# Naval Court-Martial Reporting System (NCORS)

# Court Reporter / Post-Trial User Guide

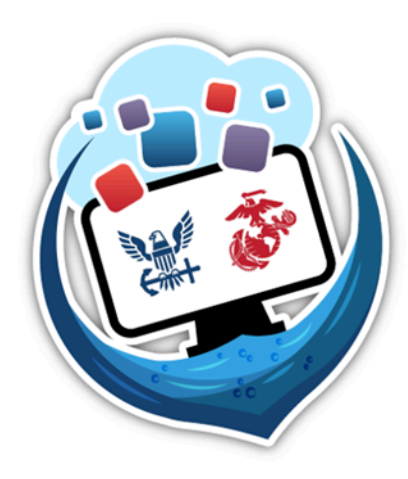

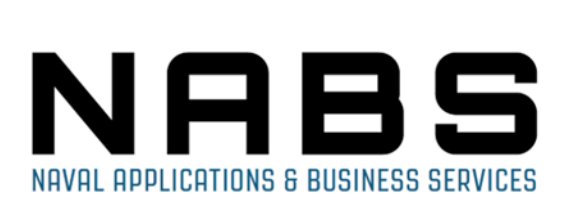

November 21, 2024 Version 1.6.0

Prepared By: NCORS Development Team

#### **Revision History**

| Version | Date       | Author                     | Summary of Changes                              |
|---------|------------|----------------------------|-------------------------------------------------|
| 1.0.0   | 02/10/2023 | Ryan Noone, Emily<br>Clemm | WF 7 Submission                                 |
| 1.1.0   | 11/30/2023 | Ryan Noone                 | Updated for NCORS November and December Release |
| 1.2.0   | 4/1/2024   | Ryan Noone                 | Updated for the Q3 release                      |
| 1.3.0   | 5/17/2024  | Ryan Noone                 | Updated for the Q4 release                      |
| 1.3.1   | 7/25/2024  | Ryan Noone                 | Updated based on NABS feedback                  |
| 1.4.0   | 7/31/2024  | Ryan Noone                 | Updated for OY1 Q4 Release                      |
| 1.5.0   | 9/23/2024  | Ryan Noone                 | Updated for OY1 interim release                 |
| 1.6.0   | 11/21/2024 | Appian Team                | Updated for OY1 Q2 Release                      |

# <u>NCORS</u> <u>Legal Case Management</u> <u>Court Reporter / Post-Trial User Guide</u>

This document is meant to be used as a step-by-step guide for NCORS application legal case management functionality. Certain sections will only be relevant to certain groups, as defined in parentheses beside each section's name. This user journey is not relevant to Trial Office, DSO, VLC, or Trial Judiciary users. The NCORS system may handle sensitive (CUI) data. NCORS is not capable of marking printed pages with sensitivity level therefore NCORS Users will follow SECNAV Notice 5510 – DON Implementation of CUI Policy.

| General Actions                                    | 6  |
|----------------------------------------------------|----|
| Case Journal Entry                                 | 6  |
| Upload Case Document                               | 9  |
| Case Doc Zip Generation and Download               | 11 |
| Assign and Remove Users from Case                  | 11 |
| Mark Cases with Reference to Classified Materials  | 13 |
| Pretrial Actions                                   | 15 |
| Input Ordered TMO Dates                            | 18 |
| Add Draft Exhibits                                 | 22 |
| Assign Exhibit Number and Status (Court Reporters) | 26 |
| Seal Exhibits (Court Reporter)                     | 28 |
| Edit Findings to Charges and Specifications        | 30 |
| Edit Sentence                                      | 33 |
| Rule on RCM 309 Matters                            | 41 |
| Rule On Motion                                     | 44 |
| Post-Trial Verifications and Rights Elections      | 46 |
| Statement of Trial Results Verification            | 46 |
| Gun Control Acts Requirements Submissions          | 48 |
| Fingerprint Card and Final Disposition             | 51 |
| Victim Post-Trial Rights Elections                 | 54 |
| Accused Post-Trial and Appellate Rights Election   | 57 |
| Clemency                                           | 59 |
| Prepare Accused CMR (Checklist)                    | 59 |
| Prepare Victim CMR (Checklist)                     | 62 |
| Review Court Martial Record (CMR) Request          | 65 |
| Prepare Accused/Victim CMR Letter                  | 67 |
| Record 1106 Submissions (Checklist)                | 71 |
|                                                    |    |

| Record 1106A Submissions (Checklist)                                                                       | 74  |
|----------------------------------------------------------------------------------------------------|-----|
| Review Clemency Submission                                                                                 | 76  |
| Record Clemency Submission                                                                                 | 78  |
| Review Clemency Submission Extension                                                                       | 81  |
| Clemency Submission Extension                                                                              | 83  |
| Review Rebuttal Submission                                                                                 | 86  |
| Rebuttal Submission                                                                                        | 88  |
| Review Rebuttal Extension Submission                                                                       | 90  |
| Rebuttal Extension Submission                                                                              | 92  |
| Post-Trial Hearings                                                                                        | 95  |
| Record 39(a) Hearing (Checklist)                                                                           | 95  |
| Input the Outcome to Post-Trial Motions Hearings (Post-Trial Office User, Court Reporter, Trial Judiciary) | 98  |
| Record 1105 Hearing                                                                                        | 99  |
| Record Post-Trial Actions                                                                                  | 102 |
| Record Sentence Deferment Request (Checklist)                                                              | 102 |
| Record Recommended Sentence Suspensions (Checklist)                                                        | 104 |
| Sentence Deferment by CA                                                                                   | 106 |
| Record CA's Action (Checklist)                                                                             | 109 |
| Input CA Action                                                                                            | 112 |
| Input EOJ Details (Checklist)                                                                              | 116 |
| Generate EOJ                                                                                               | 118 |
| Edit EOJ Details                                                                                           | 120 |
| Record of Trial Preparation                                                                                | 122 |
| Transcription Preparation                                                                                  | 122 |
| Prepare Transcript (Checklist)                                                                             | 122 |
| Prepare Transcription - USN                                                                                | 125 |
| Prepare Transcription - USMC                                                                               | 128 |
| Edit/Proof Transcription - USMC                                                                            | 131 |
| Review Proofed Transcription - USMC                                                                        | 133 |
| Prepare ROT                                                                                                | 134 |
| Prepare ROT (Checklist)                                                                                    | 134 |
| Prepare ROT                                                                                                | 139 |
| Upload Complete ROT                                                                                        | 142 |
| ROT Verification and Certification                                                                         | 145 |
| Forward ROT for Verification                                                                               | 145 |
| Review and Forward ROT                                                                                     | 149 |
| Certify ROT                                                                                                | 150 |
| Verify/Certify ROT (Checklist)                                                                             | 152 |
|                                                                                                    |     |

| Verify/Certify ROT                 | 155 |
|------------------------------------|-----|
| Prepare Victim/Accused ROT         | 156 |
| Upload Complete Victim/Accused ROT | 159 |
| Serve ROT to Accused (Checklist)   | 162 |
| Serve ROT to Victim (Checklist)    | 165 |
| Appellate Processing / Archival    | 168 |
| Forward to Code 40 (Checklist)     | 168 |
| Mark for Archival                  | 170 |
| Reports                            | 172 |
| View, Filter, and Export Reports   | 172 |

# **General Actions**

## Case Journal Entry

1. From the NCORS Legal Case Management site, select the "All Cases" tab.

| <b>А</b><br>НОМЕ | ALL CASES | KEPORTS | University of the second second secon |
|------------------|-----------|---------|----------------------------------------------------------------------------------------------------|
|                  |           |         |                                                                                                    |

2. Select the "Case Number" to navigate to the case summary view.

| HOME ALL CASES RE            | EPORTS             |                      |                  |             |              | TODD<br>TC         |
|------------------------------|--------------------|----------------------|------------------|-------------|--------------|--------------------|
| <b>Q</b> Search Cases        |                    | SEARCH STATUS Any    |                  | •           |              | ± ▼• 2             |
| + CREATE NEW CASE ADD CASE U | JPDATES GENERATE T | EST CASE             |                  |             |              |                    |
| Title                        | Case Number        | Investigation Number | Status           | Date Opened | PTC/PTR Type | Speedy Trial Clock |
| U.S. v. Anderson             | N-DC-22-0009       | 18753988             | Post Arraignment | 6/2/2022    |              |                    |

3. From the case summary view, navigate to the "Case Journal" tab and select the "Case Journal" action to create a new case journal entry.

| U.S. v. Anderso           | U.S. v. Anderson                                                                                    |  |  |  |  |
|---------------------------|----------------------------------------------------------------------------------------------------|--|--|--|--|
| Summary Documents         | sse Journal Victims, Witnesses, & Experts Charges & Offenses Trial Accused Details Case Actions     |  |  |  |  |
| Case Journal              | Case Journal         Enter text to search all case journal entries         Q SEARCH         O RESET |  |  |  |  |
| • ACTIONS<br>Case Journal | View More (0) >                                                                                     |  |  |  |  |

- 4. In the form, input the journal entry and any additional information:
  - a. User may enter the "Event Date" of the Journal entry
    - i. The "Event Date" value is used to sort journal entries on the site.
  - b. User may mark the entry as a "Public Entry" (if desired).
    - i. Public entries will be visible to **all** system users with access to the case.
    - ii. Non-public entries will only be visible to other Trial Office Users.
  - c. User may notify other users by selecting "yes" to the "Add and Notify Recipients" field.
    - i. Add one or more recipients to the journal entry by inputting the name of the user to notify.
    - ii. Recipients will receive an automated notification upon submission to review the journal entry.

| New Case Journal Entry: U.S. v. Anderson                                                                                   |        |
|----------------------------------------------------------------------------------------------------|--------|
| This form will timeout in 60 minutes. Any unsaved progress will be lost.                                                   |        |
| Journal Entry *                                                                                                    |        |
| formy Text                                                                                                    |        |
|                                                                                                    |        |
|                                                                                                    | 0/1000 |
| Event Date         Public Entry?         Add and Notify Recipients?           11/29/2023         Yes O No         Yes O No |        |
| CANCEL                                                                                                    | SUBMIT |
|                                                                                                    |        |
|                                                                                                    |        |
|                                                                                                    |        |
|                                                                                                    |        |
|                                                                                                    |        |

- 5. Select "Submit" to add the journal entry to the case.
- 6. Following submission, journal entries are visible in the "Case Journal" log.
  - a. A maximum of 10 entries are displayed on a page, to view more select the "View More" button.
  - b. Public entries are indicated with the "Public" icon as pictured below.

| U.S. v. Anders            | U.S. v. Anderson                                                                                 |  |  |  |  |  |
|---------------------------|--------------------------------------------------------------------------------------------------|--|--|--|--|--|
| Summary Documents         | Case Journal Victims, Witnesses, & Experts Charges & Offenses Trial Accused Details Case Actions |  |  |  |  |  |
| Case Journal              | Case Journal       Enter text to search all case journal entries       Q SEARCH                  |  |  |  |  |  |
| 🕈 ACTIONS<br>Case Journal | TRIAL GOVERNMENT COUNSEL, TODD                                                                   |  |  |  |  |  |
|                           | TRIAL GOVERNMENT COUNSEL, TODD<br>11/16/2022 3:39 PM EST<br>Example case journal entry           |  |  |  |  |  |
|                           | View More (0) >                                                                                  |  |  |  |  |  |

7. Select the button "Edit or Remove Entry" to edit or delete the "Case Journal" from the case.

| HOME ALL CASES    | ter<br>Reports                                                                                                    | # 💬 🔤                 |
|-------------------|----------------------------------------------------------------------------------------------------|-----------------------|
| U.S. v. Messi     |                                                                                                    |                       |
| Summary Documents | ase journal Victims, Witnesses, & Experts Charges & Offenses Trial Accused Details Post-Trial Appellate                                                                                           | Activity Case Actions |
| Case Journal      | Case journal<br>Enter text to search all journal entrites Q. SEARCK D. RESET<br>TO LINGUESCONSEL, TODD<br>TO LINGUESCONSEL 400 PM EDT<br>CF EDIT OR REMOVE ENTRY<br>This is a case journal entry. |                       |
|                   | View                                                                                                    | More (0) >            |

- 8. Select the "Remove" button at the bottom right to delete the "Case Journal".
  - a. Edited journal entries will update for all users with access to the journal entry following submission.

| New Case Jour                 | nal Entry: U.S. | v. Anderson                |                                                                          |      |
|-------------------------------|-----------------|----------------------------|--------------------------------------------------------------------------|------|
|                               |                 |                            | This form will timeout in 60 minutes. Any unsaved progress will be lost. |      |
| Journal Entry *               |                 |                            |                                                                          |      |
| This is a case journal entry. |                 |                            |                                                                          |      |
|                               |                 |                            | 29/1                                                                     | 000  |
| Event Date                    | Public Entry?   | Add and Notify Recipients? |                                                                          |      |
|                               |                 |                            |                                                                          |      |
|                               |                 |                            |                                                                          |      |
|                               |                 |                            |                                                                          |      |
|                               |                 |                            |                                                                          |      |
|                               |                 |                            |                                                                          |      |
|                               |                 |                            |                                                                          |      |
|                               |                 |                            |                                                                          |      |
|                               |                 |                            |                                                                          |      |
|                               |                 |                            |                                                                          |      |
|                               |                 |                            |                                                                          |      |
|                               |                 |                            |                                                                          |      |
|                               |                 |                            |                                                                          |      |
| CANCEL                        |                 |                            | SUBMIT                                                                   | NOVE |

9. To export all journal entries on the case, select the export view button.

| + ADD CASE JOURNA      | L                   |          |          |  |
|------------------------|---------------------|----------|----------|--|
| Case Journal           | Details             |          |          |  |
| Enter text to search a | all journal entries | Q SEARCH | ") RESET |  |
| 🗢 OLDEST FIRST 📑       | • EXPORT VIEW       |          |          |  |

- a. Then select the export icon on the grid.
- b. Select "Display View" to revert back to the original view.

| + ADD CASE JOURNAL                                                          |              |                        |                                   |            |              |  |  |  |  |
|-----------------------------------------------------------------------------|--------------|------------------------|-----------------------------------|------------|--------------|--|--|--|--|
| Case Journal                                                                |              |                        |                                   |            |              |  |  |  |  |
| DISPLAY VIEW                                                                | DISPLAY VIEW |                        |                                   |            |              |  |  |  |  |
| Sort and filter the entries below then select the "Export" button to genera | ite and dowi | nload the entries      |                                   |            |              |  |  |  |  |
| <b>Q</b> Search Case Journal Entries                                        | SEARCH       | EVENT DATE   Any - Any |                                   | • 🕹        | <b>T</b> - 2 |  |  |  |  |
| Entry                                                                       |              | Author                 | Event<br>Date                     | Public?    |              |  |  |  |  |
| Journal Entry                                                               |              |                        | TRIAL DEPARTMENT HEAD,<br>SHANNON | 11/19/2024 | No           |  |  |  |  |

#### **Upload Case Document**

1. From the NCORS Legal Case Management site, select the "All Cases" tab.

| <b>А</b><br>Номе | ALL CASES | Lee Reports |  |
|------------------|-----------|-------------|--|
|                  |           |             |  |

2. Select the "Case Number" to navigate to the case summary view.

| HOME ALL CASES R             | EPORTS               |                      |                  |             |              | TODD<br>TC            |
|------------------------------|----------------------|----------------------|------------------|-------------|--------------|-----------------------|
| <b>Q</b> , Search Cases      |                      | SEARCH STATUS Any    |                  | •           |              | ± <b>▼</b> - <i>C</i> |
| + CREATE NEW CASE 🖋 ADD CASE | UPDATES 🐵 GENERATE T | EST CASE             |                  |             |              |                       |
| Title                        | Case Number          | Investigation Number | Status           | Date Opened | PTC/PTR Type | Speedy Trial Clock    |
| U.S. v. Anderson             | N-DC-22-0009         | 18753988             | Post Arraignment | 6/2/2022    | -            | -                     |

3. From the case summary view, navigate to the "Documents" tab and select the "Case Document" action from the "Actions" list.

| .S. v. Anderson      | I.                                                 |           |                                                  |           |                   |   |
|----------------------|----------------------------------------------------|-----------|--------------------------------------------------|-----------|-------------------|---|
| ummary Documents Cas | e Journal Victims, Witnesses, & Experts            | Charges 8 | Offenses Trial Accused                           | l Details | Case Actions      |   |
| All Documents        | All Documents                                      |           |                                                  |           |                   |   |
| RCM 309 Matters      | <b>Q</b> , Search Documents                        | SEARCH    | DOCUMENT TYPE Any                                |           | • T •             | C |
| Discovery            | CHARACTERISTICS Any                                | •         |                                                  |           |                   |   |
| Transcription        | Document 🕢                                         | L         | ast Updated                                      | 1         | Туре              | 0 |
|                      | Attorney Work Product Example<br>TXT - 0 KB        | 1         | 1/16/2022 3:34 PM<br>Todd Trial Government Couns | el        | Subject Interview | B |
| ACTIONS              | Discovery_example<br>TXT - 10.6 KB                 | 1         | 1/16/2022 3:33 PM<br>Todd Trial Government Couns | el        | Case Notes        |   |
| Case Document        | Charge Sheet U.S. v.                               |           | 4/0/2022 2:27 214                                | -         | have cheet closed |   |
| Reciprocal Discovery | CloseTestNonDocketed 2022_11_09_1<br>PDF - 2.93 MB | 14_27     | Meredith Hoopes                                  | C         | and Preferral     |   |
| Discovery Disclosure |                                                    |           |                                                  |           |                   |   |

- 4. In the form, select the file to upload, document type, attributes, and any additional information pertinent to the document type.
  - a. Depending on the selected document type, input additional information related to the document.
  - b. Identify documents attributes to identify documents as "discovery", "redacted", "reciprocal discovery", or "attorney work product".
    - i. Input Bates Number for documents identified as "discovery". Documents will later be sent as discovery in a separate action.

| HOME ALL CASES      | LEE<br>REPORTS                    |                        |
|---------------------|-----------------------------------|------------------------|
| Document Up         | oad<br>and enter related informat | tion as required.      |
| File Upload *       |                                   | Document Type *        |
| UPLOAD              |                                   | Select a document type |
| Document Attributes |                                   |                        |
| Redacted File       | Discovery                         | Reciprocal Discovery   |
| Attorney Case File  | Sealed                            |                        |
|                     |                                   |                        |
| CANCEL              |                                   |                        |

- 5. Select "Submit" once complete and to add the document to the case file.
  - a. To submit multiple documents, select the "Submit and Add Another Document" button to continue to upload documents.
- 6. The user can view the uploaded document by navigating to the "Documents" tab and selecting the document.
  - a. User can preview and/or download the document by selecting the document name from the "All Documents" list.

| ry Documents Ca           | se Journal Victims, Witnesses, & Experts Charg                                 | tes & Offenses Trial Accused Det                    | tails Case Actions                     |            |                     |       |                                                                                                    |
|---------------------------|--------------------------------------------------------------------------------|-----------------------------------------------------|----------------------------------------|------------|---------------------|-------|----------------------------------------------------------------------------------------------------|
| ocuments<br>I 309 Matters | All Documents Q. Search Documents SEAI                                         | CH DOCUMENT TYPE Any                                | • T •                                  | <i>c</i> = | DD Form 458, Charge | 1 / 2 | - 55% +   🖸 \land 💆 🖶                                                                                                    |
| overy                     | CHARACTERISTICS Any                                                            | •                                                   |                                        |            |                     |       | CHARGE SHEET                                                                                                    |
|                           | ROI_example_redacted                                                           | Last Updated 1 11/16/2022 3:45 PM                   | Type<br>Report of Investigation        | 0<br>ø     |                     |       | L SARE OF ACCERDE Las Francesco and<br>L CONSTECTI-NODOCITECE. LOCS DAL BOOR<br>E UNITO ORGANIZATION         1 STREMM<br>1 (1) (1) (1) (1) (1) (1) (1) (1) (1) (1                                                                                                    |
| nons                      | Attorney Work Product Example                                                  | 11/16/2022 3:34 PM                                  | Subject Interview                      | в          |                     |       | 596.427.00         517.855.00         511.4282.00         Basilidari în Liau d'Annat         03 Aug 32 - Presant           10         6         Cranduz and peconicarione         0                                                                                                    |
| d RCM 309 Matters         | Discovery_example<br>TXT - 10.6 KB                                             | 11/16/2022 3:33 PM<br>Todd Trial Government Counsel | Case Notes                             |            |                     |       |                                                                                                    |
| very Disclosure           | Charge Sheet U.S. v.<br>CloseTestNonDocketed 2022_11_09_14_27<br>PDF - 2.93 MB | 11/9/2022 2:27 PM                                   | Charge Sheet - Signed<br>and Preferral |            |                     |       |                                                                                                    |
|                           |                                                                                |                                                     |                                        |            | 2                   |       | AND VIO DIMENS           N Memory Colspan="2">N Memory Colspan="2">N Memory Colspan="2"                                                                                                    |
|                           |                                                                                |                                                     |                                        |            |                     |       | spread to advance some ad concert final to the final sector of the final sector of the final sector o |

## Case Doc Zip Generation and Download

1. From the NCORS Defense Services site, select the "Cases" tab.

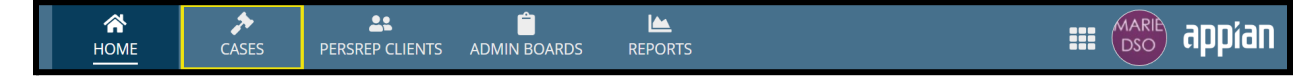

2. Select the "Case Number" to navigate to the case summary page.

| <b>Q</b> Search cases by client last name or case num | nber         | SEARCH               | ± <b>▼</b> - <i>S</i> |             |              |                    |
|-------------------------------------------------------|--------------|----------------------|-----------------------|-------------|--------------|--------------------|
| Case Title                                            | Case Number  | Investigation Number | Status                | Date Opened | PTC/PTR Type | Speedy Trial Clock |
| U.S. v. Graham                                        | N-EU-23-0006 | 19089850             | Pending NOCAR         | 1/6/2023    | -            | -                  |

- 3. From the case summary page, navigate to the "Documents" tab.
- 4. Select the action link to "Zip Case Documents" to generate and download a zip file of all case documents the user has access to.

| Summary Documents C                                                           | ase Journal Victims, Witnesses                    | & Experts Charges & Offense                              | es Trial Accused Details      | Post-Trial | Appellate Activity | Case Actions |  |  |  |
|-------------------------------------------------------------------------------|---------------------------------------------------|----------------------------------------------------------|-------------------------------|------------|--------------------|--------------|--|--|--|
| All Documents                                                                 | All Documents                                     |                                                          |                               |            |                    |              |  |  |  |
| Discovery                                                                     | <b>Q</b> , Search Documents                       | SEARCH DOCU                                              | MENT TYPE   Any               | -          | <b>▼</b> • 0       |              |  |  |  |
|                                                                               | CHARACTERISTICS   Any                             | - PUBLIS                                                 | SHED DOCUMENT   Any           | -          |                    |              |  |  |  |
|                                                                               | SOURCE Any                                        | -                                                        |                               |            |                    |              |  |  |  |
| F ACTIONS                                                                     | Document 📀                                        | Last Updated                                             | ↓ Type                        | Source     | ø                  |              |  |  |  |
| Case Document<br>Zip Case Documents<br>Defense Evidence<br>Production Request | Appointing Order<br>PDF - 27.3 KB                 | 4/13/2023 9:51 AM<br>Pearce DSO Chief Defense<br>Counsel | Written Request               | Def        |                    |              |  |  |  |
| Production Request                                                            | Appointing Order<br>PDF - 27.3 KB                 | 4/12/2023 4:57 PM<br>Pearce DSO Chief Defense<br>Counsel | Written Request               | Def        |                    |              |  |  |  |
|                                                                               | Signed Trial<br>Management Order<br>PDF - 27.3 KB | 4/12/2023 4:21 PM                                        | Trial Management<br>Order     | T) 🕀       |                    |              |  |  |  |
|                                                                               | Motion<br>PDF - 27.3 KB                           | 4/12/2023 3:59 PM<br>Todd Trial Government<br>Counsel    | Motion for Docketing          | Gov 🌐      |                    |              |  |  |  |
|                                                                               | Request File<br>PDF - 27.3 KB                     | 4/12/2023 2:27 PM<br>Pearce DSO Chief Defense<br>Counsel | Witness Production<br>Request | Def⊕       |                    |              |  |  |  |

5. Select the "Generate Zip File" button.

| Generate Case File Zip: U.S. v. Anderson                                  |                   |
|---------------------------------------------------------------------------|-------------------|
| This form will import in 50 minutes. An unequind program will be lest     |                   |
| This form will directed in 15 minutes. Any disaved progress will be rost. |                   |
| Date Generated                                                            |                   |
| 4/20/2023                                                                 |                   |
|                                                                           |                   |
|                                                                           |                   |
|                                                                           | GENERATE ZIP FILE |

- 6. Select "Download Zip File" to download the generated zip.
- 7. Select "Close" once complete.

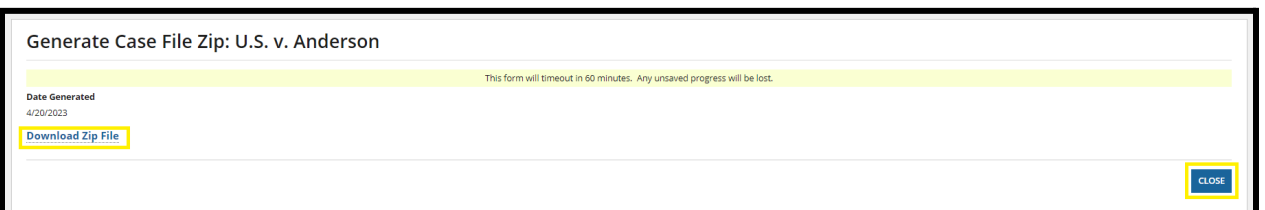

#### Assign and Remove Users from Case

1. From the NCORS Legal Case Management site, select the "All Cases" tab.

HOME ALL CASES REPORTS

2. Select the "Case Number" to navigate to the case summary view.

| HOME ALL CASES REF                            | PORTS                |                      |                  |             |              |                    |
|-----------------------------------------------|----------------------|----------------------|------------------|-------------|--------------|--------------------|
| Q. Search Cases     SEARCH     STATUS     Any |                      |                      |                  |             |              |                    |
| + CREATE NEW CASE                             | PDATES © GENERATE TE | ST CASE              |                  |             |              |                    |
| Title                                         | Case Number          | Investigation Number | Status           | Date Opened | PTC/PTR Type | Speedy Trial Clock |
| U.S. v. Anderson                              | N-DC-22-0009         | 18753988             | Post Arraignment | 6/2/2022    |              |                    |

- 3. From the case summary view navigate to the "Case Actions" tab and select "Assign Case Personnel" to assign users to the case.
  - a. Use the "Display All" option to view all case actions available on the case.
  - b. Use CTRL + F to search for an action in the list.
  - c. Paralegals and Trial Counsel users must be assigned in order to view and access a case.
  - d. STC and ASTC users have access to all cases at their location.
    - i. Users need to be given specific access for cases outside of their location.

| U.S. v. James                                                                                  |                      |       |                 |            |                    |              |
|------------------------------------------------------------------------------------------------|----------------------|-------|-----------------|------------|--------------------|--------------|
| Summary Documents Case Journal Victims, Witnesses, & Expert Case Actions Select Display Option | s Charges & Offenses | Trial | Accused Details | Post-Trial | Appellate Activity | Case Actions |
| O Display all Collapse all                                                                     |                      |       |                 |            |                    |              |
| Accused Details Actions                                                                        |                      |       |                 |            |                    |              |
| ENTER ACCUSED APPELLATE RIGHTS ELECTION                                                        |                      |       |                 |            |                    |              |
| ENTER CIVILIAN COUNSEL                                                                         |                      |       |                 |            |                    |              |
| ENTER CA DETAILS                                                                               |                      |       |                 |            |                    |              |
| ADD FIREARM PROHIBITION                                                                        |                      |       |                 |            |                    |              |
| Appellate Activity Actions                                                                     |                      |       |                 |            |                    |              |
| FILE WRIT PETITION                                                                             |                      |       |                 |            |                    |              |
| Case Journal Actions                                                                           |                      |       |                 |            |                    |              |
| ADD CASE JOURNAL                                                                               |                      |       |                 |            |                    |              |
| Charges & Offenses Actions                                                                     |                      |       |                 |            |                    |              |
| No available actions                                                                           |                      |       |                 |            |                    |              |
| Documents Actions                                                                              |                      |       |                 |            |                    |              |
| UPLOAD CASE DOCUMENT                                                                           |                      |       |                 |            |                    |              |

- 4. In the form, existing assignments are visible with options to add or remove assignments.
  - a. **Assign User:** Select the "Add User" button and this will add another row to the grid of case users.

- i. Populate the user to assign and their role on the case using the free text field and dropdown.
- ii. Multiple users may be added at once by repeating this step.

| HOME ALL CASES REPORTS                                      |                                           |                  | TODD E        |      |
|-------------------------------------------------------------|-------------------------------------------|------------------|---------------|------|
| Assign Users to Case                                        |                                           |                  |               |      |
| Assignments<br>Assign users to roles for the selected case. |                                           |                  |               |      |
| User                                                        | Role                                      | Case             | Date Assigned |      |
| Andy Assistant Senior Trial Counsel                         | Assistant Senior Trial Government Counsel | U.S. v. Anderson | Jul 7, 2022   | ×    |
| sume Shannon Senior Trial Government Counsel                | Senior Trial Government Counsel           | U.S. v. Anderson | Jul 7, 2022   | ×    |
| Todd Trial Government Counsel                               | Trial Government Counsel                  | U.S. v. Anderson | Jul 7, 2022   | ×    |
| O Add User                                                  |                                           |                  |               |      |
| CANCEL                                                      |                                           |                  | SU            | вміт |

b. **Remove User from Case:** Select the red "x" next to the assignment to remove.

| HOME ALL CASES REPORTS                                      |                                           |                  | TODD          |       |
|-------------------------------------------------------------|-------------------------------------------|------------------|---------------|-------|
| Assign Users to Case                                        |                                           |                  |               |       |
| Assignments<br>Assign users to roles for the selected case. |                                           |                  |               |       |
| User                                                        | Role                                      | Case             | Date Assigned |       |
| Andy Assistant Senior Trial Counsel                         | Assistant Senior Trial Government Counsel | U.S. v. Anderson | Jul 7, 202    | 2 🗙   |
| Shannon Senior Trial Government Counsel                     | Senior Trial Government Counsel           | U.S. v. Anderson | Jul 7, 202    | 2 🗙   |
| Todd Trial Government Counsel                               | Trial Government Counsel                  | U.S. v. Anderson | Jul 7, 202    | :2 🗙  |
| O Add User                                                  |                                           |                  |               |       |
|                                                             |                                           |                  |               |       |
| CANCEL                                                      |                                           |                  | s             | ОВМІТ |

- 5. Review form information and select the "Submit" button to assign the selected users to the case..
  - a. Newly added users are able to view and take actions on the case.
  - b. Removed users will no longer have access to the case.

#### Mark Cases with Reference to Classified Materials

1. From the NCORS Legal Case Management site, select the "All Cases" tab.

| <b>А</b><br>Номе | ALL CASES | I REPORTS | TODD | Here and Andrew Street |
|------------------|-----------|-----------|------|------------------------|
|                  |           |           |      |                        |

2. Select the "Case Number" to navigate to the case summary view.

| HOME ALL CASES RI            | EPORTS               |                      |                  |             |              |                    |
|------------------------------|----------------------|----------------------|------------------|-------------|--------------|--------------------|
| <b>Q</b> Search Cases        |                      | SEARCH STATUS Any    |                  | •           |              | ± <b>▼</b> - S     |
| + CREATE NEW CASE ADD CASE U | JPDATES © GENERATE T | EST CASE             |                  |             |              |                    |
| Title                        | Case Number          | Investigation Number | Status           | Date Opened | PTC/PTR Type | Speedy Trial Clock |
| U.S. v. Anderson             | N-DC-22-0009         | 18753988             | Post Arraignment | 6/2/2022    | -            | -                  |

- 3. From the case summary view, navigate to the "Case Actions" tab and select "Classified Materials".
  - a. Use the "Display All" option to view all case actions available on the case.
  - b. Use CTRL + F to search for an action in the list.

| U.S. v. James                                                       |                    |       |                 |            |                    |              |
|---------------------------------------------------------------------|--------------------|-------|-----------------|------------|--------------------|--------------|
| Summary Documents Case Journal Victims, Witnesses, & Experts        | Charges & Offenses | Trial | Accused Details | Post-Trial | Appellate Activity | Case Actions |
| Case Actions<br>Select Display Option<br>O Display all Collapse all |                    |       |                 |            |                    |              |
| Accused Details Actions                                             |                    |       |                 |            |                    |              |
| ENTER ACCUSED APPELLATE RIGHTS ELECTION                             |                    |       |                 |            |                    |              |
| ENTER CIVILIAN COUNSEL                                              |                    |       |                 |            |                    |              |
| ENTER CA DETAILS                                                    |                    |       |                 |            |                    |              |
| ADD FIREARM PROHIBITION                                             |                    |       |                 |            |                    |              |
| Appellate Activity Actions                                          |                    |       |                 |            |                    |              |
| FILE WRIT PETITION                                                  |                    |       |                 |            |                    |              |
| Case Journal Actions                                                |                    |       |                 |            |                    |              |
| ADD CASE JOURNAL                                                    |                    |       |                 |            |                    |              |
| Charges & Offenses Actions                                          |                    |       |                 |            |                    |              |
| No available actions                                                |                    |       |                 |            |                    |              |
| Documents Actions                                                   |                    |       |                 |            |                    |              |
| UPLOAD CASE DOCUMENT                                                |                    |       |                 |            |                    |              |

- 4. In the form, select "Yes" to identify that the case references classified materials.
  - a. Users may optionally flag a case as high visibility within this action.

| Specify References to Classified Materials: U.S. v. Anderson                                      |        |
|---------------------------------------------------------------------------------------------------|--------|
| Flag Reference to Classified Materials? ●<br>● Yes No<br>Flag as High Visibility? ●<br>● Yes ● No |        |
| CANCEL                                                                                            | SUBMIT |

5. Select "Submit" to flag the case.

6. From the case summary, an icon is now visible to indicate the case references classified materials.

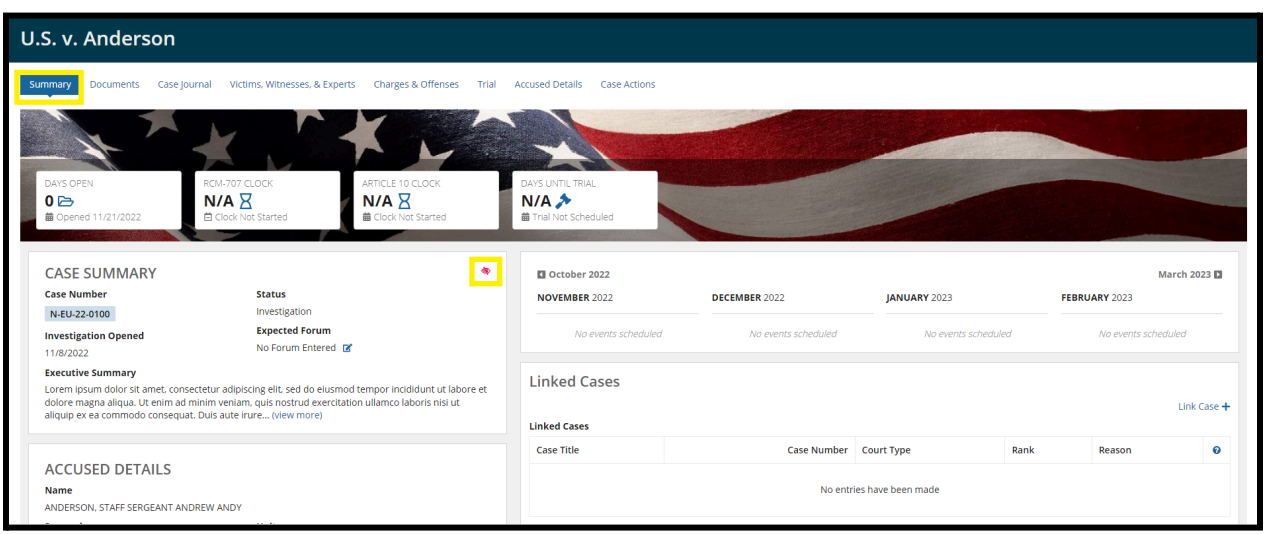

# **Pretrial Actions**

1. From the NCORS Legal Case Management site, select the "All Cases" tab.

|                       | TODD    |
|-----------------------|---------|
| HOME ALLCASES REPORTS | TC MARK |

2. Select the "Case Number" to navigate to the case summary view.

| HOME ALL CASES               | REPORTS                |                      |                  |             |              |                    |
|------------------------------|------------------------|----------------------|------------------|-------------|--------------|--------------------|
| <b>Q</b> Search Cases        |                        | SEARCH STATUS Any    |                  | •           |              | ± <b>▼</b> - S     |
| + CREATE NEW CASE 🖋 ADD CASE | E UPDATES 🐵 GENERATE T | EST CASE             |                  |             |              |                    |
| Title                        | Case Number            | Investigation Number | Status           | Date Opened | PTC/PTR Type | Speedy Trial Clock |
| U.S. v. Anderson             | N-DC-22-0009           | 18753988             | Post Arraignment | 6/2/2022    | -            | -                  |

3. View 309 Matters submissions from the "RCM 309 Matters" subtab under the "Documents" tab.

| U.S. v. Andersor      | U.S. v. Anderson                                            |                       |                           |                   |                       |            |                 |  |
|-----------------------|-------------------------------------------------------------|-----------------------|---------------------------|-------------------|-----------------------|------------|-----------------|--|
| Summary Documents Ca: | se Journal Victims, Witnesses, & Experts Charges & Offenses | Trial Accused Details | Post-Trial Appellate Acti | vity Case Actions |                       |            |                 |  |
| All Documents         | RCM 309 Matters                                             | Ŧ                     |                           |                   |                       |            | ۲               |  |
| Discovery             | Submission Type                                             | Recipient             | Source                    | Is Ex Parte?      | Submission Date       | Is Issued? | Ruling Date 🛛 🔞 |  |
| Transcription         | Order for Stored Communications (2703(d))                   | -                     | Government                | ×                 | 7/18/2024 9:11 AM EDT | -          | - 1             |  |
|                       | Investigative Subpoena                                      | PALMER, ARNOLD        | Government                |                   | 7/18/2024 9:11 AM EDT |            | - 1             |  |
|                       | Pre-Referral Matters Referred by an Appellate Court         | PALMER, ARNOLD        | VLC                       | N/A               | 7/18/2024 9:12 AM EDT | -          | - 1             |  |
| ACTIONS               | The Mental Capacity or Mental Responsibility of an Accused  |                       | Government                | ×                 | 7/18/2024 9:31 AM EDT |            | - 1             |  |
| Add Transcription     | Victim Petition for Relief                                  | PRIME, OPTIMUS        | VLC                       | N/A               | 7/18/2024 9:45 AM EDT | ×          | - 1             |  |

- 4. Record a ruling on a 309 matter by selecting the "Rule on 309 Matter" action from the grid or navigate to the summary view and select the action to rule on the matter from the "Actions list.
  - a. Grid:

| U.S. v. Anderson                      | h                                                                          |                                                |                             |                   |                                       |                |                        |
|---------------------------------------|----------------------------------------------------------------------------|------------------------------------------------|-----------------------------|-------------------|---------------------------------------|----------------|------------------------|
| Summary Documents Cas                 | se journal Victims, Witnesses, & Experts Charges & Offen                   | ses Trial Accused Details F                    | Post-Trial Appellate Activ  | ity Case Actions  |                                       |                |                        |
| All Documents                         | RCM 309 Matters                                                            | •                                              |                             |                   |                                       |                | T.                     |
| Discovery                             | Submission Type                                                            | Perinlent                                      | Source                      | ls Ex Darte?      | Submission Date                       | In Issued?     | Puling Date            |
| Transcription                         | Order for Stored Communications (2703(d))                                  | -                                              | Government                  | ×                 | 7/18/2024 9:11 AM EDT                 | -              | - 1                    |
|                                       | Investigative Subpoena                                                     | PALMER, ARNOLD                                 | Government                  |                   | Rule on RCM 309 Matter - Ru<br>Matter | ile on RCM 309 | Rule on RCM 309 Matter |
| · · · · · · · · · · · · · · · · · · · | Pre-Referral Matters Referred by an Appellate Court                        | PALMER, ARNOLD                                 | VLC                         | N/A               | 7/18/2024 9:12 AM EDT                 |                |                        |
| b. Summ                               | ary View:                                                                  |                                                |                             |                   |                                       |                |                        |
| U.S. v. Anderson                      |                                                                            |                                                |                             |                   |                                       |                |                        |
| Summary <b>Documents</b> Case J       | Journal Victims, Witnesses, & Experts Charges & Offense<br>RCM 309 Matters | es Trial Accused Details Po                    | ost-Trial Appellate Activit | y Case Actions    |                                       |                |                        |
| RCM 309 Matters                       | SUBMISSION TYPE Any                                                        | -                                              |                             |                   |                                       |                | Τ-                     |
| Discovery                             | Submission Type                                                            | Recipient                                      | Source                      | Is Ex Parte?      | Submission Date                       | Is Issued?     | Ruling Date 🕢          |
| Transcription                         | Order for Stored Communications (2703(d))                                  | -                                              | Government                  | ×                 | 7/18/2024 9:11 AM EDT                 | -              | - 1                    |
|                                       | Investigative Subpoena                                                     | PALMER, ARNOLD                                 | Government                  |                   | 7/18/2024 9:11 AM EDT                 | -              | - 1                    |
| I                                     | Pre-Referral Matters Referred by an Appellate Court                        | PALMER, ARNOLD                                 | VLC                         | N/A               | 7/18/2024 9:12 AM EDT                 | -              | · 1                    |
| RCM 309 Matters                       | : Warrant                                                                  |                                                |                             |                   |                                       |                |                        |
| tu.S. v. Anderson                     | Request Details                                                            |                                                |                             |                   |                                       |                |                        |
| Case Summary                          | Source                                                                     | Decision Authority                             |                             |                   |                                       |                |                        |
| Pretrial                              | Government File Type                                                       | Military Judge Is Ex Parte?                    |                             |                   |                                       |                |                        |
|                                       | Warrant                                                                    | No                                             |                             |                   |                                       |                |                        |
| ACTIONS                               | Recipient Details                                                          |                                                |                             |                   |                                       |                |                        |
| Rule on RCM 309 Matter                | Recipient                                                                  | Date Recipient was Notified<br>illuly 30, 2024 | Act<br>C/                   | tion by Recipient |                                       |                |                        |
|                                       | Request Documents           >          RCM 309 Matter Request File         |                                                |                             |                   |                                       |                |                        |
|                                       | Decision Details<br>Is the Matter Issued?                                  | Date Issued                                    | D.                          | ecision Details   |                                       |                |                        |

5. Review the request details by expanding the "Request Details" and "Supplemental Documents" sections.

| Rule on RCM 309 Matters I                           | Request: U.S. v.   | Doe                               |                                         |                              |        |
|-----------------------------------------------------|--------------------|-----------------------------------|-----------------------------------------|------------------------------|--------|
|                                                     |                    | This form will timeout in 60 minu | tes. Any unsaved progress will be lost. |                              |        |
| ~Request Details                                    |                    |                                   |                                         |                              |        |
| Source                                              | Decision Authority |                                   |                                         |                              |        |
| VLC                                                 | A Military Judge   |                                   |                                         |                              |        |
| File Type                                           | Victim             |                                   |                                         |                              |        |
| Pre-Referral Matters Referred by an Appellate Court |                    |                                   |                                         |                              |        |
| Request Documents                                   |                    |                                   |                                         |                              |        |
| > Supplemental Documents                            |                    |                                   |                                         |                              |        |
| Decision Details                                    |                    |                                   |                                         |                              |        |
| Is the Matter Issued?                               |                    | Date Issued                       |                                         | RCM 309 Matter Decision File |        |
| ⊖Yes ⊖No                                            |                    | mm/dd/yyyy                        |                                         | UPLOAD Drop file here        |        |
| Decision Details                                    |                    |                                   |                                         |                              |        |
|                                                     |                    |                                   |                                         |                              |        |
|                                                     |                    |                                   |                                         |                              | 0/1000 |
|                                                     |                    |                                   |                                         |                              | h      |
| CANCEL                                              |                    |                                   |                                         |                              | SUBMIT |

6. Input "Decision Details" and select "Submit" to save the ruling to the case.

| Rule on RCM 309 Matters F                                     | Request: U.S. v. l                     | Doe                                                                      |                              |         |
|---------------------------------------------------------------|----------------------------------------|--------------------------------------------------------------------------|------------------------------|---------|
|                                                               |                                        | This form will timeout in 57 minutes. Any unsaved progress will be lost. |                              |         |
| ~Request Details                                              |                                        |                                                                          |                              |         |
| Source<br>VLC                                                 | Decision Authority<br>A Military Judge |                                                                          |                              |         |
| File Type Pre-Referral Matters Referred by an Appellate Court | Victim<br>-                            |                                                                          |                              |         |
| Request Documents                                             |                                        |                                                                          |                              |         |
| > Supplemental Documents                                      |                                        |                                                                          |                              |         |
| Decision Details                                              |                                        |                                                                          |                              |         |
| Is the Matter Issued?                                         |                                        | Date Issued                                                              | RCM 309 Matter Decision File |         |
| • Yes O No                                                    |                                        | 08/02/2024                                                               | Sample File<br>PDF – 2.96 KB |         |
| Decision Details                                              |                                        |                                                                          |                              |         |
| Example ruling                                                |                                        |                                                                          |                              |         |
|                                                               |                                        |                                                                          |                              |         |
|                                                               |                                        |                                                                          |                              | 14/1000 |
|                                                               |                                        |                                                                          |                              |         |
| CANCEL                                                        |                                        |                                                                          |                              | SUBMIT  |

a. Depending on the submission source, presence of VLC to a case, and whether the submission was made Ex Parte, additional information can be input to modify the visibility of the 309 matter to other users.

| Rule on RCM 309 Matters Request: U.S. v. Anderson |                                                                          |                              |  |  |  |
|---------------------------------------------------|--------------------------------------------------------------------------|------------------------------|--|--|--|
|                                                   | This form will timeout in 60 minutes. Any unsaved progress will be lost. |                              |  |  |  |
| > Request Details<br>> Supplemental Documents     |                                                                          |                              |  |  |  |
| Decision Details                                  |                                                                          |                              |  |  |  |
| Is the Matter Issued?                             | Date Issued                                                              | RCM 309 Matter Decision File |  |  |  |
| ○ Yes ○ No                                        | mm/dd/yyyy 🗰                                                             | UPLOAD L Drop file here      |  |  |  |
| Is Ex Parte submission?                           | Share with VLC?                                                          | Select VLC*                  |  |  |  |
| Yes O No                                          | O Yes ○ No                                                               | VLC COUNSEL, ALEXANDER       |  |  |  |
| Decision Details                                  |                                                                          |                              |  |  |  |
|                                                   |                                                                          |                              |  |  |  |
|                                                   |                                                                          |                              |  |  |  |
|                                                   |                                                                          | 0/1000                       |  |  |  |

i. Ex Parte submissions are only visible to the submitting party and the judiciary.

- **1. Note:** Only certain submissions are eligible for Ex Parte submission.
- ii. Non-Ex Parte submissions are visible to the trial counsel, defense counsel, judiciary, and any VLC who have been granted access to the submission.
- iii. Judiciary users can modify VLC visibility as selected by the government or defense by changing the values in the "Share with VLC" and "Select VLC" fields.
  - 1. Select the VLC from the dropdown that should have access to the submission, if applicable.
  - 2. If no VLC exists on the case, the fields will be disabled.
- b. Following submission all parties with access to the submission are notified of the ruling.
- 7. Following submission, details of the submission and ruling can be accessed and edited from the case record on the "RCM 309 Matters" subtab under the "Documents" tab.

## Input Ordered TMO Dates

1. From the NCORS Legal Case Management site, select the "All Cases" tab.

| A<br>HOME | ALL CASES | REPORTS |  |
|-----------|-----------|---------|--|
|           |           |         |  |

2. Select the "Case Number" to navigate to the Case Summary page.

| HOME              | LSES REPORTS     |                                         |                         |                    |                  |             |                       |                     |                | TODD [   | Entropy Control Street |
|-------------------|------------------|-----------------------------------------|-------------------------|--------------------|------------------|-------------|-----------------------|---------------------|----------------|----------|------------------------|
| Q, daffodil       | SE               | ARCH STAT                               | US Pending Arraignmen   | it 🛛 🕶             | TRIAL COUNSEL    | Any         |                       | 1y                  | •              | ± ₹      | - C                    |
| + CREATE NEW CASE | ADD CASE UPDATES | GENERA                                  | TE TEST CASE            |                    |                  |             |                       |                     |                |          |                        |
| Case Title 1      | Case Number      | Subject<br>Name                         | Investigation<br>Number | Status             | Trial<br>Counsel | Date Opened | PTC/PTR Type          | RCM<br>707<br>Clock | Location       | Case Jou | urnal                  |
| U.S. v. Daffodil  | N-EU-23-0179     | DAFFODIL<br>, SEAMAN<br>RECRUIT<br>JANN | 32ryh8VSRAIKNO          | Pending Arraignmen | it -             | 4/21/2023   | Conditions on Liberty | 230                 | RLSO EURAFCENT |          |                        |

3. From the Case Summary page, navigate to the "Trial" tab and select "TMO Ordered Dates" action from the "Actions" list.

| U.S. v. Andersor                                        | U.S. v. Anderson                                               |                                                                                  |                                  |  |  |  |  |  |
|---------------------------------------------------------|----------------------------------------------------------------|----------------------------------------------------------------------------------|----------------------------------|--|--|--|--|--|
| Summary Pretrial Trial                                  | Summary Pretrial Trial Accused Details Post-Trial Case Actions |                                                                                  |                                  |  |  |  |  |  |
| Arraignment<br>TMO<br>Motions<br>Exhibits               | a. Arraignment                                                 | Ordered Date<br>1/1/2023<br>Government Offered Date<br>1/1/2023<br>Offered Dates | Defense Offered Date<br>1/1/2023 |  |  |  |  |  |
| Pleas & Findings                                        | b. Defense request for<br>discovery                            | Ordered Date<br>-<br>Government Offered Date<br>2/1/2023                         | Defense Offered Date<br>2/1/2023 |  |  |  |  |  |
| ACTIONS<br>Edit Findings<br>Edit Pleas<br>Trial Details | c. Government disclosure<br>obligations                        | Ordered Date<br>-<br>Government Offered Date<br>2/3/2023                         | Defense Offered Date<br>2/3/2023 |  |  |  |  |  |
| TMO Ordered Dates                                       | d. Defense reciprocal<br>disclosure obligations                | Ordered Date<br>-                                                                |                                  |  |  |  |  |  |

- a. This action is also available from the "Case Actions" tab.
  - i. Use the "Display All" option to view all case actions available on the case.
  - ii. Use CTRL + F to search for an action in the list.

| U.S. v. James                                                       |                                         |                       |            |                                 |
|---------------------------------------------------------------------|-----------------------------------------|-----------------------|------------|---------------------------------|
| Summary Documents Case Journal Victims, V                           | Witnesses, & Experts Charges & Offenses | Trial Accused Details | Post-Trial | Appellate Activity Case Actions |
| Case Actions<br>Select Display Option<br>O Display all Collapse all |                                         |                       |            |                                 |
| Accused Details Actions                                             |                                         |                       |            |                                 |
| ENTER ACCUSED APPELLATE RIGHTS ELECTION                             |                                         |                       |            |                                 |
| ENTER CIVILIAN COUNSEL                                              |                                         |                       |            |                                 |
| ENTER CA DETAILS                                                    |                                         |                       |            |                                 |
| ADD FIREARM PROHIBITION                                             |                                         |                       |            |                                 |
| Appellate Activity Actions                                          |                                         |                       |            |                                 |
| FILE WRIT PETITION                                                  |                                         |                       |            |                                 |
| Case Journal Actions                                                |                                         |                       |            |                                 |
| ADD CASE JOURNAL                                                    |                                         |                       |            |                                 |
| Charges & Offenses Actions                                          |                                         |                       |            |                                 |
| No available actions                                                |                                         |                       |            |                                 |
| Documents Actions                                                   |                                         |                       |            |                                 |
| UPLOAD CASE DOCUMENT                                                |                                         |                       |            |                                 |
|                                                                     | 1                                       |                       |            |                                 |

b. This action is available when the case status is "Pending Arraignment", "Pending Motions Litigation", "Pending Trial", or "Trial".

- 4. In the "Enter TMO Ordered Dates" form, upload a Signed Trial Management Order document and input the details of the ordered TMO dates.
  - a. Select the "Use Agreed Date" button to populate the date field with the date offered by the Government and Defense. This button is only available if Government and Defense have agreed on a common date in their offered TMO dates.

| Enter TMO Ord<br>Upload a signed Trial Management<br>uploaded any time the TMO dates in | ered Dates: U.S. v. Anc<br>Order document and record the associated TMO date<br>the system are modified. | derson<br>es in the form below. These dates will be used to determine the dates of trial events in the system. A signed TMO document must be |
|-----------------------------------------------------------------------------------------|----------------------------------------------------------------------------------------------------|----------------------------------------------------------------------------------------------------|
| TMO Document                                                                            |                                                                                                    |                                                                                                    |
| Signed Trial Management Orde                                                            | r*                                                                                                    |                                                                                                    |
| UPLOAD 📮 Drop file here                                                                 |                                                                                                    |                                                                                                    |
| TMO Dates                                                                               |                                                                                                    |                                                                                                    |
| a. Arraignment                                                                          | Ordered Date                                                                                             | USE AGREED DATE                                                                                                    |
| a. Arraignment                                                                          | 01/01/2023 🛱                                                                                             |                                                                                                    |
|                                                                                         | Government Offered Date                                                                                  | Defense Offered Date                                                                                                    |
|                                                                                         | 1/1/2023                                                                                                 | 1/1/2023                                                                                                    |
|                                                                                         | VLC Offered Dates                                                                                        |                                                                                                    |
|                                                                                         | None Provided                                                                                            |                                                                                                    |
| b. Defense request for                                                                  | Ordered Date                                                                                             | USE AGREED DATE                                                                                                    |
| discovery                                                                               | mm/dd/yyyy                                                                                               |                                                                                                    |
|                                                                                         | Government Offered Date                                                                                  | Defense Offered Date                                                                                                    |
|                                                                                         | 2/1/2023                                                                                                 | 2/1/2023                                                                                                    |

b. Select the "Use Government Date" or "Use Defense Date" buttons to populate the date field with the Government or Defense offered TMO dates.

| Enter TMO Ord<br>Upload a signed Trial Management<br>uploaded any time the TMO dates in | ered Dates: U.S. v. And<br>Order document and record the associated TMO date<br>the system are modified. | derson<br>es in the form below. These dates will be used to determine the dates of trial events in the system. A signed TMO document must be |
|-----------------------------------------------------------------------------------------|----------------------------------------------------------------------------------------------------|----------------------------------------------------------------------------------------------------|
| TMO Document                                                                            |                                                                                                    |                                                                                                    |
| Signed Trial Management Orde                                                            | r*                                                                                                    |                                                                                                    |
| UPLOAD 🔓 Drop file here                                                                 |                                                                                                    |                                                                                                    |
| TMO Dates                                                                               |                                                                                                    |                                                                                                    |
| a. Arraignment                                                                          | Ordered Date                                                                                             | USE GOVERNMENT DATE USE DEFENSE DATE                                                                                                    |
| -                                                                                       | 01/01/2023 🛱                                                                                             |                                                                                                    |
|                                                                                         | Government Offered Date                                                                                  | Defense Offered Date                                                                                                    |
|                                                                                         | 1/2/2023                                                                                                 | 1/1/2023                                                                                                    |
|                                                                                         | VLC Offered Dates                                                                                        |                                                                                                    |
|                                                                                         | None Provided                                                                                            |                                                                                                    |
| b. Defense request for                                                                  | Ordered Date                                                                                             | USE GOVERNMENT DATE USE DEFENSE DATE                                                                                                    |
| discovery                                                                               | mm/dd/yyyy                                                                                               |                                                                                                    |
|                                                                                         | Government Offered Date                                                                                  | Defense Offered Date                                                                                                    |
|                                                                                         | 2/2/2023                                                                                                 | 2/1/2023                                                                                                    |

- 5. Select the "Add Additional Hearing (Lines j, k, I)" link to order an additional 39(a) hearing.
  - a. To remove an added hearing, select the "Remove Additional Hearing (Lines j, k, l)" link.

| j. Motions filed and notice<br>pursuant to M.R.E. 412<br>(Additional Hearing 2) | Government Offered Date | Defense Offered Date |  | X Remove Additional Hearing (Lines j. k. I) |
|---------------------------------------------------------------------------------|-------------------------|----------------------|--|---------------------------------------------|
| k. Responses to motions<br>(Additional Hearing 2)                               | Government Offered Date | Defense Offered Date |  |                                             |
| l. Article 39(a)<br>(Additional Hearing 2)                                      | Government Offered Date | Defense Offered Date |  |                                             |
| + Add Additional Hearing (Lines j, H                                            | ç ()                    |                      |  |                                             |
| CANCEL                                                                          |                         |                      |  | SUBMIT                                      |

- 6. Select "Add Other TMO Dates" to add another row of TMO Dates.
  - a. To remove the added "Other TMO Date" select "Remove Row" at the top right of the row.

| A IE<br>HOME CIRCUITS                                    | ALL CASES REPORTS                        |                                       | 🎫 🌔 appian   |
|----------------------------------------------------------|------------------------------------------|---------------------------------------|--------------|
| and forum                                                | 08/18/2023                               |                                       |              |
|                                                          | Government Offered Date<br>None Provided | Defense Offered Date<br>None Provided |              |
| o. Final pretrial matters                                | Ordered Date                             | USE GOVERNMENT DATE                   |              |
|                                                          | 08/18/2023                               | Defence Offered Date                  |              |
|                                                          | 8/18/2023                                | None Provided                         |              |
| p. Trial Start/End Dates                                 | Ordered Start Date                       | USE GOVERNMENT DATES                  |              |
|                                                          | 08/18/2023                               |                                       |              |
|                                                          | Ordered End Date 09/08/2023              |                                       |              |
|                                                          | Government Offered Dates                 | Defense Offered Dates                 |              |
|                                                          | 8/18/2023 - 9/8/2023                     | No Start Date -                       |              |
|                                                          | VLC Offered Dates<br>None Provided       |                                       |              |
|                                                          |                                          |                                       | × Remove Row |
| TMO Item Name*                                           | Ordered Date                             |                                       |              |
| Enter TMO Item Name                                      | mm/dd/yyyy                               |                                       |              |
|                                                          | None Provided                            | None Provided                         |              |
| + Add Additional Hearing (Lines<br>+ Add Other TMO Dates | j, k, I)                                 |                                       |              |
| CANCEL                                                   |                                          |                                       | SUBMIT       |

7. Select "Submit" to save the ordered TMO dates to the case.

|                                  |                         |                      | × Remove Additional Hearing (Lines J, k, l) |
|----------------------------------|-------------------------|----------------------|---------------------------------------------|
| j. Motions filed and notice      | Ordered Date            |                      |                                             |
| pursuant to M.R.E. 412           | mm/dd/yyyy              |                      |                                             |
| (Additional Hearing 2)           | Government Offered Date | Defense Offered Date |                                             |
|                                  | None Provided           | None Provided        |                                             |
|                                  | VLC Offered Dates       |                      |                                             |
|                                  | None Provided           |                      |                                             |
| k. Responses to motions          | Ordered Date            |                      |                                             |
| (Additional Hearing 2)           | mm/dd/yyyy 🗰            |                      |                                             |
|                                  | Government Offered Date | Defense Offered Date |                                             |
|                                  | None Provided           | None Provided        |                                             |
|                                  | VLC Offered Dates       |                      |                                             |
|                                  | None Provided           |                      |                                             |
| l. Article 39(a)                 | Ordered Date            |                      |                                             |
| (Additional Hearing 2)           | mm/dd/yyyy              |                      |                                             |
|                                  | Government Offered Date | Defense Offered Date |                                             |
|                                  | None Provided           | None Provided        |                                             |
|                                  | VLC Offered Dates       |                      |                                             |
|                                  | None Provided           |                      |                                             |
|                                  | _                       |                      |                                             |
| Add Additional Hearing (Lines j. | k)                      |                      |                                             |
|                                  |                         |                      |                                             |
| CANCEL                           |                         |                      | SUBMIT                                      |

- 8. Following submission, the ordered TMO dates will be available on the "TMO" subtab of the "Trial" tab.
  - a. The ordered TMO dates may be edited by selecting the "TMO Ordered Dates" action in the "Actions" list.

| U.S. v. Anderson                                        |                                                               |                                                                                  |                                  |  |  |  |  |  |
|---------------------------------------------------------|---------------------------------------------------------------|----------------------------------------------------------------------------------|----------------------------------|--|--|--|--|--|
| Summary Pretrial Trial                                  | Summary Pretrial True Accused Details Post-Trial Case Actions |                                                                                  |                                  |  |  |  |  |  |
| Arraignment<br>TMO<br>Motions<br>Exhibits<br>Trial      | a. Arraignment                                                | Ordered Date<br>1/1/2023<br>Government Offered Date<br>1/2/2023<br>Offered Dates | Defense Offered Date<br>1/1/2023 |  |  |  |  |  |
| Pleas & Findings                                        | b. Defense request for<br>discovery                           | Ordered Date<br>1/11/2023<br>Government Offered Date<br>2/2/2023                 | Defense Offered Date<br>2/1/2023 |  |  |  |  |  |
| ACTIONS<br>Edit Findings<br>Edit Pleas<br>Trial Details | c. Government disclosure<br>obligations                       | Ordered Date<br>1/20/2023<br>Government Offered Date<br>2/3/2023                 | Defense Offered Date<br>2/3/2023 |  |  |  |  |  |
| TMO Ordered Dates                                       | d. Defense reciprocal<br>disclosure obligations               | Ordered Date<br>1/25/2023<br>Government Offered Date<br>2/4/2023                 | Defense Offered Date<br>2/4/2023 |  |  |  |  |  |

#### Add Draft Exhibits

1. From the NCORS Legal Case Management site, select the "All Cases" tab.

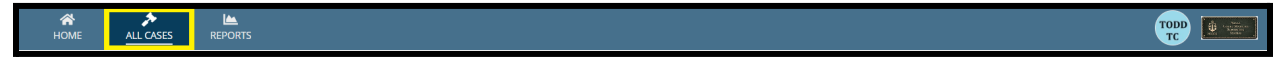

2. Select the "Case Number" to navigate to the case summary view.

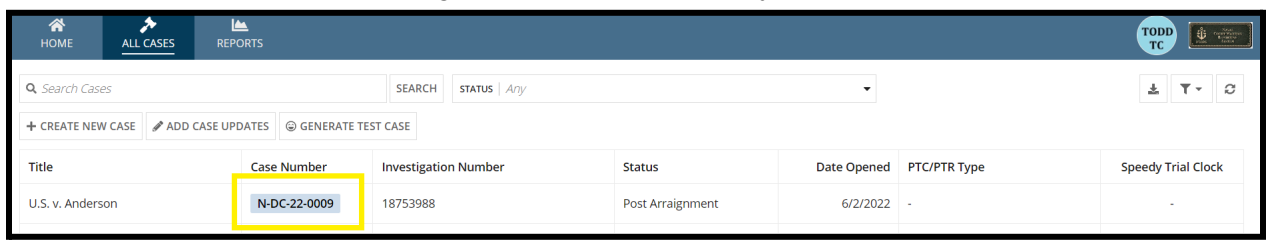

3. From the case summary view, navigate to the "Trial" tab and select the "Upload Case Exhibits" action from the "Actions" list.

| U.S. v. Andersor                                                                          | U.S. v. Anderson                                                                                                    |                                                       |                                               |  |  |  |  |
|-------------------------------------------------------------------------------------------|----------------------------------------------------------------------------------------------------|-------------------------------------------------------|-----------------------------------------------|--|--|--|--|
| Summary Documents Ca                                                                      | ise Journal Victims, Witnesses, & Experts                                                                                   | Charges & Offenses Trial Accused Details Case Actions |                                               |  |  |  |  |
| Arraignment<br>TMO<br>Pretrial Matters<br>Motions<br>Exhibits<br>Trial                    | Arraignment Request<br>Date Request Made<br>Nov 22, 2022<br>> Motion for Docketing<br>> Risk Assessment Form<br>> TMO Dates | Physical Security<br>Low                              | Security Clearance<br>Unclassified            |  |  |  |  |
| Pleas & Findings<br>Sentencing<br>Sentence Suspensions<br>Sentence Deferment<br>CA Action | Arraignment Hearing                                                                                                    | <b>Arraignment Judge</b><br>DOCKETING JUDGE, ROBSON   | Arraignment Location<br>Det Mayport Courtroom |  |  |  |  |
| ACTIONS<br>Upload Case Exhibits<br>Sentence Suspension                                    |                                                                                                    |                                                       |                                               |  |  |  |  |

- a. This action is also available from the "Case Actions" tab.
  - i. Use the "Display All" option to view all case actions available on the case.
  - ii. Use CTRL + F to search for an action in the list.

| U.S. v. James                                                       |                                       |                       |            |                               |    |
|---------------------------------------------------------------------|---------------------------------------|-----------------------|------------|-------------------------------|----|
| Summary Documents Case Journal Victims, Wit                         | tnesses, & Experts Charges & Offenses | Trial Accused Details | Post-Trial | Appellate Activity Case Actio | ns |
| Case Actions<br>Select Display Option<br>O Display all Collapse all |                                       |                       |            |                               |    |
| Accused Details Actions                                             |                                       |                       |            |                               |    |
| ENTER ACCUSED APPELLATE RIGHTS ELECTION                             |                                       |                       |            |                               |    |
| ENTER CIVILIAN COUNSEL                                              |                                       |                       |            |                               |    |
| ENTER CA DETAILS                                                    |                                       |                       |            |                               |    |
| ADD FIREARM PROHIBITION                                             |                                       |                       |            |                               |    |
| Appellate Activity Actions                                          |                                       |                       |            |                               |    |
| FILE WRIT PETITION                                                  |                                       |                       |            |                               |    |
| Case Journal Actions                                                |                                       |                       |            |                               |    |
| ADD CASE JOURNAL                                                    |                                       |                       |            |                               |    |
| Charges & Offenses Actions                                          |                                       |                       |            |                               |    |
| No available actions                                                |                                       |                       |            |                               |    |
| Documents Actions                                                   |                                       |                       |            |                               |    |
| UPLOAD CASE DOCUMENT                                                |                                       |                       |            |                               |    |

4. In the form, input the details of the exhibit.

| Exhibit Details                                     |                   |   |                    | × Remove      |
|-----------------------------------------------------|-------------------|---|--------------------|---------------|
| Date Added                                          |                   |   |                    |               |
| mm/dd/yyyy 🗰                                        |                   |   |                    |               |
| Select existing case document or choose to upload a | a new document    |   |                    |               |
| Upload Exhibit *                                    |                   |   |                    |               |
| UPLOAD Drop file here                               |                   |   |                    |               |
| + Select existing document                          |                   |   |                    |               |
| Exhibit Type                                        | Exhibit Source    |   | Exhibit File Type  |               |
| Select a Type                                       | ▼ Select a Source | • | Select a File Type | •             |
| Exhibit Description                                 |                   |   |                    |               |
|                                                     |                   |   |                    |               |
|                                                     |                   |   |                    |               |
|                                                     |                   |   |                    |               |
|                                                     |                   |   |                    |               |
|                                                     |                   |   |                    |               |
|                                                     |                   |   |                    | + ADD EXHIBIT |

- a. User has the ability to upload new or existing documents.
  - i. "Select existing document" allows the user to select a <u>previously uploaded</u> <u>case document</u> to add as an exhibit.

1. If selected, choose the desired exhibit from the grid.

ii. For new files, upload the file in the "Upload Exhibit" field.

- b. Multiple exhibits can be added at once by selecting the "Add Exhibit" button in the bottom right of the form.
- c. If taking the action as a Court Reporter, user can input the exhibit number and status of the exhibit.
  - i. Fields are only accessible to Court Reporters.

| Exhibit Type *  | Exhibit Source 😮 |   |                | Đ | xhibit File Type  |   |
|-----------------|------------------|---|----------------|---|-------------------|---|
| Prosecution     | Government       |   | •              |   | Physical Evidence | • |
| Exhibit Status  |                  |   | Exhibit Number |   |                   |   |
| Select a Status |                  | • |                |   |                   |   |
|                 |                  |   |                |   |                   |   |

- d. User may remove an exhibit prior to submission by selecting the "Remove" button in the top right corner of each added exhibit.
- 5. Following submission, the exhibits are visible on the "Exhibits" subtab under the "Trial" tab.

| U.S. v. Anderson                 |                                   |                                |                               |                                         |                   |            |        |
|----------------------------------|-----------------------------------|--------------------------------|-------------------------------|-----------------------------------------|-------------------|------------|--------|
| Summary Documents Case           | e Journal Victims, Witnesse       | s, & Experts Charges & Offense | Trial Accused Details Post-tr | ial Case Actions                        |                   |            |        |
| Arraignment<br>TMO               | Prosecution<br>Q. Search Exhibits |                                | SEARCH                        |                                         |                   |            | ± ₹• S |
| Pretrial Matters                 | Source                            | Exhibit Number                 | Status                        | Description                             | File Type         | Date Added | 0 0    |
| Motions                          | Government                        |                                |                               | Red fiber found at scene.               | Physical Evidence | 11/16/2022 | ± /    |
| Exhibits                         | Government                        |                                |                               | Shoe print (casting) found at scene.    | Physical Evidence | 11/16/2022 | ± /    |
| Trial                            | Government                        | ÷                              | -                             | Accused hair strand found at the scene. | Physical Evidence | 11/16/2022 | ± 1    |
| Pleas & Findings                 |                                   |                                |                               |                                         |                   |            | _      |
| Sentencing                       | Defense                           |                                |                               |                                         |                   |            |        |
| Sentence Suspensions             | <b>Q</b> Search Exhibits          |                                | SEARCH                        |                                         |                   |            | ± ▼• C |
| Sentence Deferment               | Source                            | Exhibit Number                 | Status                        | Description                             | File Type         | Date Added | 0 0    |
| CAACUOI                          | Defense                           |                                |                               | Voice recording of Victim               | Audio             | 11/15/2022 | ± /    |
|                                  |                                   |                                |                               |                                         |                   |            |        |
|                                  | Appellate                         |                                |                               |                                         |                   |            |        |
| ACTIONS     Upload Case Exhibits | <b>Q</b> , Search Exhibits        |                                | SEARCH                        |                                         |                   |            | ± ₹• C |
| Sentence Suspension              | Source                            | Exhibit Number                 | Status                        | Description                             | File Type         | Date Added | 0 0    |
| Enter Sentence<br>Deferment      | VLC                               |                                | -                             | Victim forms.                           | Document          | 11/28/2022 | ± /    |
| Sentencing                       |                                   |                                |                               |                                         |                   |            |        |

- a. Exhibits submitted by Trial Office users are only visible to the submitting party and Court Reporters until officially added to the case by the court reporter.
- b. Exhibits uploaded by Court Reporters with an assigned exhibit number and status are visible to all users with access to the case.
- c. User can edit an exhibit by selecting the "Edit" icon from the grid.
  - i. User can remove an exhibit by selecting "Remove" while editing the exhibit.

| Exhibit Details                      |                  |   |                   |     |
|--------------------------------------|------------------|---|-------------------|-----|
| Date Added                           |                  |   |                   |     |
| Feb 25, 2023                         |                  |   |                   |     |
| > 🖹 View Exhibit                     |                  |   |                   |     |
| Exhibit Type *                       | Exhibit Source 🕜 |   | Exhibit File Type |     |
| Prosecution -                        | Government       | • | Physical Evidence | -   |
| Exhibit Status                       | Exhibit Number   |   |                   |     |
| Select a Status                      | •                |   |                   |     |
| Exhibit Description                  |                  |   |                   |     |
| Shoe print (casting) found at scene. |                  |   |                   |     |
|                                      |                  |   |                   |     |
|                                      |                  |   |                   |     |
|                                      |                  |   |                   | li. |
|                                      |                  |   |                   |     |
|                                      |                  |   |                   |     |
|                                      |                  |   |                   |     |
|                                      |                  |   |                   |     |
|                                      |                  |   |                   |     |
|                                      |                  |   |                   |     |
|                                      |                  |   |                   |     |
|                                      |                  |   |                   |     |
|                                      |                  |   |                   |     |
| CANCEL                               |                  |   |                   |     |

### Assign Exhibit Number and Status (Court Reporters)

1. From the NCORS Legal Case Management site, select the "All Cases" tab.

| HOME                  | ALL CASES            |            | lumbo          | r" to i | ovigata ta t         |                      | manuiow       |                     |              | TCDD TC          |
|-----------------------|----------------------|------------|----------------|---------|----------------------|----------------------|---------------|---------------------|--------------|------------------|
| olumns t<br>Case Flag | to Display @         | se Number, | Page S         | LO I    | ·                    |                      | ninary view.  |                     |              |                  |
| Q Anders              | son<br>ATE TEST CASE | MIGRATE V  | VOLVERINE CASE | 0       | SEARCH STATUS Invest | igation              | 0             | •                   |              | ± ₹• 2           |
| Case<br>Flags         | Case Title           | t          | Case Number    |         | Subject Name         | Investigation Number | Status        | Case Created Date 🚱 | PTC/PTR Type | RCM 707<br>Clock |
| -                     | U.S. v. Anders       | on         | N-MW-24-000    | 1       | ANDERSON, SA ANDREW  | -                    | Investigation | 7/18/2024           |              |                  |

- 3. From the case summary view, navigate to the "Trial" tab and "Exhibits" subtab.
- 4. In the grid of exhibits, select the "Edit" icon to assign the selected exhibit a status and exhibit number.

2.

| J.S. v. Anderson             |                            |                                  |                             |                                         |                   |            |               |
|------------------------------|----------------------------|----------------------------------|-----------------------------|-----------------------------------------|-------------------|------------|---------------|
| Summary Documents Case;      | Journal Victims, Witnesse  | es, & Experts Charges & Offenses | Trial Accused Details Post- | trial Case Actions                      |                   |            |               |
| Arraignment                  | Prosecution                |                                  |                             |                                         |                   |            |               |
| TMO<br>Pretrial Matters      | Source                     | Exhibit Number                   | Status                      | Description                             | File Type         | Date Added | ≗ T• 0<br>0 0 |
| Motions                      | Government                 |                                  |                             | Red fiber found at scene.               | Physical Evidence | 11/16/2022 | ± /           |
| Exhibits                     | Government                 | -                                |                             | Shoe print (casting) found at scene.    | Physical Evidence | 11/16/2022 | ± /           |
| Trial<br>Pleas & Findings    | Government                 |                                  |                             | Accused hair strand found at the scene. | Physical Evidence | 11/16/2022 | ± /           |
| Sentencing                   | Defense                    |                                  |                             |                                         |                   |            |               |
| Sentence Suspensions         | <b>Q</b> , Search Exhibits |                                  | SEARCH                      |                                         |                   |            | ± ₹• 8        |
| Sentence Deferment           | Source                     | Exhibit Number                   | Status                      | Description                             | File Type         | Date Added | 0 0           |
| CAAction                     | Defense                    |                                  |                             | Voice recording of Victim               | Audio             | 11/15/2022 | ± /           |
|                              | Appellate                  |                                  |                             |                                         |                   |            |               |
| ACTIONS Jpload Case Exhibits | <b>Q</b> , Search Exhibits |                                  | SEARCH                      |                                         |                   |            | ± ₹• 0        |
| entence Suspension           | Source                     | Exhibit Number                   | Status                      | Description                             | File Type         | Date Added | 0 0           |
| Inter Sentence<br>Deferment  | VLC                        | -                                | -                           | Victim forms.                           | Document          | 11/28/2022 | ± /           |

5. In the "Upload Case Exhibits" form, assign a status and exhibit number to the defense, prosecution, or appellate exhibit.

| Exhibit Details                      |                  |                |                   |               |
|--------------------------------------|------------------|----------------|-------------------|---------------|
| Date Added                           |                  |                |                   |               |
| Feb 25, 2023                         |                  |                |                   |               |
| > 🖹 View Exhibit                     |                  |                |                   |               |
| Exhibit Type *                       | Exhibit Source 🕑 |                | Exhibit File Type |               |
| Prosecution -                        | Government       | •              | Physical Evidence | •             |
| Exhibit Status                       |                  | Exhibit Number |                   |               |
| Select a Status                      | •                |                |                   |               |
| Exhibit Description                  |                  |                |                   |               |
| Shoe print (casting) found at scene. |                  |                |                   |               |
|                                      |                  |                |                   |               |
|                                      |                  |                |                   |               |
|                                      |                  |                |                   |               |
|                                      |                  |                |                   |               |
|                                      |                  |                |                   |               |
|                                      |                  |                |                   |               |
|                                      |                  |                |                   |               |
|                                      |                  |                |                   |               |
|                                      |                  |                |                   |               |
|                                      |                  |                |                   |               |
|                                      |                  |                |                   |               |
|                                      |                  |                |                   |               |
|                                      |                  |                |                   |               |
|                                      |                  |                |                   |               |
|                                      |                  |                |                   |               |
| CANCEL                               |                  |                |                   | REMOVE SUBMIT |

6. Select "Submit" to save the details of the exhibit.

7. Following submission, the updated details are available in the "Exhibits" subtab under the "Trial" tab.

| U.S. v. Anderson            |                            |                                |                            |                                           |                   |                |
|-----------------------------|----------------------------|--------------------------------|----------------------------|-------------------------------------------|-------------------|----------------|
| Summary Documents Case      | e Journal Victims, Witne   | ises, & Experts Charges & Offe | nses Trial Accused Details | Post-Trial Case Actions                   |                   |                |
| Arraignment                 | Prosecution                |                                |                            |                                           |                   |                |
| ТМО                         | <b>Q</b> , Search Exhibits |                                | SEARCH                     |                                           |                   | ± T- S         |
| Pretrial Matters            | Source                     | Exhibit Number                 | Status                     | Description                               | File Type         | Date Added 🛛 🚱 |
| Motions                     | Government                 | 1                              | Offered and Admitted       | Shoe print (casting) found at scene.      | Physical Evidence | 2/20/2023 🛓 🥖  |
| Exhibits                    |                            |                                |                            |                                           |                   |                |
| Trial                       | Defense                    |                                |                            |                                           |                   |                |
| Pleas & Findings            | <b>Q</b> , Search Exhibits |                                | SEARCH                     |                                           |                   | ± T- S         |
| Sentencing                  | Source                     | Exhibit Number                 | Status                     | Description                               | File Type         | Date Added 🛛 🚱 |
| Sentence Suspensions        |                            |                                |                            |                                           |                   |                |
| Sentence Deferment          |                            |                                |                            | No entries have been made                 |                   |                |
| Alternate Disposition       |                            |                                |                            |                                           |                   |                |
|                             | Appellate                  |                                |                            |                                           |                   |                |
|                             | <b>Q</b> , Search Exhibits |                                | SEARCH                     |                                           |                   | ± T- S         |
| ACTIONS                     | Source                     | Exhibit Number                 | Status                     | Description                               | File Type         | Date Added 💿 💿 |
| Sentence Suspension         | Government                 | I.                             | Referenced                 | Motion pertaining to classified material. | Document          | 2/20/2023 🛓 🧪  |
| Enter Sentence<br>Deferment |                            |                                |                            |                                           |                   |                |

- a. Updated exhibits are visible to all users with access to the case.
- b. User can edit an exhibit by selecting the "Edit" icon from the grid.
  - i. User can remove an exhibit by selecting "Remove" while editing the exhibit.

#### Seal Exhibits (Court Reporter)

2.

1. From the NCORS Legal Case Management site, select the "All Cases" tab.

| HOME ALL CASES REPORTS |                                                                                    |                                                                                                    |                 |                                    |                                                                                                    |                                                                                                    |                                                                                                    |                                                                                                    |                                                                                                    |
|------------------------|------------------------------------------------------------------------------------|----------------------------------------------------------------------------------------------------|-----------------|------------------------------------|----------------------------------------------------------------------------------------------------|----------------------------------------------------------------------------------------------------|----------------------------------------------------------------------------------------------------|----------------------------------------------------------------------------------------------------|----------------------------------------------------------------------------------------------------|
| the "C                 | Case N                                                                             | Numbe                                                                                                    | er" to i        | navigate to t                      | the Case Su                                                                                                    | mmary page                                                                                                    |                                                                                                    |                                                                                                    |                                                                                                    |
| o Display 🕜            |                                                                                    | Page                                                                                                    | Size 🕜          |                                    |                                                                                                    |                                                                                                    |                                                                                                    |                                                                                                    |                                                                                                    |
| s, Case Title, Ca      | ise Number, 🚥                                                                      | • 🛛 🕶 25                                                                                                    |                 | •                                  |                                                                                                    |                                                                                                    |                                                                                                    |                                                                                                    |                                                                                                    |
|                        |                                                                                    |                                                                                                    | 8               | SEARCH STATUS Any                  |                                                                                                    |                                                                                                    | •                                                                                                    |                                                                                                    | ± T. C                                                                                                    |
| ATE TEST CASE          | MIGRATE V                                                                          | WOLVERINE CAS                                                                                                    | E               |                                    |                                                                                                    |                                                                                                    |                                                                                                    |                                                                                                    |                                                                                                    |
| Case Title             | t                                                                                  | Case Number                                                                                                    |                 | Subject Name                       | Investigation Number                                                                                           | Status                                                                                                    | Case Created Date 🕑                                                                                                    | PTC/PTR Type                                                                                                    | RCM 707<br>Clock                                                                                                    |
| U.S. v. Arthur         |                                                                                    | N-EU-24-003                                                                                                    | 8               | ARTHUR, LCPL<br>SEBASTIAN SEANDUND | 55732178                                                                                                    | Pending Clemency                                                                                                    | 8/2/2024                                                                                                    |                                                                                                    |                                                                                                    |
| S                      | ALL CASE<br>the "C<br>consplay ?<br>case Title, Case<br>TE TEST CASE<br>Case Title | the "Case N<br>case Title, Case Number, +<br>case Title, Case Number, +<br>case Title, Case Number, +<br>case Title 1<br>U.S. v. Arthur | ALCOSES REPORTS | ALCOSS REPORTS                     | ALCOSS       REPORTS         Case Number" to navigate to to to navigate to to to to to to to to to to to to to | ALCORES       Performs         the "Case Number" to navigate to the Case Supervision of the Case Supervision of the Case Supervision | Page Size @         2 Display @       Page Size @         3 Display @       Page Size @         4: Case Title, Case Number, @ 25       25         • EEST CASE       MIGRATE WOLVERINE CASE         Case Title       1         Case Title       1         Case Title       2         Discover       2         Discover       3         Case Title       1 | Page Size @         1 Case Number" to navigate to the Case Summary page.         2 Display @       Page Size @         1 Case Title, Case Number, 0       25         • SEARCH       STATUS         • SEARCH       STATUS         • STATUS       Status         • Case Created Date @       Status         U.S. v. Arthur       NEU-24-0038         • SEARSTIAN SEANDUND       S5732178         • Pending Clemency       8/2/2024 | Page Size @         Case Title, Case Number @       Page Size @         Status       Any         TE TEST CASE       MIGRATE WOLVERINE CASE         Case Title       Case Number       Subject Name       Investigation Number       Status       Case Created Date @       PTC/PTR Type         U.S. v. Arthur       NEU-240038       ARTHUR, LCPL<br>SEMATIAN SEANDUND       S5732178       Pending Clemency       8/2/2024       - |

- 3. From the Case Summary page, navigate to the "Trial" tab and select the "Exhibits" subtab.
- 4. Select the action "Seal Exhibits" from the actions list.

| U.S. v. Arthur                                     |                            |                                   |                                 |                                    |                   |                |
|----------------------------------------------------|----------------------------|-----------------------------------|---------------------------------|------------------------------------|-------------------|----------------|
| Summary Documents Case                             | e Journal Victims, Witness | ses, & Experts Charges & Offenses | Trial Accused Details Post-Tria | al Appellate Activity Case Actions |                   |                |
| Arraignment                                        | Prosecution                |                                   |                                 |                                    |                   |                |
| TMO                                                | Source                     | Exhibit Number                    | Status                          | Description                        | File Type         | Date Added 🛛 🚱 |
| Pretrial Matters<br>Motions                        | Government                 | 1                                 | Offered and Admitted            |                                    | Physical Evidence | 12/4/2023 🛓 🥒  |
| Exhibits                                           | Defense                    |                                   |                                 |                                    |                   |                |
| Trial                                              | Source                     | Exhibit Number                    | Status                          | Description                        | File Type         | Date Added 🛛 🚱 |
| Pleas & Findings<br>Sentencing                     |                            |                                   |                                 | No entries have been made          |                   |                |
| Sentence Suspensions                               |                            |                                   |                                 |                                    |                   |                |
| Sentence Deferment                                 | Appellate                  |                                   |                                 |                                    |                   |                |
| Alternate Disposition                              | Source                     | Exhibit Number                    | Status                          | Description                        | File Type         | Date Added 🛛 😧 |
|                                                    |                            |                                   |                                 | No entries have been made          |                   |                |
| ACTIONS                                            |                            |                                   |                                 |                                    |                   |                |
| Sentence Suspension<br>Enter Sentence<br>Deferment |                            |                                   |                                 |                                    |                   |                |
| Upload Case Exhibits                               |                            |                                   |                                 |                                    |                   |                |
| Sentencing                                         |                            |                                   |                                 |                                    |                   |                |
| Seal Exhibits                                      |                            |                                   |                                 |                                    |                   |                |

- 5. In the "Seal Exhibit" form, input the sealing order date and upload a "Sealing Order" document.
  - a. User can select 1 or more exhibits to seal in the grid of exhibits.

| Seal Exhibits: U.     | .S. v. Arthur  |                      |                     |                                    |                   |                |
|-----------------------|----------------|----------------------|---------------------|------------------------------------|-------------------|----------------|
|                       |                | This form will ti    | meout in 60 minute: | Any unsaved progress will be lost. |                   |                |
| Sealing Order Details | s              |                      |                     |                                    |                   |                |
| Sealing Order Date*   |                |                      |                     | Sealing Order Document *           |                   |                |
| mm/dd/yyyy            |                |                      |                     | UPLOAD                             |                   |                |
|                       |                |                      |                     |                                    |                   |                |
| Exhibits to Seal      |                |                      |                     |                                    |                   |                |
| Source                | Exhibit Number | Status               | Description         |                                    | File Type         | Date Added 🛛 🚱 |
| Government            | 1              | Offered and Admitted |                     |                                    | Physical Evidence | 12/4/2023 🛓    |
|                       |                |                      |                     |                                    |                   |                |
| CANCEL                |                |                      |                     |                                    |                   | SUBMIT         |

6. Select the "Submit" button to mark the exhibit as sealed.

| Seal Exhibit: U.S. v. Doe                    |                         |
|----------------------------------------------|-------------------------|
| Exhibit Details                              |                         |
| Date Added                                   | Exhibit Source          |
| Feb 20, 2023                                 | Government              |
| Exhibit Type                                 | Exhibit File Type       |
| Prosecution                                  | Physical Evidence       |
| Exhibit Description                          |                         |
| Shoe print (casting) found at scene.         |                         |
| Sealing Order Details<br>Sealing Order Date* | Sealing Order Document  |
| mm/dd/yyyy 🗰                                 | UPLOAD L Drop file here |
| CANCEL                                       | SUBMIT                  |
|                                              |                         |

- 7. Following submission, sealed exhibits will be marked as "Sealed" with a "lock" icon or a red "download" icon.
  - a. Sealed exhibits are not able to be previewed, downloaded, or replaced by any users in NCORS besides court reporters, trial judiciary users, or NMCCA judges.
    - i. TSO, DSO, VLC, Code 40, Code 45, and Code 46 users will have a "lock" icon.
    - ii. Court Reporters and Trial Judiciary users will view a red "download" icon but still have access to download and preview the file.

| U.S. v. Arthur        |                           |                                   |                                 |                                 |                   |                |
|-----------------------|---------------------------|-----------------------------------|---------------------------------|---------------------------------|-------------------|----------------|
| Summary Documents Cas | e Journal Victims, Witnes | ses, & Experts Charges & Offenses | Trial Accused Details Post-Tria | Appellate Activity Case Actions |                   |                |
| Arraignment           | Prosecution               |                                   |                                 |                                 |                   |                |
| тмо                   | Source                    | Exhibit Number                    | Status                          | Description                     | File Type         | Date Added 🛛 😧 |
| Pretrial Matters      | Government                | 1                                 | Offered and Admitted            | -                               | Physical Evidence | 12/4/2023 🛓 🥒  |
| Motions               |                           |                                   |                                 |                                 |                   | _              |
| Exhibits              | Defense                   |                                   |                                 |                                 |                   | _              |
| Trial                 | Source                    | Exhibit Number                    | Status                          | Description                     | File Type         | Date Added 🛛 😧 |
| Pleas & Findings      |                           |                                   |                                 | No antries have been made       |                   | _              |
| Sentencing            |                           |                                   |                                 | NO ENDIES HAVE DEEL HIBDE       |                   | _              |
| Sentence Suspensions  |                           |                                   |                                 |                                 |                   | _              |
| Sentence Deferment    | Appellate                 |                                   |                                 |                                 |                   | _              |
| Alternate Disposition | Source                    | Exhibit Number                    | Status                          | Description                     | File Type         | Date Added 🛛 😧 |
|                       |                           |                                   |                                 | No entries have been made       |                   | _              |
| ACTIONS               |                           |                                   |                                 |                                 |                   |                |

#### Edit Findings to Charges and Specifications

1. From the NCORS Legal Case Management site, select the "All Cases" tab.

| Select the "C     | Select the "Case Number" to navigate to the Case Summary page. |              |                      |                  |             |  |  |  |
|-------------------|----------------------------------------------------------------|--------------|----------------------|------------------|-------------|--|--|--|
|                   | ASES REPORTS                                                   |              |                      |                  |             |  |  |  |
| Q Marino          | Q. Marino SEARCH STATUS   Arty                                 |              |                      |                  |             |  |  |  |
| + CREATE NEW CASE | + CREATE NEW CASE IPDATES GENERATE TEST CASE                   |              |                      |                  |             |  |  |  |
| Case Title        |                                                                | Case Number  | Investigation Number | Status           | Date Opened |  |  |  |
| U.S. v. Marino    |                                                                | N-EU-23-0097 | 71669917             | Pending Clemency | 12/22/2022  |  |  |  |

- 3. From the Case Summary page, navigate to the "Trial" tab.
- 4. Take the action to "Edit Findings" from the actions list.

2.

| U.S. v. Marino                                                                                                    |                                                                                                    |                                              |                                                |
|----------------------------------------------------------------------------------------------------|----------------------------------------------------------------------------------------------------|----------------------------------------------|------------------------------------------------|
| Summary Documents Case                                                                                               | Journal Victims, Witnesses, & Experts                                                                         | Charges & Offenses Trial                     | Accused Details Post-Trial Case Actions        |
| ArraignmentTMOPretrial MattersMotionsExhibitsTrial                                                                   | Arraignment Request<br>Date Request Made<br>>  Motion for Docketing<br>>  Risk Assessment Form<br>> TMO Dates | Physical Security<br>-                       | Security Clearance<br>-                        |
| Pleas & Findings<br>Sentencing<br>Sentence Suspensions<br>Sentence Deferment<br>Alternate Disposition                | Arraignment Hearing<br>Arraignment Date and Time<br>11/17/2022 8:00 AM EST                                    | Arraignment Judge<br>DOCKETING JUDGE, ROBSON | Arraignment Location<br>HQ Bremerton Courtroom |
| ACTIONS<br>Upload Case Exhibits<br>Sentence Suspension<br>Enter Sentence<br>Deferment<br>Edit Findings<br>Sentencing |                                                                                                    |                                              |                                                |

- a. This action is also available from the case actions tab.
  - i. Use the "Display All" option to view all case actions available on the case.
  - ii. Use CTRL + F to search for an action in the list.

| U.S. v. James                             |                                       |            |                         |                       |              |
|-------------------------------------------|---------------------------------------|------------|-------------------------|-----------------------|--------------|
| Summary Documents Case Journal Victims, W | itnesses, & Experts Charges & Offense | s Trial Ac | cused Details Post-Tria | al Appellate Activity | Case Actions |
| Case Actions<br>Select Display Option     |                                       |            |                         |                       |              |
| O Display all 🔿 Collapse all              |                                       |            |                         |                       |              |
| Accused Details Actions                   |                                       |            |                         |                       |              |
| ENTER ACCUSED APPELLATE RIGHTS ELECTION   |                                       |            |                         |                       |              |
| ENTER CIVILIAN COUNSEL                    |                                       |            |                         |                       |              |
| ENTER CA DETAILS                          |                                       |            |                         |                       |              |
| ADD FIREARM PROHIBITION                   |                                       |            |                         |                       |              |
| Appellate Activity Actions                |                                       |            |                         |                       |              |
| FILE WRIT PETITION                        |                                       |            |                         |                       |              |
| Case Journal Actions                      |                                       |            |                         |                       |              |
| ADD CASE JOURNAL                          |                                       |            |                         |                       |              |
| Charges & Offenses Actions                |                                       |            |                         |                       |              |
| No available actions                      |                                       |            |                         |                       |              |
| Documents Actions                         |                                       |            |                         |                       |              |
| UPLOAD CASE DOCUMENT                      |                                       |            |                         |                       |              |

5. In the "Enter Findings" form, input the details of the Findings:

| Enter Findings: U.S. v. Marino                                                                                                    |                                                                                                    |                                                                                                    |                                                                                                    |                 |
|----------------------------------------------------------------------------------------------------|----------------------------------------------------------------------------------------------------|----------------------------------------------------------------------------------------------------|----------------------------------------------------------------------------------------------------|-----------------|
| Pleas to Charges and Specifications                                                                                                    |                                                                                                    |                                                                                                    |                                                                                                    |                 |
| Findings Details<br>General Nature of Findings                                                                                                    | Were there any contested specifications?                                                                                                    |                                                                                                    | Date of Findings                                                                                                    |                 |
| Mixed Findings 👻                                                                                                    | 🔾 Yes 💿 No                                                                                                    |                                                                                                    | 01/16/2023                                                                                                    |                 |
| Charge I: Violation of the UCMJ, Article 82 - Soliciting commission of offenses -<br>Specification<br>Language for specification 1: Lorem ipsum dolor sit amet, consectatur adipiscing alic. Etiam<br>venenatis purus aed nulla egetas vulputate. Nunc ac mi nec enim maximus rutrum eget nec<br>metus. Interdum (view more)  | NITHDRAWN/DISMISSED                                                                                                    | s been dismissed                                                                                    |                                                                                                    |                 |
| Charge II: Violation of the UCM), Article 83 - Malingering - GUILTY<br>Specification 1<br>Language for specification 1: Earem ipsum dolor sit amet, consecteur adipiscing elit. Eliam<br>veneratis purposed and a general volpuste. Nunc ac mi nec enim maximus rutrum eget nec<br>metus. Interdum (view more)                | Plea<br>GUILTY, except for the words<br>Plea Details *<br>Guilty except words XYZ                                                                                     |                                                                                                    | Finding *<br>GUILTY, except for the words<br>Finding Details *<br>Guilty except words XVZ                           | •               |
| Specification 2<br>Language for specification 2: Lorem ipsum dolor sit amet, consectetur adipiscing elit. Etiam venen                                                                                                    | Plea<br>NOT GUILTY, but GUILTY of the Lesser Included Offense<br>LIO UCMJ Article LIO DIBRS Code<br>106 - Spies 07281 - Bireach of restriction (on/after 1 Jan<br>13) |                                                                                                    | Finding * NOT GUILTY, but GUILTY of the Lesser Included LIO UCMJ Article * 106 - Impersonation of officer, noncom X | Offense         |
| Charge III: Violation of the UCMJ, Article 112 - Drunkenness and other incapacit<br>Specification 1<br>Language for specification 1; Lorem ipsum dolor sit amet, consecteur adipiscing elit. Etiam<br>venenatis purus sed nulla egestas vulputate. Nunc ac mi nec enim maximus rutrum eget nec<br>metus. Interdum (view more) | ation offenses - NOT GUILTY only by reas<br>Plea<br>GUILTY, except for the words<br>Plea Details *<br>Guilty except words XYZ                                         | son of lack of mental responsibility                                                                | Finding*<br>NOT GUILTY only by reason of lack of mental n                                                           | esponsibility • |
| Specification 2<br>Language for specification 2: Lorem insum dolor sits met, consecteur adipiscing elit. Etiam<br>venenatis purus sed nulla egestas vulputate. Nunc ac                                                                                                    | Plea<br>NOT GUILTY, but GUILTY of the Lesser Included (<br>LIO UCMJ Article<br>131g - Wrongful Interference with adverse<br>administrative proceeding                 | Dffense<br>LIO DIBRS Code<br>112AA3 - Drug offense: possession of marijuana<br>- less than 30 grams | Finding* NOT GUILTY only by reason of lack of mental re                                                             | esponsibility • |
| Specification 3<br>Language for specification 3: Lorem ipsum dolor sit amet, consectatur adipiscing elit. Etiam<br>venenatis purus sed nulla egestas vulputate. Nunc ac mi nec enim maximus rutrum eget nec<br>metus. Interdum (view more)                                                                                    | Plea<br>NOT GUILTY                                                                                                    |                                                                                                    | Finding* NOT GUILTY only by reason of lack of mental re                                                             | esponsibility • |
| CANCEL                                                                                                    |                                                                                                    |                                                                                                    |                                                                                                    | SUBMIT          |

- a. Findings to charges are determined by the findings entered for each specification under the charge.
- b. User may select that the findings are "Guilty to all charges and specifications" or "Not guilty to all charges and specifications", or "Mixed findings" in the "General Nature of Findings" dropdown.
  - i. This will auto-populate the findings to all charges and specifications in the form.
- c. If the user selects that there are no contested specifications, the finding to each specification will auto-populate to match the plea to the specification.
- 6. Select "Submit" once complete to update the Trial Findings.
- 7. The user can view the new inputs by navigating to the "Trial" tab, and selecting the "Pleas & Findings" subtab.

#### **Edit Sentence**

1. From the NCORS Legal Case Management site, select the "All Cases" tab.

REPORTS TODD

Court Reporter / Post-Trial User Guide Version 1.6.0, November 21, 2024

ALL CASES

CUI/SP-CTI/FEDCON/DON/NAVWAR

2. Select the "Case Number" to navigate to the case summary view.

| HOME ALL CASES REPORTS                                                |              |                      |                     |             |                       |                    |  |  |
|-----------------------------------------------------------------------|--------------|----------------------|---------------------|-------------|-----------------------|--------------------|--|--|
| Q. Search cases by accused last name or case number SEARCH STATUS Any |              |                      |                     |             |                       |                    |  |  |
| + CREATE NEW CASE ADD CASE UPDATES G GENERATE TEST CASE               |              |                      |                     |             |                       |                    |  |  |
| Title                                                                 | Case Number  | Investigation Number | Status              | Date Opened | PTC/PTR Type          | Speedy Trial Clock |  |  |
| U.S. v. Grover                                                        | N-EU-22-0104 | 52664579             | Pending Arraignment | 10/19/2022  |                       |                    |  |  |
| U.S. v. Anderson                                                      | N-EU-22-0103 | 990-2022             | Pending Article 32  | 11/22/2022  | -                     | 0                  |  |  |
| U.S. v. Weah                                                          | N-EU-22-0102 | 71715852             | Motions Litigation  | 10/17/2022  | Conditions on Liberty | 1                  |  |  |
| U.S. v. Reyna                                                         | N-EU-22-0101 | 67608811             | Motions Litigation  | 10/17/2022  | -                     |                    |  |  |
| U.S. v. Anderson                                                      | N-EU-22-0100 | 8883-2022            | Pending Trial       | 11/8/2022   |                       |                    |  |  |
| U.S. v. PoswallPoetTrialStatus?                                       | N EU 22 0000 | 12222021             | Pending Trial       | 10/17/2022  |                       |                    |  |  |

- 3. From the case summary view, navigate to the "Trial" tab and select the "Sentencing" action from the "Actions" list.
  - a. Action is only available if there is a <u>finding of guilty to any specification</u>.

| U.S. v. Anderson                                                                                                   | 1                                                                                                    |                                                                  |                                               |
|----------------------------------------------------------------------------------------------------|----------------------------------------------------------------------------------------------------|------------------------------------------------------------------|-----------------------------------------------|
| Summary Documents Cas                                                                                              | e Journal Victims, Witnesses, & Experts                                                                                     | Charges & Offenses Trial Accused Details Post-trial Case Actions |                                               |
| Arraignment<br>TMO<br>Pretrial Matters<br>Motions<br>Exhibits<br>Trial                                             | Arraignment Request<br>Date Request Made<br>Nov 22, 2022<br>> Motion for Docketing<br>> Risk Assessment Form<br>> TMO Dates | Physical Security<br>Low                                         | Security Clearance<br>Unclassified            |
| Pleas & Findings<br>Sentencing<br>Sentence Suspensions<br>Sentence Deferment<br>CA Action                          | Arraignment Hearing ENTER ARRAIGNMENT DETAILS Arraignment Date and Time 11/22/2022 9:00 AM EST                              | Arraignment Judge<br>DOCKETING JUDGE, ROBSON                     | Arraignment Location<br>Det Mayport Courtroom |
| ACTIONS<br>Upload Case Exhibits<br>Sentence Suspension<br>Enter Sentence<br>Deferment<br>Sentencing<br>File Motion |                                                                                                    |                                                                  |                                               |

- b. This action is also available from the "Case Actions" tab.
  - i. Use the "Display All" option to view all case actions available on the case.
  - ii. Use CTRL + F to search for an action in the list.

| U.S. v. James                                                       |                           |       |                 |            |                    |              |
|---------------------------------------------------------------------|---------------------------|-------|-----------------|------------|--------------------|--------------|
| Summary Documents Case Journal Victims, Witnesses, & E              | xperts Charges & Offenses | Trial | Accused Details | Post-Trial | Appellate Activity | Case Actions |
| Case Actions<br>Select Display Option<br>O Display all Collapse all |                           |       |                 |            |                    |              |
| Accused Details Actions                                             |                           |       |                 |            |                    |              |
| ENTER ACCUSED APPELLATE RIGHTS ELECTION                             |                           |       |                 |            |                    |              |
| ENTER CIVILIAN COUNSEL                                              |                           |       |                 |            |                    |              |
| ENTER CA DETAILS                                                    |                           |       |                 |            |                    |              |
| ADD FIREARM PROHIBITION                                             |                           |       |                 |            |                    |              |
| Appellate Activity Actions                                          |                           |       |                 |            |                    |              |
| FILE WRIT PETITION                                                  |                           |       |                 |            |                    |              |
| Case Journal Actions                                                |                           |       |                 |            |                    |              |
| ADD CASE JOURNAL                                                    |                           |       |                 |            |                    |              |
| Charges & Offenses Actions                                          |                           |       |                 |            |                    |              |
| No available actions                                                |                           |       |                 |            |                    |              |
| Documents Actions                                                   |                           |       |                 |            |                    |              |
| UPLOAD CASE DOCUMENT                                                |                           |       |                 |            |                    |              |

- 4. Input the details of sentencing and select "Submit" to save the details to the case.
  - a. Based on the court composition and the sentencing composition, user will be prompted to input either the adjudged sentences, segmented sentences or both.
    - i. If the sentencing composition is Judge or Magistrate Judge and the case disposition is SPCM or GCM, user may select if the accused opted into segmented sentencing rules to enable entry of the segmented sentence.
  - b. Sentencing composition is input in the "Hearing Details" section of the form.

| Enter Sentence: U.S. v. Anderson |                 |            |                           |                                |                                |                               |
|----------------------------------|-----------------|------------|---------------------------|--------------------------------|--------------------------------|-------------------------------|
|                                  |                 |            | This form will timeout in | 15 minutes. Any unsaved progre | ss will be lost.               |                               |
| Hearing Details                  | Hearing De      | atails     |                           |                                |                                |                               |
| loaning became                   | Date Sentence / | Adjudged * | Sentencing Composition *  | Sentence Hearing Judge         | Was a sentence adjudged at the | Was a sentence adjudged under |
| egmented Sentence                | 05/17/2024      | 曲          | Judge 👻                   | CIRCUIT MILITARY JUDG 👻        | sentencing hearing?            | segmented sentencing rules?   |
| entence Details                  |                 |            |                           |                                |                                |                               |
| arameter and Criteria Sent.      | i               |            |                           |                                |                                |                               |
| onfinement Credit                |                 |            |                           |                                |                                |                               |
| otifications                     |                 |            |                           |                                |                                |                               |
| ₹eview                           |                 |            |                           |                                |                                |                               |
| ANCEL                            |                 |            |                           |                                |                                | NE                            |

5. If segmented sentencing is required, input the segmented sentence for each specification with a finding of guilt in the "Segmented Sentencing" step of the form.

- a. For each specification input the specification or specifications the sentence is to be served consecutively and/or concurrently by using the dropdown.
  - i. Select "All Others" or "None Others" if the sentence is to be served consecutively or concurrently with all other segmented sentences.
- b. Once all segmented sentence details are input, select the "Calculate Total" button to view the total of the segmented sentence.
  - i. If required, edit the segmented sentence details and select "Calculate Total" as needed to refresh the result.

| Specification 1<br>Language for specification 1; Lorem ipsum dolor<br>sit amet, consectetur adipiscing elit. Etiam vene<br>(view more) |                                                        |                                                                                                   |                                                                                                    |                                                                                                    |
|----------------------------------------------------------------------------------------------------|--------------------------------------------------------|---------------------------------------------------------------------------------------------------|----------------------------------------------------------------------------------------------------|----------------------------------------------------------------------------------------------------|
| Confinement 🚱                                                                                                    |                                                        | Concurrent With 🔗 *                                                                               | Consecutive With 🕢                                                                                                    | Fine 🝞                                                                                                    |
| Months •                                                                                                    | 6                                                      | All Others 🛛 S 🗸                                                                                  | None 😒 🗸                                                                                                    | \$500.00                                                                                                    |
| Confinement 🕢                                                                                                    |                                                        | Concurrent With 🔗 *                                                                               | Consecutive With 🕢                                                                                                    | Fine 🝞                                                                                                    |
| Months -                                                                                                    | 12                                                     | All Others 🛛 🛪 🕶                                                                                  | None 🛚 🐱 🕶                                                                                                    | Fine Amount                                                                                                    |
|                                                                                                    | Confinement ?<br>Months •<br>Confinement ?<br>Months • | Confinement        ✓       6         Months       ✓       6         Confinement        ✓       12 | Confinement ?       Concurrent With ?*         Months       6       All Others       ~         Confinement ?       Concurrent With ?*         Months       12       All Others       ~ | Confinement ?       Consecutive With ?         Months       •         Confinement ?       •         Months       •         Months       •         12       All Others         Image: Specification does not have guilty finding         Consecutive With ?         *         Confinement ?         Consecutive With ?         Months       •         12       All Others         Image: Specification does not have guilty finding         Consecutive With ?         *         Months       •         12       All Others         Image: Specification does not have guilty finding |

- 6. In the "Sentence Details" step, input the details of the sentence elements by selecting the checkbox and inputting any additional details required.
  - a. For each sentence element included, additional details may be required.

| Enter Sentend                    | e: U.S. v. Anderson                                                                                |                                                    |                                                |                                     |      |  |  |  |  |
|----------------------------------|----------------------------------------------------------------------------------------------------|----------------------------------------------------|------------------------------------------------|-------------------------------------|------|--|--|--|--|
|                                  |                                                                                                    | This form will timeout in 60 minut                 | tes. Any unsaved progress will be lost.        |                                     |      |  |  |  |  |
| Hearing Details Sentence Details | Sentence Details Select the applicable sentence elements and enter th Punitive Letter of Reprimand | ne details of the adjudged sentence. Mandatory and | d automatic punishments should not be included | as a part of the adjudged sentence. |      |  |  |  |  |
| Notifications                    | Reduction in Grade                                                                                 |                                                    |                                                |                                     |      |  |  |  |  |
| Review                           | ✓ Forfeitures                                                                                      |                                                    |                                                |                                     |      |  |  |  |  |
|                                  | Dollars per Month*                                                                                 | Number of Months*                                  | Are forfeitures total?                         |                                     |      |  |  |  |  |
|                                  |                                                                                                    |                                                    | Yes                                            |                                     |      |  |  |  |  |
|                                  | Fine                                                                                               |                                                    |                                                |                                     |      |  |  |  |  |
|                                  | Restriction to Specified Limits                                                                    |                                                    |                                                |                                     |      |  |  |  |  |
|                                  | Hard Labor without Confinement                                                                     |                                                    |                                                |                                     |      |  |  |  |  |
|                                  | Confinement                                                                                        |                                                    |                                                |                                     |      |  |  |  |  |
|                                  | Years                                                                                              | Months                                             | Days                                           |                                     |      |  |  |  |  |
|                                  | 2                                                                                                  | Enter Number of Months                             | Enter Number of Days                           |                                     |      |  |  |  |  |
|                                  | Number of Life Sentences                                                                           | Life without eligibility for parole?               |                                                |                                     |      |  |  |  |  |
|                                  | Enter Number of Life Sentences                                                                     | ○ Yes ○ No                                         |                                                |                                     |      |  |  |  |  |
|                                  | Punitive Discharge                                                                                 |                                                    |                                                |                                     |      |  |  |  |  |
|                                  | Death                                                                                              |                                                    |                                                |                                     |      |  |  |  |  |
|                                  |                                                                                                    |                                                    |                                                |                                     |      |  |  |  |  |
| CANCEL                           |                                                                                                    |                                                    |                                                |                                     | BACK |  |  |  |  |
b. If segmented sentencing is included in the sentence, user can override the system-calculated segmented totals by selecting the "Override" option for confinement and/or fines.

| Hearing Details    | Sentence Details                                                      |                                        |                                                                                            |
|--------------------|-----------------------------------------------------------------------|----------------------------------------|--------------------------------------------------------------------------------------------|
| Heating Details    | Select the applicable sentence elements and enter the d $\epsilon$    | stails of the adjudged sentence. Manda | atory and automatic punishments should not be included as a part of the adjudged sentence. |
| Segmented Sentence | Punitive Letter of Reprimand                                          |                                        |                                                                                            |
| Sentence Details   | 😢 📃 Reduction in Grade                                                |                                        | 1                                                                                          |
| Notifications      | Forfeitures                                                           |                                        |                                                                                            |
| Review             | ✓ Fine                                                                |                                        |                                                                                            |
|                    | Dollars 🥑 *                                                           | Override Total Fine? 😯                 | Add Confinement Provision? 🕢                                                               |
|                    | \$500.00                                                              | Yes                                    | Yes                                                                                        |
|                    | Restriction to Specified Limits                                       |                                        |                                                                                            |
|                    | Hard Labor without Confinement                                        |                                        |                                                                                            |
|                    | Confinement Override Total Confinement?  Ves Total Confinement 1 year |                                        |                                                                                            |
|                    | Punitive Discharge Discharge Select a Discharge                       |                                        | ]                                                                                          |

- 7. If all non-draft specifications occurred after December 27th, 2023, there is an additional step included in the sentencing wizard for "Parameter and Criteria Sentencing".
  - a. If "Parameter" is selected as the "Offense Type" the user can enter "Offense Category", "Departure Type", "Departure Reason", and "Additional Details". The "Confinement Range" will be calculated.
  - b. Select the "Next" button once all necessary information is input.

| Enter Sentence:                                                                         | U.S. v. Anderson                                                                                                    |                                                                                                    |                                                                                                   |                                                                       |        |
|-----------------------------------------------------------------------------------------|----------------------------------------------------------------------------------------------------|----------------------------------------------------------------------------------------------------|---------------------------------------------------------------------------------------------------|-----------------------------------------------------------------------|--------|
|                                                                                         | Thi                                                                                                    | s form will timeout in 39 minutes. Any unsaved pro                                                                                                    | gress will be lost.                                                                               |                                                                       |        |
| Hearing Details<br>Segmented Sentence<br>Sentence Details<br>Parameter and Criteria Sen | Parameter and Criteria Sentencing<br>Charge I: Violation of the UCMJ, Article 90 - Willfully disobe<br>Specification<br>Language for specification 1: Lorem ipsum dolor<br>sit amet. consecteur adipiscing elit. Etiam<br>vene (view more) | ying superior commissioned officer                                                                                                    |                                                                                                   | Specification has been dismissed                                      |        |
| Notifications<br>Review                                                                 | Charge II: Violation of the UCMJ, Article 109 - Property othe<br>Specification 1<br>Language for specification 1: Lorem Ipsum dolor sit amet, consectetur<br>adipiscing elit. Etiam vene (view more)                                       | er than military property of United States<br>Offense Description<br>Pandering: arranging/receiving consideration<br>DIBRS Code<br>134-88<br>Confinement • | Waste, spoilage, or destruction Offense Category  Select a Value   Departure Type  Select a Value | Confinement Range<br>-<br>Departure Reason <b>a</b><br>Select a Value | Ť      |
|                                                                                         |                                                                                                    | Offense Type *                                                                                                    | Additional Details                                                                                |                                                                       | 0/4000 |
|                                                                                         | Specification 2<br>Language for specification 2: Lorem ipsum dolor sit amet. consectetur<br>adipiscing elit. Etiam vene (view more)                                                                                                    | Offense Description<br>Failt to go to place of duty<br>DIBRS code<br>066-A2<br>Confinement ©<br>-<br>Offense Type *<br>- Select a Value •                  | Offense Category  Select a Value  Departure Type  Select a Value  Additional Details              | Confinement Range<br>-<br>Departure Reason ?<br>Select a Value        | 0/4000 |
|                                                                                         |                                                                                                    |                                                                                                    |                                                                                                   |                                                                       |        |

| Enter Sentence                                                                          | :: U.S. v. Anderson                                                                                                    |                                                      |                               |     |                                                                            |
|-----------------------------------------------------------------------------------------|----------------------------------------------------------------------------------------------------|------------------------------------------------------|-------------------------------|-----|----------------------------------------------------------------------------|
|                                                                                         | Thi                                                                                                    | is form will timeout in 53 minutes. Any unsaved pro- | gress will be lost.           |     |                                                                            |
| Hearing Details<br>Segmented Sentence<br>Sentence Details<br>Parameter and Criteria Sen | Parameter and Criteria Sentencing<br>Charge I: Violation of the UCMJ, Article 90 - Willfully disobe<br>Specification<br>Language for specification 1: Lorem (psum dolor<br>sit amet, consectetur adipiscing elit. Etiam<br>vene (view more) | ying superior commissioned officer                   |                               |     | Specification has been dismissed                                           |
| Notifications                                                                           | Charge II: Violation of the UCMJ, Article 109 - Property othe                                                                                                    | er than military property of United States           | —Waste, spoilage, or destruct | ion |                                                                            |
| Review                                                                                  | Specification 1                                                                                                    | Offense Description                                  | Offense Category              |     | Confinement Range                                                          |
|                                                                                         | Language for specification 1; Lorem ipsum dolor sit amet, consectetur<br>adiniscing elit. Ftiam vene (view more)                                                                                                    | Pandering; arranging/receiving consideration         | Category 1                    | -   | 0 - 12 Months                                                              |
| 1                                                                                       | subscripting care cover encoder more)                                                                                                    | DIBRS Code                                           | Departure Type                |     | Departure Reason 🕢                                                         |
| 1                                                                                       |                                                                                                    | Confinement 🚱                                        | Upwards                       | •   | There was an articulable adverse impact on the mission, discipline, or e 👻 |
| 1                                                                                       |                                                                                                    |                                                      | Additional Details            |     |                                                                            |
|                                                                                         |                                                                                                    | Offense Type * Parameter                             | Details                       |     |                                                                            |
| i                                                                                       |                                                                                                    |                                                      |                               |     | 7/4000                                                                     |
|                                                                                         | Specification 2                                                                                                    | Offense Description                                  | Offense Category              |     | Confinement Range                                                          |
|                                                                                         | Language for specification 2: Lorem ipsum dolor sit amet, consectetur<br>adiniscing elit. Etiam vene (view more)                                                                                                    | Fail to go to place of duty                          | Select a Value                | *   |                                                                            |
| 1                                                                                       | dupiscing encloser versus (new more)                                                                                                    | DIBRS Code                                           | Departure Type                |     | Departure Reason 🕢                                                         |
|                                                                                         |                                                                                                    | Confinement 😧                                        | Select a Value                | *   | Select a Value 💌                                                           |
|                                                                                         |                                                                                                    |                                                      | Additional Details            |     |                                                                            |
| 1                                                                                       |                                                                                                    | Offense Type *                                       |                               |     |                                                                            |
| 1                                                                                       |                                                                                                    | Select a Value •                                     |                               |     |                                                                            |
|                                                                                         |                                                                                                    |                                                      |                               |     | 0/4000                                                                     |
|                                                                                         |                                                                                                    |                                                      |                               |     |                                                                            |
| 4                                                                                       |                                                                                                    |                                                      |                               | _   |                                                                            |

- 8. In the "Confinement Credit" step of the form, verify the confinement credit entered on the case and optionally add confinement credit by selecting the "Add Confinement Credit" button
  - a. Any confinement credit added through this action will be factored into the "Judicially Ordered Credit" and "Total Confinement Credit" fields

| Enter Sentence                      | e: U.S. v. Andersor                                                                                        | ı                              |                                            |      |
|-------------------------------------|----------------------------------------------------------------------------------------------------|--------------------------------|--------------------------------------------|------|
|                                     |                                                                                                    | This form will timeout in 23 m | inutes. Any unsaved progress will be lost. |      |
| Hearing Details<br>Sentence Details | Confinement Credit<br>Total Pretrial Confinement @                                                         |                                |                                            |      |
| Confinement Credit                  | Pretrial Confinement Credit 😯                                                                              | Judicially Ordered Credit 😮    | Total Confinement Credit                   |      |
|                                     | 0 Days                                                                                                    | 25 Days                        | 25 Days                                    |      |
| Notifications                       | Details                                                                                                    | 5 ADD CONFINEMENT CREDIT       |                                            |      |
| Review                              | This is the reason for ordering<br>confinement credit; Accused<br>was trapped in a man-hole for<br>10 days |                                |                                            |      |
| CANCEL                              |                                                                                                    |                                |                                            | BACK |

- 9. In the "Notifications" step of the form, input the details of the notifications required.
  - a. Fields reflect the information captured on the Statement of Trial Results.

| Enter Sentence              | : U.S. v. Anderson                                                                                          |                                                                                                    |           |
|-----------------------------|----------------------------------------------------------------------------------------------------|----------------------------------------------------------------------------------------------------|-----------|
|                             | This form will timeout in 59 minutes. Any un                                                                | saved progress will be lost.                                                                           |           |
| Hearing Details             | Notifications                                                                                               |                                                                                                    |           |
| Segmented Sentence          | Is sex offender registration required in accordance with appendix 4 to enclosure 2 of DoDI 1325.07? Ves  No | Did this case involve a crime of domestic violence as defined in enclosure 2 of DoDI 6400.06?          |           |
| Sentence Details            | Is DNA collection and submission required in accordance with 10 U.S.C. § 1565 and DoDI 5505.14?<br>Yes • No | Does this case trigger a firearm possession prohibition in accordance with 18 U.S.C. § 922?<br>Yes  No |           |
| Parameter and Criteria Sent | Reference Documents                                                                                         |                                                                                                    |           |
| Notifications               | SECNAV Instruction 5800.14A   DoDI 5505.11p   DoDI 5505.14p   DoD Issuances 🗹                               |                                                                                                    |           |
| Review                      |                                                                                                    |                                                                                                    |           |
| CANCEL                      |                                                                                                    |                                                                                                    | BACK NEXT |
|                             |                                                                                                    |                                                                                                    |           |
|                             |                                                                                                    |                                                                                                    |           |
|                             |                                                                                                    |                                                                                                    |           |
|                             |                                                                                                    |                                                                                                    |           |
|                             |                                                                                                    |                                                                                                    |           |

10. Following entry of data, review the entries and select "Submit" to save the sentence to the case.

| Hearing Details  | Hearing Details Date Sentence Adjudged *               | Sentencing Composition *             |                            | Did the accused opt in to        | Was there a sentence adjudged                                                                        |   |
|------------------|--------------------------------------------------------|--------------------------------------|----------------------------|----------------------------------|----------------------------------------------------------------------------------------------------|---|
| Sentence Details | 11/01/2022                                             | Judge                                | -                          | segmented sentencing rules? 😧    | at the sentencing hearing?  Yes No                                                                   |   |
| lotifications    | Confinement Credit                                     |                                      |                            |                                  |                                                                                                    |   |
| eview            | Total Pretrial Confinement 🕢<br>None                   |                                      |                            |                                  |                                                                                                    |   |
|                  | Pretrial Confinement Credit 😮                          | Judicially Ordered Credit 😮          | Total Confinement Cre      | dit                              |                                                                                                    |   |
|                  | 0                                                      | 0                                    | 0 Days                     |                                  |                                                                                                    |   |
|                  | Details                                                |                                      |                            |                                  |                                                                                                    |   |
|                  |                                                        |                                      |                            |                                  |                                                                                                    | ſ |
|                  | Sentence Details                                       |                                      |                            |                                  |                                                                                                    |   |
|                  | Select the applicable sentence eler                    | ments and enter the details of the a | djudged sentence. Mandator | y and automatic punishments shou | uld not be included as a part of the adjudged sentence.                                              |   |
|                  | Punitive Letter of Repriman                            | d                                    |                            |                                  |                                                                                                    |   |
|                  | Reduction in Grade                                     |                                      |                            |                                  |                                                                                                    |   |
|                  | Forfeitures                                            |                                      |                            |                                  |                                                                                                    |   |
|                  | Fine                                                   |                                      |                            |                                  |                                                                                                    |   |
|                  | Restriction to Specified Limit                         | ts                                   |                            |                                  |                                                                                                    |   |
|                  | Hard Labor without Confine                             | ment                                 |                            |                                  |                                                                                                    |   |
|                  | Confinement                                            |                                      |                            |                                  |                                                                                                    |   |
|                  | Punitive Discharge                                     |                                      |                            |                                  |                                                                                                    |   |
|                  | Death                                                  |                                      |                            |                                  |                                                                                                    |   |
|                  | Notifications                                          |                                      |                            |                                  |                                                                                                    |   |
|                  | Is sex offender registration requ<br>O Yes <b>O</b> No | ired in accordance with appendix     | 4 to enclosure 2 of DoDI 1 | 325.07?                          | Did this case involve a crime of domestic violence as defined in enclosure 2 of DoDI 6400.06? Yes No |   |
|                  | Is DNA collection and submissio                        | n required in accordance with 10     | U.S.C. § 1565 and DoDI 550 | 5.14?                            | Does this case trigger a firearm possession prohibition in accordance with 18 U.S.C. § 922?          |   |
|                  | O Yes 🔿 No                                             |                                      |                            |                                  | O Yes ○ No                                                                                           |   |
|                  | Reference Documents                                    |                                      |                            |                                  |                                                                                                    |   |
|                  |                                                        | NDESSUS 110 F DODESSUS 140           |                            |                                  |                                                                                                    |   |

11. Following submission, the sentencing details will be available in the "Sentencing" subtab.

| U.S. v. Anderson                                                    |                                                                                                    |
|---------------------------------------------------------------------|----------------------------------------------------------------------------------------------------|
| Summary Documents Casr                                              | e journal Victims, Witnesses, & Experts Charges & Offenses mail Accused Details Post-Trial Appellate Activity Case Actions |
| Arraignment<br>TMO                                                  | Sentence Hearing Date Sentence Adjudged  Confinement of 1 year                                                             |
| Pretrial Matters<br>Motions                                         | Sep 19, 2023 Sentencing Composition Judge                                                                                  |
| Exhibits<br>Trial                                                   | Sentence Hearing Judge<br>JASSO, MICHAEL                                                                                   |
| Pleas & Findings                                                    | > Segmented Sentence                                                                                                    |
| Sentence Suspensions<br>Sentence Deferment<br>Alternate Disposition | > Parameter and Criteria Sentencing                                                                                        |
| Sentence Suspensions<br>Sentence Deferment<br>Alternate Disposition | > Confinement Credit                                                                                                    |
| ACTIONS     Enter Arraignment Details     THO Ordered Dates         | > Notifications                                                                                                    |
| Edit Pleas<br>Motions Hearing                                       |                                                                                                    |
| Trial Details<br>Submit Pretrial Matters                            |                                                                                                    |
| File Motion<br>Sentence Suspension<br>Enter Sentence<br>Deferment   |                                                                                                    |

a. Segmented sentencing, parameter and criteria sentencing, confinement credit and notifications are initially collapsed and can be viewed by expanding the section.

| Summary Documents Case                                                                                                    | e Journal Victims, Witnesses, & Experts Charges & Offenses                                                                                                    | Accused Details Post-Trial                                                                                                    | Appellate Activity Case Acti                                                                          | lons                                                                                                    |
|----------------------------------------------------------------------------------------------------|----------------------------------------------------------------------------------------------------|----------------------------------------------------------------------------------------------------|----------------------------------------------------------------------------------------------------|----------------------------------------------------------------------------------------------------|
| Arraignment<br>TMO<br>Pretrial Matters<br>Motions<br>Exhibits<br>Trial                                                                                                    | Sentence Hearing<br>Date Sentence Adjudged<br>Sentencing Composition<br>Judge<br>Judge<br>Judge Sentence Hearing Judge<br>JUSSO, MICHAEL                                                                                                    | Confinement of 1 year                                                                                                    |                                                                                                    |                                                                                                    |
| Pleas & Findings Sentencing                                                                                                    | > Segmented Sentence                                                                                                    |                                                                                                    |                                                                                                    |                                                                                                    |
| Sentence Suspensions Sentence Deferment Alternate Disposition   Alternate Disposition   Actions Enter Arraignment Details                                                                  | Parameter and Criteria Sentencing<br>Charge I: Violation of the UCMJ, Article 90 - Willfu<br>Specification<br>Language for specification 1: Lorem (assum dolor<br>as emet, consecteur adjocing elit. Eisim<br>Nuna car mine elim maximus curuum gest nec<br>metur. Interdum (view more)              | lly disobeying superior commission                                                                                                    | ned officer                                                                                           | Specification has been diamissed                                                                                                    |
| TMO Ordered Dates<br>Edit Pleas<br>Motons Hearing<br>Trial Details<br>Submit Pretrial Matters<br>File Motion<br>Sentence Suspension<br>Enter-Sentence<br>Deferment<br>Upload Case Exhibits | Charge II: Violation of the UCMJ, Article 109 - Proj<br>Specification 1<br>Language for specification 1: Lorem (assum dolor sit amet,<br>consecteur) adipticing ells. Etam venenatis purus sed rulla<br>egetas violates. Nivia en in exa enim maximum autrum<br>eget nec metud. Interdum (view more) | perty other than military property<br>Offense Description<br>Pandering: arranging/receiving<br>consideration<br>DIBBS Code<br>13488<br>Contement<br>34 months<br>Offense Type<br>Criteria | of United States—Waste, sp<br>Offense Category<br>-<br>Departure Type<br>-<br>Additional Details<br>- | pollage, or destruction<br>Confinement Bange<br>-<br>Departure Reason<br>-                                                                                                 |
| Edit Findings<br>Sentencing                                                                                                    | Specification 2<br>Language for specification 2; Lorem (psum dolor sit amer,<br>consecteur adjoicing eit: Etiam venenatis purus sed nulla<br>egestas vulpuste. Nunc ac mi nec enim maximus nutrum<br>eget nec metua. Interdum (New more)                                                             | Offense Description<br>Fail to go to place of duty<br>DIBRS Code<br>066-A2<br>Confinement<br>Life with Parole                                                                             | Offense Category<br>Category 2<br>Departure Type<br>Upwards<br>Additional Details                     | Confinement Range<br>1 - 36 Months<br>Departure Reason<br>There was deliberate envelop to a victim or there was gratuitous<br>violence inflicted upon a victim (view more) |

b. User can edit the sentence by selecting the "Sentencing" action from the "Actions" list.

| U.S. v. Anderson                                                                                                    | n .                                                                                                    |
|----------------------------------------------------------------------------------------------------|----------------------------------------------------------------------------------------------------|
| Summary Documents Cas                                                                                                    | ie Journal Victims, Witnesses, & Experts Charges & Offenses Inal Accused Details Post-Trial Case Actions                                                              |
| Arraignment<br>TMO<br>Pretrial Matters<br>Motions                                                                                         | Sentence Hearing         Sentence Details           Nov 1, 2022              • Forfeture of \$700.00 per month for 12 months             • 2 years, 2 months, 22 days |
| Exhibits<br>Trial<br>Pleas & Findings                                                                                                    | > Confinement Credit<br>> Notifications                                                                                                    |
| Sentencing<br>Sentence Suspensions<br>Sentence Deferment<br>CA Action                                                                     |                                                                                                    |
| ACTIONS     Upload Case Exhibits     Sentence Suspension     Enter Sentence     Deferment     Sentencing     File Motion     Trai Details |                                                                                                    |

c. If the accused was actively in PTC/PTR, the active entry will end with a release date that matches the date of sentencing.

### Rule on RCM 309 Matters

1. From the NCORS Legal Case Management site, select the "All Cases" tab.

| A<br>HOME | ALL CASES | Lee Reports | TODD 🙂 🐨 |
|-----------|-----------|-------------|----------|

2. Select the "Case Number" to navigate to the case summary view.

| 😭<br>номі     | E <u>ALL CASES</u>         | REPORTS             |                           |                         |                            |                     | Restance of the second second |
|---------------|----------------------------|---------------------|---------------------------|-------------------------|----------------------------|---------------------|----------------------------------------------------------------------------------------------------|
| Columns       | to Display 🕜               | Page Size 💡         | )                         |                         |                            |                     |                                                                                                    |
| Case Fla      | ags, Case Title, Case Numl | ber, 😮 🔻 25         | •                         |                         |                            |                     |                                                                                                    |
| Q, al         |                            |                     | SEARCH STATUS             | Any                     |                            | -                   | ± ▼• S                                                                                                    |
| © GENE        | RATE TEST CASE 🚦 MIGI      | RATE WOLVERINE CASE |                           |                         |                            |                     |                                                                                                    |
| Case<br>Flags | Case Title                 | 1 Case Number       | Subject Name              | Investigation<br>Number | Status                     | Case Created Date 🕄 | PTC/PTR Type                                                                                                    |
| <b>A</b>      | U.S. v. Allen              | N-SW-24-0001        | ALLEN, SA BARRY           | 901210                  | Pending Arraignment        | 7/17/2024           | Confinement                                                                                                    |
| -             | U.S. v. NCORSPostTrial     | W-2024-USN-000003   | NCORSPOSTTRIAL, TEST<br>N | 79447352                | Pending Forward to Code 40 | 1/11/2024           | -                                                                                                    |
|               | U.C NCODEDeetTriel         | W/ 2024 USN 000004  | NCORSPOSTTRIAL, TEST      | 70447252                | Pending Forward to         | 1/11/2024           |                                                                                                    |

3. View 309 Matters submissions from the "RCM 309 Matters" subtab under the "Documents" tab.

| U.S. v. Allen                                          |                                                            |                |                |                 |                           |               |                |       |
|--------------------------------------------------------|------------------------------------------------------------|----------------|----------------|-----------------|---------------------------|---------------|----------------|-------|
| Summary Documents Ca                                   | se Journal Victims, Witnesses, & Expe                      | erts Charges 8 | Offenses Trial | Accused D       | etails Post-Trial         | Appellate Ac  | tivity Case A  | ction |
| All Documents                                          | RCM 309 Matters                                            |                | •              |                 |                           |               | <b>T</b> -     |       |
| Discovery                                              | Submission Type                                            | Recipient      | Source         | ls Ex<br>Parte? | Submission Date           | ls<br>Issued? | Ruling<br>Date | 0     |
| ACTIONS     Upload Case Document     Add Transcription | Pre-Referral Matters under<br>Subsection (c) of Article 6b | -              | Government     | N/A             | 7/17/2024 10:00<br>AM EDT | ~             | 7/10/2024      | :     |
|                                                        | Pre-Referral Matters Referred by an Appellate Court        | -              | Defense        | N/A             | 7/17/2024 10:04<br>AM EDT |               | -              | :     |
|                                                        | Investigative Subpoena                                     | -              | Government     | ×               | 7/17/2024 10:06<br>AM EDT | ~             | -              | :     |

- 4. Record a ruling on a 309 matter by selecting the "Rule on 309 Matter" action from the grid or navigate to the summary view and select the action to rule on the matter from the "Actions list.
  - a. Grid:

| U.S. v. Allen                 |                                                            |                |                |                 |                           |                   |                  |
|-------------------------------|------------------------------------------------------------|----------------|----------------|-----------------|---------------------------|-------------------|------------------|
| Summary Documents Case        | Journal Victims, Witnesses, & Expe                         | erts Charges & | Offenses Trial | Accused D       | etails Post-Trial         | Appellate Activit | ty Case Actions  |
| All Documents RCM 309 Matters | RCM 309 Matters                                            |                |                | •               |                           |                   | <b>T</b> -       |
| Discovery                     | Submission Type                                            | Recipient      | Source         | ls Ex<br>Parte? | Submission Date           | ls<br>Issued?     | Ruling<br>Date ? |
| nansciption                   | Pre-Referral Matters under<br>Subsection (c) of Article 6b | -              | Government     | N/A             | 7/17/2024 10:00<br>AM EDT | ~                 | 7/10/2024        |
| ACTIONS                       | Pre-Referral Matters Referred by an Appellate Court        | -              | Defense        | N/A             | 7/17/2024 10:04<br>AM EDT | Rule on           | RCM 309 Matter   |

b. Summary View:

| U.S. v. Allen     |          |                                                            |                 |                  |                 |                           |                   |                |            |
|-------------------|----------|------------------------------------------------------------|-----------------|------------------|-----------------|---------------------------|-------------------|----------------|------------|
| Summary Documents | Case Jou | ırnal Victims, Witnesses, & Ex                             | perts Charges & | & Offenses Trial | Accused D       | Details Post-Trial        | Appellate Activit | y Case A       | Actions    |
| All Documents     |          | RCM 309 Matters                                            |                 |                  |                 |                           |                   |                |            |
| RCM 309 Matters   |          | SUBMISSION TYPE Any                                        |                 |                  | •               |                           |                   |                | <b>T</b> - |
| Discovery         |          | Submission Type                                            | Recipient       | Source           | ls Ex<br>Parte? | Submission Date           | ls<br>Issued?     | Ruling<br>Date | Ø          |
| Transcription     |          | Pre-Referral Matters under<br>Subsection (c) of Article 6b | -               | Government       | N/A             | 7/17/2024 10:00<br>AM EDT | ~                 | 7/10/2024      | :          |
|                   | -        | Pre-Referral Matters Referred by an Appellate Court        | -               | Defense          | N/A             | 7/17/2024 10:04<br>AM EDT | -                 | -              | :          |

| RCM 309 Matt           | ers: Pre-Referral Matters เ                  | under Subsection (c) of A | Article 6b       |
|------------------------|----------------------------------------------|---------------------------|------------------|
| Summary                |                                              |                           |                  |
| tu.s. v. Allen         | Request Details                              |                           |                  |
| Case Summary           | Source                                       | Decision Authority        |                  |
| Documents              | Government                                   | A Military Judge          |                  |
| Documento              | File Type                                    |                           |                  |
|                        | Pre-Referral Matters under Subsection (c) of | Article 6b                |                  |
| ACTIONS                | Poquest Desuments                            |                           |                  |
| Dula an DCM 200 Matter | Request Documents                            |                           |                  |
| Rule on RCM 309 Matter | > 🖹 RCM 309 Matter Request File              |                           |                  |
|                        |                                              |                           |                  |
|                        |                                              |                           |                  |
|                        | Decision Details                             |                           |                  |
|                        | Is the Matter Issued?                        | Date Issued               | Decision Details |
|                        | Yes                                          | i July 10, 2024           | -                |
|                        | N B DCM 200 Matter Decision File             |                           |                  |

- 5. In the form, review the request details by expanding the "Request Details" and "Supplemental Documents" sections. Input "Decision Details" and select "Submit" to save the ruling to the case.
  - a. Select the "Add Document" link on the "Supplemental Documents" grid to upload a new supplemental document.

| Rule on RCM 309 Matters F                                                            | Request: U.S. v. A                                           | Allen                                     |                                |                                                                                                    |
|--------------------------------------------------------------------------------------|--------------------------------------------------------------|-------------------------------------------|--------------------------------|----------------------------------------------------------------------------------------------------|
|                                                                                      |                                                              | This form will timeout in 58 minutes. Any | unsaved progress will be lost. |                                                                                                    |
| ~ Request Details                                                                    |                                                              |                                           |                                |                                                                                                    |
| Source<br>Defense<br>File Type<br>The Mental Capacity or Mental Responsibility of an | Decision Authority<br>A Military Judge<br>Is Ex Parte?<br>No |                                           |                                |                                                                                                    |
| Accused Request Documents B RCM 309 Matter Request File                              |                                                              |                                           |                                |                                                                                                    |
| Supplemental Documents<br>Supplemental Documents<br>Document                         |                                                              | Ø                                         |                                | Ø                                                                                                    |
| Civilian Protection Doc<br>TXT - 0 KB                                                |                                                              | Ŧ                                         |                                | ×                                                                                                    |
| • Add Document Decision Details                                                      |                                                              |                                           |                                |                                                                                                    |
| Is the Matter Issued?<br>Yes No                                                      |                                                              | Date Issued 09/14/2024                    |                                | RCM 309 Matter Decision File UPLOAD Ch. Drop file here Extended Ch. Control Control Co |
| Yes No                                                                               |                                                              | Yes SNo                                   |                                | Select a VLC User *                                                                                                    |

b. Depending on the submission source, presence of VLC to a case, and whether the submission was made Ex Parte, additional information can be input to modify the visibility of the 309 matter to other users.

|                          | This form will timeout in 60 minutes. Any unsay | ed progress will be lost,    |        |
|--------------------------|-------------------------------------------------|------------------------------|--------|
| > Request Details        |                                                 |                              |        |
| > Supplemental Documents |                                                 |                              |        |
| Decision Details         |                                                 |                              |        |
| Is the Matter Issued?    | Date Issued                                     | RCM 309 Matter Decision File |        |
| ○ Yes ○ No               | mm/dd/yyyy 🗰                                    | UPLOAD                       |        |
| Is Ex Parte submission?  | Share with VLC?                                 | Select VLC *                 |        |
| 🔾 Yes 💿 No               | O Yes ◯ No                                      | VLC COUNSEL, ALEXANDER       | 0 -    |
| Decision Details         |                                                 |                              |        |
|                          |                                                 |                              |        |
|                          |                                                 |                              |        |
|                          |                                                 |                              | 0/1000 |

- i. Ex Parte submissions are only visible to the submitting party and the judiciary.
  - 1. **Note:** Only certain submissions are eligible for Ex Parte submission.
- ii. Non-Ex Parte submissions are visible to the trial counsel, defense counsel, judiciary, and any VLC who have been granted access to the submission.
- iii. Judiciary users can modify VLC visibility as selected by the government or defense by changing the values in the "Share with VLC" and "Select VLC" fields.
  - 1. Select the VLC from the dropdown that should have access to the submission, if applicable.
  - 2. If no VLC exists on the case, the fields will be disabled.
- c. Following submission all parties with access to the submission are notified of the ruling.
- 6. Following submission, details of the submission and ruling can be accessed and edited from the case record on the "RCM 309 Matters" subtab under the "Documents" tab.

## **Rule On Motion**

1. From the NCORS Legal Case Management site, select the "All Cases" tab.

| <b>А</b><br>НОМЕ | ALL CASES | REPORTS |   |  |  |  |  |  |  |
|------------------|-----------|---------|---|--|--|--|--|--|--|
|                  |           |         | - |  |  |  |  |  |  |

2. Select the "Case Number" to navigate to the case summary view.

| номе          | ALL CASES             |                            |                    |                      |                     |             |                       | TODD I TODD        |
|---------------|-----------------------|----------------------------|--------------------|----------------------|---------------------|-------------|-----------------------|--------------------|
| Q. Search cas | ses by accused last r | ame or case number         | SEARCH STATUS Argy |                      | -                   |             |                       | ± T- 0             |
| + CREATE NE   | W CASE ADD C          | ASE UPDATES @ GENERATE TES | T CASE             |                      |                     |             |                       |                    |
| Title         |                       |                            | Case Number        | Investigation Number | Status              | Date Opened | PTC/PTR Type          | Speedy Trial Clock |
| U.S. v. Grove | er.                   |                            | N-EU-22-0104       | 52664579             | Pending Arraignment | 10/19/2022  |                       |                    |
| U.S. v. Ander | rson                  |                            | N-EU-22-0103       | 990-2022             | Pending Article 32  | 11/22/2022  |                       | 0                  |
| U.S. v. Weah  |                       |                            | N-EU-22-0102       | 71715852             | Motions Litigation  | 10/17/2022  | Conditions on Liberty | 1                  |
| U.S. v. Reyna | ,                     |                            | N-EU-22-0101       | 67608811             | Motions Litigation  | 10/17/2022  |                       |                    |
| U.S. v. Ander | rson                  |                            | N-EU-22-0100       | 8883-2022            | Pending Trial       | 11/8/2022   |                       |                    |
| U.S.y. Bonne  | ellPostTrialStatus2   |                            | N.EU.22.0099       | 12122021             | Panding Trial       | 10/17/2022  |                       |                    |

Court Reporter / Post-Trial User Guide Version 1.6.0, November 21, 2024

- 3. Navigate to the "Motions" subtab under the "Trial" tab. Select the actions icon to the right of the entry to see all possible actions to be taken.
  - a. Select the "Rule on Motion" action.

| l | J.S. v. Boston          |                                            |                                  |                                            |                          |                       |                |
|---|-------------------------|--------------------------------------------|----------------------------------|--------------------------------------------|--------------------------|-----------------------|----------------|
|   | Summary Documents Cas   | e Journal Victims, Witnesses, & I          | Experts Charges & Offenses       | Trial Accused Details Post-                | Trial Appellate Activity | Case Actions          |                |
|   | Arraignment             | Trial Motion Detai                         | ils                              |                                            |                          |                       |                |
|   | TMO<br>Pretrial Matters | Hearing Date 🛱 Au                          | 2024<br>Jgust 31, 2024           | Scheduled Motions                          |                          |                       |                |
|   | Motions                 | Filings Due Date  Au                       | igust 29, 2024<br>igust 30, 2024 | Motion Type                                | Filing Motion 🔗<br>Party | Exhibit Status        | Date<br>Filed  |
|   | Trial                   | Hearing Judge -<br>Location Cherr          | rry Point                        | To Dismiss - Unlawful Command<br>Influence | Government caseNotes1    | - Filed               | 8/22/2024      |
|   | Pleas & Findings        | Date Created 🗰 Au                          | igust 15, 2024                   |                                            |                          | L                     | Rule on Motion |
|   | Sentence Suspensions    | Motions Hearing: 8/31/2<br>Hearing Date Au | 2024<br>Igust 31, 2024           | Scheduled Motions                          |                          |                       |                |
|   | Sentence Deferment      | Filings Due Date                           | igust 29, 2024<br>igust 30, 2024 | Motion Type Filing Party                   | Motion 🛛                 | Exhibit Number Status | Date Filed 🛛 😧 |

- 4. Select "Submit" when the user completes the form.
  - a. User can mark the motion as an Ex Parte submission. If the motion is marked as Ex Parte, only users of the filing party, as well as judiciary, court reporter/local post-trial, and power paralegal users can view the submission and its related documents.
  - b. If the user selects "Share motion with VLC?" then a dropdown appears of all possible VLC users to share the motion with.

| Rule on Motion: U.S. v. Bosto                          | 'n           |                              |          |                     |                     |        |                |          |        |
|--------------------------------------------------------|--------------|------------------------------|----------|---------------------|---------------------|--------|----------------|----------|--------|
| Submission Details                                     |              |                              |          |                     |                     |        |                |          |        |
| Filing Party Government                                | Responses ar | nd Replies                   |          |                     |                     |        |                |          |        |
| Motion Type To Dismiss - Unlawful Command<br>Influence | Туре         | Filing Party                 | Motion 😧 |                     | Exhibit Number      | Status | t              | Date Fil | ed     |
| Date Filed 📾 August 22, 2024                           |              |                              |          |                     |                     |        |                |          | _      |
| Status Filed                                           |              |                              |          | No replies or relat | ted motions         |        |                |          |        |
|                                                        |              |                              |          |                     |                     |        |                |          |        |
| > 🖹 Motion Document                                    |              |                              |          |                     |                     |        |                |          |        |
| > Enclosures                                           |              |                              |          |                     |                     |        |                |          |        |
| Ruling Details                                         |              |                              |          |                     |                     |        |                |          |        |
| Status *                                               |              | Ruling Judge 🚱 *             |          |                     | Is Ex Parte submiss | sion?  |                |          |        |
| Select a Value                                         | •            | 🤶 Tim Trial Military Judge 🗙 |          |                     | 🔾 Yes 💿 No          |        |                |          |        |
| Date of Ruling                                         |              | Written Ruling Document      |          |                     | Share motion with   | VLC? 🔞 | Select VLC *   |          |        |
| mm/dd/yyyy                                             |              | UPLOAD Drop file here        |          |                     | <b>V</b>            |        | VLC COUNSEL, A | LEXANDER | 0 -    |
| Ruling Details                                         |              |                              |          |                     |                     |        |                |          |        |
| Enter additional details here                          |              |                              |          |                     |                     |        |                |          |        |
|                                                        |              |                              |          |                     |                     |        |                |          |        |
| CANCEL                                                 |              |                              |          |                     |                     |        |                |          | SUBMIT |

5. After submission, the user can see the updated "Status" based on the ruling.

- a. User can take the "Rule on Motion" action again to edit the ruling.
- b. Existing tasks for this specific motion to "Rule on Motion" will be marked as complete.
- c. If the motion is not Ex Parte, all parties on the case are notified of the ruling. If the motion is Ex Parte, only the submitting party is notified.

Court Reporter / Post-Trial User Guide Version 1.6.0, November 21, 2024

| U.S. v. Boston         |                               |                                     |                      |            |                    |                                |                 |        |
|------------------------|-------------------------------|-------------------------------------|----------------------|------------|--------------------|--------------------------------|-----------------|--------|
| Summary Documents Case | e Journal Victims, Witnesse   | es, & Experts Char                  | ges & Offenses       | Trial Accu | ised Details Post- | Trial Ap <mark>pella</mark> te | Activity Case A | ctions |
| Arraignment<br>TMO     | Unscheduled Motion            | <b>ns</b><br>not scheduled to be he | ard at any motions h | nearing    |                    |                                |                 |        |
| Pretrial Matters       | <b>Q</b> Search Trial Motions |                                     |                      | SEARCH     |                    |                                | ▼-              | Ø      |
| Motions                | Туре                          | Filing Party                        | Motion 😧             |            | Exhibit Number     | Status                         | Date Filed      | 0      |
| Exhibits<br>Trial      | Appropriate Relief            | Government                          | Motion               |            |                    | Granted                        | 8/1/2024        | 1      |
| Pleas & Findings       |                               |                                     |                      |            |                    |                                |                 |        |
| Sentencing             |                               |                                     |                      |            |                    |                                |                 |        |
| Sentence Suspensions   |                               |                                     |                      |            |                    |                                |                 |        |
| Sentence Deferment     |                               |                                     |                      |            |                    |                                |                 |        |
| Other Filings          |                               |                                     |                      |            |                    |                                |                 |        |
| Alternate Disposition  |                               |                                     |                      |            |                    |                                |                 |        |

# **Post-Trial Verifications and Rights Elections**

## Statement of Trial Results Verification

1. From the NCORS Legal Case Management site, select the "All Cases" tab.

| <b>М</b><br>НОМЕ | ALL CASES REPORTS             |                |                               |                      |                  |                     |              |                  |
|------------------|-------------------------------|----------------|-------------------------------|----------------------|------------------|---------------------|--------------|------------------|
| Selec            | t the "Case                   | Number" t      | o navigate to                 | the Case Su          | mmary page       |                     |              |                  |
| <b>А</b><br>Номе | ALL CASES REI                 | Les Ports      |                               |                      |                  |                     |              |                  |
| Columns t        | to Display 😧                  | Page Size 😮    |                               |                      |                  |                     |              |                  |
| Case Flag        | s, Case Title, Case Number, • | - 25           | -                             |                      |                  |                     |              |                  |
| Q Marino         | D                             |                | SEARCH STATUS Any             |                      |                  | •                   | ż            | <b>▼</b> • 2     |
| GENER            | ATE TEST CASE                 | WOLVERINE CASE |                               |                      |                  |                     |              |                  |
| Case<br>Flags    | Case Title t                  | Case Number    | Subject Name                  | Investigation Number | Status           | Case Created Date 😗 | PTC/PTR Type | RCM 707<br>Clock |
| -                | U.S. v. Marino                | N-EU-24-0037   | MARINO, FADM ALEX<br>ALEXPOLL | 78113567             | Pending Clemency | 8/1/2024            | -            | -                |

- 3. From the Case Summary page, navigate to the "Post-Trial Checklist" card.
- 4. Take the action "Statement of Trial Results Verification" from the Post-Trial Checklist.

2.

| My Workspace                       |                                                                       |             |         |
|------------------------------------|-----------------------------------------------------------------------|-------------|---------|
| Post-Trial Checklist               | □ Tasks                                                               |             |         |
| Post-Trial Verifications &         | Task                                                                  | Status View | v Enter |
| Rights Elections                   | Statement of Trial Results Verification                               | 0           | Ľ       |
| Clemency                           | Gun Control Act Requirements Submission                               | 0           | Ľ       |
| Post-Trial Hearings                | Fingerprint Card and Final Disposition Report Submission Requirements | 0           | Ľ       |
| Post-Trial Actions                 | Victim Post-Trial Rights Elections                                    | 0           | Ľ       |
| Record of Trial                    | Accused Post-Trial and Appellate Rights Elections                     | 0           | Ľ       |
| Appellate Processing /<br>Archival |                                                                       |             | 5 items |
|                                    |                                                                       |             |         |

- 5. In the "Verify STR" form:
  - a. Optional: Create a Journal entry, by selecting "Add Journal Entry".
    - i. This entry will only be visible for this specific checklist item.
    - ii. Journal entries can be viewed in the form or when viewing the checklist details.

| ~Case Journal                            |                  |
|------------------------------------------|------------------|
| + ADD JOURNAL ENTRY                      |                  |
| Enter text to search all journal entries | Q SEARCH D RESET |
| ♦ OLDEST FIRST                           |                  |
| No entries have been made                |                  |

- b. If optional journal entry action is taken, user can leave a journal entry on the case.
- c. Complete the STR Checklist by selecting the checkboxes to confirm that the items have been reviewed for accuracy.

| STR Checklist                                                                                                    |                                                                                                    |                                                                                      |   |
|----------------------------------------------------------------------------------------------------|----------------------------------------------------------------------------------------------------|--------------------------------------------------------------------------------------|---|
| ▲ Please indicate if the information of the STR is accurate for each of the following items (e.g., are findings recorded and accurate?)                                                                                                    | A Warning: Editing the document in the previewer will not save docum                                                                                                    | nent changes                                                                         |   |
| Pease indicate if the information of the STR is accurate for each of the following items (e.g., are findings     [Indings]     Gradings     Gradings     Gra | Varing: Editing the document in the previewer will not take adocument of trial Results Editable part of trial Results Editable part of trial Results Ed |                                                                                      |   |
|                                                                                                    |                                                                                                    | SECTION F - SUSPENSION OR CLEMENCY RECOMMENDATION                                    |   |
|                                                                                                    |                                                                                                    | 25. DID THE MILITARY JUDDE<br>RECOMMENDE SUPERVISION OF THE<br>SENTENCE OR CLEMENCY? |   |
|                                                                                                    |                                                                                                    | 28. FACTS SUPPORTING THE SUSPENSION OR CLEMENCY RECOMMENDATION                       |   |
|                                                                                                    |                                                                                                    | section g - NOTIFICATIONS                                                            | ÷ |

d. User can save progress by selecting "Save" in the form.

i. User can return to the form to continue progress by selecting the checklist action.

| Statement of Trial Results Verification | Ð | Q | Ľ |
|-----------------------------------------|---|---|---|
| Statement of Trial Results Verification | Ø | Q | Ľ |

- e. The form can only be Submitted, once the STR Checklist is complete.
- 6. Select "Submit" to update the Statement of Trial Results Verification.

✓ Statement of Trial Results Verification

7. The user can view the details of the Post-Trial Checklist item by navigating to the "View" icon on the Post-Trial Checklist.

| Statement of Trial Results Verification: U.S. v. Brown                                                                                                    |                                          |
|----------------------------------------------------------------------------------------------------|------------------------------------------|
| Checklist Item Details<br>Completed On<br>5/15/2024 10:48 AM EDT<br>Case Journal<br>+ ADD JOURNAL ENTRY<br>Enter teat to search all journal entries<br>© OLDEST FIRST<br>© OLDEST FIRST<br>© OLDEST FIRST<br>© CLEST FIRST<br>© CLEST FIRST | Completed By<br>John postfrialofficeuser |
|                                                                                                    | View More (0) ><br>View Case Details     |
|                                                                                                    | close                                    |

- a. User can view all journal entries, as well as add a new one by selecting "Add Journal Entry".
  - i. User can also "Edit or Remove Entry" for the existing journal entry.
- b. User can navigate to the case details by selecting "Case Details".

### Gun Control Acts Requirements Submissions

1. From the NCORS Legal Case Management site, select the "All Cases" tab.

HOME ALL CASS REPORTS

2. Select the "Case Number" to navigate to the Case Summary page.

| <b>А</b><br>Номе | ALL CASES                | REPC   | <b>⊾</b><br>RTS |                               |                      |                  |                     |              | ٢ |                  |
|------------------|--------------------------|--------|-----------------|-------------------------------|----------------------|------------------|---------------------|--------------|---|------------------|
| Columns          | to Display 😮             |        | Page Size 😮     |                               |                      |                  |                     |              |   |                  |
| Case Flag        | gs, Case Title, Case Num | ber,   | 25              | -                             |                      |                  |                     |              |   |                  |
| Q Marin          | 0                        |        |                 | SEARCH STATUS Any             |                      |                  | •                   |              | Ŧ | <b>▼</b> • 3     |
| GENER            | RATE TEST CASE           | RATE W | OLVERINE CASE   |                               |                      |                  |                     |              |   |                  |
| Case<br>Flags    | Case Title               | t      | Case Number     | Subject Name                  | Investigation Number | Status           | Case Created Date 🚱 | PTC/PTR Type | 1 | RCM 707<br>Clock |
| -                | U.S. v. Marino           |        | N-EU-24-0037    | MARINO, FADM ALEX<br>ALEXPOLL | 78113567             | Pending Clemency | 8/1/2024            | -            |   | -                |

- 3. From the Case Summary page, navigate to the "Post-Trial Checklist" card.
- 4. Take the action "Gun Control Acts Requirements Submissions" from the Post-Trial Checklist.

| My Workspace                       |                                                                       |        |      |         |
|------------------------------------|-----------------------------------------------------------------------|--------|------|---------|
| Post-Trial Checklist               | ☐ Tasks                                                               |        |      |         |
| Post-Trial Verifications &         | Task                                                                  | Status | View | Enter   |
| Rights Elections                   | Statement of Trial Results Verification                               | 0      | Q    | Ľ       |
| Clemency                           | Gun Control Act Requirements Submission                               | 0      |      | Ľ       |
| Post-Trial Hearings                | Fingerprint Card and Final Disposition Report Submission Requirements | 0      |      | Ľ       |
| Post-Trial Actions                 | Victim Post-Trial Rights Elections                                    | 0      |      | Ľ       |
| Record of Trial                    | Accused Post-Trial and Appellate Rights Elections                     | 0      |      | Ľ       |
| Appellate Processing /<br>Archival |                                                                       |        | 5    | 5 items |
|                                    |                                                                       |        |      |         |

- 5. In the "Firearm Prohibition" form:
  - a. Optional: Create a Journal entry, by selecting "Add Journal Entry".
    - i. This entry will only be visible for this specific checklist item.
    - ii. Journal entries can be viewed in the form or when viewing the checklist details.

| ~Case Journal                            |                  |
|------------------------------------------|------------------|
| + ADD JOURNAL ENTRY                      |                  |
| Enter text to search all journal entries | Q SEARCH D RESET |
| OLDEST FIRST                             |                  |
| No entries have been made                |                  |

- b. If optional journal entry action is taken, user can leave a journal entry on the case.
- c. Review list of Firearm Prohibition details and select "Add Firearm Prohibition".

|                                                                            |               | View More (0) > |                     |               |                 |                         |                           |      |
|----------------------------------------------------------------------------|---------------|-----------------|---------------------|---------------|-----------------|-------------------------|---------------------------|------|
| Firearm Prohibition Details + ADD FIREARM PROHIBITION Firearm Prohibitions |               |                 |                     |               |                 |                         |                           |      |
| Confirmation Number                                                        | 922 Paragraph |                 | Confirmation Status | Active Status | Submission Date | NICS Submission<br>Form | NICS Confirmation<br>Form | 0    |
| 9879790860                                                                 | 2c; 2e; 2h    |                 | ~                   | ~             | 5/11/2024       | *                       | ۸                         | 1    |
| CANCEL                                                                     |               |                 |                     |               |                 |                         | SAVE SU                   | BMIT |

6. Enter Firearm Prohibition details and select "Submit".

|                    | ASES REPORTS                                                         |                                       |                                      |          |
|--------------------|----------------------------------------------------------------------|---------------------------------------|--------------------------------------|----------|
| Enter Firea        | rm Prohibition Details: U.S. v. N                                    | Marino                                |                                      |          |
| Prohibition In     | ormation                                                             |                                       |                                      |          |
| 922 Paragraphs     |                                                                      |                                       |                                      |          |
| 2(a) Referral to G | EM or indictment for a crime punishable by confinement for longer    | than 1 year **Charge Sheet Required** |                                      |          |
| 2(b) Convicted at  | a GCM of a crime punishable by confinement for longer than 1 year    | **Results of Trial Required**         |                                      |          |
| 2(c) Fugitive from | Justice **Charge Sheet and DD Form 553 Required**                    |                                       |                                      |          |
| 2(d) Unlawful us   | r of or addicted to any controlled substance **See GENADMIN for fi   | urther information**                  |                                      |          |
| 2(e) Adjudicated   | as a mental defective or committed to any mental institution **Supp  | orting Documentation Required**       |                                      |          |
| 2(f) Illegal Alien |                                                                      |                                       |                                      |          |
| 2(g) Discharged    | rom the Armed Forces under Dishonorable conditions **Results of T    | Trial Required**                      |                                      |          |
| 2(h) Renounced     | itizenship                                                           |                                       |                                      |          |
| 2(i) Subject to re | training order related to domestic violence **Civilian Court Order D | ocumentation Required**               |                                      |          |
| 2(j) Convicted at  | SPCM or GCM of a crime of domestic violence **Results of Trial Re    | quired**                              |                                      |          |
|                    |                                                                      |                                       |                                      | 10 items |
| NICS Submission*   |                                                                      | Submission Date                       | Is this Firearm Prohibition active?* |          |
| UPLOAD             | here                                                                 | mm/dd/yyyy 🗰                          | ⊖ Yes ⊖ No                           |          |
| Confirmation       | Details                                                              |                                       |                                      |          |
| NICS Confirmation  |                                                                      | Confirmation Date                     | Confirmation Number                  |          |
| UPLOAD Drop file   | here                                                                 | mm/dd/yyyy                            |                                      | 0/10     |
| 1                  |                                                                      |                                       |                                      |          |
| CANCEL             |                                                                      |                                       |                                      | ѕивміт   |

- a. Review list of Firearm details.
  - i. If user chooses to edit an existing firearm prohibition, user can edit the details of the firearm prohibition.

|                             |               | View More (0) > |                     |               |                 |                         |                           |       |
|-----------------------------|---------------|-----------------|---------------------|---------------|-----------------|-------------------------|---------------------------|-------|
| Firearm Prohibition Details |               |                 |                     |               |                 |                         |                           |       |
| + ADD FIREARM PROHIBITION   |               |                 |                     |               |                 |                         |                           |       |
| Firearm Prohibitions        |               |                 |                     |               |                 |                         |                           |       |
| Confirmation Number         | 922 Paragraph |                 | Confirmation Status | Active Status | Submission Date | NICS Submission<br>Form | NICS Confirmation<br>Form | 0     |
| 9879790860                  | 2c;2e;2h      |                 | ×                   | ×             | 5/11/2024       | ±                       | ¥                         | 1     |
| CANCEL                      |               |                 |                     |               |                 |                         | SAVE S                    | UBMIT |

b. User can save progress by selecting "Save" in the form.

i. User can return to the form to continue progress by selecting the checklist action.

🗆 Gun Control Act Requirements Submission 📀 **Q** 

- 7. Select "Submit" to update the Firearm Prohibition Details.
- 8. The user can view the details of the Post-Trial Checklist item by navigating to the "View" icon on the Post-Trial Checklist.

| Gun Control Act Requirements Submission: U.S. v. Brown                                                                                                    | Gun Control Act Requirements S                                                                                                    | ubmission                                | 0 | ۹ |  |
|----------------------------------------------------------------------------------------------------|----------------------------------------------------------------------------------------------------|------------------------------------------|---|---|--|
| Checklist tem Details<br>Subject 1128 AM EDT<br>Case Journal<br>ADD/URMAN LINTY<br>For tent to search alg/ournal verters<br>Courses Trail<br>Constructions Peet Trail Checklist<br>Foreurne Prohibition Peet Trail Checklist<br>Verw More (0) > | Gun Control Act Requirements Submission                                                                                                    | : U.S. v. Brown                          |   |   |  |
| View More (0) ><br>View Case Details                                                                                                    | Checklist Item Details<br>completed on<br>5/15/2024 11:28 AM EDT<br>Case Journal<br>+ ADD JOURNAL ENTRY<br>Forter toot to search all journal entries<br>© GLEAST FIRST<br>POT TRAL OFFICE USER, JOHN<br>Chemicides 5/15/2024<br>Prearm Prohibition Post-Trial Checklist | Completed By<br>john.posttrialofficeuser |   |   |  |
|                                                                                                    |                                                                                                    | View More (0) ><br>View Case Details     |   |   |  |

- a. User can view all journal entries, as well as add a new one by selecting "Add Journal Entry".
  - i. User can also "Edit or Remove Entry" for the existing journal entry.
- b. User can navigate to the case details by selecting "Case Details".

## Fingerprint Card and Final Disposition

1. From the NCORS Legal Case Management site, select the "All Cases" tab.

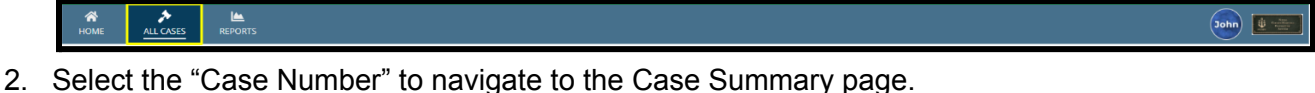

Court Reporter / Post-Trial User Guide Version 1.6.0, November 21, 2024

| <b>А</b><br>Номе | ALL CASES                 | REPORTS    |             |                               |                      |                  |                     |              | ٢   |                 |
|------------------|---------------------------|------------|-------------|-------------------------------|----------------------|------------------|---------------------|--------------|-----|-----------------|
| Columns          | to Display 🕜              |            | Page Size 🚱 |                               |                      |                  |                     |              |     |                 |
| Case Flag        | gs, Case Title, Case Numb | er, 😮 🔻    | 25          | •                             |                      |                  |                     |              |     |                 |
| Q. Marine        | D                         |            | ٥           | SEARCH STATUS Any             |                      |                  | •                   |              | ¥ 1 | r. 3            |
| GENER            | ATE TEST CASE             | ATE WOLVER | RINE CASE   |                               |                      |                  |                     |              |     |                 |
| Case<br>Flags    | Case Title                | 1 Case     | Number      | Subject Name                  | Investigation Number | Status           | Case Created Date 😧 | PTC/PTR Type | R   | CM 707<br>Clock |
| -                | U.S. v. Marino            | N-EL       | J-24-0037   | MARINO, FADM ALEX<br>ALEXPOLL | 78113567             | Pending Clemency | 8/1/2024            | -            |     | -               |

- 3. From the Case Summary page, navigate to the "Post-Trial Checklist" card.
- 4. Take the action "Fingerprint Card and Final Disposition Report Submission Requirements" from the Post-Trial Checklist.

| ly Workspace                       |                                                                       |          |      |         |
|------------------------------------|-----------------------------------------------------------------------|----------|------|---------|
| 曽 Post-Trial Checklist             | ☐ Tasks                                                               |          |      |         |
| Post-Trial Verifications &         | Task                                                                  | Status   | View | Enter   |
| Rights Elections                   | ☑ Statement of Trial Results Verification                             | <b>o</b> | Q    | Ľ       |
| Clemency                           | Gun Control Act Requirements Submission                               | 0        | Q    | Ľ       |
| Post-Trial Hearings                | Fingerprint Card and Final Disposition Report Submission Requirements | 0        |      | Ľ       |
| Post-Trial Actions                 | Victim Post-Trial Rights Elections                                    | 0        |      | Ľ       |
| Record of Trial                    | Accused Post-Trial and Appellate Rights Elections                     | 0        |      | Ľ       |
| Appellate Processing /<br>Archival |                                                                       |          | :    | 5 items |
|                                    |                                                                       |          |      |         |

- 5. In the "Verify Fingerprint Card and Final Disposition Report" form:
  - a. Optional: Create a Journal entry, by selecting "Add Journal Entry".
    - i. This entry will only be visible for this specific checklist item.
    - ii. Journal entries can be viewed in the form or when viewing the checklist details.

| ≺Case Journal                       |          |                 |
|-------------------------------------|----------|-----------------|
| + ADD JOURNAL ENTRY                 |          |                 |
| Enter text to search all journal er | ntries Q | SEARCH "D RESET |
| OLDEST FIRST                        |          |                 |
| No entries have been made           |          |                 |

b. Verify the "Fingerprint Card and Final Disposition Report Submission Requirements" by selecting the checkbox.

| Verification Details                                                                                                    |                                                                                                    |                                                                                                    |                                                                                                    |
|----------------------------------------------------------------------------------------------------|----------------------------------------------------------------------------------------------------|----------------------------------------------------------------------------------------------------|----------------------------------------------------------------------------------------------------|
| Elegendist Card and Elegi Disposition Report Submission Requirements - DoDI 5505-11 (ceries)                                                    |                                                                                                    |                                                                                                    |                                                                                                    |
| Verify with the responsible Staff ludge Advocate that the final disposition of the court-martial is reported to                                 | A Warning: Editing the document in the previewer will not save document changes                                                                                                    |                                                                                                    |                                                                                                    |
| NCIS or USMC CID and CNIC law enforcement, as appropriate, within five days per NAVADMIN 131/18. This                                           |                                                                                                    |                                                                                                    |                                                                                                    |
| information is necessary so that law enforcement personnel can complete the R-84 final disposition in<br>accordance with DoDI 5505.11 (series). | Enclosure 1 - Statement of Trial Results Editable.pdf                                                                                                    | 1 / 2   - 80% +   🗄 \delta                                                                                                    | ± 0 :                                                                                                    |
|                                                                                                    |                                                                                                    |                                                                                                    | ^                                                                                                    |
|                                                                                                    |                                                                                                    | STATEMENT OF TRIAL RESULTS                                                                                                    |                                                                                                    |
|                                                                                                    |                                                                                                    | SECTION A - ADMINISTRATIVE                                                                                                    |                                                                                                    |
|                                                                                                    | Terration of the second second s | 1. NAME OF ACCUSED (sal, finit, M) 2. BRANCH 3. PAYGRADE 4. DoD ID NUMBER                                                        |                                                                                                    |
|                                                                                                    |                                                                                                    |                                                                                                    |                                                                                                    |
|                                                                                                    |                                                                                                    | 5. CONVENING COMMAND 6. TYPE OF COURT-MARTIAL 7. COMPOSITION 8. DATE SENTENCE ADJUDGED                                           |                                                                                                    |
|                                                                                                    |                                                                                                    |                                                                                                    |                                                                                                    |
|                                                                                                    | 1                                                                                                    | SECTION B - FINDINGS                                                                                                    |                                                                                                    |
|                                                                                                    |                                                                                                    | SEE FINDINGS PAGE                                                                                                    |                                                                                                    |
|                                                                                                    |                                                                                                    | SECTION C - ADJUDGED SENTENCE                                                                                                    |                                                                                                    |
|                                                                                                    |                                                                                                    | 9. DISCHARGE OR DISMISSAL 10. CONFINEMENT 11. FORFEITURES 12. FINES 13. FINE PENALTY                                             |                                                                                                    |
|                                                                                                    |                                                                                                    | Not adjudged NA NA NA NA                                                                                                    |                                                                                                    |
|                                                                                                    |                                                                                                    | 14. REDUCTION 15. DEATH 16. REPRIMAND 17. HARD LABOR 18. RESTRICTION 19. HARD LABOR PERIOD                                       |                                                                                                    |
|                                                                                                    |                                                                                                    | 20 PERCO AND LIMITS OF RESTRICTION                                                                                               |                                                                                                    |
|                                                                                                    |                                                                                                    | NA                                                                                                    |                                                                                                    |
|                                                                                                    |                                                                                                    | SECTION D - CONTINEMENT CREDIT                                                                                                   |                                                                                                    |
|                                                                                                    | 2                                                                                                    | 21. DAYS OF PRETRIAL CONFINEMENT CREDIT 22: DAYS OF JUDICIALLY ORDERED CREDIT 23: TOTAL DAYS OF CREDIT                           |                                                                                                    |
|                                                                                                    |                                                                                                    |                                                                                                    |                                                                                                    |
|                                                                                                    |                                                                                                    | SECTION E - PLEA AGREEMENT OR PRE-TRIAL AGREEMENT                                                                                |                                                                                                    |
|                                                                                                    |                                                                                                    | 24. LIMITATIONS ON PUNISHMENT CONTAINED IN THE PLEA AGREEMENT OR PRE-TRIAL AGREEMENT                                             |                                                                                                    |
|                                                                                                    |                                                                                                    | There was no ploa agreement.                                                                                                    |                                                                                                    |
|                                                                                                    |                                                                                                    | SECTION F - SUSPENSION OR CLEMENCY RECOMMENDATION                                                                                |                                                                                                    |
|                                                                                                    |                                                                                                    | 25. DD THE MILITARY JUDGE 27. RECOMMENDED DURATION 25. PORTION TO WHICH IT APPLIES 27. RECOMMENDED DURATION SUBTENCE OF CLEMENCY |                                                                                                    |
|                                                                                                    |                                                                                                    | 28. FACTS SUPPORTING THE SUSPENSION OR CLEMENCY RECOMMENDATION                                                                   |                                                                                                    |
|                                                                                                    |                                                                                                    |                                                                                                    |                                                                                                    |
|                                                                                                    |                                                                                                    |                                                                                                    | , in the second second se |
|                                                                                                    |                                                                                                    |                                                                                                    | C11/2 C1171-17                                                                                                    |
| UNINCEL                                                                                                    |                                                                                                    |                                                                                                    | SHARE SUBWILL                                                                                                    |
|                                                                                                    |                                                                                                    |                                                                                                    |                                                                                                    |

Ø

Q

Ø

Q

Ľ

- c. User can save progress by selecting "Save" in the form.
- 6. User can return to the form to continue progress by selecting the checklist action.

Fingerprint Card and Final Disposition Report Submission Requirements

- 7. Select "Submit" to update the Fingerprint Card and Final Disposition Report.
- 8. The user can view the details of the Post-Trial Checklist item by navigating to the "View" icon on the Post-Trial Checklist.

Fingerprint Card and Final Disposition Report Submission Requirements

| Fingerprint Card and Final Disposition Report Submission                                                     | Requirements: U.S. v. Brown              |
|----------------------------------------------------------------------------------------------------|------------------------------------------|
| Checklist Item Details<br>Completed On<br>5/15/2024 12:03 PM EDT                                             | Completed By<br>John posttrialofficeuser |
| Case journal  + ADD jOURNAL ENTRY  Free rest to search all journal entries  C SEARCH C RESET  O OLDEST RESET |                                          |
| No entries have been made                                                                                    |                                          |
|                                                                                                    | View Case Details                        |
|                                                                                                    | CLOSE                                    |

- a. User can view all journal entries, as well as add a new one by selecting "Add Journal Entry".
  - i. User can also "Edit or Remove Entry" for the existing journal entry.
- b. User can navigate to the case details by selecting "Case Details".

## Victim Post-Trial Rights Elections

1. From the NCORS Legal Case Management site, select the "All Cases" tab.

| 2. | Select the "Case | e Number" to | navigate to t | he Case S | ummarv page.    |
|----|------------------|--------------|---------------|-----------|-----------------|
|    | 001000 110 0000  |              | nangalo lo l  |           | anninal y page. |

| <b>А</b><br>Номе |                      | ES P      |           |             |                               |                      |                  |                     |              | ٢  | <u>•</u>       |         |
|------------------|----------------------|-----------|-----------|-------------|-------------------------------|----------------------|------------------|---------------------|--------------|----|----------------|---------|
| Columns t        | to Display 🕜         |           |           | Page Size 😧 |                               |                      |                  |                     |              |    |                | ]       |
| Case Flag        | ;s, Case Title, Case | e Number, | 🖸 🕶       | 25          | •                             |                      |                  |                     |              |    |                | 1       |
| Q Marino         | D                    |           |           | ¢           | SEARCH STATUS Any             |                      |                  | -                   |              | Ŧ. | ۳.             | C       |
| GENER:           | ATE TEST CASE        | MIGRAT    | E WOLVERI | INE CASE    |                               |                      |                  |                     |              |    |                |         |
| Case<br>Flags    | Case Title           |           | Case N    | lumber      | Subject Name                  | Investigation Number | Status           | Case Created Date 🕑 | PTC/PTR Type | F  | CM 70<br>Clock | )7<br>( |
| -                | U.S. v. Marino       |           | N-EU-     | -24-0037    | MARINO, FADM ALEX<br>ALEXPOLL | 78113567             | Pending Clemency | 8/1/2024            | -            |    |                |         |

John 🔮

- 3. From the Case Summary page, navigate to the "Post-Trial Checklist" card.
- 4. Take the action "Victim Post-Trial Rights Elections" from the Post-Trial Checklist.

| My Workspace                       |                                                                         |          |      |         |
|------------------------------------|-------------------------------------------------------------------------|----------|------|---------|
| 📋 Post-Trial Checklist 🛛           | ∏ Tasks                                                                 |          |      |         |
| Post-Trial Verifications &         | Task                                                                    | Status   | View | Enter   |
| Rights Elections                   | 𝞯 Statement of Trial Results Verification                               | 0        | ۹    | Ľ       |
| Clemency                           | 𝞯 Gun Control Act Requirements Submission                               | <b>O</b> | ۹    | C.      |
| Post-Trial Hearings                | ☞ Fingerprint Card and Final Disposition Report Submission Requirements | <b>S</b> | Q    | R.      |
| Post-Trial Actions                 | Victim Post-Trial Rights Elections                                      | 0        |      | Ľ       |
| Record of Trial                    | Accused Post-Trial and Appellate Rights Elections                       | 0        |      | R.      |
| Appellate Processing /<br>Archival |                                                                         |          | :    | 5 items |
|                                    |                                                                         |          |      |         |
|                                    |                                                                         |          |      |         |

- 5. In the "Victim Post-Trial Rights Elections" form:
  - a. Optional: Create a Journal entry, by selecting "Add Journal Entry".
    - i. This entry will only be visible for this specific checklist item.
    - ii. Journal entries can be viewed in the form or when viewing the checklist details.

| ~Case Journal                            |                  |
|------------------------------------------|------------------|
| + ADD JOURNAL ENTRY                      |                  |
| Enter text to search all journal entries | Q SEARCH D RESET |
| ¢ OLDEST FIRST                           |                  |
| No entries have been made                |                  |

- 6. Review list of Victim Post-Trial Rights Elections.
  - a. There will be a grid row for each victim on the case.
  - b. Select the edit icon to open the "Edit Victim" form and add or edit the Victim Post-Trial Rights.

| Victim Post-Trial Rights Elections |                                    |              |              |              |              |                                   |      |
|------------------------------------|------------------------------------|--------------|--------------|--------------|--------------|-----------------------------------|------|
| Name                               | Date Informed of Post-Trial Rights | Receive CMR? | Receive CAA? | Receive EOJ? | Receive ROT? | Receive Appellate<br>Information? | Ø    |
| STADHEIM, EMMI EMMISTIM            | 7/22/2024                          | ×            | ×            | ×            | ×            | ×                                 |      |
| KUSHNIRUK, ZHADANA ZHNAKUUK        | 7/22/2024                          | ×            | ×            | ~            | ~            | ×                                 |      |
| CANCEL                             |                                    |              |              |              |              | SAVE SU                           | вміт |

7. Make elections under "Victim Post Trial Rights" section

| Edit Victim: U | J.S. v. Brown                                                                        |                                                          |                                                                |                            |           |
|----------------|--------------------------------------------------------------------------------------|----------------------------------------------------------|----------------------------------------------------------------|----------------------------|-----------|
|                | Victim Post Trial Rights                                                             |                                                          |                                                                |                            |           |
|                | Date Informed of Post Trial Rights                                                   |                                                          |                                                                |                            |           |
|                | 04/22/2024 🗰                                                                         |                                                          |                                                                |                            |           |
|                | > 🖹 Post Trial Rights Statement                                                      |                                                          |                                                                |                            |           |
|                | Post Trial Elections<br>Victim's elections made in the in the Acknowledgement se     | ection of Enclosure 3 - Victim Post Trial Rights Advisem | ent (JAG/CNLSCINST 5814.1D)                                    |                            |           |
|                | Did the victim waive their rights to all post-trial notifie<br>Yes No ON Response    | cations?                                                 |                                                                |                            |           |
|                | The victim requests a copy of the recording of all open Victim Victim's Legal Counse | n sessions of the court-martial and copies of or acc     | ess to the evidence admitted at the court-martial and all appe | llate exhibits be sent to: |           |
|                | The victim requests a copy of the CA's Action be delive                              | ered to:                                                 |                                                                |                            |           |
|                | The victim requests a copy of the Entry of Judgment be                               | e delivered to:                                          |                                                                |                            |           |
|                | The victim requests a copy of the certified ROT be dell Victim Victim's Legal Counse | lvered to:                                               |                                                                |                            |           |
|                | The victim requests notifications of any appellate film                              | ngs and/or proceedings that occur in the case:           |                                                                |                            |           |
|                | Victim Representation                                                                |                                                          |                                                                |                            |           |
|                | Trial Preferences                                                                    |                                                          |                                                                |                            |           |
|                | Was the victim advised of their right to submit a prefe<br>jurisdiction?             | erence regarding                                         |                                                                |                            |           |
|                |                                                                                      |                                                          |                                                                |                            |           |
|                | VEC Services                                                                         | Parts Informed 8                                         |                                                                |                            |           |
|                | ● Yes ○ No ○ N/A                                                                     | 04/25/2024                                               | • Yes No                                                       | • Yes No                   |           |
|                | Civilian Counsel                                                                     |                                                          |                                                                |                            |           |
|                | Does the victim have civilian counsel?                                               |                                                          |                                                                |                            |           |
|                | VLC Contact Information                                                              |                                                          |                                                                |                            |           |
| CANCEL         |                                                                                      | •• ••                                                    |                                                                | BA                         | ск ѕивміт |

- a. Select "Submit".
- 8. User can save progress by selecting "Save" in the form.

| Victim Post-Trial Rights Elections |                                    |              |              |              |              |                                   |       |
|------------------------------------|------------------------------------|--------------|--------------|--------------|--------------|-----------------------------------|-------|
| Name                               | Date Informed of Post-Trial Rights | Receive CMR? | Receive CAA? | Receive EOJ? | Receive ROT? | Receive Appellate<br>Information? | Ø     |
| STADHEIM, EMMI EMMISTIM            | 7/22/2024                          | ×            | ×            | ×            | ~            | ×                                 | ø     |
| KUSHNIRUK, ZHADANA ZHNAKUUK        | 7/22/2024                          | ~            | ~            | ~            | ~            | ×                                 | ø     |
| CANCEL                             |                                    |              |              |              |              | SAVE SU                           | ЈВМІТ |

Ð

Q

Ľ

9. User can return to the form to continue progress by selecting the checklist action.

Victim Post-Trial Rights Elections

- 10. Select "Submit" to update the Victim Post-Trial Rights Statement.
- 11. The user can view the details of the Post-Trial Checklist item by navigating to the "View" icon on the Post-Trial Checklist.

| Victim Post-Trial Rights Elections | Q | Ľ |
|------------------------------------|---|---|
|------------------------------------|---|---|

| Victim Post-Trial Rights Elections: U.S. v. Brown                                                                                                    |                                         |
|----------------------------------------------------------------------------------------------------|-----------------------------------------|
| Checklist Item Details<br>Completed On<br>5/15/2024 1:53 PM EDT<br>Case Journal<br>+ ADD JOURNAL ENTRY<br>Enter text to search all fournal entries<br>• OLDEST FIRET<br>No entries have been made | Completed By<br>john postrialofficeuser |
|                                                                                                    | View More (0) >                         |
|                                                                                                    | Vew Case Details                        |
|                                                                                                    | CLOSE                                   |

- a. User can view all journal entries, as well as add a new one by selecting "Add Journal Entry".
  - i. User can also "Edit or Remove Entry" for the existing journal entry.
- b. User can navigate to the case details by selecting "Case Details".

## Accused Post-Trial and Appellate Rights Election

1. From the NCORS Legal Case Management site, select the "All Cases" tab.

| <b>М</b><br>НОМЕ | ALL CASES | LEE<br>REPORTS |      |       | ( |  |
|------------------|-----------|----------------|------|-------|---|--|
|                  | "         | <u> </u>       | <br> | <br>2 |   |  |

2. Select the "Case Number" to navigate to the Case Summary page.

| <b>А</b><br>Номе | ALL CASES                 |             |             |                               |                      |                  |                     |              | <b>(</b>   | Caracteristics<br>Caracteristics<br>Caracteristics |
|------------------|---------------------------|-------------|-------------|-------------------------------|----------------------|------------------|---------------------|--------------|------------|----------------------------------------------------|
| Columns          | to Display 😮              |             | Page Size 😧 |                               |                      |                  |                     |              |            |                                                    |
| Case Flag        | gs, Case Title, Case Numb | er, 😮 🔻     | 25          | •                             |                      |                  |                     |              |            |                                                    |
| Q Marin          | D                         |             | ٥           | SEARCH STATUS Any             |                      |                  | •                   |              | ¥ T.       | C                                                  |
| GENER            | ATE TEST CASE             | ATE WOLVERI | INE CASE    |                               |                      |                  |                     |              |            |                                                    |
| Case<br>Flags    | Case Title                | † Case N    | lumber      | Subject Name                  | Investigation Number | Status           | Case Created Date 🚱 | PTC/PTR Type | RCM<br>Clo | 707<br>ck                                          |
| -                | U.S. v. Marino            | N-EU-       | -24-0037    | MARINO, FADM ALEX<br>ALEXPOLL | 78113567             | Pending Clemency | 8/1/2024            | -            |            | -                                                  |

- 3. From the Case Summary page, navigate to the "Post-Trial Checklist" card.
- 4. Take the action "Accused Post-Trial and Appellate Rights Statement" from the Post-Trial Checklist.

Court Reporter / Post-Trial User Guide Version 1.6.0, November 21, 2024

| Post-Trial Verifications & | Task                                                                  | Status | View | Enter |
|----------------------------|-----------------------------------------------------------------------|--------|------|-------|
| Rights Elections           | Statement of Trial Results Verification                               | 0      |      | Ľ     |
| Clemency                   | Gun Control Act Requirements Submission                               | 0      |      | Ľ     |
| Post-Trial Hearings        | Fingerprint Card and Final Disposition Report Submission Requirements | 0      |      | Ľ     |
| Post-Trial Actions         | Victim Post-Trial Rights Elections                                    | 0      |      | Ľ     |
| Record of Trial            | Accused Post-Trial and Appellate Rights Elections                     | 0      |      | Ľ     |
| Appellate Processing /     |                                                                       |        | 5    | items |

- 5. In the "Accused Appellate Rights Election" form:
  - a. Optional: Create a Journal entry, by selecting "Add Journal Entry".
    - i. This entry will only be visible for this specific checklist item.
    - ii. Journal entries can be viewed in the form or when viewing the checklist details.

| ×Case Journal                            |                   |
|------------------------------------------|-------------------|
| + ADD JOURNAL ENTRY                      |                   |
| Enter text to search all journal entries | Q SEARCH "D RESET |
| OLDEST FIRST                             |                   |
| No entries have been made                |                   |

- 6. Enter Accused Post Trial and Appellate Rights Election details.
  - a. User can save progress by selecting "Save" in the form.

| Post-Trial Rights Election                            |                                     |
|-------------------------------------------------------|-------------------------------------|
| Post-Trial Rights Election Date *                     | Accused Appellate Rights Advisement |
| mm/dd/yyyy                                            | UPLOAD Drop file here               |
| Request copy of Court-Martial Proceedings pursuant to | RCM 1106 to be delivered to:        |
| Accused                                               | Defense Counsel                     |
| Request copy of victim(s) matters to be delivered to: |                                     |
| Accused                                               | Defense Counsel                     |
| Request CA's Action to be delivered to:               |                                     |
| Accused                                               | Defense Counsel                     |
| Request Entry of Judgment to be delivered to:         |                                     |
| Accused                                               | Defense Counsel                     |
| Accused                                               | Defense Counsel                     |
| Accused                                               | Defense Courser                     |
| Appellate Review                                      |                                     |
| Waive right to appellate review?                      |                                     |
| ⊖ Yes ⊖ No                                            |                                     |
|                                                       |                                     |
|                                                       |                                     |
| CANCEL                                                |                                     |

12. User can return to the form to continue progress by selecting the checklist action.

Accused Post-Trial and Appellate Rights Elections

o a 🗹

- 13. Select "Submit" to update the Accused Post Trial and Appellate Rights Election.
- 14. The user can view the details of the Post-Trial Checklist item by navigating to the "View" icon on the Post-Trial Checklist.

Court Reporter / Post-Trial User Guide Version 1.6.0, November 21, 2024

| <ul> <li>Accused Post</li> <li>Elections</li> </ul>                                                                                                    | t-Trial and Appellate Rights            | 0 | Q | Ľ     |
|----------------------------------------------------------------------------------------------------|-----------------------------------------|---|---|-------|
| Accused Post-Trial and Appella                                                                                                    | ate Rights Elections: U.S. v. Brown     |   |   |       |
| Checklist Item Details<br>Completed On<br>SITS/2024 2:20 PM EDT<br>Case Journal<br>+ ADD (JOURNAL ENTRY<br>[There tex: to search all journal entries<br>0 OLOEST FIRST | Completed By<br>John postrialofficeuser |   |   |       |
| No entries have been made                                                                                                    | View More (0) ><br>View Case Details    |   |   |       |
|                                                                                                    |                                         |   |   | CLOSE |

- a. User can view all journal entries, as well as add a new one by selecting "Add Journal Entry".
  - i. User can also "Edit or Remove Entry" for the existing journal entry.
- b. User can navigate to the case details by selecting "Case Details".

# Clemency

## Prepare Accused CMR (Checklist)

1. From the NCORS Legal Case Management site, select the "All Cases" tab.

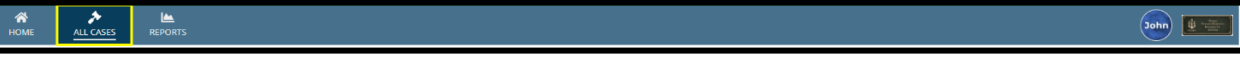

2. Select the "Case Number" to navigate to the Case Summary page.

| <b>А</b><br>Номе | ALL CASES RE                |                |                               |                      |                  |                     |              |                  |
|------------------|-----------------------------|----------------|-------------------------------|----------------------|------------------|---------------------|--------------|------------------|
| Columns          | o Display 🕜                 | Page Size 🕢    |                               |                      |                  |                     |              |                  |
| Case Flag        | s, Case Title, Case Number, | 8 -            | •                             |                      |                  |                     |              |                  |
| Q Marino         | )                           | 0              | SEARCH STATUS Any             |                      |                  | •                   |              | ± T. C           |
| GENER            | ATE TEST CASE 🖪 MIGRATE     | WOLVERINE CASE |                               |                      |                  |                     |              |                  |
| Case<br>Flags    | Case Title 1                | Case Number    | Subject Name                  | Investigation Number | Status           | Case Created Date 🚱 | PTC/PTR Type | RCM 707<br>Clock |
| -                | U.S. v. Marino              | N-EU-24-0037   | MARINO, FADM ALEX<br>ALEXPOLL | 78113567             | Pending Clemency | 8/1/2024            | -            | -                |

- From the Case Summary page, navigate to the "Post-Trial Checklist" card.
   a. Select the "Clemency" tab.
- 4. Take the action "Prepare Accused CMR" from the Post-Trial Checklist.

| My Workspace                                                 | My Workspace             |            |         |  |  |  |  |  |
|--------------------------------------------------------------|--------------------------|------------|---------|--|--|--|--|--|
| Post-Trial Checklist                                         | ☐ Tasks                  |            |         |  |  |  |  |  |
| Post-Trial Verifications &                                   | Task                     | Status Vie | w Enter |  |  |  |  |  |
| Rights Elections                                             | Prepare Accused CMR      | 0          | Ľ       |  |  |  |  |  |
| Clemency                                                     | Prepare Victim CMR       | 0          | Ľ       |  |  |  |  |  |
| Post-Trial Hearings<br>Post-Trial Actions<br>Record of Trial | Record 1106 Submissions  | 0          | Ľ       |  |  |  |  |  |
|                                                              | Record 1106A Submissions | 0          | Ľ       |  |  |  |  |  |
| Appellate Processing /<br>Archival                           |                          |            |         |  |  |  |  |  |

- 5. In the "Prepare Accused CMR" form:
  - a. Optional: Create a Journal entry, by selecting "Add Journal Entry".
    - i. This entry will only be visible for this specific checklist item.
    - ii. Journal entries can be viewed in the form or when viewing the checklist details.

| ~ Case Journal                           |                  |
|------------------------------------------|------------------|
| + ADD JOURNAL ENTRY                      |                  |
| Enter text to search all journal entries | Q SEARCH D RESET |
| OLDEST FIRST                             |                  |
| No entries have been made                |                  |

b. Select "Prepare CMR Letter".

|                                                   | View More (0) >           |               |                              |
|---------------------------------------------------|---------------------------|---------------|------------------------------|
| + PREPARE CARL LETTER Prepared CMRS Frepared CMIs |                           |               |                              |
| Letter Recipient                                  | Date Requested            | Date Provided | Date Audio File Obtained 🛛 🔞 |
|                                                   | No entries have been made |               |                              |
| CANCEL                                            |                           |               | SAVE SUBMIT                  |
|                                                   |                           |               |                              |

6. Enter CMR details and select "Submit"

| Letter Recipient*                                 |           |                 |                            |                        |  |
|---------------------------------------------------|-----------|-----------------|----------------------------|------------------------|--|
| Select a Value                                    |           |                 |                            |                        |  |
| Date Requested                                    |           |                 | Date Provided              |                        |  |
| mm/dd/yyyy                                        |           |                 | mm/dd/yyyy 🛍               |                        |  |
| Do you want to select an existing audio document? |           |                 |                            |                        |  |
| 🔾 Yes 🗿 No                                        |           |                 |                            |                        |  |
| CMR Audio File                                    |           |                 | Date Audio File Obtained * |                        |  |
| UPLOAD Drop file here                             |           |                 | mm/dd/yyyy 🛱               |                        |  |
| Exhibits                                          |           |                 |                            |                        |  |
| Туре                                              | Exhibit # | Document        | Description                | Method of Availability |  |
|                                                   |           |                 |                            |                        |  |
|                                                   |           | No entries have | e been made                |                        |  |
| CMP Signed Percent                                |           |                 |                            |                        |  |
|                                                   |           |                 |                            |                        |  |
| GEORD LA PROPAGATION                              |           |                 |                            |                        |  |
|                                                   |           |                 |                            |                        |  |
|                                                   |           |                 |                            |                        |  |
|                                                   |           |                 |                            |                        |  |
|                                                   |           |                 |                            |                        |  |
|                                                   |           |                 |                            |                        |  |
|                                                   |           |                 |                            |                        |  |
|                                                   |           |                 |                            |                        |  |
|                                                   |           |                 |                            |                        |  |
|                                                   |           |                 |                            |                        |  |
|                                                   |           |                 |                            |                        |  |
|                                                   |           |                 |                            |                        |  |
|                                                   |           |                 |                            |                        |  |
|                                                   |           |                 |                            |                        |  |
| CANCEL                                            |           |                 |                            | SUBMIT                 |  |
|                                                   |           |                 |                            |                        |  |

7. User can select the link in the text box to edit the prepared CMR.

#### a. User will return to the form used to prepare the CMR and edit the details.

|                             |                | View More (0) > |                              |
|-----------------------------|----------------|-----------------|------------------------------|
| + PREPARE CMR LETTER        |                |                 |                              |
| Prepared CMRs Prepared CMRs |                |                 |                              |
| Letter Recipient            | Date Requested | Date Provided   | Date Audio File Obtained 🔹 💿 |
| Defense/Accused             | 5/11/2024      | 5/14/2024       | 5/14/2024                    |
| CANCEL                      |                |                 | SAVE SUBMIT                  |

8. User can save progress by selecting "Save" in the form.

|                      | View More (0) > |               |                              |
|----------------------|-----------------|---------------|------------------------------|
| + PREPARE CMR LETTER |                 |               |                              |
| Prepared CMRs        |                 |               |                              |
| Prepared CMRs        |                 |               |                              |
| Letter Recipient     | Date Requested  | Date Provided | Date Audio File Obtained 🛛 🛛 |
| Defense/Accused      | 5/11/2024       | 5/14/2024     | 5/14/2024                    |
| CANCEL               |                 |               | SAVE                         |
|                      |                 |               |                              |
|                      |                 |               |                              |
|                      |                 |               |                              |
|                      |                 |               |                              |
|                      |                 |               |                              |

9. User can return to the form to continue progress by selecting the checklist action.

Prepare Accused CMR Q Z

- 10. Select "Submit" to update the Prepare Accused CMR checklist item.
- 11. The user can view the details of the Post-Trial Checklist item by navigating to the "View" icon on the Post-Trial Checklist.

Court Reporter / Post-Trial User Guide Version 1.6.0, November 21, 2024

CUI/SP-CTI/FEDCON/DON/NAVWAR

| ✓ Prepare Accused CMR                                                                                                    | ٥                                       | ٩ | . 🖻   |
|----------------------------------------------------------------------------------------------------|-----------------------------------------|---|-------|
| Prepare Accused CMR: U.S. v. Williams                                                                                                    |                                         |   |       |
| Checklist Item Details Completed On SY15/2024 2:58 PM EDT Case Journal ADD JOURNAL ENTRY Enter tent to search all journal entries O CLOEST PINST O CLOEST PINST O TITAL OFFICE USER, JOHN D RESET O CLOEST PINST O STITUL OFFICE USER, JOHN D RESET O CLOEST PINST O STITUL OFFICE USER, JOHN D RESET | Completed By<br>John postrialofficeuser |   |       |
| Prepare Accused CMR Checklist Item                                                                                                    | View More (0) >                         |   |       |
|                                                                                                    |                                         |   | CLOSE |

- a. User can view all journal entries, as well as add a new one by selecting "Add Journal Entry".
  - i. User can also "Edit or Remove Entry" for the existing journal entry.
- b. User can navigate to the case details by selecting "Case Details".

## Prepare Victim CMR (Checklist)

1. From the NCORS Legal Case Management site, select the "All Cases" tab.

|       | <b>М</b><br>НОМЕ                                                       | ALL CASES      | KEPORTS |                |                               |                      |                  |                     |              | John             |
|-------|------------------------------------------------------------------------|----------------|---------|----------------|-------------------------------|----------------------|------------------|---------------------|--------------|------------------|
| 2. Se | Select the "Case Number" to navigate to the Case Summary page.         |                |         |                |                               |                      |                  |                     |              |                  |
|       | HOME ALL CASES REPORTS EPORTS                                          |                |         |                |                               |                      |                  |                     |              |                  |
| Co    | Columns to Display  Page Size  Case Flags, Case Title, Case Number  25 |                |         |                |                               |                      |                  |                     |              |                  |
| c     | ک Marino                                                               | )              |         | c              | SEARCH STATUS Any             |                      |                  | •                   |              | ± ▼• 0           |
| G     | GENER                                                                  | ATE TEST CASE  | MIGRATE | WOLVERINE CASE |                               |                      |                  |                     |              |                  |
|       | Case<br>Flags                                                          | Case Title     | t       | Case Number    | Subject Name                  | Investigation Number | Status           | Case Created Date 😧 | PTC/PTR Type | RCM 707<br>Clock |
|       | -                                                                      | U.S. v. Marino |         | N-EU-24-0037   | MARINO, FADM ALEX<br>ALEXPOLL | 78113567             | Pending Clemency | 8/1/2024            | -            | -                |

- 3. From the Case Summary page, navigate to the "Post-Trial Checklist" card.
  - a. Select the "Clemency" tab.

4. Take the action "Prepare Victim CMR" from the Post-Trial Checklist.

| My Workspace                       | My Workspace             |        |      |       |  |  |  |  |  |
|------------------------------------|--------------------------|--------|------|-------|--|--|--|--|--|
| Post-Trial Checklist               | ☐ Tasks                  |        |      |       |  |  |  |  |  |
| Post-Trial Verifications &         | Task                     | Status | View | Enter |  |  |  |  |  |
| Rights Elections                   | S Prepare Accused CMR    | o      | Q    | Ľ     |  |  |  |  |  |
| Clemency                           | Prepare Victim CMR       | 0      |      | Ľ     |  |  |  |  |  |
| Post-Trial Hearings                | Record 1106 Submissions  | 0      |      | 2     |  |  |  |  |  |
| Post-Trial Actions                 | Record 1106A Submissions | 0      |      | 2°    |  |  |  |  |  |
| Record of Trial                    |                          |        |      |       |  |  |  |  |  |
| Appellate Processing /<br>Archival |                          |        |      |       |  |  |  |  |  |
|                                    |                          |        |      |       |  |  |  |  |  |

- 5. In the "Prepare Victim CMR" form:
  - a. Optional: Create a Journal entry, by selecting "Add Journal Entry".
    - i. This entry will only be visible for this specific checklist item.
    - ii. Journal entries can be viewed in the form or when viewing the checklist details.

| ~Case Journal                            |                   |
|------------------------------------------|-------------------|
| + ADD JOURNAL ENTRY                      |                   |
| Enter text to search all journal entries | Q SEARCH "D RESET |
| OLDEST FIRST                             |                   |
| No entries have been made                |                   |

6. Select "Prepare CMR Letter".

|                                                   | View More (0) >           |               |                                    |
|---------------------------------------------------|---------------------------|---------------|------------------------------------|
| + PREPARE CARL LITTER Prepared CMRs Prepared CMBs |                           |               |                                    |
| Letter Recipient                                  | Date Requested            | Date Provided | Date Audio File Obtained 🛛 \\ \\ 0 |
|                                                   | No entries have been made |               |                                    |
| CANCEL                                            |                           |               | SAVE SUBMIT                        |

7. Enter CMR details and select "Submit"

| Letter Recipient*                                 |           |                 |                            |                        |
|---------------------------------------------------|-----------|-----------------|----------------------------|------------------------|
| Select a Value                                    |           | -               |                            |                        |
| Date Requested                                    |           |                 | Date Provided              |                        |
| mm/dd/yyyy 🗎                                      |           |                 | mm/dd/yyyy 🛍               |                        |
| Do you want to select an existing audio document? |           |                 |                            |                        |
| 🔾 Yes 🗿 No                                        |           |                 |                            |                        |
| CMR Audio File                                    |           |                 | Date Audio File Obtained * |                        |
| UPLOAD Drop file here                             |           |                 | mm/dd/yyyy 🗰               |                        |
| Exhibits                                          |           |                 |                            |                        |
| П Туре                                            | Exhibit # | Document        | Description                | Method of Availability |
|                                                   |           |                 |                            |                        |
|                                                   |           | No entries have | e been made                |                        |
| CMD Signad Dessign                                |           |                 |                            |                        |
| CMR signed Receipt                                |           |                 |                            |                        |
|                                                   |           |                 |                            |                        |
|                                                   |           |                 |                            |                        |
|                                                   |           |                 |                            |                        |
|                                                   |           |                 |                            |                        |
|                                                   |           |                 |                            |                        |
|                                                   |           |                 |                            |                        |
|                                                   |           |                 |                            |                        |
|                                                   |           |                 |                            |                        |
|                                                   |           |                 |                            |                        |
|                                                   |           |                 |                            |                        |
|                                                   |           |                 |                            |                        |
|                                                   |           |                 |                            |                        |
|                                                   |           |                 |                            |                        |
|                                                   |           |                 |                            |                        |
| CANCEL                                            |           |                 |                            | SUBMIT                 |

8. User can select the link in the text box to edit the prepared CMR.

#### a. User will return to the form used to prepare the CMR and edit the details.

|                      | View More (0) > |               |                              |
|----------------------|-----------------|---------------|------------------------------|
| + PREPARE CMR LETTER |                 |               |                              |
| Prepared CMRs        |                 |               |                              |
| Prepared CMRs        |                 |               |                              |
| Letter Recipient     | Date Requested  | Date Provided | Date Audio File Obtained 🛛 🔞 |
| Defense/Accused      | 5/11/2024       | 5/14/2024     | 5/14/2024                    |
|                      |                 |               |                              |
| CANCEL               |                 |               | SAVE SUBMIT                  |
|                      |                 |               |                              |

9. User can save progress by selecting "Save" in the form.

|                      | View More (0) > |               |                              |
|----------------------|-----------------|---------------|------------------------------|
| + PREPARE CMR LETTER |                 |               |                              |
| Prepared CMRs        |                 |               |                              |
| Prepared CMRs        |                 |               |                              |
| Letter Recipient     | Date Requested  | Date Provided | Date Audio File Obtained 🛛 🔞 |
| Defense/Accused      | 5/11/2024       | 5/14/2024     | 5/14/2024 1                  |
|                      |                 |               |                              |
| CANCEL               |                 |               | SAVE SUBMIT                  |
|                      |                 |               |                              |
|                      |                 |               |                              |

10. User can return to the form to continue progress by selecting the checklist action.

| Prepare Victim CMR | 0 | ۹ | Ľ |
|--------------------|---|---|---|
|                    |   |   |   |

Ø

Q

Ľ

- 11. Select "Submit" to update the Prepare Victim CMR checklist item.
- 12. The user can view the details of the Post-Trial Checklist item by navigating to the "View" icon on the Post-Trial Checklist.

Prepare Victim CMR

Court Reporter / Post-Trial User Guide Version 1.6.0, November 21, 2024

CUI/SP-CTI/FEDCON/DON/NAVWAR

| Prepare Victim CMR: U.S. v. Williams                                                                                                    |                                         |
|----------------------------------------------------------------------------------------------------|-----------------------------------------|
| Checklist Item Details<br>Completed On<br>5/15/2024-403 PM EDT                                                                                                    | Completed By<br>John postrialofficeuser |
| Case Journal  + ADD JOURNAL ENTRY  Enter text to search all journal entries  • OLDEST FIRST  • OLDEST FIRST  • DEstration of the USER JOHN  Destrations of SUB2024. |                                         |
| ge EDIT OR REMOVE ENTRY  Prepare Victim CMR Checklist Item Complete                                                                                                 |                                         |
|                                                                                                    | View More (d) >                         |
|                                                                                                    | CLOSE                                   |

- a. User can view all journal entries, as well as add a new one by selecting "Add Journal Entry".
  - i. User can also "Edit or Remove Entry" for the existing journal entry.
- b. User can navigate to the case details by selecting "Case Details".

## Review Court Martial Record (CMR) Request

- 1. From the NCORS Legal Case Management site, outstanding tasks to complete are available on the "Home" tab in the "Location Tasks" grid.
  - a. The task to review a CMR Request is displayed in the "Task Type" column with the case name and case number.
- 2. Initiate the task by selecting the task name, "Prepare CMR"
  - a. User may navigate to the case's summary page by selecting the case number.

| My Tasks 🕜                       |              |                                   |                     |
|----------------------------------|--------------|-----------------------------------|---------------------|
| <b>Q</b> Search Incomplete Tasks | S            | EARCH                             | <b>T</b> - 2        |
| Case Title                       | Case Number  | Task Type 🕑                       | Date Assigned       |
| U.S. v. Staging                  | N-EU-23-0416 | Review Witness Production Request | ▲ 9/7/2023          |
|                                  |              |                                   | < 6-6 of 6 >        |
| Location Tasks                   |              |                                   |                     |
| <b>Q</b> Search Incomplete Tasks | S            | EARCH                             | <b>T</b> - <i>S</i> |
| Case Title                       | Case Number  | Task Type 🛛                       | Date Assigned       |
| U.S. v. Doe                      | N-EU-23-0018 | Prepare CMR                       | ▲ 4/12/2023         |
| U.S. v. Doe                      | N-EU-23-0018 | Forward Clemency Submission to CA | <b>A</b> 4/18/2023  |
| U.S. v. Doe                      | N-EU-23-0018 | Forward Clemency Submission to CA | <b>A</b> 4/18/2023  |
| U.S. v. Doe                      | N-EU-23-0018 | Forward Clemency Submission to CA | A 4/18/2023         |
| U.S. v. JSC2                     | N-EU-23-0199 | Prepare CMR                       | <b>▲</b> 4/28/2023  |
|                                  |              |                                   | < < 1-5 of 15 >     |

3. Upon accepting the task, review the form "Prepare CMR", and input the details of the CMR:

| Prepa                       | are CMR: U.S.  | v. Marin  | 10                              |                                                            |                        |
|-----------------------------|----------------|-----------|---------------------------------|------------------------------------------------------------|------------------------|
| Letter Recip<br>Defense/Acc | pient<br>used  |           |                                 | Date Provided                                              |                        |
| Feb 6, 2023                 |                |           |                                 | mm/dd/yyyy 🗰                                               |                        |
| CMR Audio                   | File           |           | ſ                               | Date Audio File Obtained *                                 |                        |
| UPLOAD                      | Drop file here |           |                                 | mm/dd/yyyy                                                 |                        |
| Exhibits                    | S              |           | L                               |                                                            |                        |
| 🗌 Туре                      |                | Exhibit # | File Name                       | Description                                                | Method of Availability |
| Prose                       | ecution        | 1A        | US v Marino Prosecution Exhibit | US v Marino Prosecution Physical Evidence from (view more) | Select a Value 👻       |
| Defe                        | nse            | 2A        | US v Marino Defense Exhibit     | US v Marino Defense Audio from the Defense                 | Select a Value 👻       |
| Appe                        | llate          | ЗA        | US v Marino Appellate Exhibit   | US v Marino Appellate Document from the Court              | Select a Value 👻       |
| Prose                       | ecution        | 1B        | US v Marino Prosecution Exhibit | US v Marino Prosecution Document from the VLC              | Select a Value 👻       |
| CMR Signed                  | Receipt        |           |                                 |                                                            |                        |
| UPLOAD                      | Drop file here |           |                                 |                                                            |                        |
|                             |                |           |                                 |                                                            |                        |
| CANCEL                      |                |           |                                 |                                                            | SUBMIT                 |

- a. Input the "Date Audio File Obtained".
- b. Select one or more exhibits from the case record to include by checking the checkbox aligned to the left of the exhibit.
  - i. For each exhibit selected, choose the Method of Availability: "Copy Provided" or "Made Available".
- 4. Select "Submit" to prepare the CMR for the recipient.

- 5. The user can view the details of the CMR by navigating to the Case, under the Post-Trial Tab, and CMR subtab.
  - a. User can edit the prepared CMR by selecting the icon in the grid and choosing to edit the CMR

| U.S. v. Marino     |                                            |                         |                   |                         |   |
|--------------------|--------------------------------------------|-------------------------|-------------------|-------------------------|---|
| Summary Documents  | Case Journal Victims, Witnesses, & Experts | Charges & Offenses Tria | l Accused Details | Post-Trial Case Actions |   |
| STR                | Prepared CMRs                              |                         |                   |                         |   |
| CMR                | Letter Recipient                           |                         | Date Requested    | Date Provided           | 0 |
| 1106 Matters       | Defense/Accused                            |                         | 2/1/2023          | 1/31/2023               | ÷ |
| 1105 Hearing       | Victim/VLC                                 |                         | 1/25/2023         | 1/31/2023               | : |
| ROT                |                                            |                         |                   |                         |   |
| CA Action          |                                            |                         |                   |                         |   |
| Post-Trial Motions |                                            |                         |                   |                         |   |

Prepare Accused/Victim CMR Letter

2.

1. From the NCORS Legal Case Management site, select the "All Cases" tab.

| HOME ALL CASES REPORTS                     |                |                      |                  |             |
|--------------------------------------------|----------------|----------------------|------------------|-------------|
| Select the "Case Number" to                | navigate to th | ne Case Summary      | page.            |             |
| HOME ALL CASES REPORTS                     |                |                      |                  |             |
| Q. Marino                                  | SEARCH STATUS  | Any                  | •                |             |
| + CREATE NEW CASE ADD CASE UPDATES General | TE TEST CASE   |                      |                  |             |
| Case Title                                 | Case Number    | Investigation Number | Status           | Date Opened |
| U.S. v. Marino                             | N-EU-23-0097   | 71669917             | Pending Clemency | 12/22/2022  |

- 3. From the Case Summary page, navigate to the "Post-Trial" tab.
- 4. Take the action "Prepare CMR Letter" from the actions list.

| U.S. v. Marino                                                                                                    |                                                                 |                                                |                    |
|----------------------------------------------------------------------------------------------------|-----------------------------------------------------------------|------------------------------------------------|--------------------|
| Summary Documents                                                                                                    | Case Journal Victims, Witnesses, & Experts                      | Charges & Offenses Trial Accused Details Post- | Trial Case Actions |
| STR<br>CMR<br>1106 Matters<br>1105 Hearing<br>ROT                                                                                                    | Statement of Trial Results<br>STR Verified Date<br>Jan 16, 2023 | IITS<br>STR Signed Date<br>Jan 16, 2023        |                    |
| CA Action<br>Post-Trial Motions                                                                                                    |                                                                 |                                                |                    |
| <ul> <li>ACTIONS</li> <li>1105 Hearing</li> <li>Post-Trial Motions<br/>Hearing</li> <li>1106 Submission</li> <li>CA's Action</li> <li>Prepare ROT to Victim</li> <li>Prepare CMR Letter</li> </ul> |                                                                 |                                                |                    |

- a. This action is also available from the case actions tab.
  - i. Use the "Display All" option to view all case actions available on the case.
  - ii. Use CTRL + F to search for an action in the list.

| U.S. v. James                                        |                            |       |                 |            |                    |              |
|------------------------------------------------------|----------------------------|-------|-----------------|------------|--------------------|--------------|
| Summary Documents Case Journal Victims, Witnesses, & | Experts Charges & Offenses | Trial | Accused Details | Post-Trial | Appellate Activity | Case Actions |
| Case Actions                                         |                            |       |                 |            |                    |              |
| Select Display Option                                |                            |       |                 |            |                    |              |
| O Display all Collapse all                           |                            |       |                 |            |                    |              |
| Accused Details Actions                              |                            |       |                 |            |                    |              |
| ENTER ACCUSED APPELLATE RIGHTS ELECTION              |                            |       |                 |            |                    |              |
| ENTER CIVILIAN COUNSEL                               |                            |       |                 |            |                    |              |
| ENTER CA DETAILS                                     |                            |       |                 |            |                    |              |
| ADD FIREARM PROHIBITION                              |                            |       |                 |            |                    |              |
| Appellate Activity Actions                           |                            |       |                 |            |                    |              |
| FILE WRIT PETITION                                   |                            |       |                 |            |                    |              |
| Case Journal Actions                                 |                            |       |                 |            |                    |              |
| ADD CASE JOURNAL                                     |                            |       |                 |            |                    |              |
| Charges & Offenses Actions                           |                            |       |                 |            |                    |              |
| No available actions                                 |                            |       |                 |            |                    |              |
| Documents Actions                                    |                            |       |                 |            |                    |              |
| UPLOAD CASE DOCUMENT                                 |                            |       |                 |            |                    |              |

- 5. In the "Prepare CMR" form, input the Letter Recipient:
  - a. The letter can be sent to the "Defense/Accused" or the "Victim/VLC".
  - b. If victim or VLC, select the victim the CMR who will receive the CMR.

| Lette | r Recipient*         |           |                                 |                                                            |                        |
|-------|----------------------|-----------|---------------------------------|------------------------------------------------------------|------------------------|
| S     | elect a Value        |           | -                               |                                                            |                        |
| Date  | Requested            |           | I                               | Date Provided                                              |                        |
| mm    | /dd/yyyy 💼           |           |                                 | mm/dd/yyyy 🗰                                               |                        |
| CMR   | Audio File           |           | t.                              | Date Audio File Obtained *                                 |                        |
| UPL   | OAD 🔓 Drop file here |           |                                 | mm/dd/yyyy 🗰                                               |                        |
| Exh   | ibits                |           |                                 |                                                            |                        |
|       | Туре                 | Exhibit # | File Name                       | Description                                                | Method of Availability |
|       | Prosecution          | 1A        | US v Marino Prosecution Exhibit | US v Marino Prosecution Physical Evidence from (view more) | Select a Value         |
| ~     | Defense              | 2A        | US v Marino Defense Exhibit     | US v Marino Defense Audio from the Defense                 | Select a Value         |
|       | Appellate            | ЗА        | US v Marino Appellate Exhibit   | US v Marino Appellate Document from the Court              | Select a Value         |
|       | Prosecution          | 1B        | US v Marino Prosecution Exhibit | US v Marino Prosecution Document from the VLC              | Select a Value         |
| CMR   | Signed Receipt       |           |                                 |                                                            |                        |
| UPL   | OAD 🖳 Drop file here |           |                                 |                                                            |                        |
|       |                      |           |                                 |                                                            |                        |

- c. Input the "Date Audio File Obtained".
- d. Select one or more exhibits from the case record to include by checking the checkbox aligned to the left of the exhibit.
  - i. For each exhibit selected, choose the Method of Availability: "Copy Provided" or "Made Available".
- 6. Select "Submit" to update the CMR Letter.
- 7. The user can view the details of the CMR by navigating to the Case, under the Post-Trial Tab, and CMR subtab.
  - a. User can edit the prepared CMR by selecting the icon in the grid and choosing to edit the CMR

| U.S. v. Marino     | )            |                               |                    |       |                 |                         |   |  |
|--------------------|--------------|-------------------------------|--------------------|-------|-----------------|-------------------------|---|--|
| Summary Documents  | Case Journal | Victims, Witnesses, & Experts | Charges & Offenses | Trial | Accused Details | Post-Trial Case Actions |   |  |
| STR                | Prepa        | ared CMRs                     |                    |       | Date Requested  | Date Provided           |   |  |
| CMIK               | Lett         | er keupient                   |                    |       | Date Requested  | Date Flovided           |   |  |
| 1106 Matters       | Defe         | ense/Accused                  |                    |       | 2/1/2023        | 1/31/2023               | : |  |
| 1105 Hearing       | Victi        | im/VLC                        |                    |       | 1/25/2023       | 1/31/2023               | : |  |
| ROT                |              |                               |                    |       |                 |                         |   |  |
| CA Action          |              |                               |                    |       |                 |                         |   |  |
| Post-Trial Motions |              |                               |                    |       |                 |                         |   |  |

Court Reporter / Post-Trial User Guide Version 1.6.0, November 21, 2024

## Record 1106 Submissions (Checklist)

1. From the NCORS Legal Case Management site, select the "All Cases" tab.

| ASES |  |  |
|------|--|--|

2. Select the "Case Number" to navigate to the Case Summary page.

| <b>А</b><br>Номе | ALL CASES R                 |                |                               |                      |                  |                     |              |                  |
|------------------|-----------------------------|----------------|-------------------------------|----------------------|------------------|---------------------|--------------|------------------|
| Columns          | to Display 😧                | Page Size 🚱    |                               |                      |                  |                     |              |                  |
| Case Flag        | s, Case Title, Case Number, | 8 - 25         | •                             |                      |                  |                     |              |                  |
| Q Marine         | D                           | G              | SEARCH STATUS Any             |                      |                  | •                   |              | ± ▼· C           |
| © GENER          | ATE TEST CASE               | WOLVERINE CASE |                               |                      |                  |                     |              |                  |
| Case<br>Flags    | Case Title 1                | Case Number    | Subject Name                  | Investigation Number | Status           | Case Created Date 😧 | PTC/PTR Type | RCM 707<br>Clock |
| -                | U.S. v. Marino              | N-EU-24-0037   | MARINO, FADM ALEX<br>ALEXPOLL | 78113567             | Pending Clemency | 8/1/2024            | -            | -                |

- From the Case Summary page, navigate to the "Post-Trial Checklist" card.
   a. Select the "Clemency" tab.
- 4. Take the action "Record 1106 Submissions" from the Post-Trial Checklist.

| My Worksp                  | ace         |                          |        |      |       |
|----------------------------|-------------|--------------------------|--------|------|-------|
| Post-Trial                 | Checklist   | 📮 Tasks                  |        |      |       |
| Post-Trial Verif           | fications & | Task                     | Status | View | Enter |
| Rights Election:           | 5           | Prepare Accused CMR      | 0      | ۹    | Ľ     |
| Clemency                   |             | Prepare Victim CMR       | 0      | Q    | R,    |
| Post-Trial Hear            | rings       | Record 1106 Submissions  | 0      |      | Ľ     |
| Post-Trial Actio           | ons         | Record 1106A Submissions | 0      |      | Ľ     |
| Record of Trial            |             |                          |        |      |       |
| Appellate Proc<br>Archival | essing /    |                          |        |      |       |
|                            |             |                          |        |      |       |

- 5. In the "Record 1106 Submission from Accused" form:
  - a. Optional: Create a Journal entry, by selecting "Add Journal Entry".
    - i. This entry will only be visible for this specific checklist item.
    - ii. Journal entries can be viewed in the form or when viewing the checklist details.

| ~Case Journal                            |                   |
|------------------------------------------|-------------------|
| + ADD JOURNAL ENTRY                      |                   |
| Enter text to search all journal entries | Q SEARCH "D RESET |
| OLDEST FIRST                             |                   |
| No entries have been made                |                   |

- 6. User can enter the "Accused Action regarding submission of matters pursuant RCM 1106".
  - a. User can enter this field from the checklist form or from the standalone 1106 submission action.

| •               | g submission of matters pursuant to RCM 1106 |
|-----------------|----------------------------------------------|
| Submission Date | •                                            |
|                 | ·                                            |

7. Select "Record 1106 Submission".

| Accused Submission       | l<br>iission of matters pursuant to RCM 1106 |                                       |                           |                      |          |                   |             |
|--------------------------|----------------------------------------------|---------------------------------------|---------------------------|----------------------|----------|-------------------|-------------|
| Select a Value           |                                              | •                                     |                           |                      |          |                   |             |
| + RECORD 1106 SUBMISSION |                                              |                                       |                           |                      |          |                   |             |
| 1106 Submissions         |                                              |                                       |                           |                      |          |                   |             |
| 1106 Submissions         | Tune                                         |                                       | Submission Date           | Date Forwarded to CA | Document | Submission Source |             |
| Submitted by             | iype                                         | · · · · · · · · · · · · · · · · · · · | Jubilission Date          | Date Forwarded to Ca | Document | Submission Source |             |
|                          |                                              |                                       | No entries have been made |                      |          |                   |             |
|                          |                                              |                                       |                           |                      |          |                   |             |
|                          |                                              |                                       |                           |                      |          |                   |             |
| CANCEL                   |                                              |                                       |                           |                      |          |                   | SAVE SUBMIT |

8. Enter 1106 Submission Details and select "Submit".

| SENTENCE ADJUDGED                   | DAYS REMAINING                   | SUBMISSION DEADLINE |                   |        |
|-------------------------------------|----------------------------------|---------------------|-------------------|--------|
| Submission Details                  | 0,                               |                     |                   |        |
| Accused action regarding submission | of matters pursuant to RCM 1106* |                     |                   |        |
| ···· Select a Value ····            |                                  | •                   |                   |        |
| Submission Source*                  |                                  |                     |                   |        |
| Accused (1106) Victim (1106A)       |                                  |                     |                   |        |
| Submission Type *                   |                                  |                     | Submission Date * |        |
| Select a Value                      |                                  | •                   | 05/15/2024        |        |
| 1106 Document                       |                                  |                     |                   |        |
| UPLOAD                              |                                  |                     |                   |        |
|                                     |                                  |                     |                   |        |
|                                     |                                  |                     |                   |        |
|                                     |                                  |                     |                   |        |
|                                     |                                  |                     |                   |        |
|                                     |                                  |                     |                   |        |
|                                     |                                  |                     |                   |        |
|                                     |                                  |                     |                   |        |
|                                     |                                  |                     |                   |        |
|                                     |                                  |                     |                   |        |
|                                     |                                  |                     |                   |        |
|                                     |                                  |                     |                   |        |
|                                     |                                  |                     |                   |        |
|                                     |                                  |                     |                   |        |
|                                     |                                  |                     |                   |        |
|                                     |                                  |                     |                   |        |
|                                     |                                  |                     |                   |        |
|                                     |                                  |                     |                   |        |
| CANCEL                              |                                  |                     |                   | SUBMIT |

9. User can save progress by selecting "Save" in the form.
|                                    |                                              | View More (0) > |                      |          |                   | <u></u> |
|------------------------------------|----------------------------------------------|-----------------|----------------------|----------|-------------------|---------|
| Accused Submission                 | ገ<br>nission of matters pursuant to RCM 1106 |                 |                      |          |                   |         |
| Submitted + RECORD 1106 SUBMISSION |                                              |                 |                      |          |                   |         |
| 1106 Submissions                   |                                              |                 |                      |          |                   |         |
| Submitted By                       | Туре                                         | Submission Date | Date Forwarded to CA | Document | Submission Source | Ð       |
| Accused                            | Clemency Submission                          | 5/15/2024       | 5/14/2024            | ٤        | Government        | 1       |
| CANCEL                             |                                              |                 |                      |          |                   | SAVE    |

10. User can return to the form to continue progress by selecting the checklist action.

Record 1106 Submissions

o q 🗹

- 11. Select "Submit" to update the Record 1106 Submissions checklist item.
- 12. The user can view the details of the Post-Trial Checklist item by navigating to the "View" icon on the Post-Trial Checklist.

| ✓ Record 1106 Submissions                                                                                                    | 0 | ۹ | Ľ     |
|----------------------------------------------------------------------------------------------------|---|---|-------|
| Record 1106 Submissions: U.S. v. Williams                                                                                                    |   |   |       |
| Checklist Item Details<br>Completed By<br>5/16/0224 927 AM EDT Completed By<br>john postraiofficeuser<br>Case Journal<br>+ AbD jOURNAL ENTRY<br>Enter text to search all pound entries<br>© 0.IDEST FIRST<br>© 0.IDEST FIRST<br>© 0.IDEST FIRST<br>POST TRAL OFFICE USER, JOHN<br>Enter text FIRED<br>POST TRAL OFFICE USER, JOHN<br>Enter text FIRED<br>POST TRAL OFFICE USER, JOHN<br>Enter text FIRED<br>Record 1106 Submissions Checklist Item complete |   |   |       |
| View More (6) 5                                                                                                    |   |   |       |
|                                                                                                    |   |   | CLOSE |

- a. User can view all journal entries, as well as add a new one by selecting "Add Journal Entry".
  - i. User can also "Edit or Remove Entry" for the existing journal entry.
- b. User can navigate to the case details by selecting "Case Details".

## Record 1106A Submissions (Checklist)

1. From the NCORS Legal Case Management site, select the "All Cases" tab.

| ★<br>CASES | Lee<br>Reports | John 💵 🚞 |
|------------|----------------|----------|

2. Select the "Case Number" to navigate to the Case Summary page.

| <b>А</b><br>Номе | ALL CASES R                 |                |                               |                      |                  |                     |              |                  |
|------------------|-----------------------------|----------------|-------------------------------|----------------------|------------------|---------------------|--------------|------------------|
| Columns          | to Display 😧                | Page Size 🚱    |                               |                      |                  |                     |              |                  |
| Case Flag        | s, Case Title, Case Number, | 8 - 25         | •                             |                      |                  |                     |              |                  |
| Q Marine         | D                           | G              | SEARCH STATUS Any             |                      |                  | •                   |              | ± ▼· C           |
| © GENER          | ATE TEST CASE               | WOLVERINE CASE |                               |                      |                  |                     |              |                  |
| Case<br>Flags    | Case Title 1                | Case Number    | Subject Name                  | Investigation Number | Status           | Case Created Date 😧 | PTC/PTR Type | RCM 707<br>Clock |
| -                | U.S. v. Marino              | N-EU-24-0037   | MARINO, FADM ALEX<br>ALEXPOLL | 78113567             | Pending Clemency | 8/1/2024            | -            | -                |

- From the Case Summary page, navigate to the "Post-Trial Checklist" card.
   a. Select the "Clemency" tab.
- 4. Take the action "Record 1106A Submissions" from the Post-Trial Checklist.

| My Workspace                          |                           |        |      |       |
|---------------------------------------|---------------------------|--------|------|-------|
| Post-Trial Checklist                  | □ Tasks                   |        |      |       |
| Post-Trial Verifications &            | Task                      | Status | View | Enter |
| Rights Elections                      | S Prepare Accused CMR     | •      | ۹    | E.    |
| Clemency                              | S Prepare Victim CMR      | •      | ۹    | Ľ     |
| Post-Trial Hearings                   | ✓ Record 1106 Submissions | 0      | Q    | Ľ     |
| Post-Trial Actions<br>Record of Trial | Record 1106A Submissions  | 0      |      | Ľ     |
| Appellate Processing /<br>Archival    |                           |        |      |       |

- 5. In the "Record 1106A Submission" form:
  - a. Optional: Create a Journal entry, by selecting "Add Journal Entry".
    - i. This entry will only be visible for this specific checklist item.
    - ii. Journal entries can be viewed in the form or when viewing the checklist details.

| Case Journal                             |                   |
|------------------------------------------|-------------------|
| + ADD JOURNAL ENTRY                      |                   |
| Enter text to search all journal entries | Q SEARCH "D RESET |
| OLDEST FIRST                             |                   |
| No entries have been made                |                   |

6. Select "Record 1106A Submission".

|                     |         | View More (0) >           |                      |          |                   |             |
|---------------------|---------|---------------------------|----------------------|----------|-------------------|-------------|
| + RECORD 1106A SUBM | IISSION |                           |                      |          |                   |             |
| 1106A Submiss       | sions   |                           |                      |          |                   |             |
| 1106 Submissions    |         |                           |                      |          |                   |             |
| Submitted By        | Туре    | Submission Date           | Date Forwarded to CA | Document | Submission Source | Θ           |
|                     |         | No entries have been made |                      |          |                   |             |
| CANCEL              |         |                           |                      |          |                   | SAVE SUBMIT |

7. Enter 1106A Submission Details and select "Submit".

| 1106A Submission              | n: U.S. v. William | S                   |                     |                                           |   |
|-------------------------------|--------------------|---------------------|---------------------|-------------------------------------------|---|
|                               |                    | This form will tir  | neout in 60 minute: | nutes. Any unsaved progress will be lost. |   |
| SENTENCE ADJUDGED             | DAYS REMAINING     | SUBMISSION DEADLINE |                     |                                           |   |
| Submission Details            |                    |                     |                     |                                           |   |
| Submission Source*            |                    |                     |                     | Victim *                                  |   |
| Accused (1106) Viculi (1106A) |                    |                     |                     | Select a Value                            | • |
| Submission Type *             |                    |                     |                     | Submission Date *                         |   |
| Select a Value                |                    |                     | •                   | • 05/16/2024                              |   |
| 1106A Document                |                    |                     |                     |                                           |   |
| OPLOAD Chop me nere           |                    |                     |                     |                                           |   |
|                               |                    |                     |                     |                                           |   |
|                               |                    |                     |                     |                                           |   |
|                               |                    |                     |                     |                                           |   |
|                               |                    |                     |                     |                                           |   |
|                               |                    |                     |                     |                                           |   |
|                               |                    |                     |                     |                                           |   |
|                               |                    |                     |                     |                                           |   |
|                               |                    |                     |                     |                                           |   |
|                               |                    |                     |                     |                                           |   |
|                               |                    |                     |                     |                                           | 7 |
| CANCEL                        |                    |                     |                     | SUBMIT                                    |   |

8. User can save progress by selecting "Save" in the form.

|                                  |                     | View More (     | 0) >                 |          |                   |      |
|----------------------------------|---------------------|-----------------|----------------------|----------|-------------------|------|
| + RECORD 1106A SUBMI             | SSION               |                 |                      |          |                   |      |
| 1106A Submiss                    | ions                |                 |                      |          |                   |      |
| 1106 Submissions<br>Submitted By | Туре                | Submission Date | Date Forwarded to CA | Document | Submission Source | Θ    |
| Victim                           | Clemency Submission | 5/16/2024       | 5/16/2024            | ¥        | Government        | ÷    |
| CANCEL                           |                     |                 |                      |          |                   | SAVE |

9. User can return to the form to continue progress by selecting the checklist action.

Record 1106A Submissions

o 🤉 🕑

- 10. Select "Submit" to update the Record 1106A Submissions checklist item.
- 11. The user can view the details of the Post-Trial Checklist item by navigating to the "View" icon on the Post-Trial Checklist.

| ☑ Record 1106A Submissions                                                                                                    |                          | <b></b> | Q | Ľ     |
|----------------------------------------------------------------------------------------------------|--------------------------|---------|---|-------|
| Record 1106A Submissions: U.S. v. Williams                                                                                                    |                          |         |   |       |
| 5/16/2024 12:35 PM EDT                                                                                                    | john.posttrialofficeuser |         |   |       |
| Case Journal  ADD JOURNAL ENTRY  Enter text to search all journal entries  O. OLDEST FIRST  O OLDEST FIRST  POST TRAL OFFICE USER. JOHN  Event ares \$F16204  W EDIT OR REMOVE ENTRY  Record 1106A Submissions Checklist Item Complete |                          |         |   |       |
|                                                                                                    | View More (0) >          |         |   |       |
|                                                                                                    | View Case Details        |         |   |       |
|                                                                                                    |                          |         |   | CLOSE |

- a. User can view all journal entries, as well as add a new one by selecting "Add Journal Entry".
  - i. User can also "Edit or Remove Entry" for the existing journal entry.
- b. User can navigate to the case details by selecting "Case Details".

## **Review Clemency Submission**

- 1. From the NCORS Legal Case Management site, outstanding tasks to complete are available on the "Home" tab in the "Location Tasks" grid.
  - a. The task to review a Clemency Submission is displayed in the "Task Type" column with the case name and case number.
- 2. Initiate the task by selecting the task name, "Forward Clemency Submission to CA"
  - a. User may navigate to the case's summary page by selecting the case number.

| HOME ALCASES REPORT  |                |              |                                   | II                  |
|----------------------|----------------|--------------|-----------------------------------|---------------------|
|                      | My Tasks 🚱     |              |                                   |                     |
| 葡 CALENDAR           | Q. Test        | SEARCH       |                                   | <b>T</b> - <i>D</i> |
| B DOCUMENT TEMPLATES | Case Title     | Case Number  | Task Type 😡                       | Date Assigned       |
|                      |                |              | There are no current tasks        |                     |
| () HELP              |                |              |                                   |                     |
|                      | Location Tasks |              |                                   |                     |
|                      | Q, Doe         | SEARCH       |                                   | τ- Ω                |
|                      | Case Title     | Case Number  | Task Type 😡                       | Date Assigned       |
|                      | U.S. v. Doe    | N-EU-23-0018 | Forward Clemency Submission to CA | A 4/18/2023         |

3. Upon accepting the task, review the details submitted from the defense or VLC:

| SENTENCE ADJUDGED             | DAYS REMAINING                         | SUBMISSION DEADLINE  |  |
|-------------------------------|----------------------------------------|----------------------|--|
| 1/31/2023                     | <b>()</b> 14                           | 2/20/2023            |  |
| Submission Details            | i                                      |                      |  |
| ubmission Source              |                                        |                      |  |
| Accused (1106)                |                                        |                      |  |
| Submission Type               |                                        | Submission Date      |  |
| lemency Submission            |                                        | Feb 6, 2023          |  |
| 106 Document                  |                                        |                      |  |
|                               |                                        |                      |  |
| Clemency Details              |                                        |                      |  |
| Did the accused reserve the r | ght to submit additional 1106 matters? | Date Forwarded to CA |  |
| 'es                           |                                        | mm/dd/yyyy           |  |
|                               |                                        |                      |  |

- a. If forwarded to the CA, input the date forwarded to the CA.
- 4. Select "Submit" to update the Clemency Submission and complete the task.
- 5. To view the details of the clemency submission, navigate to the "1106 Matters" subtab of the case.
  - a. To access, select the case from the "All Cases" grid and navigate to the "Post-Trial" tab.

| U.S. v. Marino                             |                 |                        |                    |                            |       |           |                      |       |
|--------------------------------------------|-----------------|------------------------|--------------------|----------------------------|-------|-----------|----------------------|-------|
| Summary Documents Case Joi<br>Case Actions | urnal Victim    | ns, Witnesses, & E     | xperts Charges &   | & Offenses                 | Trial | Accused D | Oetails Post-        | Trial |
| STR                                        | 1106 Sub        | omissions              |                    |                            |       |           |                      |       |
| CMR                                        | Submitted<br>By | Туре                   | Submission<br>Date | Date<br>Forwarded<br>to CA |       | Document  | Submission<br>Source | Ø     |
| ROT<br>CA Action                           | Accused         | Clemency<br>Submission | 2/1/2023           | -                          | 4     | ¥         | Defense              | :     |
| Post-Trial Motions                         |                 |                        |                    |                            |       |           |                      |       |

- b. To input that the matter was forwarded to the CA, select the icon in the grid and take the action to forward to the CA.
  - i. Once in the form, input the date forwarded to the CA and select submit.

## **Record Clemency Submission**

2.

1. From the NCORS Legal Case Management site, select the "All Cases" tab.

| HOME ALL CASES                                                 | Le REPORTS                                             |        |               |                      |                  | John 🖉 🚟    |  |  |
|----------------------------------------------------------------|--------------------------------------------------------|--------|---------------|----------------------|------------------|-------------|--|--|
| Select the "Case Number" to navigate to the Case Summary page. |                                                        |        |               |                      |                  |             |  |  |
| HOME ALL CA                                                    | SES REPORTS                                            |        |               |                      |                  |             |  |  |
| Q Marino                                                       |                                                        | 0      | SEARCH STATUS | Any                  | •                |             |  |  |
| + CREATE NEW CASE                                              | + CREATE NEW CASE ADD CASE UPDATES SEGNERATE TEST CASE |        |               |                      |                  |             |  |  |
| Case Title                                                     |                                                        | Case N | umber         | Investigation Number | Status           | Date Opened |  |  |
| U.S. v. Marino                                                 |                                                        | N-EU-2 | 23-0097       | 71669917             | Pending Clemency | 12/22/2022  |  |  |

- 3. From the Case Summary page, navigate to the "Post-Trial" tab.
- 4. Take the action "1106 Submission" from the actions list.

| U.S. v. Marino                                                                                                    |                                                                                                  |
|----------------------------------------------------------------------------------------------------|--------------------------------------------------------------------------------------------------|
| Summary Documents                                                                                                    | Case Journal Victims, Witnesses, & Experts Charges & Offenses Trial Accused Details Case Actions |
| STR<br>CMR<br>1106 Matters<br>1105 Hearing<br>ROT                                                                              | Statement of Trial Results       STR Verified Date       Jan 16, 2023       Jan 16, 2023         |
| CA Action<br>Post-Trial Motions                                                                                                |                                                                                                  |
| 1105 Hearing<br>Post-Trial Motions<br>Hearing<br>1106 Submission<br>CA's Action<br>Prepare ROT to Victim<br>Prepare CMR Letter |                                                                                                  |

- a. This action is also available from the case actions tab.
  - i. Use the "Display All" option to view case actions available on the case.
  - ii. Use CTRL + F to search for an action in the list.

| U.S. v. James                                                      |                                      |                  |                       |                                 |
|--------------------------------------------------------------------|--------------------------------------|------------------|-----------------------|---------------------------------|
| Summary Documents Case Journal Victims, W                          | Vitnesses, & Experts Charges & Offer | nses Trial Accus | ed Details Post-Trial | Appellate Activity Case Actions |
| Case Actions<br>Select Display Option<br>Olisplay all Collapse all |                                      |                  |                       |                                 |
| Accused Details Actions                                            |                                      |                  |                       |                                 |
| ENTER ACCUSED APPELLATE RIGHTS ELECTION                            |                                      |                  |                       |                                 |
| ENTER CIVILIAN COUNSEL                                             |                                      |                  |                       |                                 |
| ENTER CA DETAILS                                                   |                                      |                  |                       |                                 |
| ADD FIREARM PROHIBITION                                            |                                      |                  |                       |                                 |
| Appellate Activity Actions                                         |                                      |                  |                       |                                 |
| FILE WRIT PETITION                                                 |                                      |                  |                       |                                 |
| Case Journal Actions                                               |                                      |                  |                       |                                 |
| ADD CASE JOURNAL                                                   |                                      |                  |                       |                                 |
| Charges & Offenses Actions                                         |                                      |                  |                       |                                 |
| No available actions                                               |                                      |                  |                       |                                 |
| Documents Actions                                                  |                                      |                  |                       |                                 |
| UPLOAD CASE DOCUMENT                                               |                                      |                  |                       |                                 |

5. In the "Clemency Submission" form, input the Submission Source, Submission Type, Date, and 1106 document:

| 1106 Submissi                             | on: U.S. v. Marino                      |                     |   |                                       |
|-------------------------------------------|-----------------------------------------|---------------------|---|---------------------------------------|
| SENTENCE ADJUDGED                         | DAYS REMAINING                          | SUBMISSION DEADLINE |   |                                       |
| Submission Details                        | 3                                       |                     |   |                                       |
| Submission Source*                        | (1054)                                  |                     |   |                                       |
| Submission Type*                          |                                         |                     |   | Submission Date *                     |
| Clemency Submission                       |                                         |                     | • | • 02/10/2023                          |
| 1106 Document*                            |                                         |                     |   |                                       |
| UPLOAD 🔓 Drop file here                   |                                         |                     |   |                                       |
| <b>Clemency Details</b>                   |                                         |                     |   |                                       |
| Did the accused reserve the rig<br>Yes No | ight to submit additional 1106 matters? |                     |   | Date Forwarded to CA       mm/dd/yyyy |
| CANCEL                                    |                                         |                     |   | SUBMIT                                |

- a. The Submission Source can be 1106 Accused, or 1106a Victim.
  - i. If user inputs that the submission is from a victim, user can select the victim who submitted the matter.
- b. Select "Clemency Submission" for the Submission Type.
- c. If forwarded to the CA, input the date forwarded to the CA.
- 6. Select "Submit" to request the Clemency Submission.
- 7. The user can view the details of the submission by navigating to the "1106 Matters" subtab under the "Post-Trial" tab.

| U.S. v. Marino                                                                                                   |                 |                        |                    |                            |          |          |                      |   |  |
|----------------------------------------------------------------------------------------------------|-----------------|------------------------|--------------------|----------------------------|----------|----------|----------------------|---|--|
| Summary Documents Case Journal Victims, Witnesses, & Experts Charges & Offenses Trial Accused Details Post-Trial |                 |                        |                    |                            |          |          |                      |   |  |
| STR                                                                                                    | 1106 Sul        | omissions              |                    |                            |          |          |                      |   |  |
| CMR                                                                                                    | Submitted<br>By | Туре                   | Submission<br>Date | Date<br>Forwarded<br>to CA |          | Document | Submission<br>Source | 0 |  |
| ROT<br>CA Action                                                                                                 | Accused         | Clemency<br>Submission | 2/1/2023           |                            | <b>A</b> | ¥        | Defense              | ÷ |  |
| Post-Trial Motions                                                                                               |                 |                        |                    |                            |          |          |                      |   |  |

- a. To input that the matter was forwarded to the CA, select the icon in the grid and take the action to forward to the CA.
  - i. Once in the form, input the date forwarded to the CA and select submit.

## Review Clemency Submission Extension

- 1. From the NCORS Legal Case Management site, outstanding tasks to complete are available on the "Home" tab in the "Location Tasks" grid.
  - a. The task to review a Clemency Submission is displayed in the "Task Type" column with the case name and case number.
- 2. Initiate the task by selecting the task name, "Forward Clemency Submission to CA"
  - a. User may navigate to the case's summary page by selecting the case number.

| NCORS CASE I       | MANAGEMENT      |              |                      | - A start and a start and a start a start of the start of the start of |                     |
|--------------------|-----------------|--------------|----------------------|----------------------------------------------------------------------------------------------------|---------------------|
|                    | My Tasks 🚱      |              |                      |                                                                                                    |                     |
| <b>⇔</b> CALENDAR  | Q ddhih         |              | SEARCH               |                                                                                                    | <b>▼</b> - <i>S</i> |
| DOCUMENT TEMPLATES | Case Title      | Case Number  | Task Type 😧          |                                                                                                    | Date Assigned       |
|                    |                 |              |                      | There are no current tasks                                                                                                    |                     |
| LAST LOGIN DETAILS |                 |              |                      |                                                                                                    |                     |
| @ HELP             | Location Tasks  |              |                      |                                                                                                    |                     |
|                    | Q, N-NW-24-0001 |              | SEARCH               |                                                                                                    | ₹- ∅                |
|                    | Case Title      | Case Number  | Task Type 😧          |                                                                                                    | Date Assigned       |
|                    | U.S. v. Marino  | N-NW-24-0001 | Forward Clemency Sul | bmission to CA                                                                                                    | 4/23/2024           |

3. Upon accepting the task, review the details submitted from the defense or VLC:

| 1106 Submission                                                                                                    | n: U.S. v. Marino                   |                                         |       |
|----------------------------------------------------------------------------------------------------|-------------------------------------|-----------------------------------------|-------|
| SENTENCE ADJUDGED                                                                                                    | DAYS REMAINING                      | SUBMISSION DEADLINE                     |       |
| A Submission timeline does n                                                                                                    | ot reflect the number of days appro | ved under the current extension request |       |
| Submission Details<br>Submission Source<br>Accused (1106)<br>Submission Type<br>Extension<br>1106 Document<br>Extension Details |                                     | <b>Submission Date</b><br>Feb 6, 2023   |       |
| Days Requested                                                                                                    |                                     | Date Forwarded to CA *                  |       |
| 10<br>Is the Extension Approved?                                                                                                |                                     | mm/dd/yyyy 🇰                            |       |
| ⊖Yes ⊖No                                                                                                    |                                     | CA Decision Date                        |       |
|                                                                                                    |                                     | mm/dd/yyyy                              |       |
| CANCEL                                                                                                    |                                     | su                                      | ІВМІТ |

- a. Input the "Date Forwarded to CA".
- b. If the extension request was approved, enter the number of days approved and the date of the decision from the CA.
- 4. Select "Submit" to update the Clemency Submission.
- 5. To view the details of the clemency submission, navigate to the "1106 Matters" subtab of the case.
  - a. To access, select the case from the "All Cases" grid and navigate to the "Post-Trial" tab.

| U.S. v. Marino                |                     |                         |                    |                       |            |                   |   |
|-------------------------------|---------------------|-------------------------|--------------------|-----------------------|------------|-------------------|---|
| Summary Documents C           | Case Journal Victim | s, Witnesses, & Experts | Charges & Offenses | Trial Accused Details | Post-Trial | ase Actions       |   |
| STR                           | 1106 Sub            | 1106 Submissions        |                    |                       |            |                   |   |
| CMR<br>1106 Matters           | Submitted<br>By     | Туре                    | Submission Date    | Date Forwarded to CA  | Document   | Submission Source | Θ |
| 1105 Hearing                  | Accused             | Clemency Submission     | 2/1/2023           | 2/1/2023              | ¥          | Defense           | : |
| ROT<br>CA Action              | Submitted<br>By     | Туре                    | Submission Date    | Date Forwarded to CA  | Document   | Submission Source | Ð |
| Post-Trial Motions            | Accused             | Clemency Submission     | 2/1/2023           | 2/1/2023              | ¥          | Government        | : |
| ACTIONS                       | Submitted<br>By     | Туре                    | Submission Date    | Date Forwarded to CA  | Document   | Submission Source | 0 |
| 1105 Hearing                  | Accused             | Extension               | 2/1/2023           | 1/31/2023             | ¥          | Defense           | : |
| Post-Trial Motions<br>Hearing |                     |                         |                    |                       |            |                   |   |
| 1106 Submission               |                     |                         |                    |                       |            |                   |   |
| CA's Action                   |                     |                         |                    |                       |            |                   |   |
| Prepare CMR Letter            |                     |                         |                    |                       |            |                   |   |

- b. To input that the matter was forwarded to the CA, select the icon in the grid and take the action to forward to the CA.
  - i. Once in the form, input the date forwarded to the CA and select submit.
  - ii. If the extension request was approved, enter the number of days approved and the date of the decision from the CA.

## Clemency Submission Extension

1. From the NCORS Legal Case Management site, select the "All Cases" tab.

|    |                                                                | Lee<br>Reports   |                    |                      |                  |             |  |  |  |
|----|----------------------------------------------------------------|------------------|--------------------|----------------------|------------------|-------------|--|--|--|
| 2. | Select the "Case Number" to navigate to the Case Summary page. |                  |                    |                      |                  |             |  |  |  |
|    | HOME ALL                                                       | CASES REPORTS    |                    |                      |                  |             |  |  |  |
|    | Q Marino                                                       |                  | SEARCH STATUS      | ;   Any              | -                |             |  |  |  |
|    | + CREATE NEW CASE                                              | ADD CASE UPDATES | GENERATE TEST CASE |                      |                  |             |  |  |  |
|    | Case Title                                                     |                  | Case Number        | Investigation Number | Status           | Date Opened |  |  |  |
|    | U.S. v. Marino                                                 |                  | N-EU-23-0097       | 71669917             | Pending Clemency | 12/22/2022  |  |  |  |

- 3. From the Case Summary page, navigate to the "Post-Trial" tab.
- 4. Take the action "1106 Submission" from the actions list.

| U.S. v. Marino                                                                                                    |                                                                                                    |
|----------------------------------------------------------------------------------------------------|----------------------------------------------------------------------------------------------------|
| Summary Documents                                                                                                    | Case Journal Victims, Witnesses, & Experts Charges & Offenses Trial Accused Details Case Actions                         |
| CMR<br>CMR<br>1106 Matters<br>1105 Hearing<br>ROT                                                                                  | Statement of Trial Results       STR Verified Date     STR Signed Date       Jan 16, 2023     Jan 16, 2023       >     E |
| CA Action<br>Post-Trial Motions                                                                                                    |                                                                                                    |
| ACTIONS   1105 Hearing   Post-Trial Motions   Hearing   1106 Submission   CA's Action   Prepare ROT to Victim   Prepare CMR Letter |                                                                                                    |

- a. This action is also available from the case actions tab.
  - i. Use the "Display All" option to view all case actions available on the case.
  - ii. Use CTRL + F to search for an action in the list.

| U.S. v. James                                                      |                                       |                 |                   |                                 |
|--------------------------------------------------------------------|---------------------------------------|-----------------|-------------------|---------------------------------|
| Summary Documents Case Journal Victims, Wi                         | itnesses, & Experts Charges & Offense | Trial Accused D | etails Post-Trial | Appellate Activity Case Actions |
| Case Actions<br>Select Display Option<br>Opisplay all Collapse all |                                       |                 |                   |                                 |
| Accused Details Actions                                            |                                       |                 |                   |                                 |
| ENTER ACCUSED APPELLATE RIGHTS ELECTION                            |                                       |                 |                   |                                 |
| ENTER CIVILIAN COUNSEL                                             |                                       |                 |                   |                                 |
| ENTER CA DETAILS                                                   |                                       |                 |                   |                                 |
| ADD FIREARM PROHIBITION                                            |                                       |                 |                   |                                 |
| Appellate Activity Actions                                         |                                       |                 |                   |                                 |
| FILE WRIT PETITION                                                 |                                       |                 |                   |                                 |
| Case Journal Actions                                               |                                       |                 |                   |                                 |
| ADD CASE JOURNAL                                                   |                                       |                 |                   |                                 |
| Charges & Offenses Actions                                         |                                       |                 |                   |                                 |
| No available actions                                               |                                       |                 |                   |                                 |
| Documents Actions                                                  |                                       |                 |                   |                                 |
| UPLOAD CASE DOCUMENT                                               |                                       |                 |                   |                                 |
|                                                                    |                                       |                 |                   |                                 |

5. In the "Clemency Submission" form, input the Submission Source, Submission Type, Date, and 1106 document:

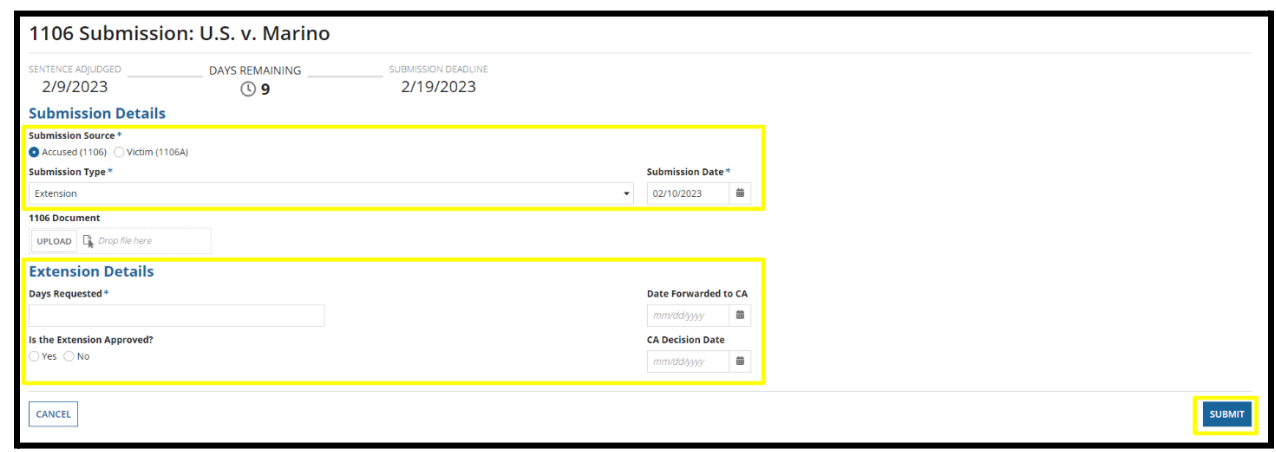

- a. The submission source can be 1106 Accused, or 1106a Victim.
  - i. If user inputs that the submission is from a victim, user can select the victim who submitted the matter.
- b. Select "Extension" for the Submission Type.
- c. If forwarded to the CA, input the date forwarded to the CA.
- d. If the extension request was approved, enter the number of days approved and the date of the decision from the CA.
- 6. Select "Submit" to request the Clemency Submission Extension.
- 7. The user can view the details of the Clemency Submission Extension by navigating to the Case, under the Post-Trial Tab, and "1106 Matters" subtab.

| U.S. v. Marino                              |              |         |                         |                    |                       |            |                   |   |
|---------------------------------------------|--------------|---------|-------------------------|--------------------|-----------------------|------------|-------------------|---|
| Summary Documents                           | Case Journal | Victims | s, Witnesses, & Experts | Charges & Offenses | Trial Accused Details | Post-Trial | ase Actions       |   |
| STR                                         | 110          | )6 Sub  | missions                |                    |                       |            |                   |   |
| CMR<br>1106 Matters                         | Sub<br>By    | mitted  | Туре                    | Submission Date    | Date Forwarded to CA  | Document   | Submission Source | Ø |
| 1105 Hearing                                | Acc          | used    | Clemency Submission     | 2/1/2023           | 2/1/2023              | ¥          | Defense           | : |
| ROT<br>CA Action                            | Sub<br>By    | omitted | Туре                    | Submission Date    | Date Forwarded to CA  | Document   | Submission Source | ø |
| Post-Trial Motions                          | Acc          | used    | Clemency Submission     | 2/1/2023           | 2/1/2023              | ¥          | Government        | : |
| ACTIONS                                     | Sub<br>By    | omitted | Туре                    | Submission Date    | Date Forwarded to CA  | Document   | Submission Source | 0 |
| 1105 Hearing                                | Acc          | used    | Extension               | 2/1/2023           | 1/31/2023             | ¥          | Defense           | : |
| Post-Trial Motions<br>Hearing               |              |         |                         |                    |                       |            |                   |   |
| 1106 Submission                             |              |         |                         |                    |                       |            |                   |   |
| CA's Action                                 |              |         |                         |                    |                       |            |                   |   |
| Prepare ROT to Victim<br>Prepare CMR Letter |              |         |                         |                    |                       |            |                   |   |

- a. To input that the matter was forwarded to the CA, select the icon in the grid and take the action to forward to the CA.
  - i. Input the date forwarded to the CA and select submit.
  - ii. If the extension request was approved, enter the number of days approved and the date of the decision from the CA.

## **Review Rebuttal Submission**

- 1. From the NCORS Legal Case Management site, outstanding tasks to complete are available on the "Home" tab in the "Location Tasks" grid.
  - a. The task to review a Clemency Submission is displayed in the "Task Type" column with the case name and case number.
- 2. Initiate the task by selecting the task name, "Forward Clemency Submission to CA"
  - a. User may navigate to the case's summary page by selecting the case number.

| NCORS CASE           | MANAGEMENT      |              |                    |                            |                     |
|----------------------|-----------------|--------------|--------------------|----------------------------|---------------------|
|                      | My Tasks 😧      |              |                    |                            |                     |
| <b>箇</b> CALENDAR    | Q ddhih         |              | SEARCH             |                            | <b>▼</b> - <i>©</i> |
| B DOCUMENT TEMPLATES | Case Title      | Case Number  | Task Type 🕑        |                            | Date Assigned       |
|                      |                 |              |                    | There are no current tasks |                     |
| D LAST LOGIN DETAILS |                 |              |                    |                            |                     |
| () HELP              | Location Tasks  |              |                    |                            |                     |
| -                    | Q. N-NW-24-0001 |              | SEARCH             |                            | <b>▼</b> - 2        |
|                      | Case Title      | Case Number  | Task Type 🚱        |                            | Date Assigned       |
|                      | U.S. v. Marino  | N-NW-24-0001 | Forward Clemency S | ubmission to CA            | 4/23/2024           |

3. Upon accepting the task, review the rebuttal details submitted from the defense.

| Rebuttal Submiss                                                                         | sion: U.S. v. Mariı | no                                  |        |
|------------------------------------------------------------------------------------------|---------------------|-------------------------------------|--------|
| SUBMISSION DATE                                                                          | DAYS REMAINING      | REBUTTAL DEADLINE                   |        |
| Submission Details<br>Submission Source<br>Accused (1106)<br>Submission Type<br>Rebuttal |                     | Submission Date<br>Feb 1, 2023      |        |
| Rebuttal Document                                                                        |                     | Date Forwarded to CA     mm/dd/yyyy |        |
| CANCEL                                                                                   |                     |                                     | SUBMIT |

- a. If forwarded to the CA, input the date forwarded to the CA.
- 4. Select "Submit" to update the Rebuttal Submission.
- 5. To view the details of the clemency submission, navigate to the "1106 Matters" subtab of the case.
  - a. To access, select the case from the "All Cases" grid and navigate to the "Post-Trial" tab.

| J.S. v. Marino                |              |         |                         |                    |                       |            |                   |   |
|-------------------------------|--------------|---------|-------------------------|--------------------|-----------------------|------------|-------------------|---|
| Summary Documents             | Case Journal | Victims | s, Witnesses, & Experts | Charges & Offenses | Trial Accused Details | Post-Trial | Case Actions      |   |
| STR                           | 110          | )6 Sub  | missions                |                    |                       |            |                   |   |
| CMR<br>1106 Matters           | Sub<br>By    | bmitted | Туре                    | Submission Date    | Date Forwarded to CA  | Document   | Submission Source | 0 |
| 1105 Hearing                  | Acc          | cused   | Clemency Submission     | 2/1/2023           | 2/1/2023              | £          | Defense           | : |
| ROT                           | _            |         |                         |                    |                       |            |                   |   |
| CA Action                     | Sub<br>By    | omitted | Туре                    | Submission Date    | Date Forwarded to CA  | Document   | Submission Source | 0 |
| Post-man would be             | Acc          | cused   | Clemency Submission     | 2/1/2023           | 2/1/2023              | *          | Government        | : |
|                               | Acc          | aused   | Rebuttal                | 2/1/2023           | 2/1/2023              | ¥          | Defense           | ÷ |
| ACTIONS                       | _            |         |                         |                    |                       |            |                   |   |
| 1105 Hearing                  | Sub<br>By    | omitted | Туре                    | Submission Date    | Date Forwarded to CA  | Document   | Submission Source | 0 |
| Post-Trial Motions<br>Hearing | Acc          | cused   | Extension               | 2/1/2023           | 1/31/2023             | Ł          | Defense           | : |
| 1106 Submission               |              |         |                         |                    |                       |            |                   |   |
| CA's Action                   |              |         |                         |                    |                       |            |                   |   |
| Prepare ROT to Victim         |              |         |                         |                    |                       |            |                   |   |
| Prepare CMR Letter            |              |         |                         |                    |                       |            |                   |   |

- b. To input that the matter was forwarded to the CA, select the icon in the grid and take the action to forward to the CA.
  - i. Input the date forwarded to the CA.

#### **Rebuttal Submission**

1. From the NCORS Legal Case Management site, select the "All Cases" tab.

| <b>М</b><br>НОМЕ | ALL CASES | Lee Reports | ooto 💵 |
|------------------|-----------|-------------|--------|
|                  |           |             |        |

2. Select the "Case Number" to navigate to the Case Summary page.

| HOME ALL          | CASES REPORTS    |               |          |        |                      |                  |             |
|-------------------|------------------|---------------|----------|--------|----------------------|------------------|-------------|
| Q Marino          |                  | 0             | SEARCH   | STATUS | Any                  | •                |             |
| + CREATE NEW CASE | ADD CASE UPDATES | GENERATE TEST | CASE     |        |                      |                  |             |
| Case Title        |                  | Case          | Number   |        | Investigation Number | Status           | Date Opened |
| U.S. v. Marino    |                  | N-EU          | -23-0097 |        | 71669917             | Pending Clemency | 12/22/2022  |

- 3. From the Case Summary page, navigate to the "Post-Trial" tab, and "1106 Matters" subtab.
- 4. In the grid of 1106 Matters, identify the submission to submit a rebuttal to and select the icon.
  - a. Select the "Rebuttal Extension".

| S. V. Marino                  |                    |                         |                      |                      |               |                   |   |
|-------------------------------|--------------------|-------------------------|----------------------|----------------------|---------------|-------------------|---|
| immary Documents Cas          | se Journal Victims | s, Witnesses, & Experts | Charges & Offenses T | rial Accused Details | Post-Trial Ca | ase Actions       |   |
| STR                           | 1106 Sub           | missions                |                      |                      |               |                   |   |
| CMR<br>1106 Matters           | Submitted<br>By    | Туре                    | Submission Date      | Date Forwarded to CA | Document      | Submission Source | 0 |
| 1105 Hearing                  | Accused            | Clemency Submission     | 2/1/2023             | 2/1/2023             | ÷             | Defense           | : |
| ROT                           |                    |                         |                      |                      |               |                   |   |
| CA Action                     | Submitted<br>By    | Туре                    | Submission Date      | Date Forwarded to CA | Document      | Submission Source | 0 |
| Post-mai motions              | Accused            | Clemency Submission     | 2/1/2023             | 2/1/2023             | Ł             | Government        | : |
|                               | Accused            | Rebuttal                | 2/1/2023             | 2/1/2023             | ٤             | Defense           | : |
| F ACTIONS                     |                    |                         |                      |                      |               |                   |   |
| 1105 Hearing                  | Submitted<br>By    | Туре                    | Submission Date      | Date Forwarded to CA | Document      | Submission Source | 0 |
| Post-Trial Motions<br>Hearing | Accused            | Extension               | 2/1/2023             | 1/31/2023            | Ł             | Defense           | : |
| 1106 Submission               |                    |                         |                      |                      |               |                   |   |
| CA's Action                   |                    |                         |                      |                      |               |                   |   |
| Prepare ROT to Victim         |                    |                         |                      |                      |               |                   |   |

5. In the "Rebuttal Submission" form, input the Submission date and 1106 Document.

| Rebuttal Submi                      | ssion: U.S. v. Marir | )                    |        |
|-------------------------------------|----------------------|----------------------|--------|
| SUBMISSION DATE                     |                      | REBUTTAL DEADLINE    |        |
| Submission Details                  |                      | 2, 0, 20             |        |
| Submission Source<br>Accused (1106) |                      |                      |        |
| Submission Type *                   |                      | Submission Date *    |        |
| Rebuttal                            |                      | ▼ 02/01/2023 🛱       |        |
| 1106 Document *                     |                      | Date Forwarded to CA |        |
| UPLOAD Drop file here               |                      | mm/dd/yyyy           |        |
|                                     |                      |                      |        |
| CANCEL                              |                      |                      | SUBMIT |

- a. If forwarded to the CA, input the date forwarded to the CA.
- 6. Select "Submit" to request the Rebuttal Submission.
- 7. To view the details of the clemency submission, navigate to the "1106 Matters" subtab of the case.
  - a. To access, select the case from the "All Cases" grid and navigate to the "Post-Trial" tab.

| U.S. v. Marino                                |                 |                         |                          |                       |               |                   |   |
|-----------------------------------------------|-----------------|-------------------------|--------------------------|-----------------------|---------------|-------------------|---|
| Summary Documents Case J                      | ournal Victim   | s. Witnesses, & Experts | Charges & Offenses Trial | Accused Details Post- | Trial Case Ac | tions             |   |
| STR                                           | 1106 Sub        | missions                |                          |                       |               |                   |   |
| CMR                                           | Submitted<br>By | Туре                    | Submission Date          | Date Forwarded to CA  | Document      | Submission Source | Θ |
| 1105 Hearing                                  | Accused         | Clemency Submission     | 2/1/2023                 | 2/1/2023              | ×.            | Defense           | : |
| ROT<br>CA Action                              | Submitted<br>By | Туре                    | Submission Date          | Date Forwarded to CA  | Document      | Submission Source | Ø |
| Post-I rial Motions                           | Accused         | Clemency Submission     | 2/1/2023                 | 2/1/2023              | Ł             | Government        | 1 |
|                                               | Accused         | Rebuttal                | 2/1/2023                 | 2/1/2023              | Ł             | Defense           | : |
| F ACTIONS                                     | Accused         | Rebuttal                | 2/1/2023                 | 2/1/2023              | *             | Government        | : |
| 1105 Hearing<br>Post-Trial Motions<br>Hearing | Submitted       | Туре                    | Submission Date          | Date Forwarded to CA  | Document      | Submission Source | Ø |
| 1106 Submission<br>CA's Action                | Accused         | Extension               | 2/1/2023                 | 1/31/2023             | ¥             | Defense           | : |
| Prepare ROT to Victim<br>Prepare CMR Letter   |                 |                         |                          |                       |               |                   |   |

- b. To edit the rebuttal, select the icon in the grid and take the action to edit the rebuttal.
  - i. Input the date forwarded to the CA.

#### **Review Rebuttal Extension Submission**

- 1. From the NCORS Legal Case Management site, outstanding tasks to complete are available on the "Home" tab in the "Location Tasks" grid.
  - a. The task to review a Clemency Submission is displayed in the "Task Type" column with the case name and case number.
- 2. Initiate the task by selecting the task name, "Forward Clemency Submission to CA"
  - a. User may navigate to the case's summary page by selecting the case number.

| NCORS CASE         | MANAGEMENT     |              |                  | to start in the second second se |               |
|--------------------|----------------|--------------|------------------|----------------------------------------------------------------------------------------------------|---------------|
|                    | My Tasks 😧     |              |                  |                                                                                                    |               |
| 曲 CALENDAR         | Q ddhih        |              | SEARCH           |                                                                                                    | τ- Θ          |
| DOCUMENT TEMPLATES | Case Title     | Case Number  | Task Type 🛿      |                                                                                                    | Date Assigned |
|                    |                |              |                  | There are no current tasks                                                                                                    |               |
| LAST LOGIN DETAILS |                |              |                  |                                                                                                    |               |
| ⑦ HELP             | Location Tasks |              |                  |                                                                                                    |               |
|                    | Q N-NW-24-0001 |              | SEARCH           |                                                                                                    | T- 0          |
|                    | Case Title     | Case Number  | Task Type 🔞      |                                                                                                    | Date Assigned |
|                    | U.S. v. Marino | N-NW-24-0001 | Forward Clemency | Submission to CA                                                                                                    | 4/23/2024     |

3. Upon accepting the task, review the form "Rebuttal Extension Submission", verify the Rebuttal Extension Submission details, and input the Extension details:

| Rebuttal Extensio                                                                                                   | n Submission: L                 | J.S. v. Marino                                                                |        |
|----------------------------------------------------------------------------------------------------|---------------------------------|-------------------------------------------------------------------------------|--------|
| SUBMISSION DATE                                                                                                    | DAYS REMAINING                  | REBUTTAL DEADLINE                                                             |        |
| <b>A</b> Submission timeline does not r                                                                             | eflect the number of days appro | oved under the current extension request                                      |        |
| Submission Details<br>Submission Source<br>Accused (1106)<br>Submission Type<br>Rebuttal Extension<br>1106 Document |                                 | Submission Date<br>Feb 1, 2023                                                |        |
| Days Requested<br>3<br>Is the Extension Approved?<br>Yes No<br>CANCEL                                               |                                 | Date Forwarded to CA*mm/dd/yyyymm/dd/yyyyCA Decision Datemm/dd/yyyymm/dd/yyyy | SUBMIT |

- a. If forwarded to the CA, input the date forwarded to the CA.
- b. If the extension request was approved, enter the number of days approved and the date of the decision from the CA.
- 4. Select "Submit" to update the Rebuttal Extension Submission.
- 5. The user can view the details of the Rebuttal Extension Submission by navigating to the Case, under the Post-Trial Tab, and "1106 Matters" subtab.

| J.S. v. Marino                |              |              |                         |                    |       |                       |               |                   |   |
|-------------------------------|--------------|--------------|-------------------------|--------------------|-------|-----------------------|---------------|-------------------|---|
| Summary Documents             | Case Journal | Victims      | s, Witnesses, & Experts | Charges & Offenses | Trial | Accused Details Post- | Trial Case Ac | tions             |   |
| STR                           | 110          | 06 Sub       | missions                |                    |       |                       |               |                   |   |
| CMR<br>1106 Matters           | Sul<br>By    | bmitted      | Туре                    | Submissior         | Date  | Date Forwarded to CA  | Document      | Submission Source | Ø |
| 1105 Hearing                  | Acc          | cused        | Clemency Submission     | 2/1                | /2023 | 2/1/2023              | ¥             | Defense           | : |
| ROT                           | Acc          | cused        | Rebuttal Extension      | 2/1                | /2023 | 1/31/2023             | -             | Defense           | : |
| CA Action                     |              |              |                         |                    |       |                       |               |                   |   |
| Post-Trial Motions            | Sul<br>By    | bmitted      | Туре                    | Submission         | Date  | Date Forwarded to CA  | Document      | Submission Source | ø |
|                               | Acc          | cused        | Clemency Submission     | 2/1                | /2023 | 2/1/2023              | ¥             | Government        | : |
| E ACTIONS                     | Acc          | cused        | Rebuttal                | 2/1                | /2023 | 2/1/2023              | ¥             | Defense           | : |
| Y ACTIONS                     | Acc          | cused        | Rebuttal                | 2/1                | /2023 | 2/1/2023              | Ŧ             | Government        | : |
| Post-Trial Motions<br>Hearing |              |              |                         |                    |       |                       |               |                   |   |
| 1106 Submission               | Sul          | bmitted<br>/ | Туре                    | Submission         | Date  | Date Forwarded to CA  | Document      | Submission Source | 0 |
| CA's Action                   | Aci          | rused        | Extension               | 2/1                | /2023 | 1/31/2023             |               | Defense           | : |
| Prepare ROT to Victim         |              | cuscu        | Extension               | 271                | 2025  | 115172025             |               | berense           |   |
| Prepare CMR Letter            |              |              |                         |                    |       |                       |               |                   |   |

- a. Select the icon in the grid and select the action "Edit Rebuttal Extension".
  - i. Input the date forwarded to the CA.
  - ii. If the extension request was approved, enter the number of days approved and the date of the decision from the CA.

## **Rebuttal Extension Submission**

1. From the NCORS Legal Case Management site, select the "All Cases" tab

| <b>А</b><br>НОМЕ | ALL CASES |               |                               |  |
|------------------|-----------|---------------|-------------------------------|--|
| 'oloo            | t the "   | bor" to povid | note to the Case Summer Lease |  |

2. Select the "Case Number" to navigate to the Case Summary page.

| <b>А</b><br>Номе | ALL CASES    | LEAN REPORTS       |           |      |        |                      |                  |   |             |
|------------------|--------------|--------------------|-----------|------|--------|----------------------|------------------|---|-------------|
| Q Marino         | V CASE 🖋 ADD | CASE UPDATES 🐵 GEN | SEA       | ARCH | STATUS | Any                  |                  | • |             |
| Case Title       |              |                    | Case Num  | ber  |        | Investigation Number | Status           |   | Date Opened |
| U.S. v. Marino   | )            |                    | N-EU-23-0 | 0097 |        | 71669917             | Pending Clemency |   | 12/22/2022  |

- 3. From the Case Summary page, navigate to the "Post-Trial" tab, and "1106 Matters" subtab.
- 4. In the grid of 1106 Matters, identify the submission to submit a rebuttal extension request for and select the icon.
  - a. Select the "Rebuttal Extension".

| J.S. v. Marino                              |                   |                          |                      |                      |              |                   |   |
|---------------------------------------------|-------------------|--------------------------|----------------------|----------------------|--------------|-------------------|---|
| Summary Documents                           | Case Journal Vict | ms, Witnesses, & Experts | Charges & Offenses T | rial Accused Details | Post-Trial C | ase Actions       |   |
| STR                                         | 1106 Su           | Ibmissions               |                      |                      |              |                   |   |
| CMR<br>1106 Matters                         | Submittee<br>By   | <sup>ј</sup> Туре        | Submission Date      | Date Forwarded to CA | Document     | Submission Source | 0 |
| 1105 Hearing                                | Accused           | Clemency Submission      | 2/1/2023             | 2/1/2023             | £            | Defense           | : |
| CA Action                                   | Submitted<br>By   | Туре                     | Submission Date      | Date Forwarded to CA | Document     | Submission Source | Ø |
| Post-Trial Motions                          | Accused           | Clemency Submission      | 2/1/2023             | 2/1/2023             | Ł            | Government        | ÷ |
|                                             | Accused           | Rebuttal                 | 2/1/2023             | 2/1/2023             | ¥            | Defense           | : |
| ACTIONS<br>1105 Hearing                     | Submittee<br>By   | і<br>Туре                | Submission Date      | Date Forwarded to CA | Document     | Submission Source | ø |
| Post-Trial Motions<br>Hearing               | Accused           | Extension                | 2/1/2023             | 1/31/2023            | Ł            | Defense           | : |
| 1106 Submission<br>CA's Action              |                   |                          |                      |                      |              |                   |   |
| Prepare ROT to Victim<br>Prepare CMR Letter |                   |                          |                      |                      |              |                   |   |

5. In the "Rebuttal Extension Submission" form, input the Submission details and Extension Details.

| Rebuttal Extension                  | on Submission: l | J.S. v. Marino       |        |
|-------------------------------------|------------------|----------------------|--------|
| SUBMISSION DATE                     | DAYS REMAINING   | REBUTTAL DEADLINE    |        |
| Submission Details                  |                  |                      |        |
| Submission Source<br>Accused (1106) |                  |                      |        |
| Submission Type *                   |                  | Submission Date *    |        |
| Rebuttal Extension                  |                  | v 02/01/2023 🛱       |        |
| 1106 Document                       |                  |                      |        |
| UPLOAD                              |                  |                      |        |
| <b>Extension Details</b>            |                  |                      |        |
| Days Requested *                    |                  | Date Forwarded to CA |        |
|                                     |                  | mm/dd/yyyy 🛱         |        |
| Is the Extension Approved?          |                  | CA Decision Date     |        |
| ○ Yes ○ No                          |                  | mm/dd/yyyy 🗰         |        |
| CANCEL                              |                  |                      | SUBMIT |

- a. If forwarded to the CA, input the date forwarded to the CA.
- b. If the extension request was approved, enter the number of days approved and the date of the decision from the CA.
- 6. Select "Submit" to request the Rebuttal Extension Submission.
- 7. The user can view the details of the Rebuttal Submission by navigating to the Case, under the Post-Trial Tab, and "1106 Matters" subtab.

| U.S. v. Marino                  |                    |                         |                   |                 |            |                 |        |
|---------------------------------|--------------------|-------------------------|-------------------|-----------------|------------|-----------------|--------|
| Summary Documents C             | ase Journal Victim | s, Witnesses, & Experts | Charges & Offense | s Trial Accused | Details Po | st-Trial Case A | ctions |
| STR                             | 1106 Sub           | missions                |                   |                 |            |                 |        |
| CMR                             | Submitted          |                         | Cubaciacian Data  | Date Forwarded  |            | Submission      | ~      |
| 1106 Matters                    | Ву                 | Туре                    | Submission Date   | to CA           | Document   | Source          | e      |
| 1105 Hearing                    | Accused            | Clemency<br>Submission  | 2/1/2023          | 2/1/2023        | ¥          | Defense         | :      |
| ROT                             | Accused            | Rebuttal Extension      | 2/1/2023          | 1/31/2023       | -          | Defense         | :      |
| CA Action<br>Post-Trial Motions | Accused            | Rebuttal Extension      | 2/1/2023          | 1/31/2023       | ¥          | Government      | :      |

- a. Select the icon in the grid and select the action "Edit Rebuttal Extension".
  - i. Input the date forwarded to the CA.

ii. If the extension request was approved, enter the number of days approved and the date of the decision from the CA.

# **Post-Trial Hearings**

## Record 39(a) Hearing (Checklist)

1. From the NCORS Legal Case Management site, select the "All Cases" tab.

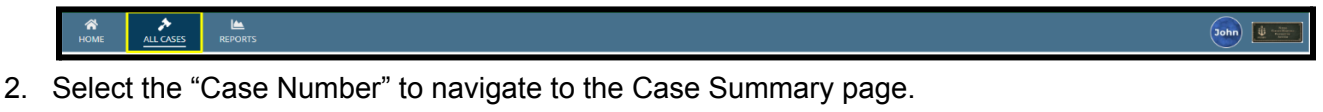

| <b>М</b><br>Номе | ALL CASES RE                 |         |             |                               |                      |                  |                     |              | ٢ |                  |
|------------------|------------------------------|---------|-------------|-------------------------------|----------------------|------------------|---------------------|--------------|---|------------------|
| Columns          | to Display 😮                 |         | Page Size 😧 |                               |                      |                  |                     |              |   |                  |
| Case Flag        | gs, Case Title, Case Number, | 0 -     | 25          | •                             |                      |                  |                     |              |   |                  |
| Q Marin          | D                            |         | 0           | SEARCH STATUS Any             |                      |                  | •                   |              | Ŧ | T - 2            |
| GENER            | ATE TEST CASE                | WOLVERI | INE CASE    |                               |                      |                  |                     |              |   |                  |
| Case<br>Flags    | Case Title 1                 | Case N  | lumber      | Subject Name                  | Investigation Number | Status           | Case Created Date 😧 | PTC/PTR Type | F | RCM 707<br>Clock |
| -                | U.S. v. Marino               | N-EU-   | -24-0037    | MARINO, FADM ALEX<br>ALEXPOLL | 78113567             | Pending Clemency | 8/1/2024            | -            |   | -                |

- 3. From the Case Summary page, navigate to the "Post-Trial Checklist" card.
  - a. Select the "Post-Trial Hearings" tab.
  - b. Take the action "Record 39(a) Hearing" from the Post-Trial Checklist.

| Ny Workspace                       |                      |             |       |
|------------------------------------|----------------------|-------------|-------|
| 📋 Post-Trial Checklist 🏼 🛛         | 📮 Tasks              |             |       |
| Post-Trial Verifications &         | Task                 | Status View | Enter |
| Rights Elections                   | Record 39(a) Hearing | 0           | Ľ     |
| Clemency                           |                      |             |       |
| Post-Trial Hearings                |                      |             |       |
| Post-Trial Actions                 |                      |             |       |
| Record of Trial                    |                      |             |       |
| Appellate Processing /<br>Archival |                      |             |       |
|                                    |                      |             |       |
|                                    |                      |             |       |

- 4. In the "Add Post-Trial Motions Hearing" form:
  - a. Optional: Create a Journal entry, by selecting "Add Journal Entry".
    - i. This entry will only be visible for this specific checklist item.
    - ii. Journal entries can be viewed in the form or when viewing the checklist details.

| ~Case Journal                            |                   |
|------------------------------------------|-------------------|
| + ADD JOURNAL ENTRY                      |                   |
| Enter text to search all journal entries | Q SEARCH "O RESET |
| OLDEST FIRST                             |                   |
| No entries have been made                |                   |

5. Select "Add Post-Trial Motions Hearing".

|                               |                  |                    | View More (0) >           |          |              |             |
|-------------------------------|------------------|--------------------|---------------------------|----------|--------------|-------------|
| + ADD POST-TRIAL MOTIONS HEAD | RING             |                    |                           |          |              |             |
| Post-Trial Motions H          | earings          |                    |                           |          |              |             |
| Hearing Date                  | Filings Due Date | Responses Due Date | Hearing Judge             | Location | Date Created | Ø           |
|                               |                  |                    | No entries have been made |          |              |             |
|                               |                  |                    |                           |          |              |             |
| CANCEL                        |                  |                    |                           |          |              | SAVE SUBMIT |
|                               |                  |                    |                           |          |              |             |

6. Enter Post-Trial Motion Details and select "Submit".

| Add Post-Trial Motions Hearing: U.S. v.             | Williams                       |                                                                                               |                   |        |
|-----------------------------------------------------|--------------------------------|-----------------------------------------------------------------------------------------------|-------------------|--------|
|                                                     | This form will timeout in 59 m | inutes. Any unsaved progress will be lost.                                                    |                   |        |
| Hearing and Due Dates<br>Hearing Date *<br>Immodygy | This form will timeout in 59 m | Physical Security          Select a Love!           Security Clearance           Unclassified | Response Due Date |        |
|                                                     |                                |                                                                                               |                   |        |
| CANCEL                                              |                                |                                                                                               |                   | SUBMIT |

7. User can save progress by selecting "Save" in the form.

|                        |                  | Vie                | w More (0) >                                 |          |              |        |
|------------------------|------------------|--------------------|----------------------------------------------|----------|--------------|--------|
| + ADD POST-TRIAL MOTIC | DNS HEARING      |                    |                                              |          |              |        |
| Post-Trial Motio       | ons Hearings     |                    |                                              |          |              |        |
| Hearing Date           | Filings Due Date | Responses Due Date | Hearing Judge                                | Location | Date Created | 0      |
| 5/20/2024              | 5/18/2024        | 5/20/2024          | DEPUTY CHIEF JUDGE OF<br>TRIAL JUD, SAPPHIRE | 29 Palms | 5/20/2024    | ø      |
| CANCEL                 |                  |                    |                                              |          | SAVE         | SUBMIT |

8. User can return to the form to continue progress by selecting the checklist action.

| 🗆 Record 39(a) Hearing 📀 🔍 🗹 | Record 39(a) Hearing | 0 | ۹ | Ľ |
|------------------------------|----------------------|---|---|---|
|------------------------------|----------------------|---|---|---|

- 9. Select "Submit" to update the Record 39(a) Hearing checklist item.
- 10. The user can view the details of the Post-Trial Checklist item by navigating to the "View" icon on the Post-Trial Checklist.

| ☑ Record 39(a) Hearing                                                                                                    |                          | ସ ଅ   |
|----------------------------------------------------------------------------------------------------|--------------------------|-------|
| Record 39(a) Hearing: U.S. v. Wil                                                                                                    | liams                    |       |
| 5/16/2024 1:58 PM EDT                                                                                                    | john.posttrialofficeuser |       |
| Case Journal  Add Journal Entry - Add a new case journal entry  old Journal Entry - Add a new case journal entry  old Journal Entry - Add a new case journal entry  old Journal Entry - Add a new case journal entry  Post TRAL OFFICE USER, JOHN  Generates Friedoxa  Generates Friedoxa  Generates Friedoxa  Record 39(a) Hearing Post-Trial Checklist item complete | Q SEARCH D RESET         |       |
|                                                                                                    | View More (0) >          |       |
|                                                                                                    | View Case Details        |       |
|                                                                                                    |                          | CLOSE |

- a. User can view all journal entries, as well as add a new one by selecting "Add Journal Entry".
  - i. User can also "Edit or Remove Entry" for the existing journal entry.
- b. User can navigate to the case details by selecting "Case Details".

# Input the Outcome to Post-Trial Motions Hearings (Post-Trial Office User, Court Reporter, Trial Judiciary)

1. From the NCORS Legal Case Management site, select the "All Cases" tab.

|    |           | -           | -      |
|----|-----------|-------------|--------|
| AE | ALL CASES | Lee Reports | Sohn 💷 |

2. Select the "Case Number" to navigate to the Case Summary page.

| HOME ALL CASES REPORTS      |              |                      |                  |             |  |  |
|-----------------------------|--------------|----------------------|------------------|-------------|--|--|
| Q. Marino SEARCH STATUS Any |              |                      |                  |             |  |  |
| Case Title                  | Case Number  | Investigation Number | Status           | Date Opened |  |  |
| U.S. v. Marino              | N-EU-23-0097 | 71669917             | Pending Clemency | 12/22/2022  |  |  |

- 3. From the Case Summary page, navigate to the "Post-Trial" tab.
- 4. From the Post-Trial Tab, navigate to the "Post-Trial Motions" subtab.

| U.S. v. Marino     |                              |                 |                    |         |                   |                 |              |        |       |
|--------------------|------------------------------|-----------------|--------------------|---------|-------------------|-----------------|--------------|--------|-------|
| Summary Documents  | Case Journal Victims, Witnes | ses, & Experts  | Charges & Offenses | Trial   | Accused Details   | Post-Trial      | Case Actions |        |       |
| STR                | Post-Trial Motions           | Hearing: 2/2/   | 2023               |         |                   |                 |              |        |       |
| CMR                | Hearing Date                 | 苗 February 2, 2 | 2023               | Schedul | ed Post-Trial Mot | tions           |              |        |       |
| 1106 Matters       | Filings Due Date             | 🛱 February 1, 2 | 2023               |         | Filing            |                 | Fyhihit      |        | Date  |
| 1100 Watters       | Responses Due Date           | 🛗 February 1, 2 | 2023               | Туре    | Party             | Motion 🕜        | Number       | Status | Filed |
| ROT                | Hearing Judge                | TRIAL MILITARY  | JUDGE, TIM         |         |                   |                 |              |        |       |
| CA Action          | Location                     | HQ Naples Cou   | rtroom             |         |                   | No entries have | been made    |        |       |
| Post-Trial Motions | Date Created                 | 🛱 January 30, 2 | 2023               |         |                   |                 |              |        |       |
| 1                  |                              |                 |                    | 4       |                   |                 |              |        | •     |
|                    |                              |                 |                    |         |                   |                 |              |        |       |
|                    |                              |                 |                    |         |                   |                 |              |        |       |

- 5. Select the Post-Trial Motions Hearings "Hearing Date" to navigate to the summary view
- 6. Select the action to "Edit Post-Trial Motions Hearing" in the actions list

| Summary                   |                                                  |                  |                                                       |                    |                     |  |  |  |
|---------------------------|--------------------------------------------------|------------------|-------------------------------------------------------|--------------------|---------------------|--|--|--|
| tu.s. v. Marino           | Post-Trial Motions Hearing De                    | etails           |                                                       |                    |                     |  |  |  |
| Case Summary              | Hearing Date i February 2, 2023                  | Hearing Judge    | TRIAL MILITARY                                        | Physical Security  | Low                 |  |  |  |
| Post-Trial                | Filings Due Date 🛗 February 1, 2023              |                  | JUDGE, TIM                                            | Security Clearance | Unclassified        |  |  |  |
|                           | Responses Due Date 🛗 February 1, 2023            | Hearing Locatior | HQ Naples<br>Courtroom                                |                    |                     |  |  |  |
|                           |                                                  | Hearing Type     | e Open                                                |                    |                     |  |  |  |
| Edit Post-Trial Motions H | Hearing Outcome                                  |                  |                                                       |                    |                     |  |  |  |
|                           | Did the Post-Trial 39(a) session impact any find | lings?           | Did the Post-Trial 39(a) session impact the sentence? |                    |                     |  |  |  |
|                           | No                                               |                  | No                                                    |                    |                     |  |  |  |
|                           | Scheduled Post-Trial Motions                     |                  |                                                       |                    |                     |  |  |  |
|                           | <b>Q</b> Search Post Trial Motions               | S                | EARCH                                                 |                    | <b>▼</b> - <i>€</i> |  |  |  |

7. In the "Edit Post-Trial Motions Hearing" form, update the Outcome section:

| Edit Post-Trial Motions Hearing: U.S. v. Marino                                                                               |                 |   |                   |                              |          |        |
|----------------------------------------------------------------------------------------------------|-----------------|---|-------------------|------------------------------|----------|--------|
| Hearing and Due Dates<br>Hearing Date*<br>02/02/2023<br>Hearing Details<br>Motions Hearing Judge<br>TRIAL MILITARY JUDGE, TIM | Filing Due Date | 曲 | Physical Security | Response Due D<br>02/01/2023 | ate<br>蕭 |        |
| Location of Hearing                                                                                                    |                 |   | Low               |                              |          | ·      |
| HQ Naples Courtroom                                                                                                    |                 | • | Unclassified      |                              |          |        |
| Hearing Type Open Closed Outcome Did the Post-Trial 39(a) session impact any findings? Yes No                                 |                 |   |                   |                              |          |        |
| Did the Post-Trial 39(a) session impact the sentence?<br>○ Yes ● No                                                           |                 |   |                   |                              |          |        |
| CANCEL                                                                                                    |                 |   |                   |                              |          | SUBMIT |

- 8. Select "Submit" once complete to update the Post-Trial Motion Hearing Outcome.
  - a. If post-trial motions hearing had an impact on the findings and/or sentence, user can upload the updated STR which will be sent for verification by the military judge.
  - b. Update the findings and sentence to reflect the changes from the post-trial motions hearing
- 9. The user can view the new inputs by navigating to the "Post-Trial" tab, selecting the "Post-Trial Motions" subtab, and navigating to the summary view of the Motions Hearing.

## Record 1105 Hearing

1. From the NCORS Legal Case Management site, select the "All Cases" tab.

| <b>А</b><br>НОМЕ | ALL CASES | I REPORTS |  |
|------------------|-----------|-----------|--|
|                  |           |           |  |

2. Select the "Case Number" to navigate to the Case Summary page.

| <b>М</b><br>НОМЕ | ALL CASES   |             |              |            |        |                      |                  |             |
|------------------|-------------|-------------|--------------|------------|--------|----------------------|------------------|-------------|
| Q Marino         |             |             |              | SEARCH     | STATUS | Any                  | •                |             |
| + CREATE NEW C   | ASE 🥒 ADD ( | ASE UPDATES | GENERATE TES | T CASE     |        |                      |                  |             |
| Case Title       |             |             | Cas          | e Number   |        | Investigation Number | Status           | Date Opened |
| U.S. v. Marino   |             |             | N-           | EU-23-0097 |        | 71669917             | Pending Clemency | 12/22/2022  |

3. From the Case Summary page, navigate to the "Post-Trial" tab.

4. Take the action "1105 Hearing" from the actions list.

| U.S. v. Marino                                                                    |                                                                                                    |  |  |  |  |  |  |  |
|-----------------------------------------------------------------------------------|----------------------------------------------------------------------------------------------------|--|--|--|--|--|--|--|
| Summary Documents C                                                               | ase Journal Victims, Witnesses, & Experts Charges & Offenses Trial Accused Details Post-Trial Case Actions |  |  |  |  |  |  |  |
| CMR                                                                               | Statement of Trial Results       STR Verified Date       Jan 16, 2023       Jan 16, 2023                   |  |  |  |  |  |  |  |
| 1105 Hearing<br>ROT                                                               |                                                                                                    |  |  |  |  |  |  |  |
| CA Action<br>Post-Trial Motions                                                   |                                                                                                    |  |  |  |  |  |  |  |
| <ul> <li>ACTIONS</li> <li>1105 Hearing</li> <li>File Post-Trial Motion</li> </ul> |                                                                                                    |  |  |  |  |  |  |  |

- a. This action is also available from the case actions tab.
  - i. Use the "Display All" option to view all case actions available on the case.
  - ii. Use CTRL + F to search for an action in the list.

| J.S. v. James                                    |                              |                    |       |                 |            |                    |              |
|--------------------------------------------------|------------------------------|--------------------|-------|-----------------|------------|--------------------|--------------|
| Summary Documents Case Journal V                 | ictims, Witnesses, & Experts | Charges & Offenses | Trial | Accused Details | Post-Trial | Appellate Activity | Case Actions |
| Case Actions                                     |                              |                    |       |                 |            |                    |              |
| elect Display Option<br>Display all Collapse all |                              |                    |       |                 |            |                    |              |
| Accused Details Actions                          |                              |                    |       |                 |            |                    |              |
| ENTER ACCUSED APPELLATE RIGHTS ELECTIO           | N                            |                    |       |                 |            |                    |              |
| ENTER CIVILIAN COUNSEL                           |                              |                    |       |                 |            |                    |              |
| ENTER CA DETAILS                                 |                              |                    |       |                 |            |                    |              |
| ADD FIREARM PROHIBITION                          |                              |                    |       |                 |            |                    |              |
| Appellate Activity Actions                       |                              |                    |       |                 |            |                    |              |
| FILE WRIT PETITION                               |                              |                    |       |                 |            |                    |              |
| Case Journal Actions                             |                              |                    |       |                 |            |                    |              |
| ADD CASE JOURNAL                                 |                              |                    |       |                 |            |                    |              |
| Charges & Offenses Actions                       |                              |                    |       |                 |            |                    |              |
| No available actions                             |                              |                    |       |                 |            |                    |              |
| Documents Actions                                |                              |                    |       |                 |            |                    |              |
| UPLOAD CASE DOCUMENT                             |                              |                    |       |                 |            |                    |              |

5. In the "Add 1105 Details" form, input the details of the 1105 Hearing:

| learing Outcome *       |                  |   |
|-------------------------|------------------|---|
| Select a Value          |                  | - |
| learing Date            | Hearing Location |   |
| mm/dd/yyyy 🗰            | Select a Value   |   |
| ummarized Transcription | 1105 Report      |   |
| UPLOAD                  | UPLOAD           |   |

- 6. Select "Submit" once complete to update the 1105 Hearing.
- 7. The user can view the new inputs by navigating to the "Post-Trial" tab, and selecting the "1105 Hearing" subtab.

| U.S. v. Marino                                                                              |                                                                                                    |                                                            |
|---------------------------------------------------------------------------------------------|----------------------------------------------------------------------------------------------------|------------------------------------------------------------|
| Summary Documents C                                                                         | ase Journal Victims, Witnesses, & Experts Charge                                                                                                    | s & Offenses Trial Accused Details Post-Trial Case Actions |
| STR<br>CMR<br>1106 Matters<br><b>1105 Hearing</b><br>ROT<br>CA Action<br>Post-Trial Motions | 1105 Hearing Details         Hearing Outcome         Released from Civil Commitment         Hearing Date         Jan 25, 2023            Summarized Transcription         Signal 1105 Report | <b>Hearing Location</b><br>DSO Annapolis                   |
| <ul> <li>ACTIONS</li> <li>1105 Hearing</li> <li>File Post-Trial Motion</li> </ul>           |                                                                                                    |                                                            |

a. User can take the action "1105 Hearing" in the action list to edit the 1105 Hearing Details

# **Record Post-Trial Actions**

# Record Sentence Deferment Request (Checklist)

1. From the NCORS Legal Case Management site, select the "All Cases" tab.

| <b>А</b><br>Номе | ALL CASES | Leen Reports | iom 速 💳 |
|------------------|-----------|--------------|---------|
|                  |           |              |         |

2. Select the "Case Number" to navigate to the Case Summary page.

| <b>А</b><br>Номе | ALL CASES RE                 | PORTS          |                               |                      |                  |                     | III 🤇        |                  |
|------------------|------------------------------|----------------|-------------------------------|----------------------|------------------|---------------------|--------------|------------------|
| Columns          | to Display 😮                 | Page Size 😮    |                               |                      |                  |                     |              |                  |
| Case Flag        | gs, Case Title, Case Number, | 8 - 25         | •                             |                      |                  |                     |              |                  |
| Q Marin          | D                            |                | SEARCH STATUS Any             |                      |                  | •                   | *            | T- 3             |
| GENER            | ATE TEST CASE                | WOLVERINE CASE |                               |                      |                  |                     |              |                  |
| Case<br>Flags    | Case Title 1                 | Case Number    | Subject Name                  | Investigation Number | Status           | Case Created Date 😧 | PTC/PTR Type | RCM 707<br>Clock |
| -                | U.S. v. Marino               | N-EU-24-0037   | MARINO, FADM ALEX<br>ALEXPOLL | 78113567             | Pending Clemency | 8/1/2024            | -            |                  |

- 3. From the Case Summary page, navigate to the "Post-Trial Checklist" card.
  - a. Select the "Post-Trial Actions" tab.
  - b. Take the action "Record Sentence Deferment Request" from the Post-Trial Checklist.

| My Workspace                       |                                         |             |          |
|------------------------------------|-----------------------------------------|-------------|----------|
| 📋 Post-Trial Checklist 🏼 🗎         | ☐ Tasks                                 |             |          |
| Post-Trial Verifications &         | Task                                    | Status View | Enter    |
| Rights Elections                   | Record Sentence Deferment Request       | 0           | Ľ        |
| Clemency                           | Record Recommended Sentence Suspensions | 0           | Ľ        |
| Post-Trial Hearings                | Record CA's Action                      | 0           | <b>B</b> |
| Post-Trial Actions                 | Input EOJ Details                       | 0           | Ľ        |
| Record of Trial                    |                                         |             |          |
| Appellate Processing /<br>Archival |                                         |             |          |
|                                    |                                         |             |          |

- 4. In the "Sentence Deferment" form:
  - a. Optional: Create a Journal entry, by selecting "Add Journal Entry".
    - i. This entry will only be visible for this specific checklist item.
    - ii. Journal entries can be viewed in the form or when viewing the checklist details.

| ~Case Journal                            |                   |
|------------------------------------------|-------------------|
| + ADD JOURNAL ENTRY                      |                   |
| Enter text to search all journal entries | Q SEARCH "D RESET |
| OLDEST FIRST                             |                   |
| No entries have been made                |                   |

5. Select "Sentence Deferment".

|                     |              |   |                  | View More (0) >           |                  |                   |             |
|---------------------|--------------|---|------------------|---------------------------|------------------|-------------------|-------------|
| + SENTENCE DEFERMEN | rment<br>भा  |   |                  |                           |                  |                   |             |
| Sentence Deferments |              |   |                  |                           |                  |                   |             |
| Source              | Request Date | 4 | Request Document |                           | CA Decision Date | Decision Document | Θ           |
|                     |              |   |                  | No entries have been made |                  |                   |             |
| CANCEL              |              |   |                  |                           |                  |                   | SAVE SUBMIT |

6. Enter "Sentence Deferment" and select "Submit".

| Deferment Details                                                 |                       |                       |        |
|-------------------------------------------------------------------|-----------------------|-----------------------|--------|
| Is this deferment based on a deferment request from the accused?* |                       |                       |        |
| Request Date                                                      |                       | Request Document      |        |
| mm/dd/yyyy 🗰                                                      |                       | UPLOAD Drop file here |        |
|                                                                   |                       |                       |        |
| Date of CA's Decision                                             | CA Decision Document  |                       |        |
| mm/dd/yyyy 🗰                                                      | UPLOAD Drop file here |                       |        |
| Sentence Elements to Defer                                        |                       |                       |        |
| Defer Confinement                                                 |                       |                       |        |
| Confinement of 5 years, 6 months                                  |                       |                       |        |
|                                                                   |                       |                       |        |
|                                                                   |                       |                       |        |
|                                                                   |                       |                       |        |
|                                                                   |                       |                       |        |
|                                                                   |                       |                       |        |
|                                                                   |                       |                       |        |
|                                                                   |                       |                       |        |
| CANCEL                                                            |                       |                       | SUBMIT |

7. User can save progress by selecting "Save" in the form.

|                                                                                                    |              |   | View More (0) >  |                  |                   |      |
|----------------------------------------------------------------------------------------------------|--------------|---|------------------|------------------|-------------------|------|
| Sentence Deferment  + SENTENCE DEFERMENT  entence Deferment - Sentence Deferment tion for the Post Trial Checklist |              |   |                  |                  |                   |      |
| Source                                                                                                    | Request Date | 1 | Request Document | CA Decision Date | Decision Document | 0    |
| Request from Accused                                                                                               | 5/15/2024    |   | Ł                |                  | ¥                 | 1    |
| CANCEL                                                                                                    |              |   |                  |                  |                   | SAVE |
|                                                                                                    |              |   |                  |                  |                   |      |

Ø

Q

Ľ

8. User can return to the form to continue progress by selecting the checklist action.

Record Sentence Deferment Request

- 9. Select "Submit" to update the Record Sentence Deferment checklist item.
- 10. The user can view the details of the Post-Trial Checklist item by navigating to the "View" icon on the Post-Trial Checklist.

| ☑ Record 39(a) Hearing                                                                                                    |                          | 0 | Q | Ľ |
|----------------------------------------------------------------------------------------------------|--------------------------|---|---|---|
| Record Sentence Deferment Request: U.S. v. William                                                                                                    | ns                       |   |   |   |
| S/16/2024 2:15 PM EDT  Case Journal  ADD JOURNAL ENTRY  Proter text to search all journal entries  NEWEST FIRST  NEWEST FIRST  POST TRALO FIFLE USER, JOHN  Exercise ENfectuate  Record Sentence Deferment Post-Trial Checklist litem complete  Record Sentence Deferment Post-Trial Checklist litem complete | john posttrialofficeuser |   |   |   |
|                                                                                                    | View More (0) >          |   |   |   |

- a. User can view all journal entries, as well as add a new one by selecting "Add Journal Entry".
  - i. User can also "Edit or Remove Entry" for the existing journal entry.
- b. User can navigate to the case details by selecting "Case Details".

## Record Recommended Sentence Suspensions (Checklist)

1. From the NCORS Legal Case Management site, select the "All Cases" tab.

| <b>А</b><br>Номе | ALL CASES | Leen Reports | Jain 💽 🗮 |
|------------------|-----------|--------------|----------|
|                  |           |              |          |

2. Select the "Case Number" to navigate to the Case Summary page.

| <b>А</b><br>Номе | ALL CASES R                  | EPORTS      |             |                               |                      |                  |                     |              | ٢ |                 | News<br>Frank Barther<br>Franker<br>Franker<br>Franker |
|------------------|------------------------------|-------------|-------------|-------------------------------|----------------------|------------------|---------------------|--------------|---|-----------------|--------------------------------------------------------|
| Columns          | to Display 🕢                 | P           | Page Size 🝞 |                               |                      |                  |                     |              |   |                 |                                                        |
| Case Flag        | gs, Case Title, Case Number, | ··· O -     | 25          | •                             |                      |                  |                     |              |   |                 |                                                        |
| Q Marin          | D                            |             | 0           | SEARCH STATUS Any             |                      |                  | •                   |              | * | ۳.              | C                                                      |
| ☺ GENER          | ATE TEST CASE                | E WOLVERINE | E CASE      |                               |                      |                  |                     |              |   |                 |                                                        |
| Case<br>Flags    | Case Title 1                 | Case Nur    | mber        | Subject Name                  | Investigation Number | Status           | Case Created Date 🚱 | PTC/PTR Type |   | RCM 70<br>Clock | 0 <b>7</b>                                             |
| -                | U.S. v. Marino               | N-EU-24     | 4-0037      | MARINO, FADM ALEX<br>ALEXPOLL | 78113567             | Pending Clemency | 8/1/2024            | -            |   | -               |                                                        |

- 3. From the Case Summary page, navigate to the "Post-Trial Checklist" card.
  - a. Select the "Post-Trial Actions" tab.
  - b. Take the action "Record Recommended Sentence Suspensions" from the Post-Trial Checklist.

| My Workspace                       |                                         |             |       |
|------------------------------------|-----------------------------------------|-------------|-------|
| 📋 Post-Trial Checklist 🏼           | ☐ Tasks                                 |             |       |
| Post-Trial Verifications &         | Task                                    | Status View | Enter |
| Rights Elections                   | Record Sentence Deferment Request       | 0           | Ľ     |
| Clemency                           | Record Recommended Sentence Suspensions | 0           | Ľ     |
| Post-Trial Hearings                | Record CA's Action                      | 0           | Ľ     |
| Post-Trial Actions                 | Input EOJ Details                       | 0           | Ľ     |
| Record of Trial                    |                                         |             |       |
| Appellate Processing /<br>Archival |                                         |             |       |
|                                    |                                         |             |       |
|                                    |                                         |             |       |

- 4. In the "Recommend Sentence Suspension" form.
  - a. Optional: Create a Journal entry, by selecting "Add Journal Entry".
    - i. This entry will only be visible for this specific checklist item.
      - ii. Journal entries can be viewed in the form or when viewing the checklist details.

| ~ Case Journal                           |                   |
|------------------------------------------|-------------------|
| + ADD JOURNAL ENTRY                      |                   |
| Enter text to search all journal entries | Q SEARCH "D RESET |
| ¢ OLDEST FIRST                           |                   |
| No entries have been made                |                   |

- 5. Select "Yes" to either "Did the members recommend to suspend a portion of the sentence?" or "Did the military judge recommend a suspension?" to enter sentence suspensions for each sentence element.
  - a. Mark the checkbox for each sentence element to enter sentence suspension details.
  - b. User can save progress by selecting "Save" in the form.

| Sentence Details                                        |                                                                 |                                                |
|---------------------------------------------------------|-----------------------------------------------------------------|------------------------------------------------|
| Fine of \$5,000.00     Confinement of 2 years, 6 months |                                                                 |                                                |
| Sentencing Composition                                  | Did the members recommend to suspend a portion of the sentence? | Did the military judge recommend a suspension? |
| Member Suspensions                                      | Vites O NO                                                      |                                                |
| Suspend Fine                                            |                                                                 |                                                |
| Fine of \$5,000.00                                      |                                                                 |                                                |
| Dollar Amount Suspended                                 | Suspension Duration Type                                        | Suspension Duration                            |
|                                                         | Select a Value                                                  | •                                              |
| Suspension Additional Details                           |                                                                 |                                                |
|                                                         |                                                                 |                                                |
|                                                         |                                                                 |                                                |
|                                                         |                                                                 | 0/20                                           |
|                                                         |                                                                 |                                                |
| Suspend Confinement                                     |                                                                 |                                                |
|                                                         |                                                                 |                                                |
|                                                         |                                                                 |                                                |
| CANCEL                                                  |                                                                 | SAVE SUB                                       |
|                                                         |                                                                 |                                                |

6. User can return to the form to continue progress by selecting the checklist action.

Record Recommended Sentence Suspensions

👂 Q 🗹

- 7. Select "Submit" to update the Record 1106 Submissions checklist item.
- 8. The user can view the details of the Post-Trial Checklist item by navigating to the "View" icon on the Post-Trial Checklist.

| ☑ Record Recommended Sentence Su                                                                                                    | spensions                            | <ul> <li>ସ୍ଥାଇଥିଲେ ।</li> </ul> |
|----------------------------------------------------------------------------------------------------|--------------------------------------|---------------------------------|
| Record Recommended Sentence Su                                                                                                    | spensions: U.S. v. Howie             |                                 |
| 5/16/2024 2:49 PM EDT                                                                                                    | john.posttrialofficeuser             |                                 |
| Case Journal + ADD JOURNAL ENTRY dd Journal Entry  o OLDEST FIRST OT TRIAL OFFICE USER. JOHN C Entern date: D16/2024 C EDIT OR REMOVE ENTRY Record Sentence Suspensions Post-Trial Checklist Item complete | D RESET                              |                                 |
|                                                                                                    | View More (0) ><br>View Case Details |                                 |
| 1                                                                                                    |                                      | CLOSE                           |

- a. User can view all journal entries, as well as add a new one by selecting "Add Journal Entry".
  - i. User can also "Edit or Remove Entry" for the existing journal entry.
- b. User can navigate to the case details by selecting "Case Details".

## Sentence Deferment by CA

1. From the NCORS Legal Case Management site, select the "All Cases" tab.

| KEPORTS |  |  |  |
|---------|--|--|--|

2. Select the "Case Number" to navigate to the Case Summary page.

| <b>А</b><br>Номе | ALL CASES    | Lee Reports  |                      |                      |                  |             |
|------------------|--------------|--------------|----------------------|----------------------|------------------|-------------|
| Q Marino         |              |              | SEARCH               | STATUS   Any         | •                |             |
| + CREATE NEW     | / CASE 🥒 ADD | CASE UPDATES | ☺ GENERATE TEST CASE |                      |                  |             |
| Case Title       |              |              | Case Number          | Investigation Number | Status           | Date Opened |
| U.S. v. Marino   |              |              | N-EU-23-0097         | 71669917             | Pending Clemency | 12/22/2022  |

3. From the Case Summary page, navigate to the "Trial" tab.

4. Take the action to "Enter Sentence Deferment" from the actions list.

| U.S. v. Marino                                                                                     |                                                                                                    |                                                     |                                                |
|----------------------------------------------------------------------------------------------------|----------------------------------------------------------------------------------------------------|-----------------------------------------------------|------------------------------------------------|
| Summary Documents Case                                                                             | Journal Victims, Witnesses, & Experts                                                                         | Charges & Offenses <b>Trial</b> Accused Details     | Post-Trial Case Actions                        |
| ArraignmentTMOPretrial MattersMotionsExhibitsTrial                                                 | Arraignment Request<br>Date Request Made<br>>  Motion for Docketing<br>>  Risk Assessment Form<br>> TMO Dates | Physical Security<br>-                              | Security Clearance<br>-                        |
| Pleas & Findings<br>Sentencing<br>Sentence Suspensions<br>Sentence Deferment                       | Arraignment Hearing<br>Arraignment Date and Time<br>11/17/2022 8:00 AM EST                                    | <b>Arraignment Judge</b><br>DOCKETING JUDGE, ROBSON | Arraignment Location<br>HQ Bremerton Courtroom |
| Alternate Disposition  Alternate Disposition  Actions Sentence Suspension Enter Sentence Deferment |                                                                                                    |                                                     |                                                |

- a. This action is also available from the case actions tab.
  - i. Use the "Display All" option to view all case actions available on the case.
  - ii. Use CTRL + F to search for an action in the list.

| U.S. v. James                                                       |                                         |                       |            |                                 |
|---------------------------------------------------------------------|-----------------------------------------|-----------------------|------------|---------------------------------|
| Summary Documents Case Journal Victims, W                           | Vitnesses, & Experts Charges & Offenses | Trial Accused Details | Post-Trial | Appellate Activity Case Actions |
| Case Actions<br>Select Display Option<br>O Display all Collapse all |                                         |                       |            |                                 |
| Accused Details Actions                                             |                                         |                       |            |                                 |
| ENTER ACCUSED APPELLATE RIGHTS ELECTION                             |                                         |                       |            |                                 |
| ENTER CIVILIAN COUNSEL                                              |                                         |                       |            |                                 |
| ENTER CA DETAILS                                                    |                                         |                       |            |                                 |
| ADD FIREARM PROHIBITION                                             |                                         |                       |            |                                 |
| Appellate Activity Actions                                          |                                         |                       |            |                                 |
| FILE WRIT PETITION                                                  |                                         |                       |            |                                 |
| Case Journal Actions                                                |                                         |                       |            |                                 |
| ADD CASE JOURNAL                                                    |                                         |                       |            |                                 |
| Charges & Offenses Actions                                          |                                         |                       |            |                                 |
| No available actions                                                |                                         |                       |            |                                 |
| Documents Actions                                                   |                                         |                       |            |                                 |
| UPLOAD CASE DOCUMENT                                                |                                         |                       |            |                                 |

5. In the "Enter Sentence Deferment" form, input the Deferment Details:

| Enter Sentence Deferment: U.S. v. Ma<br>Select sentence elements to defer, then enter details of the deferment.         | rino                                      |                    |        |
|----------------------------------------------------------------------------------------------------|-------------------------------------------|--------------------|--------|
| Deferment Details           Is this deferment based on a deferment request from the accused? *           Yes         No |                                           |                    |        |
| CA Decision Document                                                                                                    |                                           |                    |        |
| UPLOAD                                                                                                    |                                           |                    |        |
| Did the Convening Authority waive automatic forfeitures by operation of Artic                                           | ile 58(b), UCMJ?                          |                    |        |
| Sentence Elements to Defer                                                                                              |                                           |                    |        |
| C Defer Confinement                                                                                                    |                                           |                    |        |
| 2 years, 2 months                                                                                                    |                                           |                    |        |
| Effective Deferment Date                                                                                                | Is the end date of the deferment the EOJ? | Deferment End Date |        |
| mm/dd/yyyy                                                                                                    |                                           | mm/dd/yyyy         |        |
|                                                                                                    |                                           |                    |        |
| CANCEL                                                                                                    |                                           |                    | SUBMIT |

- a. To enter a deferment decision from the CA, input that the deferment did not result from a request from the accused.
- b. Input the details of the deferment from the CA.
  - i. For each sentence element included in the deferment, input the details of the deferment.
- 6. Select "Submit" once complete to update the Sentence Deferment.
- 7. The user can view the new inputs by navigating to the "Trial" tab, and selecting the "Sentence Deferment" subtab.
| U.S. v. Marino        |                                            |                   |                 |                         |                  |                   |                |   |
|-----------------------|--------------------------------------------|-------------------|-----------------|-------------------------|------------------|-------------------|----------------|---|
| Summary Documents Cas | se Journal Victims, Witnesses, & Experts C | harges & Offenses | Accused Details | Post-Trial Case Actions |                  |                   |                |   |
| Arraignment           | Sentence Deferments                        |                   |                 |                         |                  |                   |                |   |
| тмо                   | <b>Q</b> Search NCORS Deferment Requests   | SEARG             | ЭН              |                         |                  |                   | ۳              | ø |
| Pretrial Matters      | Source                                     | Request Date      | 1               | Request Document        | CA Decision Date | Decision Document |                | 0 |
| Motions               | Convening Authority                        |                   |                 | -                       |                  | ¥                 | <mark>ا</mark> | 1 |
| Exhibits              |                                            |                   |                 |                         |                  |                   |                |   |
| Trial                 |                                            |                   |                 |                         |                  |                   |                |   |
| Pleas & Findings      |                                            |                   |                 |                         |                  |                   |                |   |
| Sentencing            |                                            |                   |                 |                         |                  |                   |                |   |
| Sentence Suspensions  |                                            |                   |                 |                         |                  |                   |                |   |
| Sentence Deferment    |                                            |                   |                 |                         |                  |                   |                |   |
| Alternate Disposition |                                            |                   |                 |                         |                  |                   |                |   |

# Record CA's Action (Checklist)

1. From the NCORS Legal Case Management site, select the "All Cases" tab.

| К | ALL CASES | REPORTS | and the second second sec |
|---|-----------|---------|----------------------------------------------------------------------------------------------------|
|   |           |         |                                                                                                    |

2. Select the "Case Number" to navigate to the Case Summary page.

|                  |                            |           |             |                               |                      |                  |                     |              |   |                  | _ |
|------------------|----------------------------|-----------|-------------|-------------------------------|----------------------|------------------|---------------------|--------------|---|------------------|---|
| <b>М</b><br>Номе | ALL CASES                  | REPORTS   |             |                               |                      |                  |                     |              | ۲ |                  | 3 |
| Columns          | to Display 😮               |           | Page Size 😮 |                               |                      |                  |                     |              |   |                  |   |
| Case Flag        | gs, Case Title, Case Numbe | r 🛛 🔻     | 25          | •                             |                      |                  |                     |              |   |                  |   |
| Q. Marino        | D                          |           | ٥           | SEARCH STATUS Any             |                      |                  | •                   |              | * | T - 0            | 1 |
| GENER            | ATE TEST CASE              | TE WOLVER | INE CASE    |                               |                      |                  |                     |              |   |                  |   |
| Case<br>Flags    | Case Title                 | t Case N  | Number      | Subject Name                  | Investigation Number | Status           | Case Created Date 😧 | PTC/PTR Type |   | RCM 707<br>Clock |   |
| -                | U.S. v. Marino             | N-EU      | -24-0037    | MARINO, FADM ALEX<br>ALEXPOLL | 78113567             | Pending Clemency | 8/1/2024            |              |   | -                |   |

- 3. From the Case Summary page, navigate to the "Post-Trial Checklist" card.
  - a. Select the "Post-Trial Actions" tab.
  - b. Take the action "Record CA's Action" from the Post-Trial Checklist.

| 🛔 Post-Trial Checklist 🏼           | ☐ Tasks                                   |          |      |       |
|------------------------------------|-------------------------------------------|----------|------|-------|
| Post-Trial Verifications &         | Task                                      | Status   | View | Enter |
| Rights Elections                   | ☑ Record Sentence Deferment Request       | <b>o</b> | Q    | Ľ     |
| Clemency                           | ☑ Record Recommended Sentence Suspensions | 0        | Q    | Ľ     |
| Post-Trial Hearings                | Record CA's Action                        | 0        |      | Ľ     |
| Post-Trial Actions                 | Input EOJ Details                         | 0        |      | Ľ     |
| Record of Trial                    |                                           |          |      |       |
| Appellate Processing /<br>Archival |                                           |          |      |       |
|                                    |                                           |          |      |       |

4. In the "CA Action" form:

- a. Optional: Create a Journal entry, by selecting "Add Journal Entry".
  - i. This entry will only be visible for this specific checklist item.
  - ii. Journal entries can be viewed in the form or when viewing the checklist details.

| ~Case Journal                            |                  |
|------------------------------------------|------------------|
| + ADD JOURNAL ENTRY                      |                  |
| Enter text to search all journal entries | Q SEARCH D RESET |
| OLDEST FIRST                             |                  |
| No entries have been made                |                  |

5. Select the "CA Action" action.

| CA Action Details                          |                                               |                          |
|--------------------------------------------|-----------------------------------------------|--------------------------|
| + CA ACTION                                |                                               |                          |
| Convening Authority                        |                                               |                          |
| Name                                       |                                               |                          |
| -                                          |                                               |                          |
| Service Details                            |                                               |                          |
| Service Status                             |                                               |                          |
| •                                          |                                               |                          |
| Contact Information                        |                                               |                          |
| Email Address                              | Phone Number (Primary)                        | Phone Number (Alternate) |
| -<br>Address                               |                                               | -                        |
| -                                          |                                               |                          |
|                                            |                                               |                          |
| Action Details                             |                                               |                          |
| Date CMR and exhibits were forwarded to CA | Date CA's action received from CA             |                          |
|                                            | •                                             |                          |
| Date of CA's action                        | Date CA's action forwarded to Accused/Victims |                          |
| ~Action on Findings                        |                                               |                          |
| No Action on Findings Entered              |                                               |                          |
| ~Action on Sentencings                     |                                               |                          |
| No Action on Sentences Entered             |                                               |                          |
| Action on Sentence Suspensions             |                                               |                          |
| No Sentence Suspensions have been entered  |                                               |                          |
|                                            |                                               |                          |

- 6. Enter details of the action taken by the convening authority.
- 7. Select "Submit".

| CA's Action: U.S      | 5. v. Williams                        |         |                                                              |   |                |                                   |        |               |   |
|-----------------------|---------------------------------------|---------|--------------------------------------------------------------|---|----------------|-----------------------------------|--------|---------------|---|
|                       | This                                  | form wi | Il timeout in 58 minutes. Any unsaved progress will be lost. |   |                |                                   |        |               | Í |
| Action Details        | Convening Authority                   |         | First Name *                                                 |   |                | Middle Name                       | Suffix |               |   |
| Action on Findings    | Enter Last Name                       |         | Enter First Name                                             |   |                | Middle Name                       | Suffix |               |   |
| Action on Sentence    | Sex                                   | Race    |                                                              | E | Ethnicity      |                                   |        | Date of Birth | 1 |
| Action on Suspensions | Select a Value                        | Sele    | ect a Value 👻                                                |   | Select a Value |                                   | •      | mm/dd/yyyy    |   |
| P Review              | Service Details<br>Service Status<br> |         |                                                              |   |                |                                   |        |               |   |
|                       | inhn doe@example.com                  |         | 123-456-7890                                                 |   |                | 123-456-7890                      |        |               |   |
|                       | Mailing Address                       |         |                                                              |   |                |                                   |        |               |   |
|                       | Street Address or PO Box              |         |                                                              |   |                | Apartment or Unit Number          |        |               |   |
|                       | Enter Address/PO Box                  |         |                                                              |   |                | Enter Apartment/Unit Number       |        |               |   |
|                       | City                                  |         | State                                                        |   |                | Zip                               |        |               |   |
|                       | Enter City                            |         | Select a State                                               |   | •              | Enter Zip                         |        |               |   |
|                       | Action Details                        |         |                                                              |   |                |                                   |        |               |   |
|                       | CA's Action File                      |         | Date CMR and exhibits were forwarded to CA                   |   |                | Date CA's action received from CA |        |               | • |
| CANCEL                |                                       |         |                                                              |   |                |                                   |        | BACK          | т |

8. User can save their progress by selecting "Save".

| Is rehearing ordered for LIO?<br>No                                                                                                    |                                                                                                    |                                                                  |             |
|----------------------------------------------------------------------------------------------------|----------------------------------------------------------------------------------------------------|------------------------------------------------------------------|-------------|
| Specification 2<br>Language for specification 2: Lorem ipsum dolor sit amet,<br>consectetur adipiscing elit. Etiam venenatis purus sed<br>nulla egestas culputate. Nunc ac mi ne cenim maximus<br>rutrum eget nec metus. Interdum (view more) | Plea<br>GUILTY, except for the words<br>Plea Details<br>Guilty except words XYZ                           | Finding<br>NOT GUILTY                                            |             |
| CA Action                                                                                                    | Additional Details                                                                                        |                                                                  |             |
| Order rehearing                                                                                                    |                                                                                                    |                                                                  |             |
| Is rehearing ordered for LIO?                                                                                                    |                                                                                                    |                                                                  |             |
| No                                                                                                    |                                                                                                    |                                                                  |             |
| ~Action on Sentencings                                                                                                    |                                                                                                    |                                                                  |             |
| Did the CA take an action impacting the sentence pursu                                                                                                    | uant to R.C.M 1109 and/or 1110?                                                                           |                                                                  |             |
| No                                                                                                    |                                                                                                    |                                                                  |             |
| No                                                                                                    | es by operation of Article 58(b), UCM]?                                                                   |                                                                  |             |
| ~Action on Sentence Suspensions                                                                                                    |                                                                                                    |                                                                  |             |
| No Sentence Suspensions have been entered                                                                                                    |                                                                                                    |                                                                  |             |
| Vacation Hearing Details                                                                                                    |                                                                                                    |                                                                  |             |
| If the convening authority suspended any portion of th                                                                                                    | e sentence, was that suspension later vacated (R .C.M. 1108)?                                             |                                                                  |             |
| -<br>Were any victims of the underlying offense(s) for which<br>-                                                                                                    | the probationer received a suspended sentence, or any victim of the alleged offense that is the subject o | f the vacation hearing, provided notice of the vacation hearing? |             |
| CANCEL                                                                                                    |                                                                                                    |                                                                  | SAVE SUBMIT |

Ø

Q

Ľ

9. User can return to the form to continue progress by selecting the checklist action.

Record CA's Action

- 9. Select "Submit" to update the Record CA's Action checklist item.
- 10. The user can view the details of the Post-Trial Checklist item by navigating to the "View" icon on the Post-Trial Checklist.

| Record CA's Action: U.S. v. Williams  sreated at 3 PM EDT  case Journal  + AD JOURNAL KITY  For Each of Search at Journal entres  e OLDEST RRET  Come Stread Case Action Checklist item as complete  View More (0) 5  View More (0) 5  View Case Details                                                                                                    | ☑ Record CA's Action                 |                                      | 0 | ۹ | Ľ |
|----------------------------------------------------------------------------------------------------|--------------------------------------|--------------------------------------|---|---|---|
| srueved 4:13 PM EDT john postrialofficeuser<br>Case journal                                                                                                    | Record CA's Action: U.S. v. Williams |                                      |   |   |   |
| Case journal<br>+ Aog journal entries<br>Conset refer<br>Conset refer<br>Conset | 5/16/2024 4:13 PM EDT                | john.posttrialofficeuser             |   |   |   |
| View More (0) ><br>View Case Details                                                                                                    | Case Journal                         |                                      |   |   |   |
|                                                                                                    |                                      | View More (0) ><br>View Case Details |   |   |   |

a. User can view all journal entries, as well as add a new one by selecting "Add Journal Entry".

- i. User can also "Edit or Remove Entry" for the existing journal entry.
- b. User can navigate to the case details by selecting "Case Details".

## Input CA Action

- 1. From the NCORS Legal Case Management site, select the "All Cases" tab.
  - HOME ALLOSES REPORTS
- 2. Select the "Case Number" to navigate to the Case Summary page.

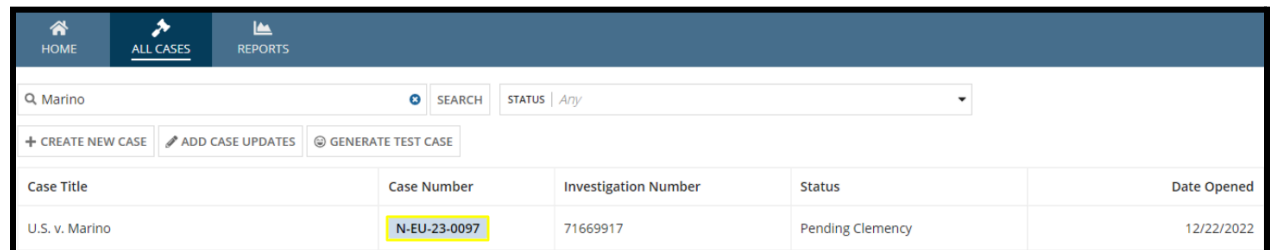

- 3. From the Case Summary page, navigate to the "Post-Trial" tab.
- 4. Take the action to "CA's Action" from the "Actions" list.

| U.S. v. Marino                                                                                                    |                                                                                                    |
|----------------------------------------------------------------------------------------------------|----------------------------------------------------------------------------------------------------|
| Summary Documents Ca                                                                                                    | ase Journal Victims, Witnesses, & Experts Charges & Offenses Trial Accused Details Case Actions                                                                                                    |
| STR<br>CMR<br>1106 Matters<br>1105 Hearing<br>ROT                                                                                                | Statement of Trial Results       STR Verified Date     STR Signed Date       Jan 16, 2023     Jan 16, 2023       The State Stat |
| CA Action<br>Post-Trial Motions                                                                                                    |                                                                                                    |
| ACTIONS     1105 Hearing     Post-Trial Motions     Hearing     1106 Submission     CA's Action     Prepare ROT to Victim     Prepare CMR Letter |                                                                                                    |

- a. This action is also available from the case actions tab.
  - i. Use the "Display All" option to view all case actions available on the case.
  - ii. Use CTRL + F to search for an action in the list.

| U.S. v. James                                  |                                 |         |                |            |                    |            |
|------------------------------------------------|---------------------------------|---------|----------------|------------|--------------------|------------|
| Summary Documents Case Journal Victims, Witnes | s, & Experts Charges & Offenses | Trial A | ccused Details | Post-Trial | Appellate Activity | Case Actio |
| Case Actions                                   |                                 |         |                |            |                    |            |
| elect Display Option                           |                                 |         |                |            |                    |            |
| Accused Details Actions                        |                                 |         |                |            |                    |            |
| ENTER ACCUSED APPELLATE RIGHTS ELECTION        |                                 |         |                |            |                    |            |
| ENTER CIVILIAN COUNSEL                         |                                 |         |                |            |                    |            |
| ENTER CA DETAILS                               |                                 |         |                |            |                    |            |
| ADD FIREARM PROHIBITION                        |                                 |         |                |            |                    |            |
| Appellate Activity Actions                     |                                 |         |                |            |                    |            |
| FILE WRIT PETITION                             |                                 |         |                |            |                    |            |
| Case Journal Actions                           |                                 |         |                |            |                    |            |
| ADD CASE JOURNAL                               |                                 |         |                |            |                    |            |
| Charges & Offenses Actions                     |                                 |         |                |            |                    |            |
| No available actions                           |                                 |         |                |            |                    |            |
| Documents Actions                              |                                 |         |                |            |                    |            |
| UPLOAD CASE DOCUMENT                           |                                 |         |                |            |                    |            |

5. In the "CA's Action" form input the CA's Action:

| CA's Action: U        | .S. v. Marino                                                                        |         |                                                                        |                           |                              |               |             |
|-----------------------|--------------------------------------------------------------------------------------|---------|------------------------------------------------------------------------|---------------------------|------------------------------|---------------|-------------|
| Action Details        | Convening Authority<br>First Name *                                                  |         | Last Name *                                                            |                           | Middle Na                    | ame           | Suffix      |
| Action on Findings    | Enter First Name                                                                     |         | Enter Last Name                                                        |                           | Middle N                     | ame           | Suffix      |
| Action on Sentence    | Service Details                                                                      |         |                                                                        |                           |                              |               |             |
| Action on Suspensions | Service Status                                                                       |         |                                                                        |                           |                              |               |             |
| Review                | Select a Service Status                                                              | •       |                                                                        |                           |                              |               |             |
|                       | <b>Contact Information</b>                                                           |         |                                                                        |                           |                              |               |             |
|                       | Email Address                                                                        | Phone N | umber (Work)                                                           | Phone Number (Home        | )                            | Phone Nu      | mber (Cell) |
|                       | john.doe@example.com                                                                 | 123-456 | 5-7890                                                                 | 123-456-7890              |                              | 123-456-      | 7890        |
|                       | Mailing Address                                                                      |         |                                                                        |                           |                              |               |             |
|                       | Street Address or PO Box                                                             |         |                                                                        |                           | Apartment                    | t or Unit Nun | nber        |
|                       | Enter Address/PO Box                                                                 |         |                                                                        |                           | Enter Apai                   | rtment/Unit N | umber       |
|                       | City                                                                                 |         | State                                                                  |                           | Zip                          |               |             |
|                       | Enter City                                                                           |         | Select a State                                                         | •                         | Enter Zip                    |               |             |
|                       | Action Details<br>CA's Action File<br>UPLOAD C Drop file here<br>Date of CA's action |         | Date CMR and exhil<br>mm/dd/yyyy<br>Date CA's action for<br>mm/dd/yyyy | warded to Accused/Victims | <b>Date CA's</b><br>01/17/20 | action receiv | ved from CA |
| CANCEL                |                                                                                      |         |                                                                        |                           |                              |               | NEX         |

#### a. Input the Action Details and select "Next".

i. User can select "Back" at any point to return to the previous form.

| Action Details        | Action on Findings                                                                                                    |                                                                    |                                                       |                                                                              |                      |  |
|-----------------------|----------------------------------------------------------------------------------------------------|--------------------------------------------------------------------|-------------------------------------------------------|------------------------------------------------------------------------------|----------------------|--|
| Action on Findings    | Did the CA take an action impacting a finding of guilty p O Yes O No                                                                                                    | oursuant to R.C.M 1110?                                            |                                                       |                                                                              |                      |  |
| Action on Sentence    | Charge I: Violation of the UCMJ, Article 82 - Solic                                                                                                    | iting commission of offense                                        | s - WITHDRAWN/DISMISSED                               |                                                                              |                      |  |
| action on Suspensions | Specification                                                                                                    | Specification                                                      | has been dismissed                                    |                                                                              |                      |  |
| teview                | Language for specification 1; Lorem ipsum dolor sit amet,<br>consectetur adipiscing eilit. Etiam venenatis purus sed<br>nulla egestas vulputate. Nunca car in ece nim maximus<br>rutrum eget nec metus. Interdum (view more) |                                                                    |                                                       |                                                                              |                      |  |
|                       | Charge II: Violation of the UCMJ, Article 83 - Mal                                                                                                    | ingering - GUILTY                                                  |                                                       |                                                                              |                      |  |
|                       | Specification 1                                                                                                    | Plea                                                               |                                                       | Finding                                                                      |                      |  |
|                       | Language for specification 1: Lorem ipsum dolor sit amet.<br>consectetur adipiscing elit. Etiam venenatis purus sed<br>nulla egestas vulputate. Nunc ac mi nec enim maximus<br>rutrum eget nec metus. Interdum (view more)   | GUILTY, except for the words Plea Details* Guilty except words XYZ |                                                       | GUILTY, except for the words<br>Finding Details *<br>Guilty except words XYZ |                      |  |
|                       | CA Action                                                                                                    |                                                                    |                                                       |                                                                              |                      |  |
|                       | Action on Findings                                                                                                    |                                                                    |                                                       |                                                                              |                      |  |
|                       | Specification 2                                                                                                    | Plea                                                               |                                                       | Finding                                                                      |                      |  |
|                       | Language for specification 2; Lorem ipsum dolor sit amet,                                                                                                    | NOT GUILTY, but GUILTY of the L                                    | esser Included Offense                                | NOT GUILTY, but GUILTY of the Less                                           | ser Included Offense |  |
|                       | consected dopisenty end edunivenen                                                                                                    | LIO UCMJ Article                                                   | LIO DIBRS Code                                        | LIO UCMJ Article                                                             | LIO DIBRS Code       |  |
|                       |                                                                                                    | 106 - Spies                                                        | 087BB1 - Breach of restriction<br>(on/after 1 Jan 19) | noncommissioned or petty officer,<br>or agent or official                    | (on/after 1 Jan 19)  |  |
|                       | CA Action                                                                                                    |                                                                    |                                                       |                                                                              |                      |  |
|                       |                                                                                                    |                                                                    |                                                       |                                                                              |                      |  |

b. Input the Action on Findings and select "Next".

| CA's Action: U                                         | CA's Action: U.S. v. Marino      |                                                    |       |  |  |
|--------------------------------------------------------|----------------------------------|----------------------------------------------------|-------|--|--|
| Action Details                                         | Action on Sentencing             | zs                                                 |       |  |  |
| Action on Findings                                     | Did the CA take an action impact | ting the sentence pursuant to R.C.M 1109 and/or 11 | 1110? |  |  |
| Action on Sentence<br>Forfeiture of \$500.00 per month |                                  | CA Action                                          |       |  |  |
| Action on Suspensions                                  | for 6 months                     | Select a CA Action                                 | •     |  |  |
| Review                                                 |                                  |                                                    |       |  |  |
| CANCEL                                                 |                                  |                                                    |       |  |  |

c. Input the Action on Sentence and select "Next".

| CA's Action: U        | .S. v. Marino                                                                                           |                      |
|-----------------------|----------------------------------------------------------------------------------------------------|----------------------|
| Action Details        | Action on Recommended Suspensions - Members                                                             |                      |
|                       | Suspension Details                                                                                      | CA Action            |
| Action on Findings    | Suspend \$500.00 per month from forfeiture of \$500.00 per month for 6 months for a duration of 30 Days | Select a CA Action 👻 |
| Action on Sentence    |                                                                                                    |                      |
| Action on Suspensions |                                                                                                    |                      |
| Review                |                                                                                                    |                      |
| CANCEL                |                                                                                                    | BACK                 |

- d. Input the Action on Suspensions and select "Next".
- e. Review the details and select "Submit" to update the CA's Action.
- 6. The user can view the new inputs by navigating to the "Post-Trial" tab, and selecting the "CA Action" subtab.
  - a. To edit the details of the action, select the "CA's Action" action from the "Actions" list to return to the form.

| U.S. v. Marino                                                                                                    |                                                                                                    |                                                 |                                                                                             |                                   |
|----------------------------------------------------------------------------------------------------|----------------------------------------------------------------------------------------------------|-------------------------------------------------|---------------------------------------------------------------------------------------------|-----------------------------------|
| Summary Documents Ca                                                                                                  | se Journal Victims, Witnesses, & Experts C                                                                                       | harges & Offenses Trial Accuse                  | ed Details Post-Trial Case Actions                                                          |                                   |
| STR<br>CMR<br>1106 Matters<br>ROT<br>CA Action<br>Post-Trial Motions                                                  | Convening Authority<br>Name<br>SMITH, CAPTAIN JORDAN A<br>Service Status<br>Active Duty<br>Service Branch<br>USN<br>Grade<br>0-6 | EDIPI / DOD ID<br>1234567890<br>Rank<br>Captain |                                                                                             | Unit<br>Unit 2                    |
| ACTIONS     Post-Trial Motions     Hearing     1106 Submission     CA's Action     Prepare ROT     Prepare CMR Letter | Contact Information<br>Email Address<br>-<br>Address<br>-<br>Action Details                                                      |                                                 | Phone Number (Home)<br>-                                                                    | Phone Number (Cell)<br>-          |
| rrepare controlletter                                                                                                 | Action Details<br>CA's Action File<br>-<br>Date of CA's action                                                                   |                                                 | Date CMR and exhibits were forwarded to CA<br>Date CA's action forwarded to Accused/Victims | Date CA's action received from CA |

# Input EOJ Details (Checklist)

1. From the NCORS Legal Case Management site, select the "All Cases" tab.

|   | *         |         |
|---|-----------|---------|
| l | ALL CASES | REPORTS |

2. Select the "Case Number" to navigate to the Case Summary page.

| <b>А</b><br>Номе | ALL CASES              | RE       | PORTS    |             |                    |            |                      |                  |                     |              |   | •              | ÷       |
|------------------|------------------------|----------|----------|-------------|--------------------|------------|----------------------|------------------|---------------------|--------------|---|----------------|---------|
| Columns          | to Display 😧           |          |          | Page Size 😮 |                    |            |                      |                  |                     |              |   |                |         |
| Case Flag        | s, Case Title, Case Nu | imber, • | - 0 -    | 25          |                    | •          |                      |                  |                     |              |   |                |         |
| Q, Marino        | 0                      |          |          | ٥           | SEARCH             | STATUS Any |                      |                  | •                   |              | * | ۲.             | C       |
| © GENER          | ATE TEST CASE          | IGRATE   | WOLVERIN | IE CASE     |                    |            |                      |                  |                     |              |   |                |         |
| Case<br>Flags    | Case Title             | t        | Case Nu  | umber       | Subject N          | lame       | Investigation Number | Status           | Case Created Date 🕑 | PTC/PTR Type |   | RCM 7<br>Clock | 07<br>k |
| -                | U.S. v. Marino         |          | N-EU-2   | 24-0037     | MARINO,<br>Alexpol | FADM ALEX  | 78113567             | Pending Clemency | 8/1/2024            | -            |   |                |         |

John 🕸

- 3. From the Case Summary page, navigate to the "Post-Trial Checklist" card.
  - a. Select the "Post-Trial Actions" tab.
  - b. Take the action "Input EOJ Details" from the Post-Trial Checklist.

| My Workspace                       |                                           |          |      |       |
|------------------------------------|-------------------------------------------|----------|------|-------|
| Post-Trial Checklist               | ☐ Tasks                                   |          |      |       |
| Post-Trial Verifications &         | Task                                      | Status   | View | Enter |
| Rights Elections                   | ✓ Record Sentence Deferment Request       | <b>S</b> | Q    | Ľ     |
| Clemency                           | ✓ Record Recommended Sentence Suspensions | 0        | ۹    | Ľ     |
| Post-Trial Hearings                | ☑ Record CA's Action                      | 0        | Q    | Ľ     |
| Post-Trial Actions                 | Input EOJ Details                         | 0        |      | Ľ     |
| Record of Trial                    |                                           |          |      | _     |
| Appellate Processing /<br>Archival |                                           |          |      |       |
|                                    |                                           |          |      |       |

- 4. In the "Input EOJ Details" form:
  - a. Optional: Create a Journal entry, by selecting "Add Journal Entry".
    - i. This entry will only be visible for this specific checklist item.
    - ii. Journal entries can be viewed in the form or when viewing the checklist details.

| ~Case Journal                            |                  |
|------------------------------------------|------------------|
| + ADD JOURNAL ENTRY                      |                  |
| Enter text to search all journal entries | Q SEARCH D RESET |
| ¢ OLDEST FIRST                           |                  |
| No entries have been made                |                  |

5. Select the "Input EOJ Details" action.

| + INPUT EOJ DETAILS<br>Entry of Judgement<br>Verified By | Date Verified for Accuracy                      | Date Received from Military Judge                                     |             |
|----------------------------------------------------------|-------------------------------------------------|-----------------------------------------------------------------------|-------------|
| Date Sent to the Accused                                 | -<br>Was a copy of the Entry of Judgment provid | -<br>led to any crime victim or crime victim's counsel, upon request? |             |
| -<br>Date sent to the Accused's Commanding Officer       | -<br>Date sent to the Convening Authority       | Date sent to the MCIO                                                 |             |
| - > 🖹 Current Entry of Judgement                         |                                                 |                                                                       |             |
|                                                          |                                                 |                                                                       |             |
| CANCEL                                                   |                                                 |                                                                       | SAVE SUBMIT |
|                                                          |                                                 |                                                                       |             |

- 6. Input EOJ details.
- 7. Select "Submit".

| Input EOJ Details: U.S. v. \                                       | Villiams                               |                                                                          |
|--------------------------------------------------------------------|----------------------------------------|--------------------------------------------------------------------------|
|                                                                    |                                        | This form will timeout in 60 minutes. Any unsaved progress will be lost. |
| EOJ Document                                                       |                                        |                                                                          |
| Entry of Judgement *                                               |                                        |                                                                          |
| UPLOAD Drop file here                                              |                                        |                                                                          |
| ▲ The Entry of Judgement document has not been gener<br>case file. | ated or uploaded to the                |                                                                          |
| EOJ Details                                                        |                                        |                                                                          |
| Military Judge *                                                   | Date Verified for Accuracy *           | Date Received from Military Judge                                        |
| Select military judge who reviewed EOJ                             | mm/dd/yyyy                             | mm/dd/yyyy 🛱                                                             |
| Date Sent to the Accused                                           | Was a copy of the Entry of Judgment pr | rovided to any crime victim or crime victim's counsel, upon request?     |
| mm/dd/yyyy 🗰                                                       | ○ Yes ○ No                             |                                                                          |
| Date sent to the Accused's Commanding Officer                      | Date sent to the Convening Authority   | Date sent to the MCIO                                                    |
| mm/dd/yyyy 🗰                                                       | mm/dd/yyyy 🗰                           | mm/dd/yyyy 🗎                                                             |
|                                                                    |                                        |                                                                          |
|                                                                    |                                        |                                                                          |
|                                                                    |                                        |                                                                          |
|                                                                    |                                        |                                                                          |
|                                                                    |                                        |                                                                          |
|                                                                    |                                        |                                                                          |
|                                                                    |                                        |                                                                          |
|                                                                    |                                        |                                                                          |
| CANCEL                                                             |                                        | SUBMI                                                                    |

10. User can save progress by selecting "Save".

| Entry of Judgement                            |                                          |                                                                   |
|-----------------------------------------------|------------------------------------------|-------------------------------------------------------------------|
| Verified By                                   | Date Verified for Accuracy               | Date Received from Military Judge                                 |
| TRIAL MILITARY JUDGE, TIM                     | May 14, 2024                             | May 16, 2024                                                      |
| Date Sent to the Accused                      | Was a copy of the Entry of Judgment prov | ided to any crime victim or crime victim's counsel, upon request? |
| May 16, 2024                                  | Yes                                      |                                                                   |
| Date sent to the Accused's Commanding Officer | Date sent to the Convening Authority     | Date sent to the MCIO                                             |
| May 14, 2024                                  | May 16, 2024                             | May 15, 2024                                                      |
| E Current Entry of Judgement                  |                                          |                                                                   |
|                                               |                                          |                                                                   |
|                                               |                                          |                                                                   |
| CANCEL                                        |                                          |                                                                   |
| CANCEL                                        |                                          |                                                                   |
|                                               |                                          |                                                                   |

11. User can return to the form to continue progress by selecting the checklist action.

|  | Input EOJ Details |  | 0 | Q | Ľ |
|--|-------------------|--|---|---|---|
|--|-------------------|--|---|---|---|

- 12. Select "Submit" to update the Input EOJ Details checklist item.
- 13. The user can view the details of the Post-Trial Checklist item by navigating to the "View" icon on the Post-Trial Checklist.

| ☑ Input EOJ Details                 |                          | 0 | Q | Ľ     |
|-------------------------------------|--------------------------|---|---|-------|
| Input EOJ Details: U.S. v. Williams |                          |   |   |       |
| 5/16/2024 4:33 PM EDT               | john.posttrialofficeuser |   |   |       |
| Case Journal                        |                          |   |   |       |
|                                     | View Mare (1) >          |   |   |       |
|                                     | View View Case Details   |   |   |       |
|                                     |                          |   |   | CLOSE |

- a. User can view all journal entries, as well as add a new one by selecting "Add Journal Entry".
  - i. User can also "Edit or Remove Entry" for the existing journal entry.
- b. User can navigate to the case details by selecting "Case Details".

# Generate EOJ

1. From the NCORS Legal Case Management site, select the "All Cases" tab.

| <b>М</b><br>НОМЕ | ALL CASES | Le REPORTS |  |  |  |  |
|------------------|-----------|------------|--|--|--|--|
|                  |           |            |  |  |  |  |

2. Select the "Case Number" to navigate to the Case Summary page.

| <b>А</b><br>НОМЕ | ک<br>ALL CASES |                     |               |                      |                  |             |
|------------------|----------------|---------------------|---------------|----------------------|------------------|-------------|
| Q Marino         |                |                     | SEARCH STATUS | Any                  | •                |             |
| + CREATE NEW     | CASE ADD       | CASE UPDATES SenerA | ATE TEST CASE |                      |                  |             |
| Case Title       |                |                     | Case Number   | Investigation Number | Status           | Date Opened |
| U.S. v. Marino   |                |                     | N-EU-23-0097  | 71669917             | Pending Clemency | 12/22/2022  |

- 3. From the Case Summary page, navigate to the "Case Actions" tab and take the action to "Generate EOJ".
  - a. Use the "Display All" option to view all case actions on the case.
  - b. Use CTRL + F to search for an action in the list.

| U.S. v. James                                                |                    |       |                 |            |                    |              |
|--------------------------------------------------------------|--------------------|-------|-----------------|------------|--------------------|--------------|
| Summary Documents Case Journal Victims, Witnesses, & Experts | Charges & Offenses | Trial | Accused Details | Post-Trial | Appellate Activity | Case Actions |
| Select Display Option O Display all Collapse all             |                    |       |                 |            |                    |              |
| Accused Details Actions                                      |                    |       |                 |            |                    |              |
| ENTER ACCUSED APPELLATE RIGHTS ELECTION                      |                    |       |                 |            |                    |              |
| ENTER CIVILIAN COUNSEL                                       |                    |       |                 |            |                    |              |
| ENTER CA DETAILS                                             |                    |       |                 |            |                    |              |
| ADD FIREARM PROHIBITION                                      |                    |       |                 |            |                    |              |
| Appellate Activity Actions                                   |                    |       |                 |            |                    |              |
| FILE WRIT PETITION                                           |                    |       |                 |            |                    |              |
| Case Journal Actions                                         |                    |       |                 |            |                    |              |
| ADD CASE JOURNAL                                             |                    |       |                 |            |                    |              |
| Charges & Offenses Actions                                   |                    |       |                 |            |                    |              |
| No available actions                                         |                    |       |                 |            |                    |              |
| Documents Actions                                            |                    |       |                 |            |                    |              |
| UPLOAD CASE DOCUMENT                                         |                    |       |                 |            |                    |              |

- 4. View the generated Entry of Judgment in the document viewer.
  - a. The information in the document is based on the details entered throughout the trial and post-trial process.
  - b. User can edit the generated document and download the edited version by selecting the "download" icon.

| of Judgment - Example Text Formatting.pdf | 1 / 4   - 1                                                                                                    | 00% +   🕄 <                                                                                                    | গ                                                                                                    |                                                                                                    |                                                                                                    | Ŧ | ē |
|-------------------------------------------|----------------------------------------------------------------------------------------------------|----------------------------------------------------------------------------------------------------|----------------------------------------------------------------------------------------------------|----------------------------------------------------------------------------------------------------|----------------------------------------------------------------------------------------------------|---|---|
|                                           |                                                                                                    | ENTRY<br>SECTION A - A                                                                                                    | OF JUDGMENT                                                                                                    | _                                                                                                   |                                                                                                    |   |   |
|                                           | 1. NAME OF ACCUSED (LAST,<br>MARINO, HELENE H                                                                                                    | FIRST, MI)                                                                                                    | 2. PAYGRADE/RANK<br>E-7                                                                                                    | 3. DoD                                                                                              | ID NUMBER                                                                                                    |   |   |
|                                           | 4. UNIT OR ORGANIZATION                                                                                                    |                                                                                                    | 5. CURRENT ENLIST                                                                                                    | MENT                                                                                                | 6. TERM                                                                                                    |   |   |
|                                           | Unit 4                                                                                                    |                                                                                                    | 7/4/2012                                                                                                    | 10 DAT                                                                                              | 5                                                                                                    |   |   |
|                                           | 7. CONVENING AUTHORITY<br>(UNIT/ORGANIZATION)                                                                                                    | 8. COURT-<br>MARTIAL TYPE                                                                                                    | 9. COMPOSITION                                                                                                    | ADJOUR                                                                                              | NED                                                                                                    |   |   |
|                                           |                                                                                                    | GCM                                                                                                    | Members                                                                                                    | 1/31/2023                                                                                           |                                                                                                    |   |   |
|                                           |                                                                                                    | SECTION B - EN                                                                                                    | TRY OF JUDGMENT                                                                                                    | Γ                                                                                                   |                                                                                                    |   |   |
|                                           | (include at a minimum the gravan<br>accounting for any exceptions and<br>trial ruling, order, or other determ<br>(Charge I: violation of the UCM, Articl<br>Plen: NOT GULLTY<br>Specification: Language for specificat<br>gestas vulputate. Nunc ae min accemin<br>Quisque dignissim sagittis spatitis. Perion<br>neque eget laorect. Fusce odio odio, rutr<br>Plen: NOT GULLTY, but GULLTY o<br>sufficient funds<br>Finding: Dismissed | een of the offense), the<br>substitutions, any mo<br>ination by the military<br>set 2 - Soliciting commission<br>on 1; Lorem ipsum dolors +<br>aximus rutmus eget neen<br>pharetra at dui molestie ed<br>me t risus et, tincidunt vess<br>the Lesser Included Offen | e plea of the accused, th<br>diffeations made by the<br>judge. R.C.M. 1111(b<br>on of offenses<br>it amet, consectetur adipisci<br>etus. Interdum et malesuad<br>ementum, Curabitur fauebau<br>tibulum felis. Aliquam<br>see, 123a - Making, drawing | e findings<br>convenin<br>)(1)]<br>ng elit. Etian<br>fames ac an<br>s lobortis tri<br>, or uttering | or other disposition<br>g authority or any post-<br>m venenatis purus sed nulla<br>nte ipsum primis in faucibus.<br>stique. Sed maximus vestibulum<br>check, draft, or order without |   |   |
|                                           | Charge II: Violation of the UCMJ, Artic<br>Plea: GUILTY<br>Finding: GUILTY<br>Specification 1: Language for specific:                                                                                                    | le 83 - Malingering<br>ation 1; Lorem ipsum dolor                                                                                                    | r sit amet, consectetur adipis                                                                                                    | cing elit. Eti                                                                                      | iam venenatis purus sed nulla                                                                                                    |   |   |
|                                           | egestas vulputate. Num ac mi nec enim<br>Quisque dignissim sagittis sagittis, Proin<br>neque egel laoreet. Fusce odio odio, rutri<br>turpis rsus, dapibu<br>Piers. GULLTY, except for the words;<br>Finding: GULLTY, except for the words<br>Specification 2: Language for specific<br>Piers. WOT GULLTY, but GULLTY<br>or anent or Gificial                                                                                            | naximus rutrum eget nec m<br>pharetra at dui molestie el<br>um et risus et, tincidunt ves<br>Guilty except words XYZ<br>rds; Guilty except words X<br>attion 2; Lorem ipsum dolor<br>if the Lesser Included Offen<br>d' of the Lesser Included Offen                | netus. Interdum et malesuad<br>ementum. Curabitur faucibu<br>tibulum felis. Aliquam comu<br>YZ<br>r sit amet, consectetur adipis<br>tse; 106 - Spies<br>ffense; 106 - Impersonation                                                                  | a fames ac an<br>s lobortis tri<br>nodo leo id<br>cing elit. Eti<br>of officer, n                   | nte ipsum primis in faucibus,<br>stique. Sed maximus vestibulum<br>elit varius maximus. Suspendisse<br>iam venen<br>oncommissioned or petty officer,                                 |   |   |

- c. Select "Save" to save the EOJ as a document to the case file.
- 5. The user can view the generated EOJ by navigating to the "Documents" tab.

# Edit EOJ Details

1. From the NCORS Legal Case Management site, select the "All Cases" tab

|  | <b>А</b><br>Номе | ALL CASES | REPORTS | in 1995 - 1995 - 1995 - 1995 - 1995 - 1995 - 1995 - 1995 - 1995 - 1995 - 1995 - 1995 - 1995 - 1995 - 1995 - 199 |
|--|------------------|-----------|---------|----------------------------------------------------------------------------------------------------|
|--|------------------|-----------|---------|----------------------------------------------------------------------------------------------------|

2. Select the "Case Number" to navigate to the Case Summary page.

| HOME ALL CASES REF    | les<br>Ports |                      |                  |             |              |                       |
|-----------------------|--------------|----------------------|------------------|-------------|--------------|-----------------------|
| <b>Q</b> Search Cases |              | SEARCH STATUS Any    |                  | -           |              | ± <b>▼</b> - <i>C</i> |
| + CREATE NEW CASE     | PDATES       | ST CASE              |                  |             |              |                       |
| Title                 | Case Number  | Investigation Number | Status           | Date Opened | PTC/PTR Type | Speedy Trial Clock    |
| U.S. v. Anderson      | N-DC-22-0009 | 18753988             | Post Arraignment | 6/2/2022    | -            | -                     |
|                       |              |                      |                  |             |              |                       |

3. Select the "Post-Trial" tab

| WILLIAMS, FR E                                                                                                    | LENA ELNARIRD                                                                           |                                                                                                    |                                                                                                    | EDIPI S<br>na 1898529994 (J                                 | ervice P<br>B-USN S  | Pay Grade<br>\$ E-1 |         |
|----------------------------------------------------------------------------------------------------|-----------------------------------------------------------------------------------------|----------------------------------------------------------------------------------------------------|----------------------------------------------------------------------------------------------------|-------------------------------------------------------------|----------------------|---------------------|---------|
| Executive Summary<br>Lorem ipsum dolor sit amet, consectetur ad<br>Vestibulum mattis, ligula id venenatis tincidu | ipiscing elit. In lacinia mattis tortor ac u<br>unt, diam tortor congue enim, at gravid | ltricies. Donec eu euismod elit, ut fringilla leo. Ut<br>a nisl neque quis lorem. Sed erat mauris, auctor i | gravida arcu ac varlus aliquet. Morbi et mauris nequ<br>incidunt consectetur sed, mattis suscipit eros. | e. Donec et lacinia elit. Morbi bibendum consectetur arcu v | vitae hendrerit. Mor | rbi sed mag         | gna lac |
| CASE FLAGS                                                                                                    | DAYS OPEN<br>2<br>Opened 5/14/2024                                                      | POST TRIAL CLOCK I Clock Not Started                                                                        | DAYS SINCE TRIAL<br>18<br>18<br>18<br>10<br>10<br>10<br>10<br>10<br>10<br>10<br>10<br>10<br>10          | PRETRIAL CONFINEMENT                                        |                      |                     |         |
| ase Summary                                                                                                    |                                                                                         | My Workspace                                                                                                | Tasks                                                                                                   |                                                             |                      |                     |         |
| N-EU-24-0048                                                                                                    | Status<br>Pending EOJ                                                                   | Post-Trial Verifications &                                                                                  | Task                                                                                                    |                                                             | Status               | View                | Ent     |
| GCM                                                                                                    | EURAFCENT                                                                               | Rights Elections                                                                                            | Statement of Trial Results Verification                                                                 |                                                             | 0                    |                     | R       |
| Investigation Opened                                                                                              | Investigation Number                                                                    | Clemency                                                                                                    | Gun Control Act Requirements Submission                                                                 |                                                             | 0                    |                     | Ľ       |
| 4/9/2024                                                                                                    | 27788412                                                                                | Post-Trial Hearings                                                                                         | <ul> <li>Fingerprint Card and Final Disposition Report</li> </ul>                                       | t Submission Requirements                                   | 0                    |                     | e       |
| Date RLSO Contacted / RLS Received                                                                                | Investigator                                                                            | Post-Trial Actions                                                                                          | <ul> <li>Victim Post-Trial Rights Elections</li> </ul>                                                  |                                                             | 0                    |                     | e       |
| 5/7/2024                                                                                                    | Ivan Investigator                                                                       | Record of Trial                                                                                             | <ul> <li>Accused Post-Trial and Appellate Rights Elect</li> </ul>                                       | ions                                                        | 0                    |                     | Z       |
| Warnings                                                                                                    | ed: 922 Paragraph 2b                                                                    | Appellate Processing /<br>Archival                                                                          |                                                                                                    |                                                             |                      | 5                   | item    |

4. Select the "Edit EOJ Details" action

| Summary Documents Ca                                                 | ase Journal Victims, Witnesses, & Experts Charges & Offenses Trial Accused Details Post-Trial Appellate Activity Case Actions |
|----------------------------------------------------------------------|----------------------------------------------------------------------------------------------------|
| STR<br>CMR<br>1106 Matters<br>ROT                                    | Statement of Trial Results       STR Verified Date       May 14, 2024       May 14, 2024       Statement of Trial Results     |
| CA Action<br>EOJ<br>Post-Trial Motions                               |                                                                                                    |
| Article 56(d) Appeal                                                 |                                                                                                    |
| ACTIONS     1106 Submission     Post-Trial Motions     Hearing       |                                                                                                    |
| CA's Action<br>Prepare CMR Letter<br>Edit EOJ Details<br>Prepare ROT |                                                                                                    |
|                                                                      |                                                                                                    |

- 5. Review and Edit EOJ Details
  - a. Select "Submit"

| Input EOJ Details: U.S. v. \                  | Williams                                          |                                                                          |
|-----------------------------------------------|---------------------------------------------------|--------------------------------------------------------------------------|
|                                               |                                                   | This form will timeout in 60 minutes. Any unsaved progress will be lost. |
| EOJ Document<br>Entry of Judgement            | > 🖺 Current Entr                                  | ry of judgement                                                          |
| EOJ Details                                   | Data Varified for Accuracy                        | Data Baselind from Million Judeo                                         |
| Tim Trial Military Judge X                    | 05/14/2024 <b>m</b>                               | 05/16/2024                                                               |
| Date Sent to the Accused                      | Was a copy of the Entry of Judgment pro<br>Yes No | ovided to any crime victim or crime victim's counsel, upon request?      |
| Date sent to the Accused's Commanding Officer | Date sent to the Convening Authority              | Date sent to the MCIO                                                    |
| 05/14/2024                                    | 05/16/2024 🗰                                      | 05/15/2024                                                               |
| CANCEL                                        |                                                   | SUB                                                                      |

- 6. Select the EOJ Subtab
  - a. Review updated EOJ Details

| STR                          | Entry of Judgement                            |                                          |                                                                   |  |
|------------------------------|-----------------------------------------------|------------------------------------------|-------------------------------------------------------------------|--|
| CMR                          | Verified By                                   | Date Verified for Accuracy               | Date Received from Military Judge                                 |  |
| 1106 Matters                 | TRIAL MILITARY JUDGE, TIM                     | May 14, 2024                             | May 16, 2024                                                      |  |
| 1100 Matters                 | Date Sent to the Accused                      | Was a copy of the Entry of Judgment prov | ided to any crime victim or crime victim's counsel, upon request? |  |
| ROT                          | May 16, 2024                                  | Yes                                      |                                                                   |  |
| CA Action                    | Date sent to the Accused's Commanding Officer | Date sent to the Convening Authority     | Date sent to the MCIO                                             |  |
| EOI                          | May 14, 2024                                  | May 16, 2024                             | May 15, 2024                                                      |  |
|                              | Current Entry of Judgement                    |                                          |                                                                   |  |
| Post-Trial Motions           |                                               |                                          |                                                                   |  |
| Article 56(d) Appeal         |                                               |                                          |                                                                   |  |
|                              |                                               |                                          |                                                                   |  |
|                              |                                               |                                          |                                                                   |  |
|                              |                                               |                                          |                                                                   |  |
| ACTIONS                      |                                               |                                          |                                                                   |  |
| 106 Submission               |                                               |                                          |                                                                   |  |
| ost-Trial Motions<br>learing |                                               |                                          |                                                                   |  |
| A's Action                   |                                               |                                          |                                                                   |  |
| repare CMR Letter            |                                               |                                          |                                                                   |  |
| lit EOJ Details              |                                               |                                          |                                                                   |  |
|                              |                                               |                                          |                                                                   |  |

# **Record of Trial Preparation**

# **Transcription Preparation**

Prepare Transcript (Checklist)

1. From the NCORS Legal Case Management site, select the "All Cases" tab.

| <b>А</b><br>Номе | ALL CASES | REPORTS | anio ( |
|------------------|-----------|---------|--------|
|                  |           |         |        |

2. Select the "Case Number" to navigate to the Case Summary page.

| <b>М</b><br>Номе                              | ALL CASES                 | Lee Reports |             |                               |                      |                  |                     |              | ٢ |                  |
|-----------------------------------------------|---------------------------|-------------|-------------|-------------------------------|----------------------|------------------|---------------------|--------------|---|------------------|
| Columns t                                     | to Display 😮              |             | Page Size 🚱 |                               |                      |                  |                     |              |   |                  |
| Case Flag                                     | s, Case Title, Case Numbe | r O -       | 25          | •                             |                      |                  |                     |              |   |                  |
| Q. Marino                                     | 0                         |             | 8           | SEARCH STATUS Any             |                      |                  | •                   |              | * | T - 2            |
| © GENERATE TEST CASE ► MIGRATE WOLVERINE CASE |                           |             |             |                               |                      |                  |                     |              |   |                  |
| Case<br>Flags                                 | Case Title                | t Case N    | Number      | Subject Name                  | Investigation Number | Status           | Case Created Date 😧 | PTC/PTR Type | 1 | RCM 707<br>Clock |
| -                                             | U.S. v. Marino            | N-EU        | -24-0037    | MARINO, FADM ALEX<br>ALEXPOLL | 78113567             | Pending Clemency | 8/1/2024            | -            |   |                  |

- 3. From the Case Summary page, navigate to the "Post-Trial Checklist" card.
  - a. Select the "Record of Trial" tab.
  - b. Take the action "Prepare Transcript" from the Post-Trial Checklist.

| epare Transcript<br>epare ROT | Status<br>O<br>O   | View Enter                              |
|-------------------------------|--------------------|-----------------------------------------|
| epare Transcript<br>epare ROT | Status<br>O<br>O   | View Enter                              |
| epare Transcript<br>epare ROT | 0                  | Ľ<br>Ľ                                  |
| epare ROT                     | 0                  | Ľ                                       |
| ward ROT for Verification     |                    |                                         |
|                               | 0                  | Ľ                                       |
| rify / Certify ROT            | 0                  | Ľ                                       |
| rve ROT to Accused            | 0                  | Ľ                                       |
| rve ROT to Victims            | 0                  | Ľ                                       |
|                               |                    | <b>6</b> items                          |
| r                             | rve ROT to Accused | ve ROT to Accused O ve ROT to Victims O |

- 4. In the "Prepare Transcript" form:
  - a. Optional: Create a Journal entry, by selecting "Add Journal Entry".
    - i. This entry will only be visible for this specific checklist item.
    - ii. Journal entries can be viewed in the form or when viewing the checklist details.

| ~Case Journal                            |                   |
|------------------------------------------|-------------------|
| + ADD JOURNAL ENTRY                      |                   |
| Enter text to search all journal entries | Q SEARCH "D RESET |
| ♦ OLDEST FIRST                           |                   |
| No entries have been made                |                   |

5. Review the details of the transcription(s) prepared for the case and select "Add Transcription" action.

| Transcription Details + add transcription Transcriptions Transcriptions |               |        |                            |             |                 |
|-------------------------------------------------------------------------|---------------|--------|----------------------------|-------------|-----------------|
| Transcribed Hearings                                                    | Transcription | Status | Assigned Court Reporter(s) | Uploaded By | Uploaded On 🛛 😧 |
|                                                                         |               |        | No entries have been made  |             |                 |
| CANCEL                                                                  |               |        |                            |             | SAVE SUBMIT     |

- 6. Enter Transcription Details and select "Submit".
  - a. Transcription Audio File can handle files of up to 3GB.

| Transcription Details:        | U.S. v. Williams                                                         |
|-------------------------------|--------------------------------------------------------------------------|
|                               | This form will timeout in 60 minutes. Any unsaved progress will be lost. |
| Transcription Details         |                                                                          |
| Transcription File *          | Seal Transcription Document? 🥑                                           |
| UPLOAD Drop file here         |                                                                          |
| Date Sent to Transcriptionist | Date Received from Transcriptionist                                      |
| mm/dd/yyyy                    | mm/dd/yyyy 🗰                                                             |
| ~Assigned Personnel           |                                                                          |
| Court Reporters 😧             |                                                                          |
| Name                          | Date Assigned                                                            |
| POST TRIAL OFFICE USER, JOHN  | 5/14/2024                                                                |
| CANCEL                        | SUBMI                                                                    |

- 7. User can save progress by selecting "Save" in the form.
  - a. User can return to the form to continue progress by selecting the checklist action.

|    | Prepare Transcript                                                             |           | ۹  | Ľ |
|----|--------------------------------------------------------------------------------|-----------|----|---|
| 8. | Select "Submit" to identify the checklist item as complete.                    |           |    |   |
| 0  | The year can view the datails of the Deat Trial Checklist item by povigating t | a tha "\/ | o" |   |

9. The user can view the details of the Post-Trial Checklist item by navigating to the "View" icon on the Post-Trial Checklist.

Q  $\mathbf{Z}$ ✓ Prepare Transcript 

| Prepare Transcript: U.S. v. Willia                      | ms                |                   |  |       |
|---------------------------------------------------------|-------------------|-------------------|--|-------|
| + ADD JOURNAL ENTRY                                     |                   |                   |  |       |
| Enter text to search all journal entries                | Q SEARCH "O RESET |                   |  |       |
| OLDEST FIRST                                            |                   |                   |  |       |
| POST TRIAL OFFICE USER, JOHN     DEvent date: 5/17/2024 |                   |                   |  |       |
| ₽ EDIT OR REMOVE ENTRY                                  |                   |                   |  |       |
| Prepare Transcript Checklist Item complete              |                   |                   |  |       |
|                                                         |                   | View More (0) >   |  |       |
|                                                         |                   | View Case Details |  |       |
|                                                         |                   |                   |  | CLOSE |

- a. User can also "Edit or Remove Entry" for the existing journal entry.
  - i. User can view all journal entries, as well as add a new one by selecting "Add Journal Entry".
- b. User can navigate to the case details by selecting "Case Details".

#### **Prepare Transcription - USN**

2.

1. From the NCORS Legal Case Management site, select the "All Cases" tab

| A<br>HOME        | ALL CASES REPOR | лъ            | (met                               |
|------------------|-----------------|---------------|------------------------------------|
| Select           | the "Cas        | se Number" to | navigate to the Case Summary page. |
| <b>А</b><br>НОМЕ | ALL CASES       | REPORTS       |                                    |

| Q Marino                                              | SEARCH STATUS   Any |                      |                  |             |  |  |  |  |
|-------------------------------------------------------|---------------------|----------------------|------------------|-------------|--|--|--|--|
| + CREATE NEW CASE INDUCASE UPDATES Generate test case |                     |                      |                  |             |  |  |  |  |
| Case Title                                            | Case Number         | Investigation Number | Status           | Date Opened |  |  |  |  |
| U.S. v. Marino                                        | N-EU-23-0097        | 71669917             | Pending Clemency | 12/22/2022  |  |  |  |  |

- 3. From the Case Summary page, navigate to the "Documents" tab.
- 4. Take the "Transcription" action from the actions list.

| U.S. v. Marino                 |                        |                    |                  |                |                 |                 |                    |
|--------------------------------|------------------------|--------------------|------------------|----------------|-----------------|-----------------|--------------------|
| Summary Documents Case         | ournal Victims, Wi     | tnesses, & Experts | Charges &        | Offenses Trial | Accused Details | Post-Trial Case | e Actions          |
| All Documents                  | All Documents          | ents               | SEARCH           | DOCUMENT TYPE  | Any             | • T•            | 0                  |
| Discovery                      | CHARACTERISTICS        | -                  | PUBLISHED DOCUME | NT   Any       | •               |                 |                    |
| Transcription                  | SOURCE Any             |                    | •                |                |                 |                 |                    |
|                                | Document 🚱             | Last Updated       |                  | 4              | Туре            | Source          | 0                  |
| F ACTIONS                      | Document<br>TXT - 0 KB | 2/1/2023 10:17 Al  | M<br>Office User |                | 1106 Matters    | Gov 🌐           | ource O<br>Sov (#) |
| Case Document<br>Transcription | Document<br>TXT - 0 KB | 2/1/2023 10:04 Al  | M<br>Office User |                | 1106 Matters    | Gov             |                    |
| Forward EOJ                    | Document<br>TXT - 0 KB | 2/1/2023 9:52 AM   | ior Defense (    | Counsel        | 1106 Matters    | Def 🛞           |                    |

- a. This action is also available from the case actions tab.
  - i. Use the "Display All" option to view all case actions available on the case.
  - ii. Use CTRL + F to search for an action in the list.

| U.S. v. James                                             |                       |       |                 |            |                    |              |
|-----------------------------------------------------------|-----------------------|-------|-----------------|------------|--------------------|--------------|
| Summary Documents Case Journal Victims, Witnesses, & Expe | ts Charges & Offenses | Trial | Accused Details | Post-Trial | Appellate Activity | Case Actions |
| Case Actions                                              |                       |       |                 |            |                    |              |
| Display all                                               |                       |       |                 |            |                    |              |
| Accused Details Actions                                   |                       |       |                 |            |                    |              |
| ENTER ACCUSED APPELLATE RIGHTS ELECTION                   |                       |       |                 |            |                    |              |
| ENTER CIVILIAN COUNSEL                                    |                       |       |                 |            |                    |              |
| ENTER CA DETAILS                                          |                       |       |                 |            |                    |              |
| ADD FIREARM PROHIBITION                                   |                       |       |                 |            |                    |              |
| Appellate Activity Actions                                |                       |       |                 |            |                    |              |
| FILE WRIT PETITION                                        |                       |       |                 |            |                    |              |
| Case Journal Actions                                      |                       |       |                 |            |                    |              |
| ADD CASE JOURNAL                                          |                       |       |                 |            |                    |              |
| Charges & Offenses Actions                                |                       |       |                 |            |                    |              |
| No available actions                                      |                       |       |                 |            |                    |              |
| Documents Actions                                         |                       |       |                 |            |                    |              |
| UPLOAD CASE DOCUMENT                                      |                       |       |                 |            |                    |              |

5. In the "Transcription Details" form, input the Transcription details and Transcription Hearing Details.

| Transcription Details: U.S. v. Marino                                     |                                  |                                   |                                   |                                     |   |  |  |  |  |  |
|---------------------------------------------------------------------------|----------------------------------|-----------------------------------|-----------------------------------|-------------------------------------|---|--|--|--|--|--|
|                                                                           |                                  | This form will timeout in 60 minu | tes. Any unsaved progress will be | lost.                               |   |  |  |  |  |  |
| Transcription Details Transcription File *                                |                                  | Date Sent to Transcriptionist     |                                   | Date Received from Transcriptionist |   |  |  |  |  |  |
| Seal Transcription Document? @<br>Assigned Personnel<br>Court Reporters @ |                                  |                                   |                                   |                                     |   |  |  |  |  |  |
| Name                                                                      | Name Date Assigned               |                                   |                                   |                                     |   |  |  |  |  |  |
| COURT REPORTER, CHRIS                                                     |                                  | 2/9/2023                          |                                   |                                     |   |  |  |  |  |  |
| Transcription Hearing Detai                                               | Transcription Hearing Details    |                                   |                                   |                                     |   |  |  |  |  |  |
| Hearing Type Closed/Sealed H                                              | learing Transcription Audio File | Hours                             | Minutes Notes                     |                                     | 0 |  |  |  |  |  |
| Select a Value 💌                                                          | UPLOAD Crop file here            |                                   |                                   |                                     | × |  |  |  |  |  |
| Add New Transcription Hearing                                             |                                  |                                   |                                   |                                     |   |  |  |  |  |  |
| CANCEL                                                                    | CANCEL                           |                                   |                                   |                                     |   |  |  |  |  |  |

- a. User can seal their "Transcription File" by selecting the checkbox just below the "Transcription File" document upload.
- b. User can select "Add New Transcription Hearing" to add a row to the "Transcription Hearing Details" grid.
  - i. For each hearing added, enter the details of the hearing.
  - ii. User can remove a hearing by selecting the "Remove" icon in the grid.
  - iii. User can seal their "Transcription Audio File" by selecting the "Closed/Sealed Hearing" in its respective row.
- c. If the "Date Received from Transcriptionist" is entered, the user can select a judge to verify the transcription.
  - i. User can select a judge from the circuit in the dropdown to assign a task to verify the transcription.

| Task Assignment Details                     |   |  |  |  |  |  |  |
|---------------------------------------------|---|--|--|--|--|--|--|
| lect Military Judge to Review Transcription |   |  |  |  |  |  |  |
| Select a User                               | - |  |  |  |  |  |  |

- 6. Select "Submit" to upload the Transcription details.
- 7. The user can view the details of the transcription(s) added to a case by navigating to the "Documents" tab under the "Transcription" subtab.
  - a. To edit the submission, select the "Edit" icon from the grid of transcriptions.

| U.S. v. Marino                                |                         |                     |                         |                                                            |                                    |                         |    |  |
|-----------------------------------------------|-------------------------|---------------------|-------------------------|------------------------------------------------------------|------------------------------------|-------------------------|----|--|
| Summary Documents Ca                          | se Journal Victims, W   | /itnesses, & Expert | ts Charges & C          | Offenses Trial Accu                                        | used Details Post-T                | Trial Case Actio        | ns |  |
| All Documents                                 | Transcriptions          |                     |                         |                                                            |                                    |                         |    |  |
| RCM 309 Matters<br>Discovery<br>Transcription | Transcribed<br>Hearings | Transcription       | Status                  | Assigned Court<br>Reporter(s)                              | Uploaded By Uploaded               |                         | 0  |  |
|                                               | Merits                  | ¥                   | Pending<br>Verification | COURT REPORTER,<br>CHRIS; COURT<br>REPORTER CHIEF,<br>MARK | POST TRIAL<br>OFFICE USER,<br>JOHN | 2/2/2023 8:27<br>AM EST | ,  |  |
|                                               |                         |                     |                         |                                                            |                                    |                         | _  |  |
| ACTIONS                                       |                         |                     |                         |                                                            |                                    |                         |    |  |
| Case Document                                 |                         |                     |                         |                                                            |                                    |                         |    |  |
| Transcription                                 |                         |                     |                         |                                                            |                                    |                         |    |  |
| Forward EOJ                                   |                         |                     |                         |                                                            |                                    |                         |    |  |

## Prepare Transcription - USMC

1. From the NCORS Legal Case Management site, select the "All Cases" tab

| A<br>HOME | ALL CASES |      |  |  |   |   |  |  |  |  | ) | Para Para Para Para Para Para Para Para |
|-----------|-----------|------|--|--|---|---|--|--|--|--|---|-----------------------------------------|
|           |           | <br> |  |  | - | - |  |  |  |  |   |                                         |

2. Select the "Case Number" to navigate to the Case Summary page.

| HOME ALL CASES REPORTS                                                                  |              |                      |                  |             |  |  |  |
|-----------------------------------------------------------------------------------------|--------------|----------------------|------------------|-------------|--|--|--|
| Q. Clarkson     SEARCH     STATUS     Any       Image: Search matrix     Status     Any |              |                      |                  |             |  |  |  |
| Case Title                                                                              | Case Number  | Investigation Number | Status           | Date Opened |  |  |  |
| U.S. v. Clarkson                                                                        | M-LJ-22-0007 | 40783456             | Pending Clemency | 11/23/2022  |  |  |  |

- 3. From the Case Summary page, navigate to the "Documents" tab.
- 4. Take the "Transcription" action from the actions list.

| U.S. v. Clarkso                | n                                                   |                          |                          |                 |
|--------------------------------|-----------------------------------------------------|--------------------------|--------------------------|-----------------|
| Summary Documents              | Case Journal Victims, Witnesses, & Experts          | Charges & Offenses Trial | Accused Details Post-Tri | al Case Actions |
| All Documents                  | All Documents                                       |                          |                          |                 |
| RCM 309 Matters                | <b>Q</b> Search Documents                           | SEARCH DOCUMENT TYPE An  | <i>y</i>                 | • • • Ø         |
| Discovery                      | CHARACTERISTICS Any                                 | ▼ PUBLISHED DOCUMENT     | Any                      | •               |
| Transcription                  | SOURCE   Any                                        | •                        |                          |                 |
|                                | Document 😧                                          | Last Updated             | ↓ Туре                   | Source 🚱        |
| F ACTIONS                      | Case M-LJ-22-0007 Docketing Form<br>PDF - 5.3 KB    | 12/28/2022 12:15 PM      | Motion for Docketing     | Gov             |
| Case Document<br>Transcription | Case M-LJ-22-0007 Risk Assessment F<br>PDF - 5.3 KB | iorm 12/28/2022 12:15 PM | Risk Assessment Form     | Gov             |

- a. This action is also available from the case actions tab.
  - i. Use the "Display All" option to view all case actions available on the case.
  - ii. Use CTRL + F to search for an action in the list.

| U.S. v. James                                            |                        |       |                 |            |                    |             |
|----------------------------------------------------------|------------------------|-------|-----------------|------------|--------------------|-------------|
| Summary Documents Case Journal Victims, Witnesses, & Exp | rts Charges & Offenses | Trial | Accused Details | Post-Trial | Appellate Activity | Case Action |
| Case Actions                                             |                        |       |                 |            |                    |             |
| elect Display Option                                     |                        |       |                 |            |                    |             |
| Accused Details Actions                                  |                        |       |                 |            |                    |             |
| ENTER ACCUSED APPELLATE RIGHTS ELECTION                  |                        |       |                 |            |                    |             |
| ENTER CIVILIAN COUNSEL                                   |                        |       |                 |            |                    |             |
| ENTER CA DETAILS                                         |                        |       |                 |            |                    |             |
| ADD FIREARM PROHIBITION                                  |                        |       |                 |            |                    |             |
| Appellate Activity Actions                               |                        |       |                 |            |                    |             |
| FILE WRIT PETITION                                       |                        |       |                 |            |                    |             |
| Case Journal Actions                                     |                        |       |                 |            |                    |             |
| ADD CASE JOURNAL                                         |                        |       |                 |            |                    |             |
| Charges & Offenses Actions                               |                        |       |                 |            |                    |             |
| No available actions                                     |                        |       |                 |            |                    |             |
| Documents Actions                                        |                        |       |                 |            |                    |             |
| UPLOAD CASE DOCUMENT                                     |                        |       |                 |            |                    |             |

5. In the "Transcription Details" form, input the Transcription details and Transcription Hearing Details.

| Transcriptio                             | on Details: U.S. v                                               | v. Clarkson              |                             |           |             |                             |                           |                |  |
|------------------------------------------|------------------------------------------------------------------|--------------------------|-----------------------------|-----------|-------------|-----------------------------|---------------------------|----------------|--|
|                                          |                                                                  |                          | This form will timeout in 4 | 44 minute | es. Any uns | aved progress will be lost. |                           |                |  |
| Transcription D                          | Details                                                          |                          |                             |           |             |                             |                           |                |  |
| Transcription File*                      |                                                                  |                          | Date Transcription Started  |           |             |                             | Date Transcription Ended  |                |  |
| UPLOAD Drop file I                       | here                                                             |                          | mm/dd/yyyy                  |           |             |                             | mm/dd/yyyy 🗰              |                |  |
| Seal Transcription Docu                  | iment? 🕢                                                         |                          |                             |           |             |                             |                           |                |  |
| ~Assigned Personne                       | el                                                               |                          |                             |           |             | Vork Completed              |                           |                |  |
| Court Reporters 🕜                        |                                                                  |                          |                             |           | Comple      |                             |                           |                |  |
| Name                                     |                                                                  | Date Assigned            |                             |           | Task T      | уре                         | Completed By              | Date Completed |  |
| COURT REPORTER, CHR                      | 115                                                              | 3/9/2023                 |                             |           |             |                             | No entries have been made |                |  |
| Transcription H                          | learing Details                                                  |                          |                             |           |             |                             |                           |                |  |
| Hearing Type                             | Closed/Sealed Hearing                                            | Transcription Audio File | ŀ                           | Hours     | Minutes     | Notes                       |                           | 0              |  |
| Select a Value 🔻                         |                                                                  | UPLOAD 🖳 Drop file here  |                             |           |             |                             |                           | ×              |  |
| Add New Transcription                    | on Hearing                                                       |                          |                             |           |             |                             |                           |                |  |
| Task Assignme<br>Assign Transcription wo | Task Assignment Details<br>Assign Transcription work to another? |                          |                             |           |             |                             |                           |                |  |
| CANCEL                                   |                                                                  |                          |                             |           |             |                             |                           | SUBMIT         |  |

- a. User can seal their "Transcription File" by selecting the checkbox just below the "Transcription File" document upload.
- b. User can select "Add New Transcription Hearing" to add a row to the "Transcription Hearing Details" grid.
  - i. For each hearing added, enter the details of the hearing.
  - ii. User can remove a hearing by selecting the "Remove" icon in the grid.
  - iii. User can seal their "Transcription Audio File" by selecting the "Closed/Sealed Hearing" in its respective row.
- c. User can specify whether they want to assign transcription work to another court reporter by selecting the "Assign Transcription work to another" checkbox.
  - i. If selected, input the type of task to create and select a court reporter to assign to the task.

| Task Assignment Details               | Task Assignment Details |                                   |  |  |  |  |  |  |  |
|---------------------------------------|-------------------------|-----------------------------------|--|--|--|--|--|--|--|
| Assign Transcription work to another? | Type of work? *         | Select Court Reporter to Assign * |  |  |  |  |  |  |  |
| Y                                     | 🔵 Edit 🔘 Proof          | Select a User 👻                   |  |  |  |  |  |  |  |
|                                       |                         |                                   |  |  |  |  |  |  |  |

- 6. Select "Submit" to upload the Transcription details.
- 7. The user can view the details of the transcription(s) added to a case by navigating to the "Documents" tab under the "Transcription" subtab.
  - a. To edit the submission, select the "Edit" icon from the grid of transcriptions.

| U.S. v. Clarkson      |                         |                    |                |                               |                          |                         |   |  |
|-----------------------|-------------------------|--------------------|----------------|-------------------------------|--------------------------|-------------------------|---|--|
| Summary Documents Cas | e Journal Victims, Wi   | tnesses, & Experts | Charges &      | Offenses Trial Acc            | used Details Post-T      | rial Case Actions       |   |  |
| All Documents         | Transcriptions          |                    |                |                               |                          |                         |   |  |
| RCM 309 Matters       | Transcribed<br>Hearings | Transcription      | Status         | Assigned Court<br>Reporter(s) | Uploaded By              | Uploaded On             | 0 |  |
| Transcription         | Merits                  | Ŧ                  | In<br>Progress | COURT REPORTER,<br>CHRIS      | POST TRIAL USER,<br>GWEN | 2/2/2023 8:55 AM<br>EST | 1 |  |
|                       |                         |                    |                |                               |                          |                         |   |  |
| ACTIONS               |                         |                    |                |                               |                          |                         |   |  |
| Case Document         |                         |                    |                |                               |                          |                         |   |  |
| Transcription         |                         |                    |                |                               |                          |                         |   |  |

## Edit/Proof Transcription - USMC

- 1. From the NCORS Legal Case Management site, outstanding tasks to complete are available on the "Home" tab in the "My Tasks" grid.
  - a. Based on the inputs from the court reporter who created the transcription, "Edit Transcription" or "Proof Transcription" is displayed in the "Task Type" column with the case name and case number.
- 2. Initiate the task by selecting the "Task Type".
  - a. User may navigate to the case's summary page by selecting the case number.

| HOME ALL CASES     |                  |              |                     |          | III 💿 💷        |
|--------------------|------------------|--------------|---------------------|----------|----------------|
| NCORS CASE         | MANAGEMENT       |              | 1251                |          |                |
|                    | My Tasks         |              |                     |          |                |
| ₩ CALENDAR         | Q. Clarkson      | SEARCH       |                     |          | <b>▼</b> - Ø   |
| DOCUMENT TEMPLATES | Case Title       | Case Number  | Task Type 😡         | Due Date | Days Until Due |
|                    | U.S. v. Clarkson | M-LJ-22-0007 | Edit Transcription  | 2/9/2023 | ÷. 7           |
| SETTINGS           | U.S. v. Clarkson | M-LJ-22-0007 | Proof Transcription | 2/9/2023 | († 7           |
| ⑦ HELP             |                  |              |                     |          | _              |

- 3. Upon accepting the task, review the form "Transcription Details", review the Transcription details and the hearing(s) included in the transcription.
  - a. If proofing a transcription, NCORS displays a warning: "A task to review this proofed transcription will be assigned to the Regional Court Reporter Chief upon submission unless a task for additional work/proofing is created. The Regional CRC is: (Name of Regional Court Reporter)"

| Trans                  | cription Deta           | ils: U.S. v. Clarkson      |                         |         |              |                                       |                           |               |     |
|------------------------|-------------------------|----------------------------|-------------------------|---------|--------------|---------------------------------------|---------------------------|---------------|-----|
|                        |                         |                            | This form will          | timeout | in 35 minute | s. Any unsaved progress will be lost. |                           |               |     |
| Transcr                | ription Details         |                            |                         |         |              |                                       |                           |               |     |
| Transcriptio           | on File*                |                            | Date Transcription Star | rted    |              |                                       | Date Transcription Ended  |               |     |
| UPLOAD                 | Drop file here          |                            | 01/30/2023              |         |              | 01/31/2023                            |                           |               |     |
| Seal Transc            | ription Document? 🕜     |                            |                         |         |              |                                       |                           |               |     |
| ~Assigned              | d Personnel             |                            |                         |         |              | VWork Completed                       |                           |               |     |
| Court Repo             | orters 🔞                |                            |                         |         |              | Completed Tasks                       |                           |               |     |
| Name                   |                         |                            |                         | Date    | Assigned     | Task Type Co                          | ompleted By               | Date Complete | ted |
| COURT RE               | PORTER, CHRIS           |                            |                         |         | 3/9/2023     |                                       | No entries have been made |               |     |
| Transcr                | ription Hearing De      | etails                     |                         |         |              |                                       |                           |               |     |
| Hearing<br>Type        | Closed/Sealed Hearin    | g Transcription Audio File |                         | Hours   | Minutes      | Notes                                 |                           |               | 0   |
| Merits 💌               |                         | Document<br>XSD – 4.09 KB  |                         | 2       | 1            |                                       |                           |               | ×   |
| Add Nev                | w Transcription Hearing |                            |                         |         |              |                                       |                           |               |     |
| Task As<br>Assign Tran | ssignment Details       |                            |                         |         |              |                                       |                           | SUBM          | міт |

- b. User can specify whether they want to assign transcription work to another court reporter by selecting the "Assign Transcription work to another" checkbox.
  - i. If selected, input the type of task to create and select a court reporter to assign to the task.
  - ii. If proofing a transcription and no additional work is required, do not select a value to send the transcription to the regional court reporter chief for a final review.

| Task Assignment Details               |                 |                                   |  |  |  |  |  |  |
|---------------------------------------|-----------------|-----------------------------------|--|--|--|--|--|--|
| Assign Transcription work to another? | Type of work? * | Select Court Reporter to Assign * |  |  |  |  |  |  |
|                                       | ◯ Edit ◯ Proof  | Select a User 💌                   |  |  |  |  |  |  |
|                                       |                 |                                   |  |  |  |  |  |  |

- 4. Select "Submit" to update the transcription details.
- 5. The user can view the details of the transcription(s) added to a case by navigating to the "Documents" tab under the "Transcription" subtab.
  - a. To edit the submission, select the "Edit" icon from the grid of transcriptions.
  - b. If the transcription has been proofed, user can select an action to forward the proofed transcription for review by the regional court reporter chief.

| U.S. v. Clarkson     | I                                                                                                    |                   |             |                          |                          |                         |   |
|----------------------|----------------------------------------------------------------------------------------------------|-------------------|-------------|--------------------------|--------------------------|-------------------------|---|
| Summary Documents Co | ase Journal Victims, Wit                                                                               | nesses, & Experts | Charges     | & Offenses Trial Ad      | ccused Details Post-T    | rial Case Actions       |   |
| All Documents        | Transcriptions                                                                                         |                   |             |                          |                          |                         |   |
| RCM 309 Matters      | Transcribed<br>Hearings     Transcription     Status     Assigned Court<br>Reporter(s)     Uploaded By |                   | Uploaded By | Uploaded On              | 0                        |                         |   |
| Transcription        | Merits                                                                                                 | ¥                 | Proofed     | COURT REPORTER,<br>CHRIS | POST TRIAL USER,<br>GWEN | 2/2/2023 8:55 AM<br>EST | 1 |
|                      |                                                                                                    |                   |             |                          |                          |                         |   |
| ACTIONS              |                                                                                                    |                   |             |                          |                          |                         |   |
| Case Document        |                                                                                                    |                   |             |                          |                          |                         |   |
| Transcription        |                                                                                                    |                   |             |                          |                          |                         |   |

**Review Proofed Transcription - USMC** 

- 1. From the NCORS Legal Case Management site, outstanding tasks to complete are available on the "Home" tab in the "Location Tasks" grid.
  - a. The task to review a proofed transcription is displayed in the "Task Type" column with the case name and case number.
- 2. Initiate the task by selecting the task name "Review Proofed Transcription"
  - a. User may navigate to the case's summary page by selecting the case number.

| HOME ALL CASES REPORTS |                  |              |                              | III 🔞 💷       |
|------------------------|------------------|--------------|------------------------------|---------------|
|                        |                  |              |                              |               |
| NCORS CASE             | MANAGEMENT       |              |                              |               |
| 曲 CALENDAR             | Q. Fields        | SEARCH       |                              | <b>T</b> - 2  |
| B DOCUMENT TEMPLATES   | Case Title       | Case Number  | Task Type 😧                  | Date Assigned |
|                        | U.S. v. Fields   | M-LJ-23-0016 | Edit Transcription           | ▲ 10/5/2023   |
| () HELP                | Location Tasks   |              |                              |               |
| E cos                  | Q Anderson       | SEARCH       |                              | <b>T</b> - S  |
|                        | Case Title       | Case Number  | Task Type 🕑                  | Date Assigned |
|                        | U.S. v. Anderson | M-LJ-23-0001 | Review Proofed Transcription | 11/30/2023    |

3. Upon accepting the task, review the form "Review Proofed Transcription", verify the Transcription details, and the Transcription Hearing details:

| Review Proofed Transcription: U.S. v. Clarkson                           |                  |                     |                        |                       |              |                |  |  |  |
|--------------------------------------------------------------------------|------------------|---------------------|------------------------|-----------------------|--------------|----------------|--|--|--|
| This form will simeout in 60 minutes. Any unsaved progress will be loss. |                  |                     |                        |                       |              |                |  |  |  |
| Transcription Details                                                    |                  |                     |                        |                       |              |                |  |  |  |
| Date Transcription Started                                               |                  |                     | Date Transcription End | ed                    |              |                |  |  |  |
| -                                                                        |                  |                     | -                      |                       |              |                |  |  |  |
| ~Assigned Personnel                                                      |                  |                     | ✓Work Completed        |                       |              |                |  |  |  |
| Court Reporters 🛿                                                        |                  |                     | Completed Tasks        |                       |              |                |  |  |  |
| Name                                                                     |                  | Date Assigned       | Task Type              |                       | Completed By | Date Completed |  |  |  |
| COURT REPORTER, CHRIS                                                    | 3/9/2023         | Proof Transcription |                        | COURT REPORTER, CHRIS | 10/19/2023   |                |  |  |  |
|                                                                          |                  |                     |                        |                       |              |                |  |  |  |
| Transcription Hearing Details                                            |                  |                     |                        |                       |              |                |  |  |  |
| Hearing Type                                                             | Closed / Sealed? | Transcription Audio | Hours                  | Minutes               | Notes        |                |  |  |  |
| Merits                                                                   | ~                | ٤                   | 2                      | 1                     |              |                |  |  |  |
| Assign Judge for Verification                                            |                  |                     |                        |                       |              |                |  |  |  |
| Select Military Judge to Assign *                                        |                  |                     |                        |                       |              |                |  |  |  |
| Select a User                                                            | -                |                     |                        |                       |              |                |  |  |  |
|                                                                          |                  |                     |                        |                       |              |                |  |  |  |
| CANCEL                                                                   |                  |                     |                        |                       |              | SUBMIT         |  |  |  |
| ·                                                                        |                  |                     |                        |                       |              |                |  |  |  |
|                                                                          |                  |                     |                        |                       |              |                |  |  |  |

- a. User can select a judge to verify the transcription.
  - i. User can select a judge from the circuit in the dropdown to assign a task to verify the transcription.
- 4. Select "Submit" to update the transcription details.
- 5. The user can view the details of the transcription(s) added to a case by navigating to the "Documents" tab under the "Transcription" subtab.
  - a. To edit the submission, select the "Edit" icon from the grid of transcriptions.

| U.S. v. Clarkson     |                           |                  |         |                               |                          |                         |   |  |  |  |
|----------------------|---------------------------|------------------|---------|-------------------------------|--------------------------|-------------------------|---|--|--|--|
| Summary Documents C  | ase Journal Victims, With | esses, & Experts | Charges | & Offenses Trial Ac           | cused Details Post-T     | rial Case Actions       |   |  |  |  |
| All Documents        | Transcriptions            |                  |         |                               |                          |                         |   |  |  |  |
| RCM 309 Matters      | Transcribed<br>Hearings   | Transcription    | Status  | Assigned Court<br>Reporter(s) | Uploaded By              | Uploaded On             | 0 |  |  |  |
| <b>Transcription</b> | Merits                    | ¥                | Proofed | COURT REPORTER,<br>CHRIS      | POST TRIAL USER,<br>GWEN | 2/2/2023 8:55 AM<br>EST | 1 |  |  |  |
|                      |                           |                  |         |                               |                          |                         |   |  |  |  |
| ACTIONS              |                           |                  |         |                               |                          |                         |   |  |  |  |
| Case Document        |                           |                  |         |                               |                          |                         |   |  |  |  |
| Transcription        |                           |                  |         |                               |                          |                         |   |  |  |  |

# Prepare ROT

Prepare ROT (Checklist)

1. From the NCORS Legal Case Management site, select the "All Cases" tab.

MARKAN CASES REPORTS

John 💷 🐜

2. Select the "Case Number" to navigate to the Case Summary page.

| A<br>Home     | ALL CASES             | RE         | PORTS    |             |                    |            |                      |                  |                     |              | I  |       | And the second second s |
|---------------|-----------------------|------------|----------|-------------|--------------------|------------|----------------------|------------------|---------------------|--------------|----|-------|----------------------------------------------------------------------------------------------------|
| Columns t     | :o Display 😧          |            |          | Page Size 🕑 |                    |            |                      |                  |                     |              |    |       |                                                                                                    |
| Case Flag     | s, Case Title, Case N | Number, •• | • 🖸 🔻    | 25          |                    | -          |                      |                  |                     |              |    |       | ļ                                                                                                    |
| Q Marino      | 2                     |            |          | 8           | SEARCH             | STATUS Any |                      |                  | •                   |              | ±. | ۳.    | C                                                                                                    |
| GENER/        | ATE TEST CASE         | MIGRATE    | WOLVERIN | NE CASE     |                    |            |                      |                  |                     |              |    |       |                                                                                                    |
| Case<br>Flags | Case Title            | t          | Case Nu  | umber       | Subject N          | vame       | Investigation Number | Status           | Case Created Date 🚱 | PTC/PTR Type |    | RCM 7 | 707<br>:k                                                                                                    |
| -             | U.S. v. Marino        |            | N-EU-2   | 24-0037     | MARINO,<br>ALEXPOL | FADM ALEX  | 78113567             | Pending Clemency | 8/1/2024            | -            |    | -     |                                                                                                    |

- 3. From the Case Summary page, navigate to the "Post-Trial Checklist" card.
  - a. Select the "Record of Trial" tab.
  - b. Take the action "Prepare ROT" from the Post-Trial Checklist.

| 自 Post-Trial Checklist   □ □ Tasks |                              |          |      |       |  |  |  |  |  |
|------------------------------------|------------------------------|----------|------|-------|--|--|--|--|--|
| Post-Trial Verifications &         | Task                         | Status   | View | Enter |  |  |  |  |  |
| Rights Elections                   | ☑ Prepare Transcript         | <b>S</b> | Q    | Ľ     |  |  |  |  |  |
| Clemency                           | Prepare ROT                  | 0        |      | Ľ     |  |  |  |  |  |
| Post-Trial Hearings                | Forward ROT for Verification | 0        |      | Ľ     |  |  |  |  |  |
| Post-Trial Actions                 | Verify / Certify ROT         | 0        |      | Ľ     |  |  |  |  |  |
| Record of Trial                    | Serve ROT to Accused         | 0        |      | Ľ     |  |  |  |  |  |
| Appellate Processing /             | Serve ROT to Victims         | 0        |      | Ľ     |  |  |  |  |  |
| Archivai                           |                              |          | 6    | items |  |  |  |  |  |

- 4. In the "Prepare ROT" form:
  - a. Optional: Create a Journal entry, by selecting "Add Journal Entry".
    - i. This entry will only be visible for this specific checklist item.
    - ii. Journal entries can be viewed in the form or when viewing the checklist details.

| ∽Case Journal                        |         |             |
|--------------------------------------|---------|-------------|
| + ADD JOURNAL ENTRY                  |         |             |
| Enter text to search all journal ent | C, SEAR | CH "D RESET |
| OLDEST FIRST                         |         |             |
| No entries have been made            |         |             |

5. Select "Prepare ROT" action.

| ROT Details<br>+ PREPARE ROT<br>Case ROT |           | SEADCH |                    | ×.   | 9        |
|------------------------------------------|-----------|--------|--------------------|------|----------|
| Scaren Nors                              |           | SEARCH |                    | •    | <i>N</i> |
| Туре                                     | Recipient |        | ROT Status         |      | 0        |
|                                          |           |        | No items available |      |          |
| CANCEL                                   |           |        |                    | SAVE | ЈВМІТ    |

## 6. Select "Prepare ROT".

| Prepare ROT: U.S. v. Williams                                                                                                    |                         |  |  |  |  |  |  |  |  |
|----------------------------------------------------------------------------------------------------|-------------------------|--|--|--|--|--|--|--|--|
| This form will timeout in 60 minutes. Any uncaved progress will be lost                                                                                                    |                         |  |  |  |  |  |  |  |  |
| This form will timeout in 60 minutes. Any unsaved progress will be lost.                                                                                                    |                         |  |  |  |  |  |  |  |  |
| How would you like to submit the record of trial?                                                                                                    |                         |  |  |  |  |  |  |  |  |
| Upload Complete ROT                                                                                                    | <b>L</b><br>Prepare ROT |  |  |  |  |  |  |  |  |
| If the ROT has already been prepared, please select 'Upload Complete ROT' to upload a single ROT file. If the ROT needs to be prepared, select 'Prepare ROT' to select from case documents and prepare the record of trial. |                         |  |  |  |  |  |  |  |  |
| CANCEL                                                                                                    |                         |  |  |  |  |  |  |  |  |

- 7. Enter ROT Details and add ROT Documents.
  - a. Select "Next" to progress to the next step of the wizard.

| Prepare ROT: U.                     | s. v     | . Williams                                             |                                                   |                                         |                                       |                        |          |        |
|-------------------------------------|----------|--------------------------------------------------------|---------------------------------------------------|-----------------------------------------|---------------------------------------|------------------------|----------|--------|
|                                     |          |                                                        | Upload Complete ROT                               | C<br>Prepare ROT                        |                                       |                        |          |        |
| If the ROT has already been prepare | ed, plea | ise select 'Upload Complete ROT' to upload a single RO | T file. If the ROT needs to be prepared, select ' | Prepare ROT' to select from case docume | ents and prepare the record of trial. |                        |          |        |
| DD 490                              |          |                                                        |                                                   |                                         | ±.∪                                   | PLOAD ROT DOCUMENT     | UPLOAD E | XHIBIT |
| Post-Trial Documents                | Otł      | er Documents                                           |                                                   |                                         |                                       |                        |          |        |
| Preliminary Hearing Docume          | This g   | rid contains all other case documents                  |                                                   |                                         |                                       |                        |          |        |
| Pretrial Allied Papers              | Q, 5     | earch Documents                                        | SEARCH                                            |                                         |                                       |                        | Τ-       | C      |
| Record of Proceedings               | ~        | Document                                               |                                                   | Туре                                    | Created By                            | Date Uploaded          |          |        |
| Prosecution Exhibits                | ~        | Case N-EU-24-0048 Docketing Form 🛓                     |                                                   | Motion for Docketing                    |                                       | 5/14/2024 12:53 PM     | EDT      |        |
| Defense Exhibits                    | ~        | Case N-EU-24-0048 Risk Assessment Form 🛓               |                                                   | Risk Assessment Form/Security Plan -    |                                       | 5/14/2024 12:53 PM EDT |          |        |
| Appellate Exhibits                  |          |                                                        |                                                   |                                         |                                       |                        |          |        |
| Other Documents                     |          |                                                        |                                                   |                                         |                                       |                        |          |        |
| Review                              |          |                                                        |                                                   |                                         |                                       |                        |          |        |
|                                     |          |                                                        |                                                   |                                         |                                       |                        |          |        |
| CANCEL                              |          |                                                        |                                                   |                                         |                                       |                        | BACK     | NEXT   |
|                                     |          |                                                        |                                                   |                                         |                                       |                        | JACK     |        |

b. Select "Submit".

| Prepare ROT: U             | Prepare ROT: U.S. v. Williams |                                                                                                    |                                                       |                                                 |                                  |                                      |             |                |       |  |  |  |  |
|----------------------------|-------------------------------|----------------------------------------------------------------------------------------------------|-------------------------------------------------------|-------------------------------------------------|----------------------------------|--------------------------------------|-------------|----------------|-------|--|--|--|--|
| DD 490                     |                               |                                                                                                    |                                                       |                                                 |                                  | L UPLOAD ROT DOCUMENT                | 1 UPLO      | AD EXHI        | BIT   |  |  |  |  |
| Post-Trial Documents       | DD 49                         | 0 Form                                                                                                    |                                                       |                                                 |                                  |                                      |             |                |       |  |  |  |  |
| Desliminers Useries Desume | UPLO                          | DAD Drop file here                                                                                         |                                                       |                                                 |                                  |                                      |             |                |       |  |  |  |  |
| Preliminary Hearing Docume | Pos                           | t-Trial Documents                                                                                          |                                                       |                                                 |                                  |                                      |             |                |       |  |  |  |  |
| Pretrial Allied Papers     | This gr                       | id contains: Victim's Post Trial Rights Advisement, 1106                                                   | Matters, 1106A Matters, Statement of Trial Results, F | Entry of Judgement, JAR, Record of Trial Verifi | cation, Accused Waiver of Appell | ate Review, Record of Trial Certific | cation, CA4 | Docum          | ient, |  |  |  |  |
| Record of Proceedings      | Defern                        | nent, DD 490 Certified ROT Cover Sheet, Accused Appel                                                      | late Rights Advisement, 1105 Hearing Report, Post-Tr  | rial 39(a) STR, Signed ROT Receipt              |                                  |                                      |             | _              | _     |  |  |  |  |
| Prosecution Exhibits       | Q Se                          | earch Documents                                                                                            | SEARCH                                                |                                                 |                                  |                                      |             | τ              | C     |  |  |  |  |
| Defense Exhibits           | <b>~</b>                      | Document                                                                                                   |                                                       | Туре                                            | Created By                       | Date Uploaded                        |             |                |       |  |  |  |  |
| Appellate Exhibits         | ~                             | Conflicted Documentation 1 🛓                                                                               |                                                       | Entry of Judgement                              | POST TRIAL OFFICE USER, JO       | DHN 5/16/2024 4:27 PN                | VI EDT      |                |       |  |  |  |  |
| Other Documents            | ~                             | Conflicted Documentation 2 🛓                                                                               |                                                       | Deferment                                       | POST TRIAL OFFICE USER, JO       | DHN 5/16/2024 2:12 PN                | VI EDT      |                |       |  |  |  |  |
| Review                     | <b>~</b>                      | Conflicted Documentation 1 🛓                                                                               |                                                       | 1106A Matters                                   | POST TRIAL OFFICE USER, JC       | DHN 5/16/2024 11:24 A                | AM EDT      |                |       |  |  |  |  |
| 1                          | ~                             | Conflicted Documentation 1 🛓                                                                               |                                                       | 1106 Matters                                    | POST TRIAL OFFICE USER, JC       | DHN 5/15/2024 5:32 PN                | VI EDT      |                |       |  |  |  |  |
|                            | ~                             | Case Generation Sample STR 🛓                                                                               |                                                       | Statement of Trial Results                      |                                  | 5/14/2024 12:54 P                    | PM EDT      |                |       |  |  |  |  |
|                            |                               |                                                                                                    |                                                       |                                                 |                                  |                                      |             | 5 items        | 5     |  |  |  |  |
|                            | Pre                           | liminary Hearing Documents                                                                                 |                                                       |                                                 |                                  |                                      |             |                |       |  |  |  |  |
|                            | This gr                       | This grid contains: Article 32 Walver, PHO Report, SJA Pretrial Advice Letter, Article 32 Appointing Order |                                                       |                                                 |                                  |                                      |             |                |       |  |  |  |  |
|                            | <b>Q</b> 56                   | earch Documents                                                                                            | SEARCH                                                |                                                 |                                  |                                      | •           | <del>.</del> . | C     |  |  |  |  |
| CANCEL                     |                               |                                                                                                    |                                                       |                                                 |                                  |                                      | BACK        | SU             | вміт  |  |  |  |  |

8. User can save progress by selecting "Save" in the form.

| Prepare ROT: U.S. v. Williams                                                                                              |                        |                                                   |            |              |
|----------------------------------------------------------------------------------------------------|------------------------|---------------------------------------------------|------------|--------------|
|                                                                                                    | This form will timeout | in 60 minutes. Any unsaved progress will be lost. |            |              |
| Case Journal     ADD JOURNAL ENTRY     Enter text to search all journal entries     OLDEST FIRST No entries have been made | Q SEARCH D RESET       |                                                   |            |              |
|                                                                                                    |                        | View More (0) >                                   |            |              |
| ROT Details<br>Case ROT<br>Q. Search ROTs                                                                                  | SEARCH                 |                                                   |            | <b>▼</b> • 2 |
| Туре                                                                                                    |                        | Recipient                                         | ROT Status | Θ            |
| Official Record of Trial                                                                                                   |                        | •                                                 | Compiled   | 1            |
| CANCEL                                                                                                    |                        |                                                   |            | SAVE         |

9. User can return to the form to continue progress by selecting the checklist action.

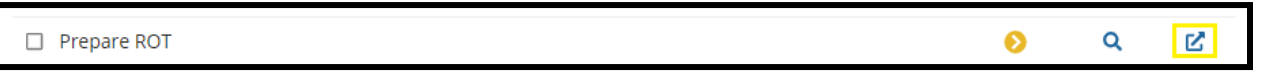

- 10. Select "Submit" to identify the checklist item as complete.
- 11. The user can view the details of the Post-Trial Checklist item by navigating to the "View" icon on the Post-Trial Checklist.

| ☑ Prepare ROT                                                                                                    | ତ <mark>ହ</mark> ା ଅ                 |
|----------------------------------------------------------------------------------------------------|--------------------------------------|
| Prepare ROT: U.S. v. Williams  ADD JOURNAL ENTRY  Enter text to search all journal entries  OLEST FIRST  OLEST FIRST  CEnter date S172024  CE EVIT OR REMOVE ENTRY |                                      |
| Prepare RUI Post-Irial cheokist item complete                                                                                                    | View More (0) ><br>View Case Details |
|                                                                                                    | CLOSE                                |

- a. User can also "Edit or Remove Entry" for the existing journal entry.
  - i. User can view all journal entries, as well as add a new one by selecting "Add Journal Entry".
- b. User can navigate to the case details by selecting "Case Details".

## Prepare ROT

1. From the NCORS Legal Case Management site, select the "All Cases" tab.

ALLOSSS REPORTS

2. Select the "Case Number" to navigate to the Case Summary page.

| HOME ALL CASES REPORTS                   |               |                      |                  |             |
|------------------------------------------|---------------|----------------------|------------------|-------------|
| Q. Marino                                | SEARCH STATUS | Any                  | •                |             |
| + CREATE NEW CASE ADD CASE UPDATES Gener | ATE TEST CASE |                      |                  |             |
| Case Title                               | Case Number   | Investigation Number | Status           | Date Opened |
| U.S. v. Marino                           | N-EU-23-0097  | 71669917             | Pending Clemency | 12/22/2022  |

- 3. From the Case Summary page, navigate to the "Post-Trial" tab.
- 4. Take the action to "Prepare ROT" from the "Actions" list.

| U.S. v. Fern                                                                                                    |                                                                                                    |  |  |  |  |  |  |  |  |
|----------------------------------------------------------------------------------------------------|----------------------------------------------------------------------------------------------------|--|--|--|--|--|--|--|--|
| Summary Documents Ca                                                                                                  | Summary Documents Case Journal Victims, Witnesses, & Experts Charges & Offenses Trial Accused Details Post-Trial Appellate Activity Case Actions                                                |  |  |  |  |  |  |  |  |
| STR<br>CMR<br>1106 Matters<br>ROT                                                                                     | Statement of Trial Results     STR Signed Date       STR Verified Date     Mar 15, 2024       Mar 15, 2024     Mar 15, 2024       > 🚡 Statement of Trial Results     Statement of Trial Results |  |  |  |  |  |  |  |  |
| CA Action<br>Post-Trial Motions<br>Article 56(d) Appeal                                                               |                                                                                                    |  |  |  |  |  |  |  |  |
| ACTIONS     1106 Submission     Post-Trial Motions     Hearing     CA's Action     Prepare CMR Letter     Prepare ROT |                                                                                                    |  |  |  |  |  |  |  |  |

- a. This action is also available from the case actions tab.
  - i. Use the "Display All" option to view all case actions available on the case.
  - ii. Use CTRL + F to search for an action in the list.

| U.S. v. James                                                       |                           |       |                 |            |                    |              |
|---------------------------------------------------------------------|---------------------------|-------|-----------------|------------|--------------------|--------------|
| Summary Documents Case Journal Victims, Witnesses, & E              | xperts Charges & Offenses | Trial | Accused Details | Post-Trial | Appellate Activity | Case Actions |
| Case Actions<br>Select Display Option<br>O Display all Collapse all |                           |       |                 |            |                    |              |
| Accused Details Actions                                             |                           |       |                 |            |                    |              |
| ENTER ACCUSED APPELLATE RIGHTS ELECTION                             |                           |       |                 |            |                    |              |
| ENTER CIVILIAN COUNSEL                                              |                           |       |                 |            |                    |              |
| ENTER CA DETAILS                                                    |                           |       |                 |            |                    |              |
| ADD FIREARM PROHIBITION                                             |                           |       |                 |            |                    |              |
| Appellate Activity Actions                                          |                           |       |                 |            |                    |              |
| FILE WRIT PETITION                                                  |                           |       |                 |            |                    |              |
| Case Journal Actions                                                |                           |       |                 |            |                    |              |
| ADD CASE JOURNAL                                                    |                           |       |                 |            |                    |              |
| Charges & Offenses Actions                                          |                           |       |                 |            |                    |              |
| No available actions                                                |                           |       |                 |            |                    |              |
| Documents Actions                                                   |                           |       |                 |            |                    |              |
| UPLOAD CASE DOCUMENT                                                |                           |       |                 |            |                    |              |

- 5. In the "Prepare ROT" form, the user can decide "How would you like to submit the record of trial"?
  - a. Select "Prepare ROT".
- 6. The user can enter a journal entry by selecting the "Add Journal Entry" option.
  - a. If action is taken, user can add a journal entry and return to the form.
  - b. The added journal entry is visible in the form.
- 7. The user can add both documents and exhibits to be included in the ROT by selecting either the "Upload ROT Document" or "Upload Exhibit" option.

| Prepare ROT: U.                     | S. v. Fern                                                                                                    |                       |                  |
|-------------------------------------|----------------------------------------------------------------------------------------------------|-----------------------|------------------|
|                                     | This form will timeout in 60 minutes. Any unsaved progress will be lost.                                                                                                    |                       |                  |
|                                     | How would you like to submit the record of trial?                                                                                                    |                       |                  |
| f the POT has already been seen as  | Upload Complete ROT Prepare ROT                                                                                                    |                       |                  |
| If the ROT has already been prepare | sa, please select Upload complete KUT to upload a single KUT nie. If the KUT needs to be prepared, select vrepare KUT to select iron case occurrents and prepare the record of that. |                       |                  |
| DD 490                              |                                                                                                    |                       |                  |
| Post-Trial Documents                |                                                                                                    |                       |                  |
| Preliminary Hearing Docume          | Enter text to search all journal entries Q SEARCH D RESET                                                                                                    |                       |                  |
| Pretrial Allied Papers              | \$ OLDEST FIRST                                                                                                    |                       |                  |
| Record of Proceedings               | No entries have been made                                                                                                    |                       |                  |
| Prosecution Exhibits                | View More (0) >                                                                                                    |                       |                  |
| Defense Exhibits                    |                                                                                                    |                       |                  |
| Appellate Exhibits                  |                                                                                                    | 1 UPLOAD ROT DOCUMENT | 1 UPLOAD EXHIBIT |
| Other Documents                     | DD 490 Form                                                                                                    |                       |                  |
| Review                              | UICOD UICOD                                                                                                    |                       |                  |
| 1                                   |                                                                                                    |                       |                  |
| CANCEL                              |                                                                                                    |                       | NEXT SAVE        |

- a. Upload the DD 490 form and select "Next".
- b. Select the Post-Trial Documents to include in the ROT.

|                 |                                                                                                    |        |                                          |                   | 🏝 UPLOAD ROT DOC | UMENT       | 🗙 UPLOAD      | EXHI | IBIT |  |
|-----------------|----------------------------------------------------------------------------------------------------|--------|------------------------------------------|-------------------|------------------|-------------|---------------|------|------|--|
| Pos             | Post-Trial Documents                                                                                                    |        |                                          |                   |                  |             |               |      |      |  |
| This g<br>Recor | This grid contains: Victim's Post Trial Rights Advisement, 1106 Matters, 1106A Matters, Statement of Trial Results, Entry of Judgement, JAR, Record of Trial Verification, Accused Waiver of Appellate Review,<br>Record of Trial Certification, CAA Document, Deferment, DD 490 Certified ROT Cover Sheet, Accused Appellate Rights Advisement, 1105 Hearing, Report, Post-Trial 39(a) STR, Signed ROT Receipt |        |                                          |                   |                  |             |               |      |      |  |
| Q S             | earch Documents                                                                                                    | SEARCH |                                          |                   |                  |             | т             | •    | C    |  |
| ~               | Document                                                                                                    |        | Туре                                     | Created By Date U |                  | ate Upload  | Uploaded      |      |      |  |
| ~               | Case Generation Sample STR 🕹                                                                                                    |        | Statement of Trial Results               | - 3/15/2024       |                  | /15/2024 1: | 4 1:34 PM EDT |      |      |  |
| ~               | Staged Appellate Rights Form 🛓                                                                                                    |        | Victim's Post Trial Rights<br>Advisement | -                 | 3/               | /15/2024 1: | :33 PM ED     | г    |      |  |
|                 |                                                                                                    |        |                                          |                   |                  |             |               |      |      |  |
|                 |                                                                                                    |        |                                          |                   |                  | BACK        | NEXT          | SA   | VE   |  |

- c. Choose which Post-Trial documents to include and select "Next".
  - i. User can choose to upload a new document to include in the ROT by selecting the "Upload ROT Document" option.
  - ii. User can input the document details and submit the document to save to the case.
  - iii. Following submission, user can choose to add the document to the ROT.

| Document Upload                                          |               |                                                |                             |                               |        |
|----------------------------------------------------------|---------------|------------------------------------------------|-----------------------------|-------------------------------|--------|
| Upload a new document to the case and enter related info | rmation as re | quired.                                        |                             |                               |        |
|                                                          |               | This form will timeout in 58 minutes. Any unsa | aved progress will be lost. |                               |        |
| ROT Document Category *                                  | File Uploa    | d *                                            |                             |                               |        |
| Select a category 💌                                      | UPLOAD        | 🛱 Drop file here                               |                             |                               |        |
| Document Attributes                                      |               |                                                |                             |                               |        |
| Redacted File 🕢                                          |               | Discovery 😮                                    |                             |                               |        |
|                                                          |               | Pasiprosal Discovery                           |                             |                               |        |
|                                                          |               |                                                |                             |                               |        |
|                                                          |               |                                                |                             |                               |        |
|                                                          |               |                                                |                             |                               |        |
|                                                          |               |                                                |                             |                               |        |
| CANCEL                                                   |               |                                                |                             | SUBMIT & ADD ANOTHER DOCUMENT | SUBMIT |

- d. Repeat steps for the other ROT document types: "Preliminary Hearing Documents", "Pretrial Allied Papers", "Record of Trial Proceedings", Prosecution Exhibits", "Defense Exhibits", "Appellate Exhibits, and "Other Documents".
  - i. In each section, documents matching the type of document are visible to select to include in the ROT.
  - ii. User can upload a new document or exhibit throughout each step of the form.
- 8. Review the details and select "Submit" to Prepare the Record of Trial.
- 9. The user can view the case ROT by navigating to the "Post-Trial" tab, and selecting the "ROT" subtab.
  - a. User can edit the prepared ROT by selecting the "Edit" icon in the grid.

| U.S. v. Fern      |                                            |                    |                       |                                            |   |
|-------------------|--------------------------------------------|--------------------|-----------------------|--------------------------------------------|---|
| Summary Documents | Case Journal Victims, Witnesses, & Experts | Charges & Offenses | Trial Accused Details | Post-Trial Appellate Activity Case Actions |   |
| STR               | Prepared ROTs                              |                    |                       |                                            |   |
| CMR               | Туре                                       |                    | Recipient             | ROT Status                                 | 0 |
| 1106 Matters      | Official Record of Trial                   |                    | -                     | Compiled                                   | ÷ |
| ROT               |                                            |                    |                       |                                            |   |

### Upload Complete ROT

1. From the NCORS Legal Case Management site, select the "All Cases" tab.

| <b>А</b><br>НОМЕ            | کم<br>ALL CASES | LAAN REPORTS |          |              |                      |                  |             |
|-----------------------------|-----------------|--------------|----------|--------------|----------------------|------------------|-------------|
| Q. Marino SEARCH STATUS Any |                 |              |          |              |                      |                  |             |
| + CREATE NEW                | V CASE 🖋 ADD    | CASE UPDATES | GENERATE | E TEST CASE  |                      |                  |             |
| Case Title                  |                 |              |          | Case Number  | Investigation Number | Status           | Date Opened |
| U.S. v. Marino              |                 |              |          | N-EU-23-0097 | 71669917             | Pending Clemency | 12/22/2022  |

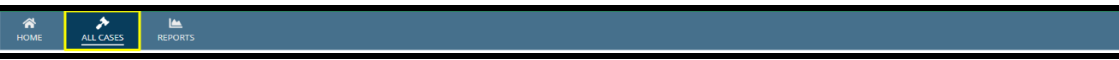

John 💷

- 2. Select the "Case Number" to navigate to the Case Summary page.
- 3. From the Case Summary page, navigate to the "Post-Trial" tab.
- 4. Take the action to "Prepare ROT" from the "Actions" list.

| U.S. v. Fern                                                                                  |                                                                                                    |  |  |  |  |  |  |
|-----------------------------------------------------------------------------------------------|----------------------------------------------------------------------------------------------------|--|--|--|--|--|--|
| Summary Documents Case                                                                        | e journal Victims, Witnesses, & Experts Charges & Offenses Trial Accused Details Post-Trial Appellate Activity Case Actions                                                                      |  |  |  |  |  |  |
| STR<br>CMR<br>1106 Matters<br>ROT                                                             | Statement of Trial Results     STR Signed Date       STR Verified Date     STR Signed Date       Mar 15, 2024     Mar 15, 2024       > Statement of Trial Results     Statement of Trial Results |  |  |  |  |  |  |
| CA Action<br>Post-Trial Motions<br>Article 56(d) Appeal                                       |                                                                                                    |  |  |  |  |  |  |
| ACTIONS 1106 Submission Post-Trial Motions Hearing CN's Action Prepare CMR Letter Prepare ROT |                                                                                                    |  |  |  |  |  |  |

- 5. This action is also available from the case actions tab.
  - a. Use the "Display All" option to view all case actions available on the cae.
  - b. Use CTRL + F to search for an action in the list.

| U.S. v. James                                                       |                              |                    |       |                 |            |                    |              |
|---------------------------------------------------------------------|------------------------------|--------------------|-------|-----------------|------------|--------------------|--------------|
| Summary Documents Case Journal Vi                                   | ictims, Witnesses, & Experts | Charges & Offenses | Trial | Accused Details | Post-Trial | Appellate Activity | Case Actions |
| Case Actions<br>Select Display Option<br>O Display all Collapse all |                              |                    |       |                 |            |                    |              |
| Accused Details Actions                                             |                              |                    |       |                 |            |                    |              |
| ENTER ACCUSED APPELLATE RIGHTS ELECTION                             | N                            |                    |       |                 |            |                    |              |
| ENTER CIVILIAN COUNSEL                                              |                              |                    |       |                 |            |                    |              |
| ENTER CA DETAILS                                                    |                              |                    |       |                 |            |                    |              |
| ADD FIREARM PROHIBITION                                             |                              |                    |       |                 |            |                    |              |
| Appellate Activity Actions                                          |                              |                    |       |                 |            |                    |              |
| FILE WRIT PETITION                                                  |                              |                    |       |                 |            |                    |              |
| Case Journal Actions                                                |                              |                    |       |                 |            |                    |              |
| ADD CASE JOURNAL                                                    |                              |                    |       |                 |            |                    |              |
| Charges & Offenses Actions                                          |                              |                    |       |                 |            |                    |              |
| No available actions                                                |                              |                    |       |                 |            |                    |              |
| Documents Actions                                                   |                              |                    |       |                 |            |                    |              |
| UPLOAD CASE DOCUMENT                                                |                              |                    |       |                 |            |                    |              |

- 6. In the "Prepare ROT" form, the user can decide "How would you like to submit the record of trial"?
  - a. Select "Upload Complete ROT"
- 7. The user can enter a journal entry by selecting the "Add Journal Entry" option.
  - a. If action is taken, user can add a journal entry and return to the form.
  - b. The added journal entry is visible in the form.
- 8. The user can add both documents and exhibits to be included in the ROT by selecting either the "Upload ROT Document" or "Upload Exhibit" option.

| Prepare ROT: U.S. v. Fern                                                                                                    |                      |                   |
|----------------------------------------------------------------------------------------------------|----------------------|-------------------|
| This form will timeout in 53 minutes. Any unsaved progress will be lost.                                                                                                    |                      |                   |
| How would you like to submit the record of trial?                                                                                                    |                      |                   |
| Upload Complete ROT Prepare ROT                                                                                                    |                      |                   |
| If the the ROT has already been prepared, please select. Upload Complete ROT to upload a single ROT file. If the ROT needs to be prepared, select Prepare ROT to select from case documents and prepare the record of trial. |                      |                   |
| ~Case Journal                                                                                                    |                      |                   |
| + ADD JOURNAL ENTRY                                                                                                    |                      |                   |
| Enter text to search all journal entries Q SEARCH Q RESET                                                                                                    |                      |                   |
| OLDEST FIRST                                                                                                    |                      |                   |
| No entries have been made                                                                                                    |                      |                   |
| View More (0) >                                                                                                    |                      |                   |
|                                                                                                    | LIPLOAD ROT DOCUMENT | T UPLOAD EXHIBIT  |
| Inlead Complete ROT                                                                                                    | a constant bocoment  | an of cond campin |
| Record of Trial @*                                                                                                    |                      |                   |
| UPLOAD Charles De Crop Ide here                                                                                                    |                      |                   |

- 9. Upload the Record of Trial.
- 10. The User can include any "Other Documents" by selecting the checkbox within the grid.

| Other Documents                             |                                    |                                       |                            |                       |                       |          |
|---------------------------------------------|------------------------------------|---------------------------------------|----------------------------|-----------------------|-----------------------|----------|
| This grid contains all other case documents |                                    |                                       |                            |                       |                       |          |
| Q. Search Documents SEARCH                  |                                    | · · · · · · · · · · · · · · · · · · · |                            |                       | <b>▼</b> - 2          |          |
|                                             | Document                           |                                       | Туре                       | Created By            | Date Uploaded         |          |
| ~                                           | Exhibit 🛓                          |                                       | Exhibit                    | COURT REPORTER, CHRIS | 3/15/2024 1:53 PM EDT |          |
|                                             | Example Document 🛓                 |                                       | Exhibit                    | COURT REPORTER, CHRIS | 3/15/2024 1:52 PM EDT |          |
| ~                                           | Filing 🛓                           |                                       | Exhibit                    | COURT REPORTER, CHRIS | 3/15/2024 1:52 PM EDT |          |
| ~                                           | Case Generation Sample STR 🛓       |                                       | Statement of Trial Results | -                     | 3/15/2024 1:34 PM EDT |          |
| ~                                           | Case N-EU-24-0135 Docketing Form 📥 |                                       | Motion for Docketing       | -                     | 3/15/2024 1:33 PM EDT |          |
|                                             |                                    |                                       |                            |                       | < 1-                  | 5 of 9 > |
|                                             |                                    |                                       |                            |                       |                       |          |
| CANCEL                                      |                                    |                                       |                            |                       | SAVE                  | SUBMIT   |

- 11. Select "Submit" to Prepare the Record of Trial, or "Save" to save your progress.
- 12. The user can view the case ROT by navigating to the "Post-Trial" tab, and selecting the "ROT" subtab.
- 13. User can edit the prepared ROT by selecting the "Edit" icon in the grid.
| U.S. v. Fern      |                                            |                    |       |                 |                                            |   |
|-------------------|--------------------------------------------|--------------------|-------|-----------------|--------------------------------------------|---|
| Summary Documents | Case Journal Victims, Witnesses, & Experts | Charges & Offenses | Trial | Accused Details | Post-Trial Appellate Activity Case Actions |   |
| STR               | Prepared ROTs                              |                    |       |                 |                                            |   |
| CMR               | Туре                                       |                    |       | Recipient       | ROT Status                                 | 0 |
| 1106 Matters      | Official Record of Trial                   |                    |       |                 | Compiled                                   | ÷ |
|                   |                                            |                    |       |                 |                                            |   |

## **ROT** Verification and Certification

Forward ROT for Verification

1. From the NCORS Legal Case Management site, select the "All Cases" tab.

| *    | *         | <u>la.</u> |  |
|------|-----------|------------|--|
| HOME | ALL CASES | REPORTS    |  |

2. Select the "Case Number" to navigate to the Case Summary page.

| <b>А</b><br>Номе | ALL CASES                | REPORT:   | S           |                               |                      |                  |                     |              | ٢ |                  |
|------------------|--------------------------|-----------|-------------|-------------------------------|----------------------|------------------|---------------------|--------------|---|------------------|
| Columns          | to Display 😧             |           | Page Size 🕢 |                               |                      |                  |                     |              |   |                  |
| Case Flag        | gs, Case Title, Case Num | nber, 😮 • | - 25        | •                             |                      |                  |                     |              |   |                  |
| Q Marine         | D                        |           | 0           | SEARCH STATUS Any             |                      |                  | •                   |              | ᆂ | T - 2            |
| GENER            | ATE TEST CASE            | RATE WOL  | VERINE CASE |                               |                      |                  |                     |              |   |                  |
| Case<br>Flags    | Case Title               | † Cas     | se Number   | Subject Name                  | Investigation Number | Status           | Case Created Date 🚱 | PTC/PTR Type |   | RCM 707<br>Clock |
| -                | U.S. v. Marino           | N         | -EU-24-0037 | MARINO, FADM ALEX<br>ALEXPOLL | 78113567             | Pending Clemency | 8/1/2024            | -            |   | -                |

- 3. From the Case Summary page, navigate to the "Post-Trial Checklist" card.
  - a. Select the "Record of Trial" tab.
  - b. Take the action "Forward ROT for Verification" from the Post-Trial Checklist.

| Post-Trial Checklist       | 📮 Tasks                      |          |      |       |
|----------------------------|------------------------------|----------|------|-------|
| Post-Trial Verifications & | Task                         | Status   | View | Enter |
| Rights Elections           | Prepare Transcript           | <b>S</b> | Q    | Ľ     |
| Clemency                   | Prepare ROT                  | 0        | Q    | Ľ     |
| Post-Trial Hearings        | Forward ROT for Verification | 0        |      | Ľ     |
| Post-Trial Actions         | Verify / Certify ROT         | 0        |      | Ľ     |
| Record of Trial            | Serve ROT to Accused         | 0        |      | Ľ     |
| Appellate Processing /     | Serve ROT to Victims         | 0        |      | Ľ     |
| Archival                   |                              |          | 6    | items |

- 4. In the "Forward ROT for Verification" form:
  - a. Optional: Create a Journal entry, by selecting "Add Journal Entry".
    - i. This entry will only be visible for this specific checklist item.
    - ii. Journal entries can be viewed in the form or when viewing the checklist details.

| ~ Case Journal                           |                   |
|------------------------------------------|-------------------|
| + ADD JOURNAL ENTRY                      |                   |
| Enter text to search all journal entries | Q SEARCH "D RESET |
| OLDEST FIRST                             |                   |
| No entries have been made                |                   |

5. Select "Forward ROT for Verification" action.

| Forward ROT for Verifica     | ation |                                                  |   |
|------------------------------|-------|--------------------------------------------------|---|
| FORWARD ROT FOR VERIFICATION |       |                                                  |   |
| ROT Details                  |       |                                                  |   |
| Status                       |       |                                                  |   |
| Compiled                     |       |                                                  |   |
| Physical ROT Details         |       |                                                  |   |
| Number of Volumes            |       | All Pages are Included                           |   |
| Number of PDF Pages          | -     | Pages are Sequential                             | - |
| Number of Transcribed Pages  |       | Validated Index Sheet                            |   |
|                              |       | Compliant with National Security<br>Requirements | - |

6. Select "Forward ROT for Review" card.

| Forward ROT for Review: U.S. v. Williams                                                                                      |                                             |                                          |                                                       |  |  |
|----------------------------------------------------------------------------------------------------|---------------------------------------------|------------------------------------------|-------------------------------------------------------|--|--|
|                                                                                                    | This form will timeout in 60 minutes        | . Any unsaved progress will be lost.     |                                                       |  |  |
|                                                                                                    | How would you like                          | e to Review the EOJ?                     |                                                       |  |  |
|                                                                                                    | Verify/Certify ROT                          | Forward ROT for Review                   |                                                       |  |  |
| <i>If the ROT has already been reviewed, please select 'Rec<br/>to create a task for the assigned judge to review the ROT</i> | ord ROT Verificaton/Certification Del<br>r. | ails' to input those details. If the RO1 | needs to be reviewed, select 'Forward ROT for Review' |  |  |
| CANCEL                                                                                                    |                                             |                                          |                                                       |  |  |

#### 7. Review ROT Details and Select "Submit".

| Forward ROT for Review: U.S. v. Williams                                                                                                    |                                               |
|----------------------------------------------------------------------------------------------------|-----------------------------------------------|
| If the ROT has already been reviewed, please select 'Record ROT Verification/certification Details' to input those details. If the R                                                              | Forward ROT for Review                        |
| ROT Details                                                                                                    |                                               |
| Status<br>Compiled<br>Diversi DOT Details                                                                                                    |                                               |
| Number of Volumes                                                                                                    | All Pages are Included                        |
| Number of PDF Pages                                                                                                    | Pages are Sequential                          |
| Number of Transcribed Pages                                                                                                    | Validated Index Sheet                         |
|                                                                                                    | Compliant with National Security Requirements |
| <ul> <li>&gt; Record of Trial</li> <li>&gt; Entry of Judgment</li> <li>Upon submission, a task will be assigned to the Military Judge assigned to this case: TRIAL MILITARY JUDGE. TIM</li> </ul> |                                               |
| CANCEL                                                                                                    | зивит                                         |

8. User can save progress by selecting "Save".

| Forward ROT for Verification |             |                                               |              |             |
|------------------------------|-------------|-----------------------------------------------|--------------|-------------|
| FORWARD ROT FOR VERIFICATION |             |                                               |              |             |
| ROT Details                  |             |                                               |              |             |
| Status                       |             |                                               |              |             |
| Physical ROT Details         |             |                                               |              |             |
| Number of Volumes            |             | All Pages are Included                        |              |             |
| Number of PDF Pages          | -           | Pages are Sequential                          |              |             |
| Number of Transcribed Pages  |             | Validated Index Sheet                         |              |             |
|                              |             | Compliant with National Security Requirements | ÷            |             |
| Review Process               |             |                                               |              |             |
| Verification                 |             | Certification                                 |              |             |
| Verified By                  | Verified On | Certified By                                  | Certified On |             |
|                              |             | -                                             | •            |             |
|                              |             |                                               |              |             |
| > Record of Trial            |             |                                               |              |             |
|                              |             |                                               |              |             |
|                              |             |                                               |              |             |
| CANCEL                       |             |                                               |              | SAVE SUBMIT |
|                              |             |                                               |              |             |

Ø

Q

Ľ

9. User can return to the form to continue progress by selecting the checklist action.

Forward ROT for Verification

- 10. Select "Submit" to identify the checklist item as complete.
- 11. The user can view the details of the Post-Trial Checklist item by navigating to the "View" icon on the Post-Trial Checklist.

| Sorward ROT for Verification                                                                                                    |                                      | 0 | Q     |
|----------------------------------------------------------------------------------------------------|--------------------------------------|---|-------|
| Forward ROT for Verification: U.S. v. Williams                                                                                                    |                                      |   |       |
| Case journal         + ADD JOURNAL ENTRY         Add Journal Entry-Add a new case journal<br>entry         • OLDEST FIRST         • OLDEST FIRST         • OLDEST FIRST         • CLDEST FIRST         • CLDEST FIRST |                                      |   |       |
|                                                                                                    | View More (0) ><br>View Case Details |   |       |
|                                                                                                    |                                      |   | CLOSE |

- a. User can view all journal entries, as well as add a new one by selecting "Add Journal Entry".
  - i. User can also "Edit or Remove Entry" for the existing journal entry.
- b. User can navigate to the case details by selecting "Case Details".

### Review and Forward ROT

- 1. From the NCORS Legal Case Management site, outstanding tasks to complete are available on the "Home" tab in the "Location Tasks" grid.
  - a. The task to review and forward the ROT is displayed in the "Task Type" column with the case name and case number.
- 2. Initiate the task by selecting the task name, "Review and Forward ROT".
  - a. User may navigate to the case's summary page by selecting the case number.

| HOME ALL CASES REPORTS |                  |                   |                        | III 💿 💷       |
|------------------------|------------------|-------------------|------------------------|---------------|
|                        |                  |                   |                        |               |
|                        | MANAGEMENT       | and the two lades |                        |               |
|                        | Q Fields         | SEARCH            |                        | T- 3          |
| DOCUMENT TEMPLATES     | Case Title       | Case Number       | Task Type 🕢            | Date Assigned |
|                        | U.S. v. Fields   | M-LJ-23-0016      | Edit Transcription     | A 10/5/2023   |
| () HELP                | Location Tasks   |                   |                        |               |
|                        | Q. Anderson      | SEARCH            |                        | <b>T</b> - 2  |
|                        | Case Title       | Case Number       | Task Type 😡            | Date Assigned |
|                        | U.S. v. Anderson | M-LJ-23-0001      | Review and Forward ROT | A 4/18/2023   |

3. Upon accepting the task, review the form "Review Entry of Judgement".

| Review Entry of Judgment: U.S. v. Clarkson                                                                                                    |                                                                                                    |        |
|----------------------------------------------------------------------------------------------------|----------------------------------------------------------------------------------------------------|--------|
| Entry of Judgment                                                                                                    |                                                                                                    |        |
| Download document                                                                                                    |                                                                                                    |        |
|                                                                                                    | 1 / 4   - 67% +   🗄 💠                                                                                                    | ± 🖶 :  |
|                                                                                                    | ENTRY OF JUDGMENT                                                                                                    |        |
|                                                                                                    | SECTION A - ADMINISTRATIVE                                                                                                    |        |
|                                                                                                    | 1. NAME OF ACCUSED (LAST, FIRST, MI) 2. PAYORADE/RANK [3. DoD ID NUMBER<br>CLARKSON, TOMÁS T E-8 1579456518                                                                                                    |        |
| The second second secon | 4. UNIT OR ORGANIZATION 5. CURRENT ENLISTMENT 6. TERM                                                                                                    |        |
|                                                                                                    | Unit 1 7/24/2009 2                                                                                                    |        |
|                                                                                                    | 7. CONVENING AUTHORITY<br>(UNIT/ORGANIZATION) MARTIAL TYPE 9. COMPOSITION 10. DATE COURT-MARTIAL<br>ADJOURNED                                                                                                    |        |
| Arrent Arr                                                                                                    | GCM Members 28/2023                                                                                                    |        |
| 1                                                                                                    | SECTION B - ENTRY OF JUDGMENT                                                                                                    |        |
|                                                                                                    | **MUST be signed by the Military Judge (or Circuit Military Judge) within 20 days of receipt** 11. Findings of each charge and specification referred to trial, [Summary of each charge and specification                                                                                        |        |
|                                                                                                    | (include at a minimum the gravamen of the offense), the plea of the accused, the findings or other disposition<br>accounting for any exceptions and substitutions, any modifications made by the conversion authority or any part                                                                |        |
|                                                                                                    | trial ruling, order, or other determination by the military judge. R.C.M. 1111(b)(1)]                                                                                                    |        |
|                                                                                                    | Charge E: Violation of the UCMJ, Article 107 - False official statements; false swearing                                                                                                    |        |
|                                                                                                    | Specification: Language for specification 1; Lorem insum dolor sit amet, consecteur adaptscing e<br>Plea: NOT GUILTY, but GUILTY of the Lesser Included Offense; 123a - Making, drawing, or uttering check, draft, or order without<br>sufficient funde                                          |        |
|                                                                                                    | Finding: Dismissed                                                                                                    |        |
|                                                                                                    | Charge II: Violation of the UCMJ, Article 109 - Property other than military property of United States—Waste, spoilage, or destruction<br>Finding: GUIL TY                                                                                                    |        |
|                                                                                                    | Specification 1: Language for specification 1; Lorem ipsum dolor sit amet, consectetur adipiscing elit. Etiam venenatis purus sed nulla                                                                                                    |        |
| 2                                                                                                    | egestas vulputate. Nunc ac mi nec enim maximus rutrum eget nec metus. Interdum et malesuada fames ac ante ipsum primis in faucibus.<br>Quisque dignissim sagittis sagittis. Proin pharetra at dui molestie elementum. Curabitur fiaucibus lobortis tristique. Sed maximus vestibulum             |        |
|                                                                                                    | neque eget laoreet. Pusce odio odio, rutrum et risus et, tincidunt vestibulum felis. Aliquam commodo leo id elit varius maximus. Suspendisse<br>turpis risus, dapibus non bibendum non, interdum ut risus. Proin leo odio, mollis ac tristique non, efficitur id libero. Fusce imperdiet lorem a |        |
|                                                                                                    | sapien matesuada, eget consequat leo placerat. Viv<br>Plea: GULTY<br>Einden: GULTY                                                                                                    |        |
|                                                                                                    | Prinang: 001111<br>Specification 2: Language for specification 2: Lorem insum dolor sit anet, consectetur adipiscing elit. Etiam veneratis purus sed nulla                                                                                                    |        |
|                                                                                                    | egestas vulputate. Nunc ac mi nec enim maximus rutrum eget nec metus. Interdum et malessada fames ac ante ipsum primis in faucibus.<br>Quisque dignissim sagittis sagittis. Proin pharetra at dui molestie elementum. Curabitur faucibus lobortis tristique. Sed max                             |        |
| •                                                                                                    | Piez: NOT GUILTY<br>Finding: NOT GUILTY                                                                                                    | •      |
| Entry of Judgment Details                                                                                                    | · · · · · · · · · · · · · · · · ·                                                                                                    |        |
| Uploaded By                                                                                                    | Uploaded On                                                                                                    |        |
| Gwen Post Trial User                                                                                                    | Feb 8, 2023                                                                                                    |        |
| > Record of Trial                                                                                                    |                                                                                                    |        |
| Review and Forward ROT                                                                                                    |                                                                                                    |        |
| ROT Review Decision *                                                                                                    |                                                                                                    |        |
| Select a Value                                                                                                    | •                                                                                                    |        |
| Select Military Judge to Assign *                                                                                                    |                                                                                                    |        |
| Select a User •                                                                                                    |                                                                                                    |        |
|                                                                                                    |                                                                                                    | _      |
| CANCEL                                                                                                    |                                                                                                    | SUBMIT |
|                                                                                                    |                                                                                                    |        |

- a. User can view the ROT by selecting the "Record of Trial" dropdown.
- b. Enter a ROT Review Decision, either "Forward to Military Judge" or "Reject".
  - i. If the user chooses to forward for verification, user can select the military judge to assign to verify the ROT by using the dropdown.
- c. Select "Submit" to complete the task and forward or reject the ROT.

### Certify ROT

- 1. From the NCORS Legal Case Management site, outstanding tasks to complete are available on the "Home" tab in the "Location Tasks" grid.
  - a. The task to certify the ROT is displayed in the "Task Type" column with the case name and case number.
- 2. Initiate the task by selecting the task name, "ROT Certification".
  - a. User may navigate to the case's summary page by selecting the case number.

| HOME ALL CASES REPOR | TS                         |              |                   |                    | · · · · · · · · · · · · · · · · · · · |
|----------------------|----------------------------|--------------|-------------------|--------------------|---------------------------------------|
|                      | MANAGEMENT                 |              |                   |                    |                                       |
|                      | My Tasks 🕖                 |              |                   |                    |                                       |
| 曲 CALENDAR           | Q. Search Incomplete Tasks | SEARCH       |                   |                    | <b>T</b> - 0                          |
| B DOCUMENT TEMPLATES | Case Title                 |              | Case Number       | Task Type 😧        | Date Assigned                         |
|                      | U.S. v. Unknown            |              |                   | Edit Transcription | ▲ 6/5/2023                            |
| () HELP              | U.S. v. Fields             |              | M-LJ-23-0016      | Edit Transcription | ▲ 10/5/2023                           |
|                      | U.S. v. Transcription1     |              | M-LJ-23-0013      | Edit Transcription | ▲ 10/5/2023                           |
|                      | U.S. v. Clarkson           |              | M-LJ-23-0020      | Edit Transcription | ▲ 10/20/2023                          |
|                      | U.S. v. Clarkson           |              | M-LJ-23-0020      | Edit Transcription | ▲ 11/2/2023                           |
|                      |                            |              |                   |                    | 5 items                               |
|                      | Location Tasks             |              |                   |                    |                                       |
|                      | Q, Search Incomplete Tasks | SEARCH       |                   |                    | T - 0                                 |
|                      | Case Title                 | Case Number  | Task Type 🕑       |                    | Date Assigned                         |
|                      | U.S. v. JSC1               | N-EU-23-0198 | Prepare CMR       |                    | A 4/28/2023                           |
|                      | U.S. v. Forsythia          | N-EU-23-0230 | ROT Certification |                    | ▲ 5/22/2023                           |

3. Upon accepting the task, review the ROT details:

| Certify ROT: U.S. v         | <i>ı</i> . Marino |                                                  |              |        |
|-----------------------------|-------------------|--------------------------------------------------|--------------|--------|
| ~ROT Details                |                   |                                                  |              |        |
| Status                      |                   |                                                  |              |        |
| Verified                    |                   |                                                  |              |        |
| Physical ROT Details        |                   |                                                  |              |        |
| Number of Volumes           | 15                | All Pages are Included                           | ~            |        |
| Number of Transcribed Pages | 98                | Pages are Sequential                             | ~            |        |
| Number of PDF Pages         | 111               | Validated Index Sheet                            | ~            |        |
|                             |                   | Compliant with National Security<br>Requirements | ~            |        |
| Review Process              |                   |                                                  |              |        |
| Verification                |                   | Certification                                    |              |        |
| Verified By                 | Verified On       | Certified By                                     | Certified On |        |
| TRIAL MILITARY JUDGE, TIM   | Feb 7, 2023       | -                                                |              |        |
| > Record of Trial           |                   |                                                  |              |        |
| <b>ROT Certification</b>    |                   |                                                  |              |        |
| Certification Decision *    |                   |                                                  |              |        |
| ○ Certify ○ Reject          |                   |                                                  |              |        |
| CANCEL                      |                   |                                                  |              | SUBMIT |

a. User can enter a certification decision to either "Certify" or "Reject" the ROT.i. If user selects "Certify", user can upload the ROT certification file.

| ROT Certification       |                         |
|-------------------------|-------------------------|
| Certification Decision* | ROT Certification *     |
| • Certify Ceject        | UPLOAD L Drop file here |
|                         |                         |

Court Reporter / Post-Trial User Guide Version 1.6.0, November 21, 2024 4. Select "Submit" to complete the task.

### Verify/Certify ROT (Checklist)

1. From the NCORS Legal Case Management site, select the "All Cases" tab.

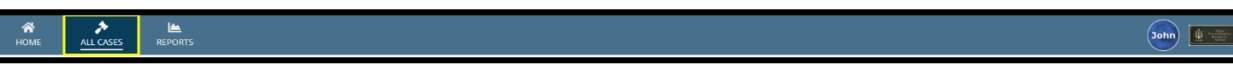

2. Select the "Case Number" to navigate to the Case Summary page.

| <b>А</b><br>Номе | ALL CASES                                     |           |             |                               |                      |                  |                     |              | ٢ |                  | 9 |
|------------------|-----------------------------------------------|-----------|-------------|-------------------------------|----------------------|------------------|---------------------|--------------|---|------------------|---|
| Columns t        | to Display 😮                                  |           | Page Size 😧 |                               |                      |                  |                     |              |   |                  |   |
| Case Flag        | s, Case Title, Case Num                       | ber,<br>🔻 | 25          | •                             |                      |                  |                     |              |   |                  |   |
| Q Marino         | c                                             |           | 0           | SEARCH STATUS Any             |                      |                  | •                   |              | * | ۲. ۵             | ] |
| © GENER          | © GENERATE TEST CASE ■ MIGRATE WOLVERINE CASE |           |             |                               |                      |                  |                     |              |   |                  |   |
| Case<br>Flags    | Case Title                                    | t Case t  | Number      | Subject Name                  | Investigation Number | Status           | Case Created Date 🚱 | PTC/PTR Type |   | RCM 707<br>Clock |   |
| -                | U.S. v. Marino                                | N-EU      | J-24-0037   | MARINO, FADM ALEX<br>ALEXPOLL | 78113567             | Pending Clemency | 8/1/2024            | -            |   | -                |   |

- 3. From the Case Summary page, navigate to the "Post-Trial Checklist" card.
  - a. Select the "Record of Trial" tab.
  - b. Take the action"Verify/Certify ROT" from the Post-Trial Checklist.

| Post-Trial Checklist       | 📮 Tasks                      |        |      |       |
|----------------------------|------------------------------|--------|------|-------|
| Post-Trial Verifications & | Task                         | Status | View | Enter |
| Rights Elections           | 🕝 Prepare Transcript         | 9      | Q    | Ľ     |
| Clemency                   | Prepare ROT                  | 0      | Q    | Ľ     |
| Post-Trial Hearings        | Forward ROT for Verification | 0      |      | Ľ     |
| Post-Trial Actions         | Verify / Certify ROT         | 0      |      | Ľ     |
| Record of Trial            | Serve ROT to Accused         | 0      |      | Ľ     |
| Appellate Processing /     | Serve ROT to Victims         | 0      |      | ്     |
| Archivar                   |                              |        | 6    | items |

- 4. In the "Verify/Certify ROT" form:
  - a. Optional: Create a Journal entry, by selecting "Add Journal Entry".
    - i. This entry will only be visible for this specific checklist item.
    - ii. Journal entries can be viewed in the form or when viewing the checklist details.

| Case Journal                             |          |         |
|------------------------------------------|----------|---------|
| + ADD JOURNAL ENTRY                      |          |         |
| Enter text to search all journal entries | Q SEARCH | / RESET |
| ♦ OLDEST FIRST                           |          |         |
| No entries have been made                |          |         |

5. Select "Verify/Certify ROT".

| Verify/Certify ROT          |             |                                               |              |             |
|-----------------------------|-------------|-----------------------------------------------|--------------|-------------|
| + VERIFY/CERTIFY ROT        |             |                                               |              |             |
| ROT Details                 |             |                                               |              |             |
| Status                      |             |                                               |              |             |
| Compiled                    |             |                                               |              |             |
| Physical ROT Details        |             |                                               |              |             |
| Number of Volumes           |             | All Pages are included                        |              |             |
| Number of PDF Pages         |             | Pages are Sequential                          |              |             |
| Number of Transcribed Pages |             | Validated Index Sheet                         |              |             |
|                             |             | Compliant with National Security Requirements |              |             |
| Review Process              |             |                                               |              |             |
| Verification                |             | Certification                                 |              |             |
| Verified By                 | Verified On | Certified By                                  | Certified On |             |
| -                           | -           | -                                             |              |             |
|                             |             |                                               |              |             |
|                             |             |                                               |              |             |
| > Record of Trial           |             |                                               |              |             |
|                             |             |                                               |              |             |
| ·                           |             |                                               |              |             |
| CANCEL                      |             |                                               |              | SAVE SUBMIT |
|                             |             |                                               |              |             |

- 6. Select "Verify/Certify" card.
  - a. Enter ROT Details.
  - b. Select "Submit".

| Forward ROT for Review: U.S. v. Williams                                                                                                  |                                                                                                    |  |  |  |  |  |  |
|----------------------------------------------------------------------------------------------------|----------------------------------------------------------------------------------------------------|--|--|--|--|--|--|
| This form will timeout in 60 minu                                                                                                    | tes any unsaved progress will be lost                                                                         |  |  |  |  |  |  |
|                                                                                                    |                                                                                                    |  |  |  |  |  |  |
| How would you in                                                                                                    | te to Review the EOJ?                                                                                         |  |  |  |  |  |  |
| Verify/Certify ROT                                                                                                    | Forward ROT for Review                                                                                        |  |  |  |  |  |  |
| If the ROT has already been reviewed, please select 'Record ROT Verificaton/Certification Details' to input those details. If the ROT new | is to be reviewed, select 'Forward ROT for Review' to create a task for the assigned judge to review the ROT. |  |  |  |  |  |  |
| ~ROT Details                                                                                                    |                                                                                                    |  |  |  |  |  |  |
| Status                                                                                                    |                                                                                                    |  |  |  |  |  |  |
| Compiled                                                                                                    |                                                                                                    |  |  |  |  |  |  |
|                                                                                                    | All Pages are included                                                                                        |  |  |  |  |  |  |
| Number of Volumes                                                                                                    | Pages are Sequential                                                                                          |  |  |  |  |  |  |
| Number of PDF<br>Pages                                                                                                    | Validated Index Sheet                                                                                         |  |  |  |  |  |  |
| Number of                                                                                                    | Compliant with National Security Requirements                                                                 |  |  |  |  |  |  |
| Transcribed Pages                                                                                                    |                                                                                                    |  |  |  |  |  |  |
|                                                                                                    |                                                                                                    |  |  |  |  |  |  |
| × ROT Verification                                                                                                    |                                                                                                    |  |  |  |  |  |  |
| Military ludge                                                                                                    | Verified On                                                                                                   |  |  |  |  |  |  |
| CANCEL                                                                                                    | зивміт                                                                                                    |  |  |  |  |  |  |

7. User can save progress by selecting "Save".

|                             | AIGA         | More (0) 2                                    |                |             |
|-----------------------------|--------------|-----------------------------------------------|----------------|-------------|
| Verify/Certify ROT          |              |                                               |                |             |
| + VERIFY/CERTIFY ROT        |              |                                               |                |             |
| <b>Status</b><br>Certified  |              |                                               |                |             |
| Physical ROT Details        |              |                                               |                |             |
| Number of Volumes           | 3            | All Pages are Included                        | -              |             |
| Number of PDF Pages         | 100          | Pages are Sequential                          |                |             |
| Number of Transcribed Pages | 50           | Validated Index Sheet                         |                |             |
|                             |              | Compliant with National Security Requirements |                |             |
| Review Process              |              |                                               |                |             |
| Verification                |              | Certification                                 |                |             |
| Verified By                 | Verified On  | Certified By                                  | Certified On   |             |
| TRIAL MILITARY JUDGE, TIM   | May 16, 2024 | COURT REPORTER, CHRIS                         | May 17, 2024   |             |
|                             |              | Email Address                                 | Phone (Office) |             |
|                             |              | emily.clemm+Chris@appian.pro                  | (123) 456-7890 |             |
|                             |              |                                               |                |             |
| > Record of Trial           |              |                                               |                |             |
| CANCEL                      |              |                                               |                | SAVE SUBMIT |

Ø

Q

Ľ

8. User can return to the form to continue progress by selecting the checklist action.

Verify / Certify ROT

- 9. Select "Submit" to identify the checklist item as complete.
- 10. The user can view the details of the Post-Trial Checklist item by navigating to the "View" icon on the Post-Trial Checklist.

| ☑ Verify / Certify ROT                                                                                                    | 0 | Q 🗹 |
|----------------------------------------------------------------------------------------------------|---|-----|
| Verify / Certify ROT: U.S. v. Williams                                                                                                    |   |     |
| Case Journal  A ADD JOURNAL ENTRY  Enter text to search all journal entries  O. G. SEARCH C. SEARCH C. SEA |   |     |
| View More (0) ><br>View Case Details                                                                                                    |   |     |
|                                                                                                    |   | CLO |

- a. User can also "Edit or Remove Entry" for the existing journal entry.
  - i. User can view all journal entries, as well as add a new one by selecting "Add Journal Entry".

b. User can navigate to the case details by selecting "Case Details".

### Verify/Certify ROT

- 1. From the NCORS Legal Case Management site, select the "All Cases" tab.
- 2. Select the "Case Number" to navigate to the Case Summary page.

| <b>А</b><br>Номе | ALL CASES  | LAAN REPORTS |                     |           |        |                      |                  |             |
|------------------|------------|--------------|---------------------|-----------|--------|----------------------|------------------|-------------|
| Q Marino         | CASE 🖋 ADD | CASE UPDATES | 8<br>⊜ generate tes | SEARCH    | STATUS | Any                  | •                |             |
| Case Title       |            |              | Case                | Number    |        | Investigation Number | Status           | Date Opened |
| U.S. v. Marino   |            |              | N-E                 | U-23-0097 |        | 71669917             | Pending Clemency | 12/22/2022  |

- 3. From the Case Summary page, navigate to the "Post-Trial" tab, and "ROT" subtab.
- 4. Select "Official Record of Trial" to navigate to the ROT summary view.

| U.S. v. Fern         |                                          |                          |                              |                                |   |
|----------------------|------------------------------------------|--------------------------|------------------------------|--------------------------------|---|
| Summary Documents Ca | se Journal Victims, Witnesses, & Experts | Charges & Offenses Trial | Accused Details Post-Trial A | opellate Activity Case Actions |   |
| STR                  | Prepared ROTs                            |                          |                              |                                |   |
| CMR                  | Туре                                     |                          | Recipient                    | ROT Status                     | Ø |
| 1106 Matters         | Official Record of Trial                 |                          |                              | Compiled                       | : |
| ROT                  |                                          |                          |                              |                                |   |
| CA Action            |                                          |                          |                              |                                |   |
| Post-Trial Motions   |                                          |                          |                              |                                |   |
| Article 56(d) Appeal |                                          |                          |                              |                                |   |
|                      |                                          |                          |                              |                                |   |

5. Select "Verify/Certify ROT" from the "Actions" list.

| Record of Tria                                                            | Record of Trial - U.S. v. Fern                                                                  |                                                                                                    |  |  |  |  |  |  |  |
|---------------------------------------------------------------------------|-------------------------------------------------------------------------------------------------|----------------------------------------------------------------------------------------------------|--|--|--|--|--|--|--|
| Summary                                                                   |                                                                                                 |                                                                                                    |  |  |  |  |  |  |  |
| <ul> <li>U.S. v. Fem</li> <li>Case Summary</li> <li>Post-Trial</li> </ul> | ROT Details<br>Status<br>Compiled<br>Physical ROT Details                                       |                                                                                                    |  |  |  |  |  |  |  |
| ACTIONS<br>Edit ROT<br>Verify/Certify ROT                                 | Number of Volumes     .       Number of PDF Pages     .       Number of Transcribed Pages     . | All Pages are Included       _         Pages are Sequential       _         Validated Index Sheet       _         Compliant with National Security       _         Requirements       _ |  |  |  |  |  |  |  |

6. In the "Edit ROT Details" form:

| Edit ROT Details: U.S. v. Fern                                                                 |                                                                                                    |  |  |  |  |  |  |
|------------------------------------------------------------------------------------------------|----------------------------------------------------------------------------------------------------|--|--|--|--|--|--|
| This form will timeout in 58 minute                                                            | es. Any unsaved progress will be lost. All Pages are Included Pages are Sequential Validated Index Sheet Compliant with National Security Requirements |  |  |  |  |  |  |
| Transcribed Pages <b>ROT Verification</b> Military Judge </th <th>Verified On mmvidd99999</th> | Verified On mmvidd99999                                                                                                    |  |  |  |  |  |  |
| Court Reporter                                                                                 | Certified On mm/dd/3559                                                                                                    |  |  |  |  |  |  |
| CANCEL                                                                                         | SUBMIT                                                                                                    |  |  |  |  |  |  |

- a. User can complete the ROT Details section
- b. User can input the ROT Verification information
- i. This will change the ROT status to "Verified"c. User can input the ROT Certification information
  - i. This will change the ROT status to "Certified"
- 7. Select "Submit" to update the ROT details.
- 8. The updated details will appear in the ROT summary.

| Record of Trial                                                           | - U.S. v. Fern                                                             |                                    |                                                                                                    |                                                                              |
|---------------------------------------------------------------------------|----------------------------------------------------------------------------|------------------------------------|----------------------------------------------------------------------------------------------------|------------------------------------------------------------------------------|
| Summary                                                                   |                                                                            |                                    |                                                                                                    |                                                                              |
| <ul> <li>U.S.v. Fern</li> <li>Case Summary</li> <li>Post-Trial</li> </ul> | ROT Details<br>status<br>Certified<br>Physical ROT Details                 |                                    |                                                                                                    |                                                                              |
| ACTIONS<br>Edit ROT<br>Verify/Certify ROT                                 | Number of Volumes<br>Number of PDF Pages<br>Number of Transcribed Pages    | 10<br>100<br>50                    | All Pages are included<br>Pages are Sequential<br>Validated Index Sheet<br>Compliant with National Security Requirem | ✓<br>✓<br>✓                                                                  |
|                                                                           | Review Process<br>Verification<br>Verified By<br>TRIAL MILITARY JUDGE, TIM | <b>Verified On</b><br>Mar 15, 2024 | Certification<br>Certified By<br>COURT REPORTER, CHRIS<br>Email Address<br>test@gmail.com                            | <b>Certified On</b><br>Mar 15, 2024<br><b>Phone (Office)</b><br>123-456-7890 |

## Prepare Victim/Accused ROT

1. From the NCORS Legal Case Management site, select the "All Cases" tab.

| ALL CASES LEM REPORTS | John 💷 |
|-----------------------|--------|
|-----------------------|--------|

Court Reporter / Post-Trial User Guide Version 1.6.0, November 21, 2024 2. Select the "Case Number" to navigate to the Case Summary page.

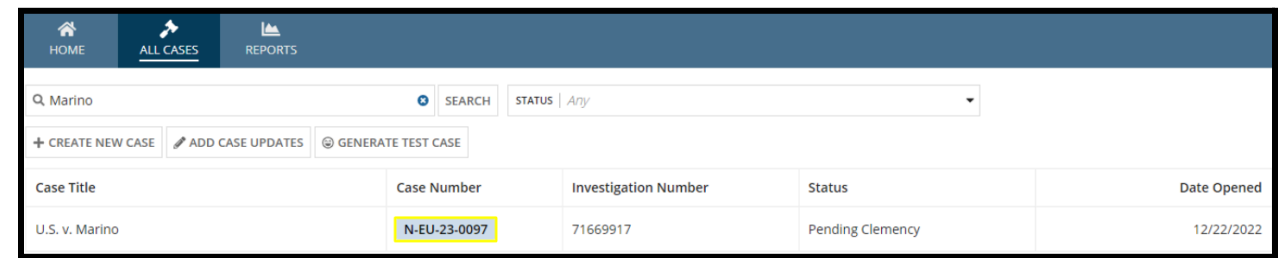

- 3. From the Case Summary page, navigate to the "Post-Trial" tab.
- 4. Take the action to "Prepare ROT to Accused" or "Prepare ROT to Victim" from the "Actions" list.
  - a. The Victim/Accused must have opted to receive a ROT for this action to be available

| Summary Documents Ca                                                                 | ase Journal Victims, Witnesses, & Experts Charges & Offenses Trial Accused Details Post-Trial Appellate Activity Case Actions                                                 |
|--------------------------------------------------------------------------------------|----------------------------------------------------------------------------------------------------|
| <b>  STR</b><br>CMR<br>1106 Matters<br>ROT                                           | Statement of Trial Results     STR Signed Date       STR Verified Date     Mar 15, 2024       Mar 15, 2024     Mar 15, 2024       Statement of Trial Results     Mar 15, 2024 |
| CA Action<br>Post-Trial Motions<br>Article 56(d) Appeal                              |                                                                                                    |
| ACTIONS<br>1106 Submission<br>Post-Trial Motions<br>Hearing                          |                                                                                                    |
| CA's Action<br>Prepare CMR Letter<br>Prepare ROT to Accused<br>Prepare ROT to Victim |                                                                                                    |

- 5. In the "Prepare ROT" form, the user can decide "How would you like to submit the record of trial"?
  - a. Select "Prepare ROT"
- 6. The user can enter a journal entry by selecting the "Add Journal Entry" option.
  - a. If action is taken, user can add a journal entry and return to the form.
  - b. The added journal entry is visible in the form.
- 7. The user can add both documents and exhibits to be included in the ROT by selecting either the "Upload ROT Document" or "Upload Exhibit" option.

| Prepare ROT: U.                    | S. v. Fern                                                                                                    |  |  |  |  |  |
|------------------------------------|----------------------------------------------------------------------------------------------------|--|--|--|--|--|
|                                    | This form will timeout in 60 minutes. Any unsaved progress will be lost.                                                                                                    |  |  |  |  |  |
|                                    | How would you like to submit the record of trial?                                                                                                    |  |  |  |  |  |
|                                    | Upload Complete ROT Prepare ROT                                                                                                    |  |  |  |  |  |
| If the ROT has already been prepar | red, please select Upload Complete ROT to upload a single ROT file. If the ROT needs to be prepared, select "Prepare ROT to select from case documents and prepare the record of trial. |  |  |  |  |  |
| DD 490                             | Case Journal                                                                                                    |  |  |  |  |  |
| Post-Trial Documents               | + ADD JOURNAL ENTRY                                                                                                    |  |  |  |  |  |
| Preliminary Hearing Docume         | Enter text to search all journal entries Q SEARCH CRESET                                                                                                    |  |  |  |  |  |
| Pretrial Allied Papers             | ♦ OLDEST FIRST                                                                                                    |  |  |  |  |  |
| Record of Proceedings              | No entries have been made                                                                                                    |  |  |  |  |  |
| Prosecution Exhibits               | View More (0) >                                                                                                    |  |  |  |  |  |
| Defense Exhibits                   | ± UPLOAD ROT DOCUMENT                                                                                                    |  |  |  |  |  |
| Appellate Exhibits                 | DD 490 Form                                                                                                    |  |  |  |  |  |
| Other Documents                    | UPLOAD D D Drop file here                                                                                                    |  |  |  |  |  |
| Review                             |                                                                                                    |  |  |  |  |  |
| CANCEL                             | NEXT SAVE                                                                                                    |  |  |  |  |  |
|                                    |                                                                                                    |  |  |  |  |  |
|                                    | View More (0) >                                                                                                    |  |  |  |  |  |
|                                    |                                                                                                    |  |  |  |  |  |
|                                    | ▲ UPLOAD ROT DOCUMENT ▲ UPLOAD EXHIBIT                                                                                                    |  |  |  |  |  |
| DD 400 Form                        | Victim #                                                                                                    |  |  |  |  |  |
| DD 490 FORM                        |                                                                                                    |  |  |  |  |  |
| UPLOAD L Drop file                 | e here Select a person                                                                                                    |  |  |  |  |  |
|                                    |                                                                                                    |  |  |  |  |  |
|                                    |                                                                                                    |  |  |  |  |  |
|                                    |                                                                                                    |  |  |  |  |  |
|                                    |                                                                                                    |  |  |  |  |  |
| a. For V                           | ictim ROIs, select which victim the ROT is being prepared for.                                                                                                    |  |  |  |  |  |
| b. Uploa                           | ad the DD 490 form and select "Next".                                                                                                    |  |  |  |  |  |
| c Selec                            | t the Post-Trial Documents to include in the ROT                                                                                                    |  |  |  |  |  |
|                                    |                                                                                                    |  |  |  |  |  |

|                 |                                                                                                    |                                               |                                                                              |                                             | 1 UPLOAD ROT DOCUMENT                                                 | 📩 UPLOAD                     | EXHIBIT |
|-----------------|----------------------------------------------------------------------------------------------------|-----------------------------------------------|------------------------------------------------------------------------------|---------------------------------------------|-----------------------------------------------------------------------|------------------------------|---------|
| Pos             | t-Trial Documents                                                                                                    |                                               |                                                                              |                                             |                                                                       |                              |         |
| This g<br>Recor | rid contains: Victim's Post Trial Rights Advisement, 1106 Matters, 11<br>d of Trial Certification, CAA Document, Deferment, DD 490 Certified | 106A Matters, Statem<br>d ROT Cover Sheet, Ac | ent of Trial Results, Entry of Judgeme<br>cused Appellate Rights Advisement, | nt, JAR, Record of Tr<br>1105 Hearing Repor | rial Verification, Accused Waive<br>t, Post-Trial 39(a) STR, Signed R | r of Appellate<br>OT Receipt | Review, |
| <b>Q</b> 5      | earch Documents                                                                                                    | SEARCH                                        |                                                                              |                                             |                                                                       | T                            | • C     |
| ~               | Document                                                                                                    |                                               | Туре                                                                         | Created By                                  | Date Uplo                                                             | aded                         |         |
| ~               | Case Generation Sample STR 🚣                                                                                                    |                                               | Statement of Trial Results                                                   | -                                           | 3/15/2024                                                             | 1:34 PM EDT                  |         |
| <b>V</b>        | Staged Appellate Rights Form 🛓                                                                                                    |                                               | Victim's Post Trial Rights<br>Advisement                                     | -                                           | 3/15/2024                                                             | 1:33 PM EDT                  |         |
|                 |                                                                                                    |                                               |                                                                              |                                             |                                                                       |                              |         |
|                 |                                                                                                    |                                               |                                                                              |                                             | BAC                                                                   | K NEXT                       | SAVE    |

- d. Choose which Post-Trial documents to include and select "Next".
  - i. User can choose to upload a new document to include in the ROT by selecting the "Upload ROT Document" option.

- ii. User can input the document details and submit the document to save to the case.
- iii. Following submission, user can choose to add the document to the ROT.

| Document Upload                             |                |               |                                           |                                  |                               |        |
|---------------------------------------------|----------------|---------------|-------------------------------------------|----------------------------------|-------------------------------|--------|
| Upload a new document to the case and enter | related inforr | mation as red | quired.                                   |                                  |                               |        |
|                                             |                |               |                                           | 1                                |                               |        |
|                                             |                |               | This form will timeout in 58 minutes. Any | y unsaved progress will be lost. |                               |        |
| ROI Document Category *                     |                | File Uploa    | d *                                       |                                  |                               |        |
| Select a category                           | •              | UPLOAD        | 🛱 Drop file here                          |                                  |                               |        |
| Document Attributes                         |                |               |                                           |                                  |                               |        |
| Redacted File 😧                             |                |               | Discovery 2                               |                                  |                               |        |
|                                             |                |               |                                           |                                  |                               |        |
|                                             |                |               | Reciprocal Discovery 😮                    |                                  |                               |        |
|                                             |                |               |                                           |                                  |                               |        |
|                                             |                |               |                                           |                                  |                               |        |
|                                             |                |               |                                           |                                  |                               |        |
|                                             |                |               |                                           |                                  |                               |        |
|                                             |                |               |                                           |                                  |                               |        |
| CANCEL                                      |                |               |                                           |                                  | SUBMIT & ADD ANOTHER DOCUMENT | SUBMIT |

- e. Repeat steps for the other ROT document types: "Preliminary Hearing Documents", "Pretrial Allied Papers", "Record of Trial Proceedings", Prosecution Exhibits", "Defense Exhibits", "Appellate Exhibits, and "Other Documents"
  - i. In each section, documents matching the type of document are visible to select to include in the ROT.
  - ii. User can upload a new document or exhibit throughout each step of the form.
- 10. Review the details and select "Submit" to Prepare the Record of Trial.
- 11. The user can view the Victim/Accused ROT by navigating to the "Post-Trial" tab, and selecting the "ROT" subtab.
  - a. User can edit the prepared ROT by selecting the "Edit" icon in the grid.

| U.S. v. Fern         |                                           |                                                     |                                 |   |
|----------------------|-------------------------------------------|-----------------------------------------------------|---------------------------------|---|
| Summary Documents Ca | ise Journal Victims, Witnesses, & Experts | Charges & Offenses Trial Accused Details Post-Trial | Appellate Activity Case Actions |   |
| STR                  | Prepared ROTs                             |                                                     |                                 |   |
| CMR                  | Туре                                      | Recipient                                           | ROT Status                      | 0 |
| 1106 Matters         | Official Record of Trial                  | -                                                   | Certified                       | : |
| ROT                  | Victim ROT                                | FERNANDEZ, ANTONIN ANINFEEZ                         | Compiled                        | : |
| CA Action            | Accused ROT                               | FERN, VADM SEAN SEANLANT                            | Compiled                        | 1 |
| Post-Trial Motions   |                                           |                                                     |                                 |   |
| Article 56(d) Appeal |                                           |                                                     |                                 |   |

## Upload Complete Victim/Accused ROT

1. From the NCORS Legal Case Management site, select the "All Cases" tab.

ME ALL CASES REPORTS

John 💷

2. Select the "Case Number" to navigate to the Case Summary page.

| <b>А</b><br>Номе | ALL CASES    | REPORTS      |          |          |          |        |                      |                  |             |
|------------------|--------------|--------------|----------|----------|----------|--------|----------------------|------------------|-------------|
| Q Marino         |              |              |          | 0        | SEARCH   | STATUS | Any                  | •                |             |
| + CREATE NEW     | / CASE 🥒 ADD | CASE UPDATES | GENERATE | E TEST C | CASE     |        |                      |                  |             |
| Case Title       |              |              |          | Case N   | lumber   |        | Investigation Number | Status           | Date Opened |
| U.S. v. Marino   |              |              |          | N-EU-    | -23-0097 |        | 71669917             | Pending Clemency | 12/22/2022  |

- 3. From the Case Summary page, navigate to the "Post-Trial" tab.
- 4. Take the action to "Prepare ROT to Accused" or "Prepare ROT to Victim" from the "Actions" list.
  - a. The Victim/Accused must have opted to receive a ROT for this action to be available

| Summary Documents Ca                                                                                                    | se Journal Victims, Witnesses, & Experts Charges & Offenses Trial Accused Details Post Trial Appellate Activity Case Actions                                                     |
|----------------------------------------------------------------------------------------------------|----------------------------------------------------------------------------------------------------|
| STR<br>CMR<br>1106 Matters<br>ROT                                                                                                    | Statement of Trial Results     STR Signed Date       STR Verified Date     STR Signed Date       Mar 15, 2024     Mar 15, 2024       Statement of Trial Results     Mar 15, 2024 |
| CA Action<br>Post-Trial Motions<br>Article 56(d) Appeal                                                                                                    |                                                                                                    |
| <ul> <li>ACTIONS</li> <li>1106 Submission</li> <li>Post-Trial Motions</li> <li>Hearing</li> <li>CA's Action</li> <li>Prepare CMR Letter</li> <li>Prepare ROT to Accused</li> <li>Prepare ROT to Victim</li> </ul> |                                                                                                    |

- 5. In the "Prepare ROT" form, the user can decide "How would you like to submit the record of trial"?
  - a. Select "Upload Complete ROT"
- 6. The user can enter a journal entry by selecting the "Add Journal Entry" option.
  - a. If action is taken, user can add a journal entry and return to the form.
  - b. The added journal entry is visible in the form.
- 7. The user can add both documents and exhibits to be included in the ROT by selecting either the "Upload ROT Document" or "Upload Exhibit" option.

| Pepare ROT to Victim: U.S. v. Fern                                                                                                    |                                                                                |
|----------------------------------------------------------------------------------------------------|--------------------------------------------------------------------------------|
| This form will timeout in 60 minut                                                                                                    | es. Any unsaved progress will be lost.                                         |
| How would you like to                                                                                                    | submit the record of trial?                                                    |
| Upload Complete ROT                                                                                                    | Prepare ROT                                                                    |
| If the ROT has already been prepared, please select 'Upload Complete ROT' to upload a single ROT file. If the ROT needs to be prepared, select | t 'Prepare ROT' to select from case documents and prepare the record of trial. |
| Case Journal                                                                                                    |                                                                                |
| Enter text to search all journal entries Q SEARCH D RESET                                                                                      |                                                                                |
| OLDEST FIRST                                                                                                    |                                                                                |
| No entries have been made                                                                                                    |                                                                                |
| View I                                                                                                    | tore (0) >                                                                     |
|                                                                                                    | ± UPLOAD ROT DOCUMENT ± UPLOAD EXHIBIT                                         |
| Upload Complete ROT                                                                                                    |                                                                                |
| Record of Trial @ *                                                                                                    | Victim*                                                                        |
| UPLOAD C Arop file here                                                                                                    | Select a person                                                                |

- 8. Upload the Record of Trial.
  - a. For Victim ROTs, select which victim the ROT is being prepared for.
- 9. The User can include any "Other Documents" by selecting the checkbox within the grid.

| Other Documents |                                       |        |                            |                       |                       |              |
|-----------------|---------------------------------------|--------|----------------------------|-----------------------|-----------------------|--------------|
| This            | rid contains all other case documents |        |                            |                       |                       |              |
| Q, :            | earch Documents                       | SEARCH |                            |                       |                       | <b>▼</b> - 2 |
|                 | Document                              |        | Туре                       | Created By            | Date Uploaded         |              |
|                 | Exhibit 🛓                             |        | Exhibit                    | COURT REPORTER, CHRIS | 3/15/2024 1:53 PM EDT |              |
|                 | Example Document 🛓                    |        | Exhibit                    | COURT REPORTER, CHRIS | 3/15/2024 1:52 PM EDT |              |
|                 | Filing 🛓                              |        | Exhibit                    | COURT REPORTER, CHRIS | 3/15/2024 1:52 PM EDT |              |
|                 | Case Generation Sample STR 🛓          |        | Statement of Trial Results | -                     | 3/15/2024 1:34 PM EDT |              |
|                 | Case N-EU-24-0135 Docketing Form 🛓    |        | Motion for Docketing       | -                     | 3/15/2024 1:33 PM EDT |              |
|                 |                                       |        |                            |                       |                       | < 1-5 of 9 > |
|                 |                                       |        |                            |                       |                       |              |
| СА              | NCEL                                  |        |                            |                       |                       | SAVE SUBMIT  |

- 10. Select "Submit" to Prepare the Record of Trial.
- 11. The user can view the case ROT by navigating to the "Post-Trial" tab, and selecting the "ROT" subtab.
- 12. User can edit the prepared ROT by selecting the "Edit" icon in the grid.

| U.S. v. Fern          |                                          |                                                            |                           |   |
|-----------------------|------------------------------------------|------------------------------------------------------------|---------------------------|---|
| Summary Documents Cas | se Journal Victims, Witnesses, & Experts | Charges & Offenses Trial Accused Details Post-Trial Appell | ate Activity Case Actions |   |
| STR                   | Prepared ROTs                            |                                                            |                           |   |
| CMR                   | Туре                                     | Recipient                                                  | ROT Status                | 0 |
| 1106 Matters          | Official Record of Trial                 |                                                            | Certified                 | 1 |
| ROT                   | Victim ROT                               | FERNANDEZ, ANTONIN ANINFEEZ                                | Compiled                  | 1 |
| CA Action             | Accused ROT                              | FERN, VADM SEAN SEANLANT                                   | Compiled                  | 1 |
| Post-Trial Motions    |                                          |                                                            |                           |   |
| Article 56(d) Appeal  |                                          |                                                            |                           |   |

## Serve ROT to Accused (Checklist)

ALL C

1. From the NCORS Legal Case Management site, select the "All Cases" tab.

| •<br>NSES | and the second second sec |
|-----------|----------------------------------------------------------------------------------------------------|

2. Select the "Case Number" to navigate to the Case Summary page.

| A<br>Home     | ALL CASES RE                |          |             |                               |                      |                  |                     |              | <b>?</b> |                 |
|---------------|-----------------------------|----------|-------------|-------------------------------|----------------------|------------------|---------------------|--------------|----------|-----------------|
| Columns       | to Display 😧                |          | Page Size 😮 |                               |                      |                  |                     |              |          |                 |
| Case Flag     | s, Case Title, Case Number, | ··· O •  | 25          | •                             |                      |                  |                     |              |          |                 |
| Q Marino      | 2                           |          | ø           | SEARCH STATUS Any             |                      |                  | •                   |              | ¥ 1      | r- 2            |
| © GENER       | ATE TEST CASE               | WOLVERIN | VE CASE     |                               |                      |                  |                     |              |          |                 |
| Case<br>Flags | Case Title 1                | Case Nu  | umber       | Subject Name                  | Investigation Number | Status           | Case Created Date 😧 | PTC/PTR Type | R        | CM 707<br>Clock |
| -             | U.S. v. Marino              | N-EU-2   | 24-0037     | MARINO, FADM ALEX<br>ALEXPOLL | 78113567             | Pending Clemency | 8/1/2024            | -            |          | -               |

- 3. From the Case Summary page, navigate to the "Post-Trial Checklist" card.
  - a. Select the "Record of Trial" tab.
  - b. Take the action "Serve ROT to Accused" from the Post-Trial Checklist.

| My Workspace                       | y Workspace                             |          |      |         |  |  |  |
|------------------------------------|-----------------------------------------|----------|------|---------|--|--|--|
| Post-Trial Checklist        Tasks  |                                         |          |      |         |  |  |  |
| Post-Trial Verifications &         | Task                                    |          | View | Enter   |  |  |  |
| Rights Elections                   | ☑ Prepare Transcript                    | <b>S</b> | Q    | Ľ       |  |  |  |
| Clemency                           | ☑ Prepare ROT                           | <b>S</b> | Q    | Ľ       |  |  |  |
| Post-Trial Hearings                | Generation Forward ROT for Verification | <b>O</b> | Q    |         |  |  |  |
| Post-Trial Actions                 | ☑ Verify / Certify ROT                  | ⊘        | Q    | Ľ       |  |  |  |
| Record of Trial                    | Serve ROT to Accused                    | 0        |      | Ľ       |  |  |  |
| Appellate Processing /<br>Archival | Serve ROT to Victims                    | 0        |      | Ľ       |  |  |  |
|                                    |                                         |          | (    | 5 items |  |  |  |

- 4. In the "Serve ROT to Accused" form:
  - a. Optional: Create a Journal entry, by selecting "Add Journal Entry".
    - i. This entry will only be visible for this specific checklist item.
    - ii. Journal entries can be viewed in the form or when viewing the checklist details.

| ×Case Journal                            |                   |
|------------------------------------------|-------------------|
| + ADD JOURNAL ENTRY                      |                   |
| Enter text to search all journal entries | Q SEARCH "D RESET |
| ¢ OLDEST FIRST                           |                   |
| No entries have been made                |                   |

5. Select "Prepare Accused ROT" .

| ROT Details           |           |                    |              |
|-----------------------|-----------|--------------------|--------------|
| + PREPARE ACCUSED ROT |           |                    |              |
| Accused ROT           |           |                    |              |
| Q. Search ROTs        | SEARCH    |                    | <b>▼</b> - 2 |
| Туре                  | Recipient | ROT Status         | Θ            |
|                       |           | No items available |              |
| CANCEL                |           |                    | SAVE SUBMIT  |
|                       |           |                    |              |

- 6. Add ROT Documents on each step of the wizard.
  - a. Select "Next" to move to the next step of the wizard.

| Prepare ROT to Accused: U.S. v. Williams                                                                                                    |                       |                  |  |  |  |  |
|----------------------------------------------------------------------------------------------------|-----------------------|------------------|--|--|--|--|
| This form will timeout in 60 minutes. Any unsaved progress will be lost.                                                                                                    |                       |                  |  |  |  |  |
| How would you like to submit the record of trial?                                                                                                    |                       |                  |  |  |  |  |
| Upload Complete ROT Prepare ROT                                                                                                    |                       |                  |  |  |  |  |
| If the ROT has already been prepared, please select 'Upload Complete ROT' to upload a single ROT file. If the ROT needs to be prepared, select 'Prepare ROT' to select from case documents and prepare the record of trial.                |                       |                  |  |  |  |  |
| DD 490                                                                                                    | 1 UPLOAD ROT DOCUMENT | 1 UPLOAD EXHIBIT |  |  |  |  |
| Post-Trial Documents     D0 490 Form       Preliminary Hearing Docume     UPLOAD       Pretrial Allied Papers       Record of Proceedings       Prosecution Exhibits       Defense Exhibits       Appellate Exhibits       Other Documents |                       |                  |  |  |  |  |
| CANCEL                                                                                                    |                       | NEXT             |  |  |  |  |

#### 7. Select Submit.

| Prepare ROT to Accused: U.S. v. Williams                                 |                                                 |                                                                       |                                                 |                                         |                                  |               |       |  |  |
|--------------------------------------------------------------------------|-------------------------------------------------|-----------------------------------------------------------------------|-------------------------------------------------|-----------------------------------------|----------------------------------|---------------|-------|--|--|
| This form will timeout in 59 minutes. Any unsaved progress will be lost. |                                                 |                                                                       |                                                 |                                         |                                  |               |       |  |  |
| How would you like to submit the record of trial?                        |                                                 |                                                                       |                                                 |                                         |                                  |               |       |  |  |
| if the ROT has already been prepare                                      | d, please select Upload Complete ROT to upl     | Upload Complete ROT                                                   | Prepare ROT                                     | ind prepare the record of trial.        |                                  |               |       |  |  |
| DD 490                                                                   |                                                 |                                                                       |                                                 | ۵.                                      | UPLOAD ROT DOCUMENT              | t. UPLOAD EXH | HIBIT |  |  |
| Post-Trial Documents                                                     | DD 490 Form UPLOAD                              |                                                                       |                                                 |                                         |                                  |               |       |  |  |
| Pretrial Allied Papers                                                   | Post-Trial Documents                            | amont 1106 Matters 11066 Matters Statement of Trial Posuits Entry     | of Judgement IAP Record of Trial Verification   | a Arrusari Waiver of Appallate Review R | Perord of Trial Certification CA | A Document    |       |  |  |
| Record of Proceedings                                                    | Deferment, DD 490 Certified ROT Cover Sheet, Ad | ccused Appellate Rights Advisement, 1105 Hearing Report, Post-Trial 3 | 19(a) STR, Signed ROT Receipt                   | , recurso more or repense rever, i      | active of the certification, ex  | - Document,   |       |  |  |
| Prosecution Exhibits                                                     | Q Search Documents                              | SEARCH                                                                |                                                 |                                         |                                  | ₹ *           | C     |  |  |
| Defense Exhibits                                                         | Document                                        |                                                                       | Туре                                            | Created By                              | Date Uploaded                    |               |       |  |  |
| Appellate Exhibits                                                       | Conflicted Documentation 1 🛓                    |                                                                       | Entry of Judgement POST TRIAL OFFICE USER, JOHN |                                         | 5/16/2024 4:27 PM E              | DT            |       |  |  |
| Other Documents                                                          | Conflicted Documentation 2 🛓                    |                                                                       | Deferment                                       | POST TRIAL OFFICE USER, JOHN            | 5/16/2024 2:12 PM E              | DT            |       |  |  |
|                                                                          | Conflicted Documentation 1                      |                                                                       | 110CA Mottors                                   | DOCT TRUM, OFFICE LICED LOUN            | E/16/2024 14/24 AM               | -DT           |       |  |  |
| CANCEL                                                                   |                                                 |                                                                       |                                                 |                                         |                                  | BACK SU       | ивміт |  |  |

Court Reporter / Post-Trial User Guide Version 1.6.0, November 21, 2024

- 8. Enter ROT Service Details.
  - a. User can save progress by selecting "Save".

|                                  | ALC AN IN                   | lore (o) >                       |            |             |
|----------------------------------|-----------------------------|----------------------------------|------------|-------------|
| ROT Details<br>Accused ROT       | SEADTH                      |                                  |            | Tr C        |
| Туре                             | Recipient                   |                                  | ROT Status | Ø           |
| Accused ROT                      | WILLIAMS, FR ELENA ELNARIRD |                                  | Compiled   | 1           |
| ROT Service Details Subject Name |                             | ROT Recipient                    |            |             |
| WILLIAMS, FR ELENA ELNARIRD      |                             |                                  |            |             |
| Date ROT Provided                |                             | UPLOAD     Image: Comp file here |            |             |
| CANCEL                           |                             |                                  |            | SAVE SUBMIT |

9. User can return to the form to continue progress by selecting the checklist item.

|  | Serve ROT to Accused | 0 | Q | Ľ |
|--|----------------------|---|---|---|
|--|----------------------|---|---|---|

- 10. Select "Submit" to update the "Serve ROT to Accused" checklist item.
- 11. The user can view the details of the Post-Trial Checklist item by navigating to the "View" icon on the Post-Trial Checklist.

| ☑ Serve ROT to Accused                                                                                                    | 0 | Q | Ľ     |
|----------------------------------------------------------------------------------------------------|---|---|-------|
| Serve ROT to Accused: U.S. v. Williams                                                                                                    |   |   |       |
| Case Journal Add Journal Entry Add Journal Entry - Add a new case Journal or Case Thist or Clear date 617/2024 Case date 617/2024 Case date 617/20 |   |   |       |
| View More (0) >                                                                                                    |   |   |       |
|                                                                                                    |   |   | CLOSE |

- a. User can view all journal entries, as well as add a new one by selecting "Add Journal Entry".
  - i. User can also "Edit or Remove Entry" for the existing journal entry.
- b. User can navigate to the case details by selecting "Case Details".

## Serve ROT to Victim (Checklist)

ALL CASES

1. From the NCORS Legal Case Management site, select the "All Cases" tab

John 🕸

2. Select the "Case Number" to navigate to the Case Summary page.

| <b>М</b><br>НОМЕ | ALL CASES               | REP     | PORTS    |             |                       |            |                      |                  |                     |              | ę | <u>.</u>        |         |
|------------------|-------------------------|---------|----------|-------------|-----------------------|------------|----------------------|------------------|---------------------|--------------|---|-----------------|---------|
| Columns t        | :o Display 😧            |         | ſ        | Page Size 😧 |                       |            |                      |                  |                     |              |   |                 |         |
| Case Flag        | s, Case Title, Case Nun | nber,   | • 🛛 🗕    | 25          |                       | •          |                      |                  |                     |              |   |                 |         |
| Q. Marino        | 2                       |         |          | 0           | SEARCH                | STATUS Any |                      |                  | -                   |              | * | ۳               | C       |
| © GENER          | ATE TEST CASE           | GRATE \ | WOLVERIN | E CASE      |                       |            |                      |                  |                     |              |   |                 |         |
| Case<br>Flags    | Case Title              | t       | Case Nui | mber        | Subject N             | ame        | Investigation Number | Status           | Case Created Date 😯 | PTC/PTR Type |   | RCM 70<br>Clock | )7<br>( |
| -                | U.S. v. Marino          |         | N-EU-24  | 4-0037      | MARINO, F<br>ALEXPOLL | FADM ALEX  | 78113567             | Pending Clemency | 8/1/2024            | -            |   |                 |         |

- 3. From the Case Summary page, navigate to the "Post-Trial Checklist" card.
  - a. Select the "Record of Trial" tab.
  - b. Take the action "Serve ROT to VIctims" from the Post-Trial Checklist.

| Post-Trial Checklist               | 📮 Tasks                        |          |      |         |
|------------------------------------|--------------------------------|----------|------|---------|
| Post-Trial Verifications &         | Task                           | Status   | View | Enter   |
| Rights Elections                   | ☑ Prepare Transcript           | <b>O</b> | Q    | Ľ       |
| Clemency                           | ☑ Prepare ROT                  | <b>Ø</b> | Q    | Ľ       |
| Post-Trial Hearings                | ☑ Forward ROT for Verification | 0        | Q    |         |
| Post-Trial Actions                 | ☑ Verify / Certify ROT         | 0        | Q    | Ľ       |
| Record of Trial                    | ☑ Serve ROT to Accused         | <b>Ø</b> | Q    | Ľ       |
| Appellate Processing /<br>Archival | Serve ROT to Victims           | 0        |      | Ľ       |
|                                    |                                |          | (    | s items |

- 4. In the "Serve ROT to Victims" form:
  - a. Optional: Create a Journal entry, by selecting "Add Journal Entry".
    - i. This entry will only be visible for this specific checklist item.
    - ii. Journal entries can be viewed in the form or when viewing the checklist details.

| ∽Case Journal                            |          |         |
|------------------------------------------|----------|---------|
| + ADD JOURNAL ENTRY                      |          |         |
| Enter text to search all journal entries | Q SEARCH | ් RESET |
| ♦ OLDEST FIRST                           |          |         |
| No entries have been made                |          |         |

5. Select "Prepare Victim ROT" .

| ROT Details + PREPARE VICTIM ROT Victim ROTs Q. Search ROTs | SEARCH    |                    | ۲· ۵ |
|-------------------------------------------------------------|-----------|--------------------|------|
| Туре                                                        | Recipient | ROT Status         | Ø    |
|                                                             |           | No items available |      |
| CANCEL                                                      |           |                    | SAVE |

- 6. Add ROT Documents on each step of the wizard.
  - a. Select Victim.
  - b. Select "Next" to move to the next step of the wizard.

| Prepare ROT to Victim: U.S. v. Williams                                                                                                    | 5                                                                        |                       |                   |
|----------------------------------------------------------------------------------------------------|--------------------------------------------------------------------------|-----------------------|-------------------|
|                                                                                                    | This form will timeout in 59 minutes. Any unsaved progress will be lost. |                       |                   |
|                                                                                                    | How would you like to submit the record of trial?                        |                       |                   |
| If the ROT has aiready been prepared, please select 'Upload Complete ROT' to uploa                                                                                    | Upload Complete ROT<br>Upload Complete ROT                               | ı                     |                   |
| DD 490                                                                                                    |                                                                          | 2 UPLOAD ROT DOCUMENT | 1. UPLOAD EXHIBIT |
| Post-Trial Documents Preliminary Hearing Docume Pretrial Allied Papers Record of Proceedings Prosecution Exhibits Defense Exhibits Appellate Exhibits Other Documents | Victim *<br>Select a person                                              |                       |                   |
| CANCEL                                                                                                    |                                                                          |                       | NEXT              |

7. Select Submit.

| Prepare ROT to                     | Victim: U.S. v. W                       | illiams                                |                                    |                                          |                                                      |                                         |                  |
|------------------------------------|-----------------------------------------|----------------------------------------|------------------------------------|------------------------------------------|------------------------------------------------------|-----------------------------------------|------------------|
|                                    |                                         | This f                                 | form will timeout in 58 minutes.   | Any unsaved progress will be lost.       |                                                      |                                         |                  |
|                                    |                                         | How w                                  | ould you like to su                | bmit the record of tri                   | ial?                                                 |                                         |                  |
| If the POT has already been greens | ad place select "Inhad Complete         | L                                      | Jpload Complete ROT                | Prepare ROT                              | sse documents and orenare the record of trial        |                                         |                  |
| in the normal an easy been prepar  | ea, preuse server oproud comprete       | to r to aplead a single rior nic. Il a | ne no mecus to be preparea, st     |                                          | se accuments and prepare the record of than          | 1. UPLOAD ROT DOCUMENT                  | 1 UPLOAD EXHIBIT |
| DD 490                             | DD 490 Form                             | Victim*                                |                                    |                                          |                                                      | _                                       |                  |
| Post-Trial Documents               | UPLOAD 🛱 Drop file here                 | Select a person                        |                                    |                                          |                                                      |                                         |                  |
| Preliminary Hearing Docume         | Post-Trial Document                     | s                                      |                                    |                                          |                                                      |                                         |                  |
| Pretrial Allied Papers             | This grid contains: Victim's Post Trial | Rights Advisement, 1106 Matters, 110   | 6A Matters, Statement of Trial Res | ults, Entry of Judgement, JAR, Record of | f Trial Verification, Accused Waiver of Appellate Re | view, Record of Trial Certification, C/ | AA Document,     |
| Record of Proceedings              | Q. Search Documents                     | ver sneet, Accused Appenate Rights Ac  | SEARCH                             | ost-mai 59(a) 516, signed KOT Ketelpt    |                                                      |                                         | T- 0             |
| Prosecution Exhibits               | Document                                | L                                      |                                    | Туре                                     | Created By                                           | Date Uploaded                           |                  |
| Appellate Subikits                 | Conflicted Documentation                | 1 🛓                                    |                                    | Entry of Judgement                       | POST TRIAL OFFICE USER, JOH                          | HN 5/16/2024 4:27 PM E                  | EDT              |
| Appenate exhibits                  | Conflicted Documentation                | 2 🛓                                    |                                    | Deferment                                | POST TRIAL OFFICE USER, JOH                          | HN 5/16/2024 2:12 PM E                  | EDT              |
| Other Documents                    | Conflicted Documentation                | 4 <b>k</b>                             |                                    | 110CA Matters                            | POST TRIAL OFFICE LISER IO                           | E/4C/2024.44-24.444                     | LEDT             |
| CANCEL                             |                                         |                                        |                                    |                                          |                                                      |                                         | BACK SUBMIT      |

#### 8. Enter ROT Service Details.

a. User can save progress by selecting "Save".

| ROT Details                          |                         |            |      |
|--------------------------------------|-------------------------|------------|------|
| + PREPARE VICTIM ROT                 |                         |            |      |
| Y Prepare Victim ROT     Search ROTs | SEARCH                  |            | T- 3 |
| Туре                                 | Recipient               | ROT Status | 0    |
| Victim ROT                           | DOKIĆ, MILADIN MIINDOIĆ | Compiled   | 1    |
| CANCEL                               |                         |            | SAVE |

9. User can return to the form to continue progress by selecting the checklist item.

Serve ROT to Victims **Q** 

- 10. Select "Submit" to update the "Serve ROT to Victim" checklist item.
- 11. The user can view the details of the Post-Trial Checklist item by navigating to the "View" icon on the Post-Trial Checklist.

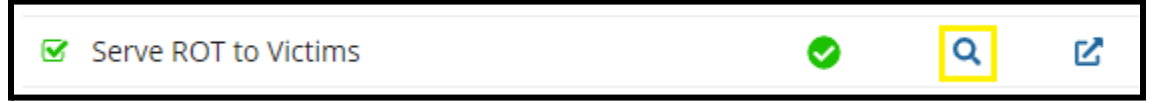

| Serve ROT to Victims: U.S. v. Williams                                                                                                    |                                            |
|----------------------------------------------------------------------------------------------------|--------------------------------------------|
| Checklist Item Details<br>Last Updated On<br>5/17/2024 4:34 PM EDT<br>Case Journal<br>+ ADD JOURNAL ENTRY<br>Add Journal Entry - Add a new case Journal<br>entry<br>• OLDEST FIRST<br>• OLDEST FIRST<br>• OLDEST FIRST<br>• OLDEST FIRST<br>• OLDEST FIRST<br>• OT TO REMOVE ENTRY<br>Serve ROT to Victim Post-Trial Checklist Item complete | Last Updated By<br>john.posttralofficeuser |
|                                                                                                    | View More (0) >                            |
|                                                                                                    | close                                      |

- a. User can view all journal entries, as well as add a new one by selecting "Add Journal Entry".
  - i. User can also "Edit or Remove Entry" for the existing journal entry.
- b. User can navigate to the case details by selecting "Case Details".

## Appellate Processing / Archival

### Forward to Code 40 (Checklist)

1. From the NCORS Legal Case Management site, select the "All Cases" tab.

|      | <b>А</b><br>НОМЕ | ALL CASES                          | KEPORTS       |                |         |                   |                      |                  |                     |              | John     |                   |
|------|------------------|------------------------------------|---------------|----------------|---------|-------------------|----------------------|------------------|---------------------|--------------|----------|-------------------|
| 2. 3 | Selec            | t the "                            | Case          | Number" t      | o navię | gate to t         | he Case Su           | mmary page       |                     |              |          |                   |
|      | <b>А</b><br>Номе | ALL CA                             | SES RE        | PORTS          |         |                   |                      |                  |                     |              | <b>?</b> | terrer and terrer |
|      | Columns Columns  | to Display 🕑<br>gs, Case Title, Ca | ase Number, • | Page Size      |         | •                 |                      |                  |                     |              |          |                   |
|      | Q Marine         | D                                  |               |                | SEARCH  | STATUS Any        |                      |                  | •                   |              | Ŧ        | - C               |
|      | GENER            | ATE TEST CASE                      | MIGRATE       | WOLVERINE CASE |         |                   |                      |                  |                     |              |          |                   |
|      | Case<br>Flags    | Case Title                         | t             | Case Number    | Subject | Name              | Investigation Number | Status           | Case Created Date 😧 | PTC/PTR Type | RC<br>(  | IM 707<br>Clock   |
|      | -                | U.S. v. Marino                     | )             | N-EU-24-0037   | MARINO  | , FADM ALEX<br>.L | 78113567             | Pending Clemency | 8/1/2024            | -            |          |                   |

- 3. From the Case Summary page, navigate to the "Post-Trial Checklist" card.
  - a. Take the action "Forward to Code 40" from the Post-Trial Checklist.

| Post-Trial Checklist       | ☐ Tasks            |          |         |
|----------------------------|--------------------|----------|---------|
| Post-Trial Verifications & | Task               | Status V | ew Ente |
| Rights Elections           | Forward to Code 40 | 0        | Ľ       |
| Clemency                   |                    |          |         |
| Post-Trial Hearings        |                    |          |         |
| Post-Trial Actions         |                    |          |         |
| Record of Trial            |                    |          |         |
| Appellate Processing /     |                    |          |         |

- 4. In the "Forward for Appellate Review" form:
  - a. Optional: Create a Journal entry, by selecting "Add Journal Entry".
    - i. This entry will only be visible for this specific checklist item.
    - ii. Journal entries can be viewed in the form or when viewing the checklist details.

| × Case Journal                           |                  |
|------------------------------------------|------------------|
| + ADD JOURNAL ENTRY                      |                  |
| Enter text to search all journal entries | Q SEARCH D RESET |
| OLDEST FIRST                             |                  |
| No entries have been made                |                  |

- 5. Review ROT Details.
  - a. Enter "Shipping Details".
  - b. Select "Save" to save progress in the form.

| ROT Details<br><sup>Status</sup> |                 |                                               |               |      |
|----------------------------------|-----------------|-----------------------------------------------|---------------|------|
| Certified                        |                 |                                               |               |      |
| Physical ROT Details             |                 |                                               |               |      |
| Number of Volumes                | 3               | All Pages are Included                        |               |      |
| Number of PDF Pages              | 100             | Pages are Sequential                          |               |      |
| Number of Transcribed Pages      | 50              | Validated Index Sheet                         |               |      |
|                                  |                 | Compliant with National Security Requirements |               |      |
| Review Process                   |                 |                                               |               |      |
| Verification                     |                 | Certification                                 |               |      |
| Verified By                      | Verified On     | Certified By                                  | Certified On  |      |
| TRIAL MILITARY JUDGE, TIM        | May 16, 2024    | COURT REPORTER, CHRIS                         | May 17, 2024  | 1    |
|                                  |                 | Email Address                                 | Phone (Offic  | e)   |
|                                  |                 | emily.clemm+Chris@appian.pro                  | (123) 456-789 | 10   |
| >Record of Trial                 |                 |                                               |               |      |
| Shipping Details                 |                 |                                               |               |      |
| Delivery Method *                | Tracking Number | Date Shipped *                                |               |      |
| Select a Value                   | •               | mm/dd/yyyy                                    |               |      |
|                                  |                 |                                               |               |      |
| CANCEL                           |                 |                                               |               | SAVE |

6. User can return to the form to continue progress by selecting the checklist item.

| Forward to Code 40 | 0 | Q | Ľ |
|--------------------|---|---|---|
|--------------------|---|---|---|

Court Reporter / Post-Trial User Guide Version 1.6.0, November 21, 2024

- 7. Select "Submit" to update the "Forward to Code 40" checklist item.
- The user can view the details of the Post-Trial Checklist item by navigating to the "View" icon on the Post-Trial Checklist.

| ☑ Forward to Code 40                                                                                                    |                 | 0 | Q     |
|----------------------------------------------------------------------------------------------------|-----------------|---|-------|
| Forward to Code 40: U.S. v. Williams                                                                                                    |                 |   |       |
| Case journal<br>+ ADD JOURNAL ENTRY<br>Enter tex to search all journal entries<br>• OLDEST FIRST<br>• OLDEST FIRST<br>• OLDEST FIRST<br>• DIST TRAL OFFICE USER, JOHN<br>D Bend date, S177024<br>• EDIT OR REMOVE ENTRY<br>Forward to Code 40 Post-trial Checklist Item complete |                 |   |       |
|                                                                                                    | View More (0) > |   |       |
|                                                                                                    |                 |   | CLOSE |

- a. User can view all journal entries, as well as add a new one by selecting "Add Journal Entry".
  - i. User can also "Edit or Remove Entry" for the existing journal entry.
- b. User can navigate to the case details by selecting "Case Details".

## Mark for Archival

1. From the NCORS Legal Case Management site, select the "All Cases" tab.

| <b>С</b><br>НОМЕ | ALL CASES | lea<br>Reports | 2010 💽 |
|------------------|-----------|----------------|--------|
|                  |           |                |        |

2. Select the "Case Number" to navigate to the Case Summary page.

| HOME All CASES    |                                                         |               |                      |                  |             |  |
|-------------------|---------------------------------------------------------|---------------|----------------------|------------------|-------------|--|
| Q. Marino         |                                                         | SEARCH STATUS | Any                  | •                |             |  |
| + CREATE NEW CASE | + CREATE NEW CASE ADD CASE UPDATES S GENERATE TEST CASE |               |                      |                  |             |  |
| Case Title        |                                                         | Case Number   | Investigation Number | Status           | Date Opened |  |
| U.S. v. Marino    |                                                         | N-EU-23-0097  | 71669917             | Pending Clemency | 12/22/2022  |  |

- 3. From the Case Summary page, navigate to the "Post-Trial Checklist" card.
- 4. Click on the arrow five times to navigate to the last page of the Post-Trial Checklist.

a. Take the action "Mark for Archival" from the Post-Trial Checklist.

|          | Checklist Phase VII: Forward Certified ROT for Appellate Review |          |            |  |  |  |
|----------|-----------------------------------------------------------------|----------|------------|--|--|--|
| Task     |                                                                 | Status V | /iew Enter |  |  |  |
| Serve    | ROT to Accused                                                  | 0        | Ľ          |  |  |  |
| Serve    | ROT to Victim(s)                                                | 0        | 2          |  |  |  |
| 🗌 Forwa  | rd for Article 65 Review                                        | 0        | 2          |  |  |  |
| 🗆 Mark f | for Archival                                                    | 0        | Ľ          |  |  |  |
| 🗌 Forwa  | rd ROT for Appellate Review                                     | 0        | Ľ          |  |  |  |
|          |                                                                 |          | 5 items    |  |  |  |

- 5. In the "Mark for Archival" form,
  - a. Optional: Create a Journal entry, by selecting "Add Journal Entry"
    - i. This entry will only be visible for this specific checklist item.
    - ii. Journal entries can be viewed in the form or when viewing the checklist details.

| ∨Case Journal                  |            |          |          |
|--------------------------------|------------|----------|----------|
| + ADD JOURNAL ENTRY            |            |          |          |
| Enter text to search all journ | al entries | Q SEARCH | ") RESET |
| No entries have been made      |            |          |          |
|                                |            |          |          |

- iii. If optional journal entry action is taken, user can leave a journal entry on the case.
- b. Input the archival details.

| Mark for Archival: U.S. v. Marino                         |             |
|-----------------------------------------------------------|-------------|
| YCase Journal                                             |             |
| + ADD JOURNAL ENTRY                                       |             |
| Enter text to search all journal entries Q SEARCH C RESET |             |
| No entries have been made                                 |             |
| View More (0) >                                           |             |
| >Record of Trial                                          |             |
| Are all documents included?*                              |             |
| Is this a permanent file?*                                |             |
| CANCEL                                                    | SAVE SUBMIT |

c. User can view the ROT by clicking the "Record of Trial" dropdown.

- d. User can save progress by selecting "Save" in the form.
  - i. User can return to the form to continue progress by selecting the checklist action.

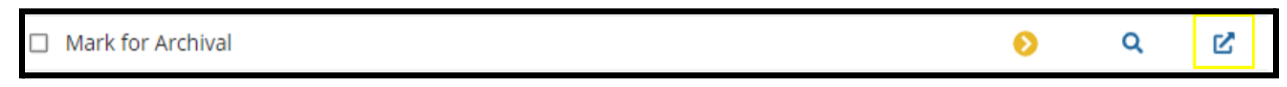

- 6. Input the details of the archival and select "Submit".
  - a. After marking for archival, Post-Trial Chief can view the details of the Post-Trial Checklist item by navigating to the "View" icon on the Post-Trial Checklist.

| ☑ Mark for Archival                                                                                                    |                                           | <b>୦</b>                               |
|----------------------------------------------------------------------------------------------------|-------------------------------------------|----------------------------------------|
| Mark for Archival: U.S. v. Marino                                                                                                    |                                           |                                        |
| Completed On 2/7/2023 2:11 PM EST                                                                                                    | Completed By POST TRIAL OFFICE USER, JOHN | View Additional Case Details 🖒 Details |
| Case Journal  Add Journal Entry  Enter text to search all journal entries  O SEARCH  C SEARCH  C |                                           |                                        |
|                                                                                                    | View More (0) >                           |                                        |

- a. User can view all journal entries, as well as add a new one by selecting "Add Journal Entry".
- b. User can navigate to the case details by selecting "Case Details".

## Reports

### View, Filter, and Export Reports

1. From the NCORS Legal Case Management site, select the "Reports" tab.

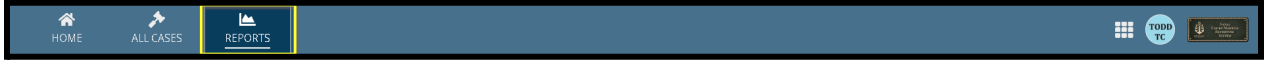

- 2. Select any of the available reports to be navigated to the report
  - a. Report visibility is based on user role so the screenshot below may not accurately reflect the reports available to all users.

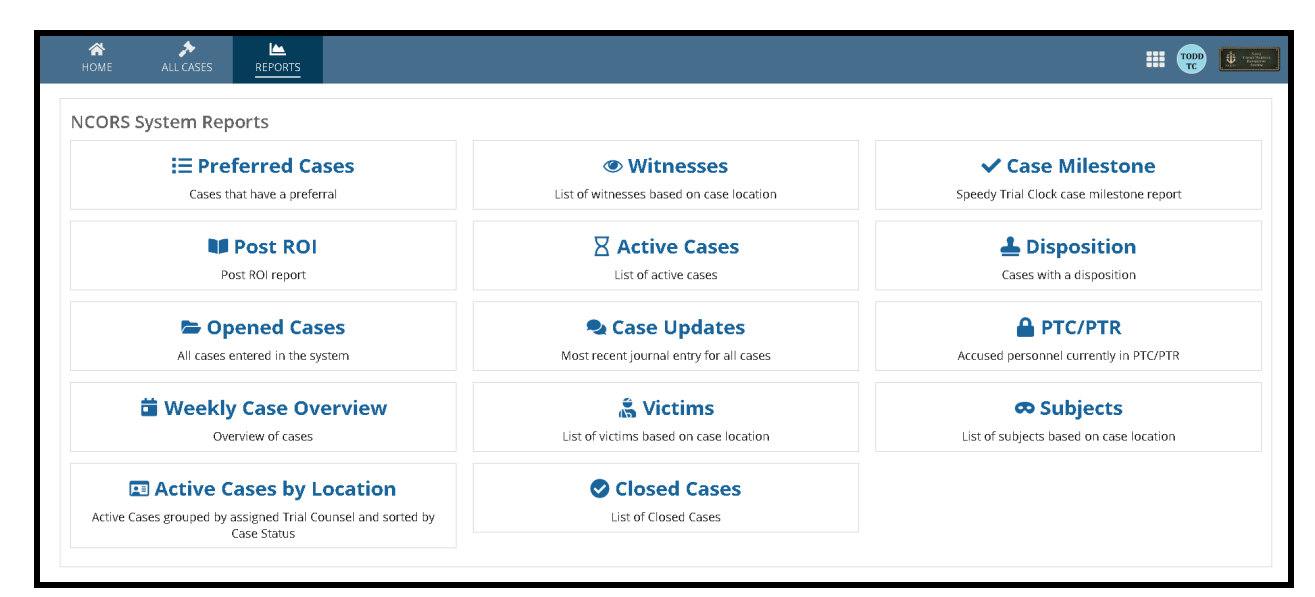

- 3. Filter the report as needed using the available components
  - a. Report columns can be filtered using the "Columns to Display" dropdown

| HOME ALL CASES                                                                     |                                                                                               |                             |                    |                |                |          |
|------------------------------------------------------------------------------------|-----------------------------------------------------------------------------------------------|-----------------------------|--------------------|----------------|----------------|----------|
| All Reports        All Reports       Image: Preferred Cases       Image: Witnesses | Columns to Display 🕢<br>Full Name, Witness Source, Location 🔹 🗸<br>Case Number<br>V Full Name | Page Size 🕢<br>25 🔹         |                    |                |                |          |
| ✓ Case Milestone                                                                   | ✓ Witness Source                                                                              | e SEARCH WITNESS SOURCE Any | •                  | LOCATION   Any |                | • ± T• S |
| Dost ROI                                                                           | √ Service                                                                                     |                             | Witness Source     |                | Location       |          |
| X Active Cases                                                                     | √ Rank/Rate                                                                                   |                             | Government         |                | RLSO WESTPAC   |          |
| Lisposition                                                                        | VWAP Forms Provided                                                                           |                             | Government         |                | RUSO EURAFCENT |          |
| Dened Cases                                                                        | ✓ Law Enforcement?                                                                            |                             | D (                |                |                |          |
| 🗣 Case Updates                                                                     | Location                                                                                      |                             | Detense            |                | RESU EUKAFCENI |          |
| A PTC/PTR                                                                          | HOLMES, SECOND CLASS HOLLY H                                                                  |                             | Government         |                | RLSO EURAFCENT |          |
| Weekly Case Overview                                                               | زارعی, عرشبا عربازا عی                                                                        |                             | Government         |                | DSO Groton     |          |
| 🌲 Victims                                                                          | URIBE, REYNALDO REDOURBE                                                                      |                             | Government         |                | RLSO EURAFCENT |          |
| 🗢 Subjects                                                                         | نجائى برديا بريانجنى                                                                          |                             | Defense/Government |                | RLSO EURAFCENT |          |
| Active Cases by Location                                                           | GIRARD, JOSEFINA JONAGIRD                                                                     |                             | Government         |                | RLSO EURAFCENT |          |
| Closed Cases                                                                       | DIXON, DANIELLE DALEDION                                                                      |                             | Government         |                | RLSO EURAFCENT |          |

b. The number of rows that appear for each page can be configured using the "Page Size" dropdown

| HOME ALL CASES                            | REPORTS                                                       |                                   |                |             |           |
|-------------------------------------------|---------------------------------------------------------------|-----------------------------------|----------------|-------------|-----------|
| All Reports <b>■</b><br>I Preferred Cases | Columns to Display  Full Name, Witness Source, Location       | Page Size  25Select a Value 25 25 |                | NATAN L day |           |
| Case Milestone                            | Full Name                                                     | e 50<br>100                       | Witness Source | Location    |           |
| Active Cases                              | VICYUK, SNAGA SNGAVIUK<br>TROHIMENKO, ADMIRAL MIKOLA MILATRKO |                                   | Government     | RLSO WESTPA | KC<br>ENT |
| Dened Cases                               |                                                               |                                   |                |             |           |

c. The report can be further filtered by typing matching criteria into the "Search" bar

| HOME ALL CASES       |                                                                                   |                |                |
|----------------------|-----------------------------------------------------------------------------------|----------------|----------------|
| All Reports          | Columns to Display  Page Size  Full Name, Witness Source, Location Vitness Recort |                |                |
| ✓ Case Milestone     | Q. Doe SEARCH WITNESS SOURCE Any                                                  | LOCATION Any   | • ± T • S      |
| Post ROI             | Full Name                                                                         | Witness Source | Location       |
| X Active Cases       | DOE, AWC JOHN H                                                                   | Government     | RLSO EURAFCENT |
| Lisposition          | DOE, JANE                                                                         | Defense        | RLSO EURAFCENT |
| Opened Cases         | DOE, SR JOHN                                                                      | Government     | RLSO EURAFCENT |
| PTC/PTR              | DOE, JOHN NMI                                                                     | Government     | RLSO EURAFCENT |
| Weekly Case Overview |                                                                                   |                |                |

# d. Additional filters may exist that are specific to each report such as "Location" filters, and can be saved by selecting the "Filter" icon dropdown

| All Reports     Columns to Display ()     Page Size ()       Image: Preferred Cases     Full Name, Witness Source, Location ()     25                                                                                                    |              |
|----------------------------------------------------------------------------------------------------|--------------|
| Witnesses       Witness Report                                                                                                    | Lear filters |
| HOME ALL CASES REPORTS                                                                                                    |              |
| Calumns to Display @       Page St.         All Reports E       Full Name, Witness Source, Location • • 25         Witness Report       25         Witness Report       EDreferred Cases         Witness Report       EDref RCI         Post RCI       Full Name         B Active Cases       DoE, AWC JOHN H         DEposition       DoE, SR JOHN         Opened Cases       DoE, JOHN NMI         Cake Updates       DEE, JOHN NMI         ArtCEL       Exception         Wethy Case Overview       RLSO EURAFCENT | ± T- 2       |
| HOME ALL CASES REPORTS                                                                                                    |              |
| All Reports     Columns to Display ②     Page Size ③       Full Name, Witness Source, Location     ○     25       Witnesses     Witness Report       Cale Milestone     MY FILTERS     EURAFCENT Gov Dae's                                                                                                    |              |
| BPost ROI Q. Doe O SEARCH WITNESS SOURCE   Government O ▼ LOCATION   RLSO EURAFCENT O ▼                                                                                                    | ± T- C       |
| E Active Cases         Full Name         Writness Source         Location                                                                                                    |              |
| Lisposition DOE, AWC JOHN H Government RLSO EURAFCENT                                                                                                    |              |
| DOE, SR JOHN Government RLSO EURAFCENT                                                                                                    |              |
| DOE, JOHN NWI Government RLSO EURAFCENT                                                                                                    |              |
| Weekly Case Overview                                                                                                    |              |

e. User can download the filtered data by selecting the "Export to Excel" download icon

| HOME ALL CASES                                     | REPORTS                                                                           |                                     |                               |                                  |                                                                                                    |
|----------------------------------------------------|-----------------------------------------------------------------------------------|-------------------------------------|-------------------------------|----------------------------------|----------------------------------------------------------------------------------------------------|
| All Reports                                        | Columns to Display 🕢<br>Full Name, Witness Source, Location 🛛 V<br>Witness Report | Page Size 🕢<br>25 🔹                 |                               |                                  |                                                                                                    |
| ✓ Case Milestone<br>III Post ROI<br>☑ Active Cases | MY FILTERS EURAFCENT Gov Doe's Q. Doe Full Name                                   | SEARCH     WITNESS SOURCE   Governm | ent O - LOO<br>Witness Source | ATION RLSO EURAFCENT             | <b>O</b> • <b>a</b> • <b>C</b> • <b>C</b><br>Export to Excel - Exports the currently<br>filtered list of records as an Excel file. |
| Disposition     Opened Cases     Case Updates      | DOE, AWC JOHN H<br>DOE, SR JOHN                                                   |                                     | Government                    | RLSO EURAFCENT<br>RLSO EURAFCENT |                                                                                                    |
| PTC/PTR     Weekly Case Overview     Kictims       | DOE, JOHN NMI                                                                     |                                     | Government                    | KISO EUKAFLENI                   |                                                                                                    |